We will begin by installing a three node Oracle Solaris 11 x86\_64 VCS cluster with a failover HA zone. Based on above discussion, we need:

0)Desire to learn.

.

1)At least an i3 PC/Laptop with about 6-8Gb of RAM and Intel VT or AMD-V enabled. Power on the machine and open the BIOS Enable Intel VTd or AMD IOMMU, if the options are available. Intel VTd and AMD IOMMU are used for PCI passthrough. Select Save & Exit.

2)A virtualisation mechanism(you don't need this if you have your own physical servers), you can choose Oracle VirtualBox, however, I recommend Vmware Workstation 10 (or whatever is the latest release at this time), I have found it to use less RAM.

We will run Solaris 11 and Red Hal Enterprise Linux(RHEL) as Virtual Machines(VM's).

We will use the latest free/trialware versions of RHEL/Solaris/VCS/VMware workstation.

NOTE: Some trialware expires after 30 days, so START NOW.

3)We will need shared storage(as discussed earlier), for this we choose Openfiler(openfiler.com).

4)We need an ssh client, we will use "putty"

5)We need a good browser, we will use google chrome.

So, go ahead and download, google chrome. Download adobe reader. These are free.

All software that we need:

1)VMware workstation 10
 2)Openfiler
 3)Solairs 11
 4)VCS
 5)Putty
 6)RHEL

| Google | down bab orneare workstation fu                                                                                                    | 🌷 🔍 t/autic | III 🦺 🎫 🙎 |
|--------|----------------------------------------------------------------------------------------------------|-------------|-----------|
|        | Web modes Maxe Elipting Applicators Horse Eventhicule                                                                                                    |             | 1 © \$    |
|        | -4h n 8,770 000 m-1 - (1 % x-n ml-)                                                                                                    |             |           |
|        | All Mark all - drawnload versions would station 10.00<br><u>Velocities - Workstation 10.000 and reactive for Windows 8.1</u><br>www.venouses.com/Workstation10.**<br>Aue wou? Mark and the Name noise<br>Whe Workstation?** Software applieds by Marks<br>Data we Filling                           |             |           |
|        | Download Whysee Workstation 1700<br>www.winware.com/grédownica.dwarkstation *<br>See est tre siterari inclaition package lo dawnload from the taba be out You may be<br>up. Whyse Worksation 1007 To Workdow, 2017, 40024, So to Downloads<br>You As the statistic trackage 3 more the test of 2018 |             |           |
|        | <b>Withware Workstation:</b> Plin Milliple CR, Linux, Witholds 1987. Void<br>ower encoded with Place Using<br><b>Withware Workstation:</b> (It refers to see for our similar fAA). Deer these<br>Freq only Asked Dies are for Winks stor 10, <b>Disarchised</b> Facus Prior to                      |             |           |
|        | Download to wei-VMware<br>www.wware.com/grayworkstation-FriedPrim<br>EPOCCC14MB-www.weeken.lotation Allaber - renime kind exits                                                                                                    |             |           |
|        | <u>In: VMware Workstation, Ruhlings and Win (one in a Wintish</u><br>owe winware intrografitywerkstation in<br>ny Workstation to build by a Vowinioad Milware Workstation ind. VMware<br>Warkstation fulls like work of a too will a hort-wine with a fuel statish                                  |             |           |
|        | Deventional in a continuation of Wiwere Worksbatton, 10                                                                                                    |             |           |
|        | <b>Withware Workstation 10</b> will Robins (download origit) - TPR<br>Instructeday, source bulleto Movare Workstation 10 = childen as a<br>Sec. 7, 2017 - Withware Workstation 10 sides profile professional to the profile<br>reaching to their johannes. We will a Type feasing a community       |             |           |
|        | I verte Fice Download VMware Workstation 10 Gene het - Instell<br>Des yrubbe ontweath@voltBePriftE =<br>Def 1, 2010 - plenkes be Cate Johnson<br>Freite restricted tituel machines that son socie et alpited fres<br>cate and time, when reteres enjoine that                                       |             |           |
|        | Downloading rate in the ing VMware Workstation 10 on rate - YouTube<br>to wory multiple non-workStation 20 on rate - YouTube<br>ten 10,201 - Utbedded - VMwareM.<br>Hip observe accom/ac000707 The - dead sources and<br>temperature free - you can Hownload and notation.                          |             |           |
|        | Withmare Workstation 10 download - V0 · · · · i.t.<br>cwc vF chi twS-twdewnlead-rydraw //unmare-werkstation-10 m<br>Sec 0, 2013 - met nuticle de al prea rig system: Operating Systems,Friso-sec<br>Settem: Schere/Articliscon 1 / Is times energi                                                  |             |           |
|        | Download Wilware Workstation 10.0.1 Eurof 1679770 - chent<br>Milland Informware-work station-1670 - and c-135655646669575 mm =<br>Oct 25, 2010 - Download Vilware Workstation (UU 1 2012 10/9776 tenent or en-<br>citer inter 11 on Winde-blocks, Uncert itownload - a - 11- attailab               |             |           |

Searches related to download vinware workstation 10

 conversion of the conversion of the conversion of

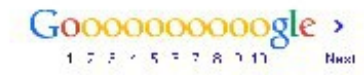

Hub Studieddies Preasy & Terris

Downloading and installing Vmware Workstation 10:

| nu/aro                                                                                                    |                                                                                                    |                                                                                                    |                                            |                                                                                                    |
|----------------------------------------------------------------------------------------------------|----------------------------------------------------------------------------------------------------|----------------------------------------------------------------------------------------------------|--------------------------------------------|----------------------------------------------------------------------------------------------------|
| IIware                                                                                                    | Propuels Suppor                                                                                                    | t Cownbats (                                                                                                    | Consulting                                 | Ferbior Programs – C                                                                                                    |
|                                                                                                    |                                                                                                    |                                                                                                    |                                            |                                                                                                    |
| Home / All Down carbiny MMwate Worksh                                                                                                    | thi on                                                                                                    |                                                                                                    |                                            |                                                                                                    |
| Download VMware V                                                                                                    | Norkstation                                                                                                    |                                                                                                    | Pre                                        | duct Resources                                                                                                    |
|                                                                                                    |                                                                                                    |                                                                                                    | View                                       | My Download E story                                                                                                    |
| Select Version: Salect the relevant inst                                                                                                    | tallation package to down oad from                                                                                                    | the tabs below. You may be                                                                                                    | Prod                                       | ud Info                                                                                                    |
| Promoted to og in ta og<br>asked to create one to                                                                                                    | complete the down odd. If you do in<br>ofore boing able to complete the p                                                                                                    | ot have a protrie, you may be -<br>awr dau chocoss                                                                                                    | 0000                                       | nr or lat ur                                                                                                    |
|                                                                                                    |                                                                                                    | 5                                                                                                    | 1705                                       | r cal Papers                                                                                                    |
| Sabe Mere                                                                                                    |                                                                                                    |                                                                                                    | - Come                                     | redge Base                                                                                                    |
|                                                                                                    |                                                                                                    |                                                                                                    | Some                                       | mul hity                                                                                                    |
|                                                                                                    |                                                                                                    |                                                                                                    | Eyste                                      | em Requirements                                                                                                    |
|                                                                                                    |                                                                                                    |                                                                                                    | Rece                                       | ive Tstch / Maintenstice Alerts                                                                                                    |
|                                                                                                    |                                                                                                    |                                                                                                    | Cr In                                      | ie Eduction                                                                                                    |
|                                                                                                    |                                                                                                    |                                                                                                    | ± •                                        | iet Free Trial                                                                                                    |
| Product Down wads Drivers & T                                                                                                    | Toals Open Saurea Durre                                                                                                    | ~ 13Cs                                                                                                    |                                            |                                                                                                    |
| Produit: Down oads Drivers & T<br>Produit                                                                                                    | Isals Open Saurea Quers                                                                                                    | 13Cs                                                                                                    | Relense Date                               |                                                                                                    |
| Product Down oads Drivers & T<br>Product<br>Mware Workstation 10 for                                                                                                    | Teals Open Saurea Durre<br>Windows                                                                                                    | 13Qs                                                                                                    | Relense Date                               |                                                                                                    |
| Product Down oads Drivers & T<br>Product Viewere Workstation 10 for Viewere Workstation 10 for Viewere Workstation 10 for                                                                                                    | Tools Open Source Ourse<br>Windows                                                                                                    | 130s                                                                                                    | Relenso Dale<br>2019-10-24                 | C., Iu DownLads                                                                                                    |
| Product Down oads         Drivers & T           Product         Vision Workstation 10 for           VMware Workstation 10 for         VMware Workstation 10 for           VIMware Workstation 10 for         VMware Workstation 10 for                                                                                                    | Idals Open Saurea Curro<br>Windows<br>Linux                                                                                                    | 130x                                                                                                    | Relense Date<br>2010-10-24                 | Cullo Dovniluada                                                                                                    |
| Product Down oads         Drivers & T           Produat         VMware Workstation 10 for           VMware Workstation 10 for         VMware Workstation 10 for           VMware Workstation 10 for         VMware Workstation 10 for                                                                                                    | Teals Open Saurea Curre<br>Windows<br>Andows<br>Linux                                                                                                    | 180x                                                                                                    | Relevas Date<br>2019-10-24<br>2018-10-24   | Culto Downloads<br>Softer Downloads                                                                                                    |
| Product Down oads         Drivers & T           Produat         *           VMware Workstation 10 for         *           VMware Workstation 10 for         *           VMware Workstation 10 for         *           VMware Workstation 10 for         *                                                                                                    | Teals Open Saurea Quero<br>Mindows<br>Linux<br>nus                                                                                                    | 190%                                                                                                    | Relevice Date<br>2010-10-24<br>2013-00-24  | Cultu DownLads<br>Actio Downloads                                                                                                    |
| Product Down earls Product Product VMware Workstation 10 for VMware Workstation 10 for OMware Workstation 10 for OMware Workstation 10 for OMware Workstation 10 for OMware Workstation 10 (0.1.1.1.1)                                                                                                    | Cals Open Saurea Curre<br>Windows<br>Linux<br>Dure                                                                                                    | 130s<br>News & Events                                                                                                    | Referiso Date<br>2010-10-24<br>2013-10-24  | Culle DownLads<br>At to DownLads<br>Germunity                                                                                                    |
| Product Down earls Product Product VMware Workstation 10 for VMware Workstation 10 for VMware Workstation 10 for dMware Workstation 10 for UMware Workstation 10 for UMWare Workstation 10 for UMWare Workstation 10 for UMWare Wo | Icals Open Saurea Ouers<br>Windows<br>Linux<br>nor:<br>Company Information<br>excership                                                                                                    | 130s<br>News & Events<br>News com-                                                                                                    | Retense Date<br>2010-10-24<br>2013-00-24   | Cultu DownLade<br>Solito DownLade<br>Solito DownLade<br>VMTh Community                                                                                                    |
| Product Down oads     Drivers & T       Produat     *       Y Mware Workstation 10 for       VMware Workstation 10 for       VMware Workstation 10 for       VMware Workstation 10 for       VMware Workstation 10 for       VMware Workstation 10 for       VMware Workstation 10 for       VMware Workstation 10 for       VMware Workstation 10 for       VMware Workstation 10 for       VMware Workstation 10 for       VMware Workstation 10 for       VMware Workstation 10 for       VMware Workstation 10 for       VMware Workstation 10 for       Units State       Data Cantar Virtualization                                                                                                    | Icals Open Saurea Ouero<br>Windows<br>Andows<br>Linux<br>not:<br>Company Information<br>excership<br>Usrears at Witware                                                                                                    | T IBOS<br>News & Events<br>News com<br>Adiates                                                                                                    | Relevice Date<br>2010-10-24<br>2013-50-24  | Cultu DownLads<br>Solito DownLads<br>Solito DownLads<br>With Community<br>VMTh Communities<br>VMWTh Communities                                                                                                    |
| Product Down oads     Drivers & T       Your     Product       Your     William Workstation 10 for       YMware Workstation 10 for     Ymware Workstation 10 for       Your     William Workstation 10 for       Ymware Workstation 10 for     Ymware Workstation 10 for       Ymware Workstation 10 for     Ymware Workstation 10 for       Ymware Technology     Ymware Technology       Ymware Technology     Ymware Workstation       Data Cartar Virtualization     Desklop Virtualization                                                                                                    | Icals Open Source Ouers<br>Windows<br>Andows<br>Linux<br>not<br>Company Information<br>excertibility<br>Usee's at Welvare<br>Acceletions                                                                                                    | <ul> <li>HBCs</li> <li>News &amp; Events</li> <li>News comt</li> <li>Atildes</li> <li>Events</li> </ul>                                                                                 | Release Date                               | Cultu Downloads<br>Shift Downloads<br>With Downloads<br>VMTN Community<br>VMTN Communities<br>VMWTN Communities<br>VMWTN Communities                                                                                                    |
| Product Down oads     Drivers & T       Y     VMware Workstation 10 for<br>VMware Workstation 10 for<br>VMware Workstation 10 for<br>VMware Workstation 10 for<br>VMware Workstation 10 01 for<br>VMware Technology       Y     VMware Workstation 10 01 for<br>VMware Vortest on 000 for 10<br>VMware Vortest on 000 for<br>Data Carter Virtualization<br>Desktop Virtualization<br>Virtual 2 rg Entarprise Application a                                                                                                    | Index Open Source Ouers<br>Windows<br>Andows<br>Linux<br>Directory Information<br>Accessible<br>Openes at Webware<br>Accessible<br>Other Exerctions                                                                                                    | <ul> <li>HBCs</li> <li>News &amp; Events</li> <li>Naws comm</li> <li>Articles</li> <li>contis</li> <li>Awards</li> </ul>                                                                | Release Date                               | Cultu Downloads<br>Shifte Downloads<br>Shifte Downloads<br>Willia Communities<br>VMIDs Communities<br>VMIDs Communities<br>VMIDs Communities<br>VMIDs reaction Hacebook                                                                                 |
| Product Down oads     Drivers & T       Y     VMware Workstation 10 for<br>VMware Workstation 10 for<br>VMware Workstation 10 for<br>VMware Workstation 10 for<br>VMware Workstation 10 01 (F1)       Y     VMware Workstation 10 01 (F1)       VMware Technology       Virus exter       Data Carter Virus/Lation       Desklop Virtualization       Verve zing Enterprise Application a<br>Cours Computing                                                                                                    | Index Open Source Outro<br>Windows  Mindows  Linux  Company Information  Accuse St Welvere  Accuse St Welvere  Office Locations  Office Locations  Company Velvore                                                                                                    | <ul> <li>HBCs</li> <li>News &amp; Events</li> <li>News room</li> <li>Articles</li> <li>Events</li> <li>Avanta</li> <li>Moder Review Com</li> </ul>                                      | Releved Date<br>2019-10-24<br>2013-10-24   | Colle DownLads<br>Set to DownLads<br>Set to Downtrads<br>Openmental<br>VMTN Control of the<br>VMTN Control of the<br>VMTN Control of the<br>VM Same on Year Table                                                                                       |
| Product Down oads     Drivers & T       Y     VMware Workstation 10 for       VMware Workstation 10 for     VMware Workstation 10 for       VMware Workstation 10 for     VMware Workstation 10 for       VMware Workstation 10 for     VMware Workstation 10 for       VMware Workstation 10 for     VMware Workstation 10 for       VMware Workstation 10 for     VMware Workstation 10 for       VMware Vorkstation 10 for     VMware Workstation 10 for       VMware Vorkstation 10 for     VMware Vorkstation 10 for       VMware Vorkstation 10 for     VMware Vorkstation 10 for       VMware Vorkstation Vorkstation 10 for     VMware Vorkstation 10 for       VMware Technology     Virus 2 for       Virus 2 for     Virus 2 for       Vrive 2 for     Photoprise Application 2       Oncol Company     Virus 2 for       Virus 2 for     Photoprise Application 2                                                                                                    | Index Open Source Outro<br>Windows  Windows  Linux  Company Information  Accuse to visions  Office Locations  Office Locations  Courts: VMwore  Accuse Reference  Courts: VMwore  Accuse Reference  Courts: VMwore  Accuse Reference  Courts: VMwore  Courts: Reference  Courts: VMwore  Courts: Reference  Courts: VMwore  Courts: Reference  Courts: VMwore  Courts: Reference  Courts: VMwore  Courts: Reference  Courts: VMwore  Courts: Reference  Courts: VMwore  Courts: Reference  Courts: Reference  Courts: Reference  Courts: VMwore  Courts: Reference  Courts: Reference | <ul> <li>HBCs</li> <li>News &amp; Events</li> <li>News contr</li> <li>Articles</li> <li>Events</li> <li>Avanta</li> <li>Moder Renomination Contr</li> <li>Moder Renomination</li> </ul> | Relevice Enter<br>2019-10-24<br>2018-10-24 | Cultu DownLads<br>Cultu DownLads<br>Set to DownLads<br>With Communities<br>VMTN Communities<br>VMTN Communities<br>VMTN Communities<br>VM Same on twitten<br>VM Same on the Len<br>VM Same on the Len<br>VM Same on YouTable-<br>Community Terms of Use |
| Product Down oads     Drivers & I       Produat     Produat       Y     Wilware Workstation 10 for<br>VMware Workstation 10 for<br>Others Workstation 10 for<br>Others Workstation 10 for<br>Others Workstation 10 0115 for<br>Others Workstation 10 0115 for<br>Others Store       VMwore Technology       Vinue extlor       Date Cantar Virtualization       Desklop Virtualization       Vinue ang Entarprise Application is<br>Draw Computing<br>Stred Could       Prevale Claus Computing                                                                                                    | Teals Open Saurea Curre<br>Windows  Inner  Company Information  Average of VMware  Average of VMware  Office Locations  Contest of Reference  VMware Taunaet an                                                                                                    | <ul> <li>News &amp; Events</li> <li>News occur:</li> <li>Articles</li> <li>Events</li> <li>Awards</li> <li>Moduli Relignmode Con</li> <li>Moduli Al Contects</li> </ul>                 | Relevice Date<br>2010-10-24<br>2013-00-24  | Cultu DownLads<br>Set to DownLads<br>Set to DownLads<br>With Communities<br>VMDs Communities<br>VMDs Communities<br>VMDs Communities<br>VMDs control to Let<br>VMDs control to Let<br>VMDs control to Let<br>VMDs control to Let                        |

Copyright © 2013 VM viale, Inc. All rights reperved. Contact Usin Terms 1: User: Privacy: Modesability: Side Index - Help: Faedback

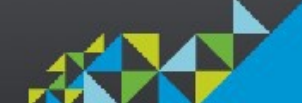

Select Vmware workstation 10 for Windows, Go to Downloads

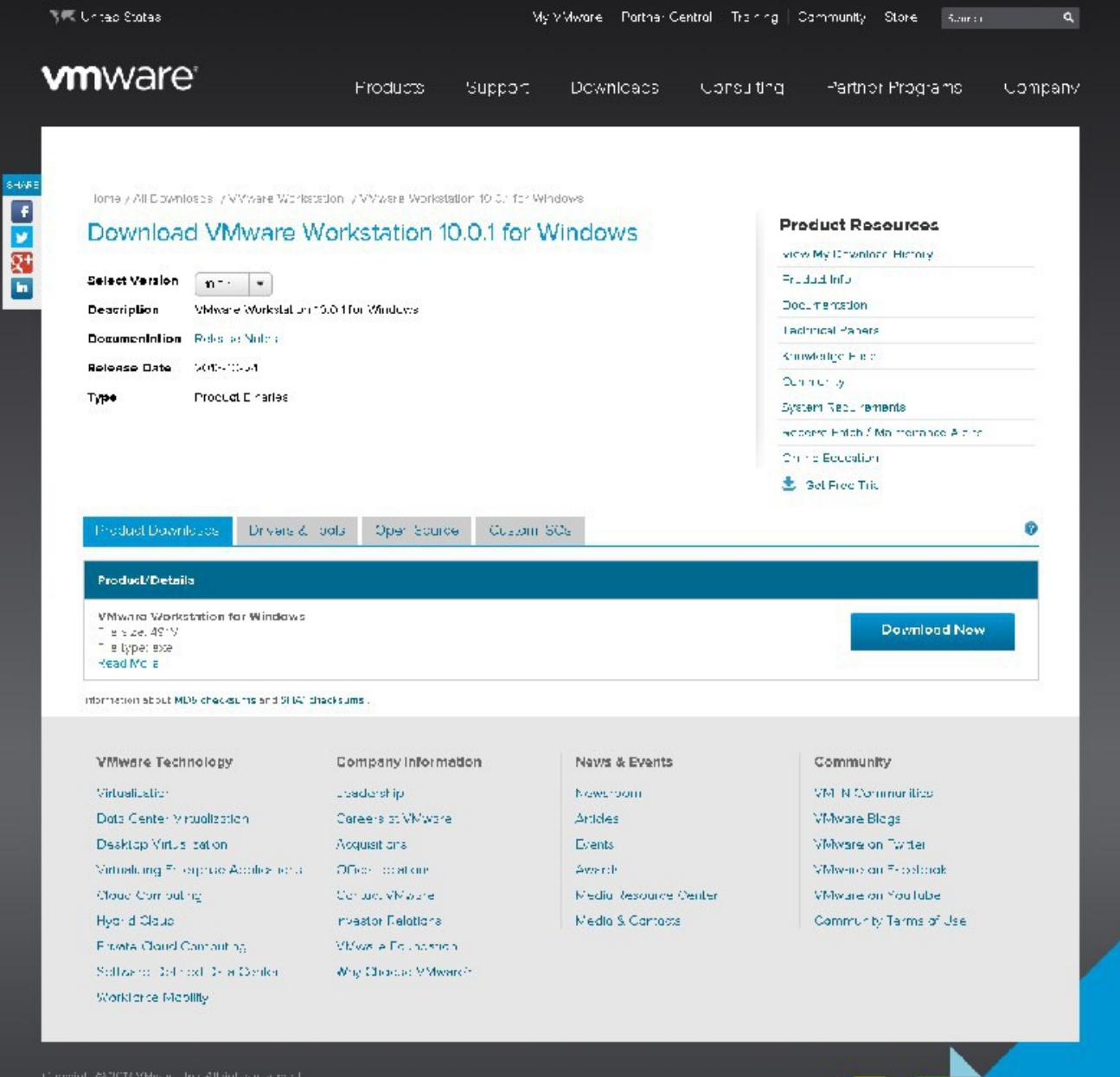

ContactUs Terms of use Privacy Access to Site index Tells Fearcrack

Download Now

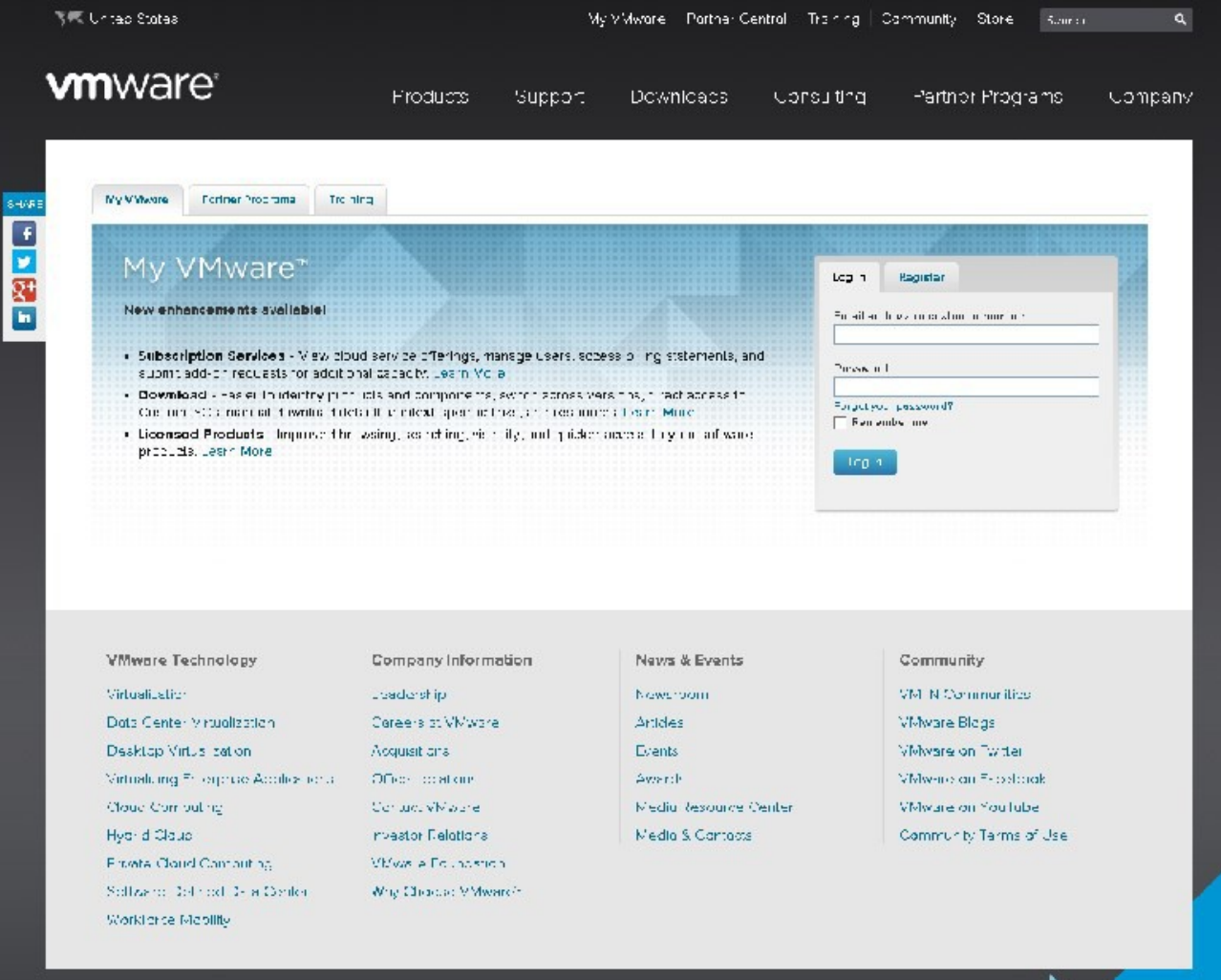

contectUs Terms of use Privacy Accession by Enterndex Help Fearcack

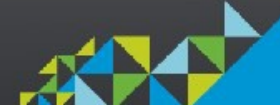

Register to begin downloading.

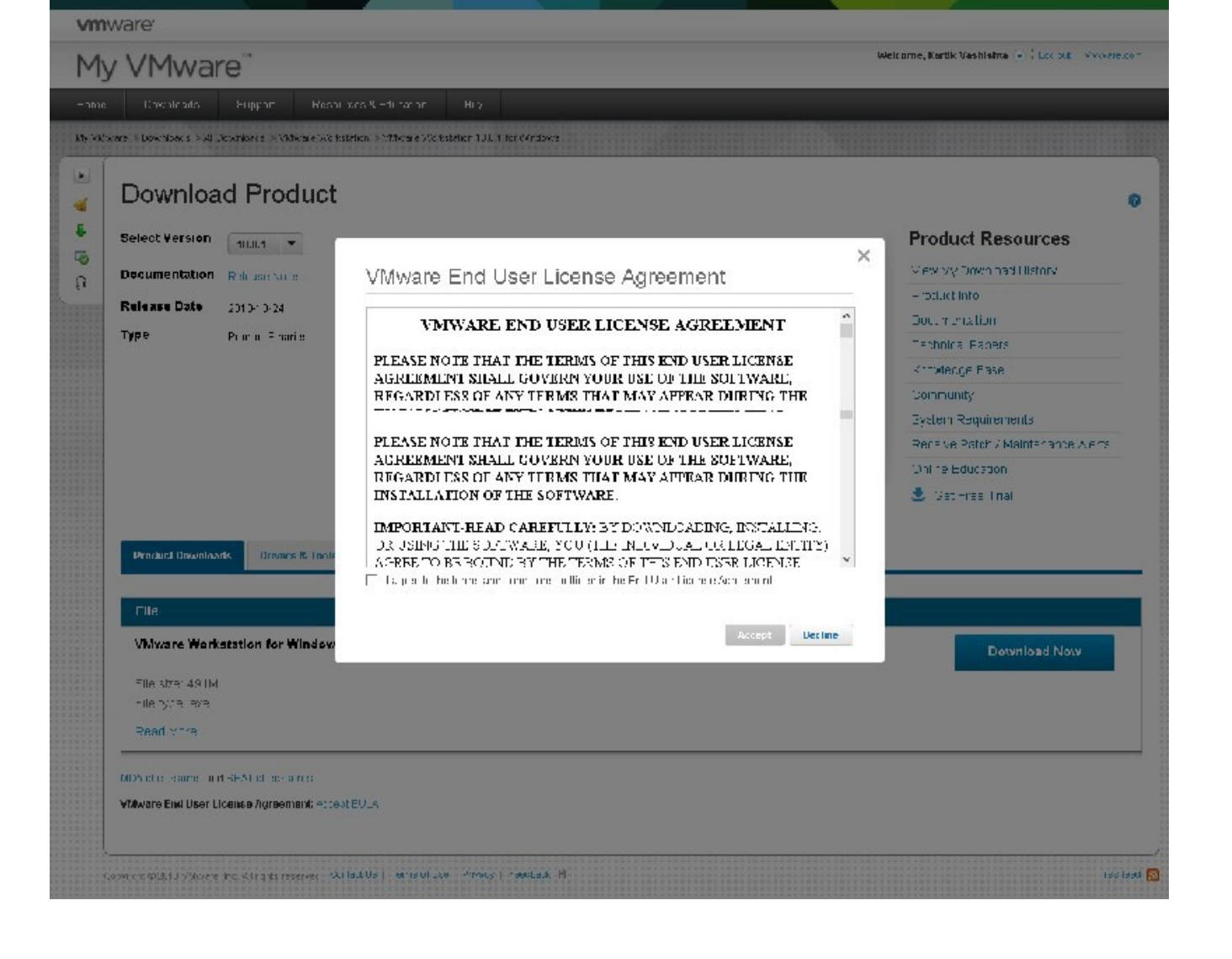

Agree to the End User Agreement, if you cannot agree, then, we, cannot, proceed.

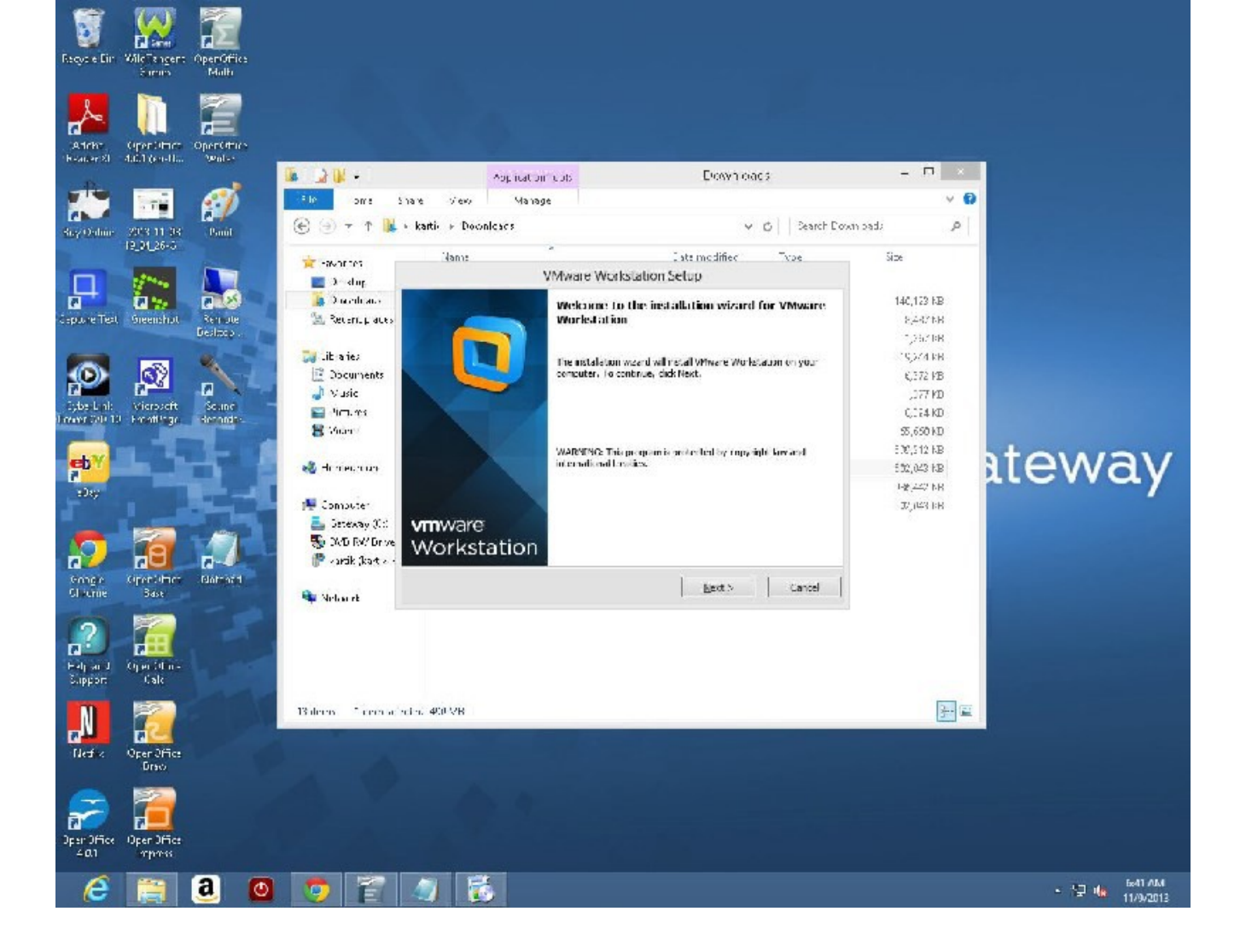

File begins downloading. Wait for download to complete. Minimize google chrome, or, whatever browser you are using. Double click downloaded file.

Allow the program to make changes to your computyer.

Click Next Accept the license agreement

Choose "Typical" install.

Click "Next" Click Next Click Next Next Click "Continue" Click "Finish"

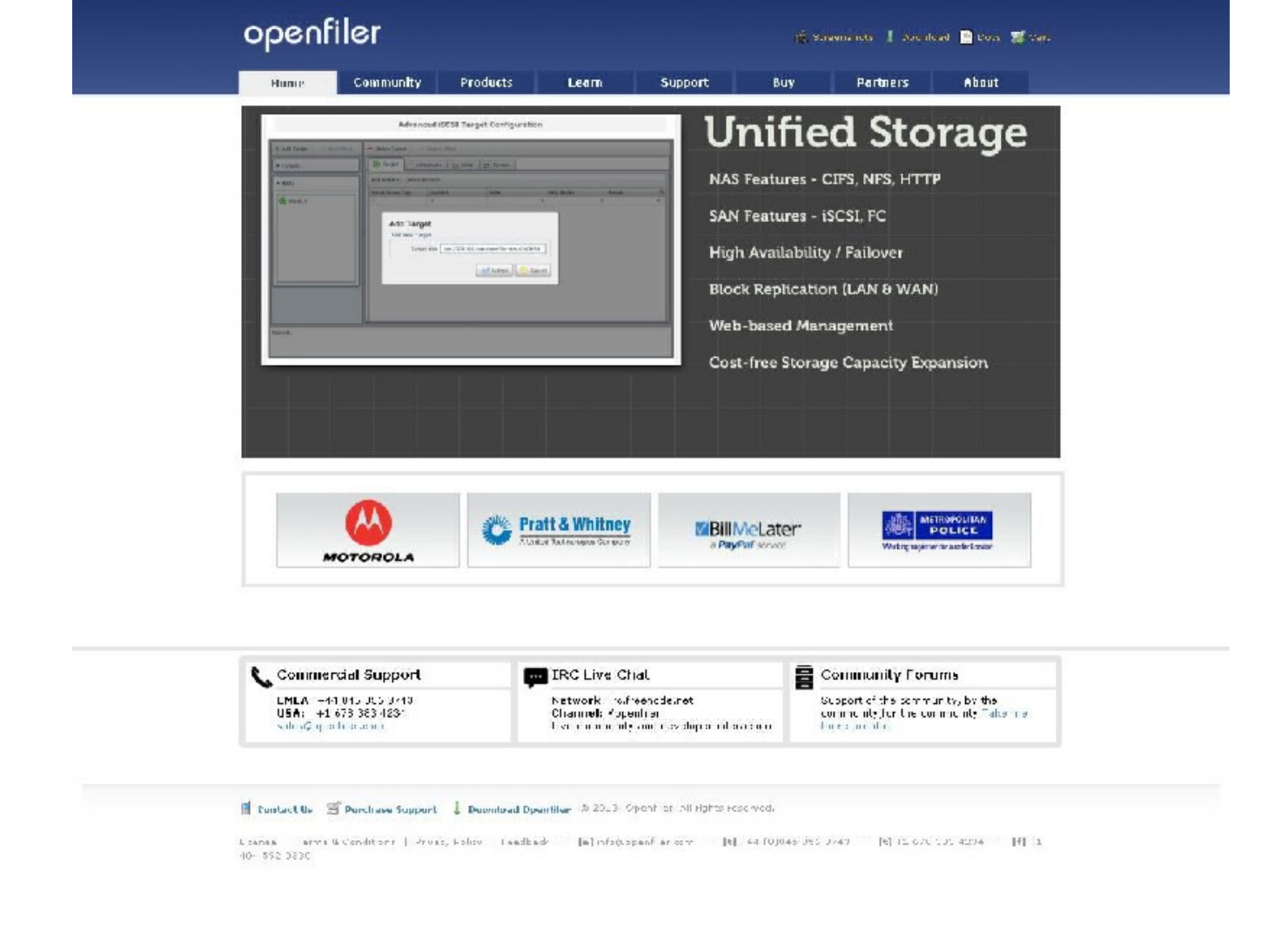

In Chrome, go to http://www.openfiler.com

At the top right, there is a SMALL, "download" link, click that.

| Haii                                                    | ie Lannin                                                                                                    | mily Praduct                                                                                                    | s Le                          | ern Support Buy                                                                                                    | Pertners  | About     |
|---------------------------------------------------------|----------------------------------------------------------------------------------------------------|----------------------------------------------------------------------------------------------------|-------------------------------|----------------------------------------------------------------------------------------------------|-----------|-----------|
| 'ou ere re                                              | Vionen Comm.                                                                                                    | int: - Coericad                                                                                                    |                               |                                                                                                    |           |           |
| Down                                                    | load                                                                                                    |                                                                                                    |                               |                                                                                                    |           |           |
| ha tria<br>ne-instal                                    | fieculs du teri<br>ed Jsk mage fo                                                                                                    | - av-ial leas ar ins<br>rusa in pre of die a                                                                                                    | alane 800<br>evala suppo      | to name of the technical end and set of the<br>Real of the medicines in on tone                                                                                                    | Dependent | urt.      |
| erthicti<br>(-i sM-                                     | o inconsiderativo<br>anti of Mulandia,                                                                                                    | uable for 030-04 a x<br>analela                                                                                                    | tremires. 5                   | upported victual machines and tare include:                                                                                                    | 2 Server  |           |
| ease da<br>e plasme                                     | = ) cod tro co to                                                                                                    | at erson of Sport                                                                                                    | lenton vour a                 | rentexture and virtual machine monitori whe                                                                                                    | re Dinuru |           |
| Installat                                               | ion Guides                                                                                                    |                                                                                                    |                               |                                                                                                    |           | n 🛞       |
| • 6-10                                                  | nui insultaion                                                                                                    |                                                                                                    |                               |                                                                                                    | Dow       | rnioa d 🐥 |
| • To::::                                                | pased Installatio                                                                                                    | 1                                                                                                    |                               |                                                                                                    |           |           |
| Openhie                                                 | r NA6/6AN Appl                                                                                                    | lance, version 2.8                                                                                                    | 8 (Final Rela                 | :33e)                                                                                                    |           |           |
| anti                                                    | type                                                                                                    | description                                                                                                    | dosminari                     | -tha l-sum                                                                                                    |           |           |
|                                                         | 16.1 700.000                                                                                                    | In the latter The                                                                                                    | -                             |                                                                                                    |           |           |
| •X* **                                                  |                                                                                                    |                                                                                                    |                               | ех е на 90 к разх. Бълък Сляж и в                                                                                                    |           |           |
| •X* •/                                                  | 1)                                                                                                    | ш. н., X <sup>6</sup> м',                                                                                                    | *                             | ах аль Унж захобать Слажная                                                                                                    |           |           |
| openfik                                                 | = ==)<br>ar NA9/9AN Appl                                                                                                    | liance, version 2.8                                                                                                    | (Final Relea                  | ex e ta Yink Saxt ha tak furze u s<br>Isej                                                                                                    |           |           |
| •2* •4<br>Openfik<br>ardi                               | ar NA9/9AN Appl                                                                                                    | un e. X* k*.<br>Iance, Version 2.3<br>description                                                                                                    | (Final Relea<br>doonload      | ex e to 20 e voix: les tes furxe u s<br>BSBJ<br>shabune                                                                                                    |           |           |
| oxe er<br>Openfik<br>ardı<br>: 02                       | аг NA9/9AN Appl<br>ar NA9/9AN Appl<br>вурм<br>197 - шкук<br>197 - шкук                                                                                                    | un a rim (s.<br>un (r., 35 m²),<br>lance, version 2.3<br>description<br>f stata (v. 197)<br>mage (j. 627)                                                                                                    | (Final Relea<br>dominad       | 02 of 10 910 of 20 021 hours of 1120 of 20<br>359)<br>sha3sun<br>0040991107500000000-04604521.700-00226+0                                                                                                    |           |           |
| oxx of<br>Openfik<br>ordi<br>: 02                       | In a map<br>, to all<br>ar NAS/SAN Appl<br>Iopue<br>197 Juneye<br>197 Juneye<br>197 Juneye<br>197 Juneye<br>197 Juneye<br>197 Juneye                                                                                                    | lance, version 2.3<br>description<br>1 state.v 197<br>mage ( 027<br>hatelecer 161<br>v a c (asys ()                                                                                                    | (Final Relea<br>dominant<br>& | ex e to "in a forse her tea forse non<br>see<br>shebun<br>0040x0x05x0500c00-D4604x117c0-00226+<br>d a 5 dt ax de trace fiterix are an asfat                                                                                                | );<br>);  |           |
| •** •*<br>Openfik<br>• 02<br>•** •*<br>• 02             | lopue<br>Iopue<br>Io | description<br>description<br>1 state of 157<br>mage (-027<br>mage (-027<br>mage (-027<br>mage (-027<br>mage (-027<br>mage (-027)<br>mage (-027)<br>mage (- | (Final Relea<br>doontood      | extention #10 w 100 w1 here townf 100 w0 in tow       100 w0 in tow         Stell                                                                                                    |           |           |
| •** •*<br>Openfik<br>• 02<br>•** •*<br>• 02             | In the second second se                                                                                                    | Inner, Version 2.3<br>Inner, Version 2.3<br>Inner, Version 2.3<br>Instalation 197<br>Frage (1027<br>Frage (1027<br>Frage (1027)<br>Instalation 107<br>Verbal Applement<br>Other Instalation                                                                                                    | (Final Relea<br>domined       | ex e to fill a room her tea fill an a<br><b>Stel</b><br><b>Statum</b><br>0040mm07x0500c00-04b04x117x0-0022b-0<br>d vo dtok dem ex fillers or a roofed<br>statifistiet 0075d0becx0000fs7000c0e000<br>minute a room x efetted actual arte or |           |           |
| • *** •**<br>Openfik<br>• 02<br>• ** •*<br>• 02<br>• ** | In a mage<br>in a number of the second second                                                                                                    | In a remine to<br>in the state of the<br>Inneo, Version 2.3<br>description<br>I state of 187<br>mage (-027<br>Instate of 187<br>in the factor of<br>School of the pro-<br>state for<br>School of pro-                                                                                                    | (Final Role)<br>dominant      | 22 0 10 20 0 20 20 20 20 20 20 20 20 20 20 20                                                                                                    |           |           |

• openflar 25 x H libr

• Cpemier 2.5::82\_04 ISC

| 📞 Commercial Support | IRC Live Chat                        | 8 | Community Forums                 |
|----------------------|--------------------------------------|---|----------------------------------|
| EREA 144 545 555 243 | Network: ruline od. nut              | П | Superior di com anti, og die     |
| USA 1 575 383 4224   | Lhannel: euperitie:                  |   | communie fant di von anti, okome |
| Sales Society Introd | Lie commune and des oper the without |   | noste proces                     |

## 👔 Bontari De. 📷 Poerbare Support 🚽 Boowland OpenBare V \* 18. Specific and a firm we d

rese sums sombre som var i se hab so jejef en afterne so jejef. Sin nære so jejevef "som være so jejever» so jejever» so jejever» so

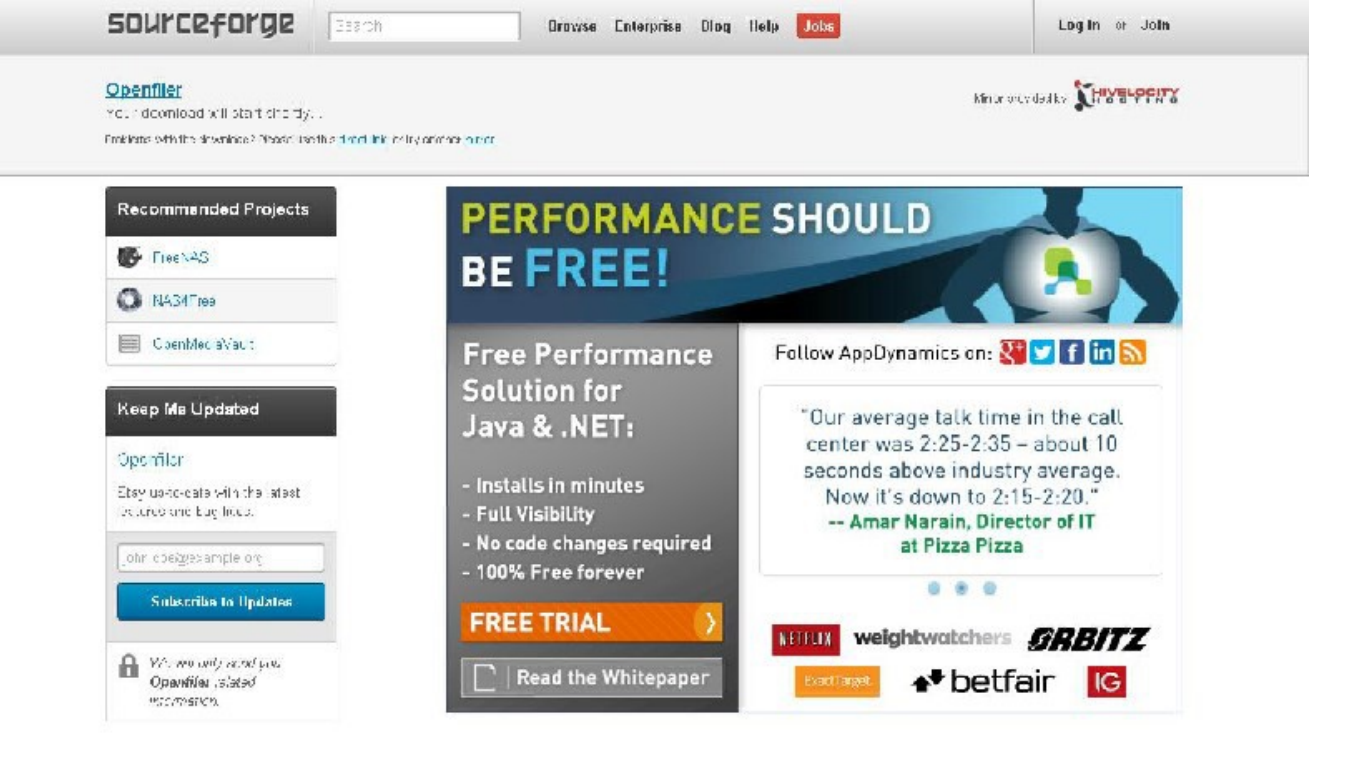

|                                                       | t dia tras internation internation         | · · · · · · · · · · · · · · · · · · · |                                       | 6                       |
|-------------------------------------------------------|--------------------------------------------|---------------------------------------|---------------------------------------|-------------------------|
| Nocal                                                 | Creaty a Project                           | Blog                                  | Site Documentation                    | T                       |
| Site Status                                           | Coftware Directory                         | Gacuncafc ya                          | Suport Request                        |                         |
| Certain _ que                                         | Transformation and Programs                | li n Hich I                           | Res. from Suppord                     | EDUKED COKOT            |
|                                                       |                                            | Resources                             |                                       | DOULCET ON BE           |
| Copyright 20: Hir Drok Al<br>BourceForge is a Dide Lo | l – gals – rearval<br>Idings, ho, service. |                                       | Tanna Pipacy CaevineAlat Car Adoutine | - SeuseFage⊭P -Smare: T |

| Performance Cer               | Itral             | VISIT SITE NOW                   |            |  |  |
|-------------------------------|-------------------|----------------------------------|------------|--|--|
| Insights & Actions for Applic | ation Performance | Presented by SOUICEFOIGE and 🤽 R | ppDynamics |  |  |
| TECHNOLOGY                    | MONEY & ROI       | SMART THOUGHTS                   | 5 >        |  |  |

We will select:

Click on the download arrow.

It says, your download will begin shortly, no need to do anything else on this page – just ads are there.

| Site Statu                                           | e |   | Software Di              | irectors |
|------------------------------------------------------|---|---|--------------------------|----------|
| openfileresa-2.99.1-xiso<br>9.9/507 MB, 51 mins left | - | ۲ | openfileresa-2.99.1-xiso | -        |

If problems, click on "direct link"

I clicked on direct link, and gotm it, see bottom left of screen

It downloaded it twice – my mistake

Anyway, now we are ready for the most important part of the session:

Installing opnfiler on Vmware Workstation 10.

Launch Vmware workstation 10:

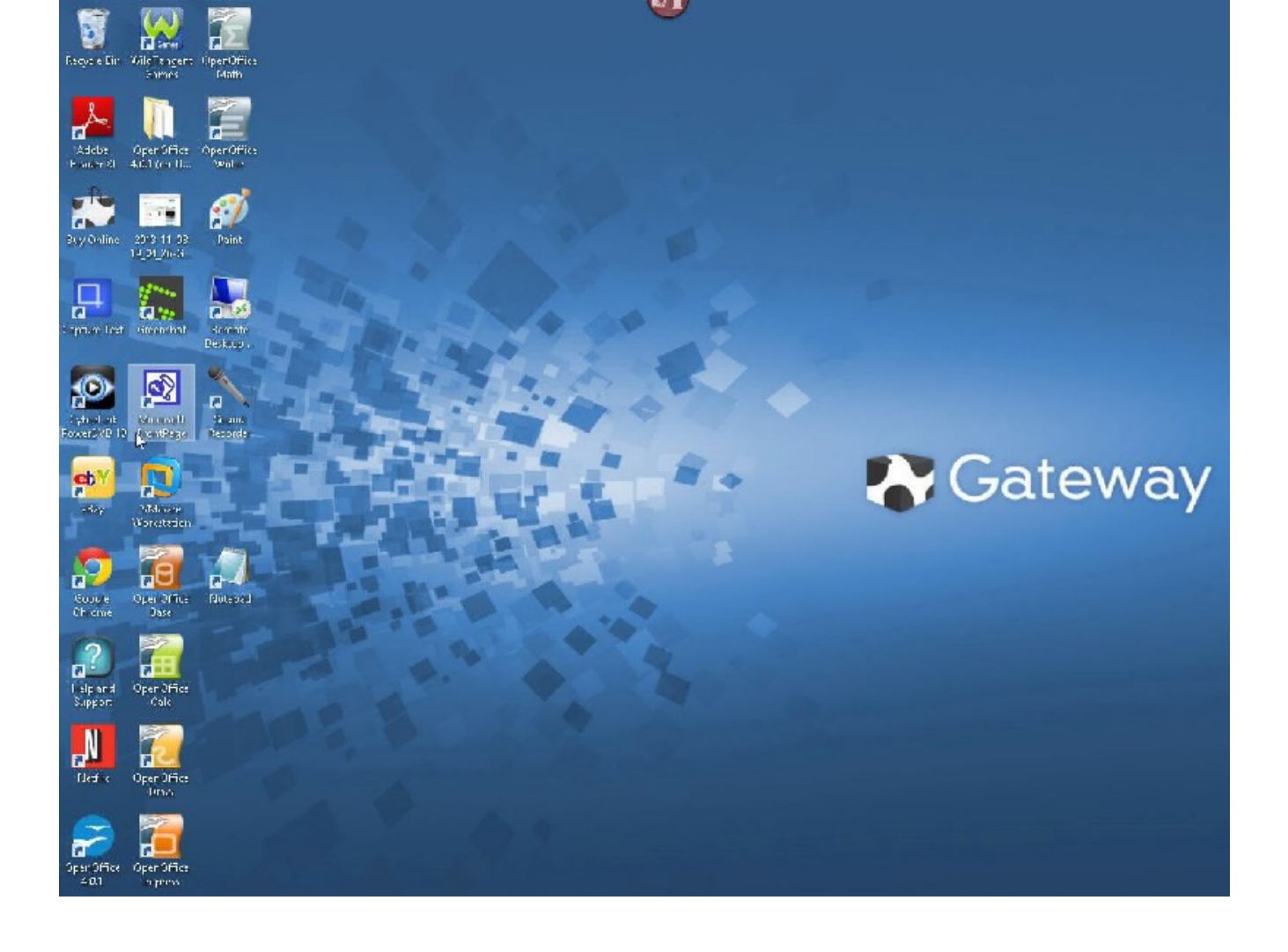

Do you see the Vmware workstation 10 icon?

Double click it.

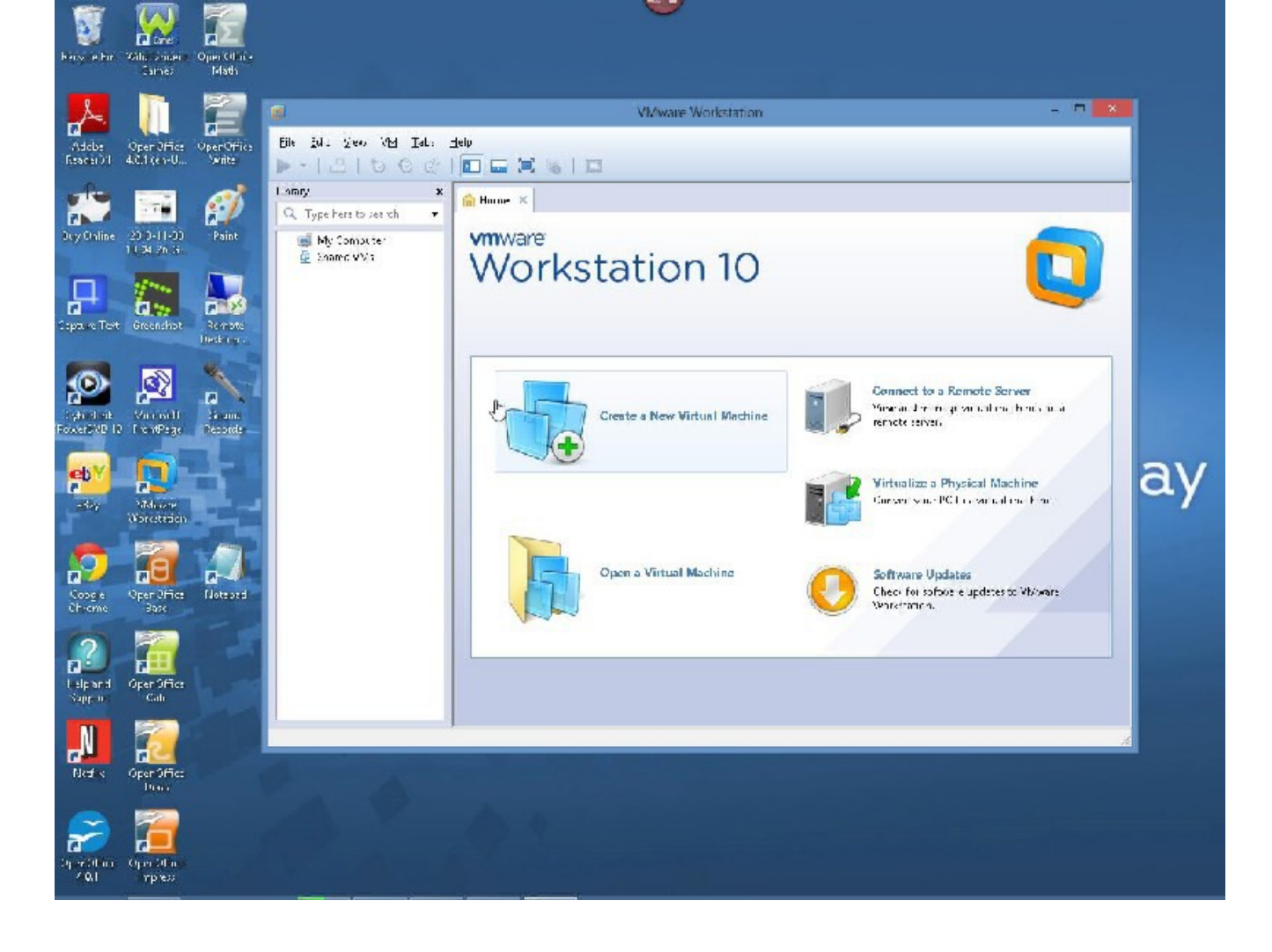

Click on "Create a New Virtual Machine" in the center of the Vmware Workstation 10 window.

| New Virtual Machine Wizard                                                                                                    |                 |
|----------------------------------------------------------------------------------------------------|-----------------|
| Guest Operating System Installation<br>A virtual machine is like a physical computer; it needs an o<br>system. How will you install the guest operating system?               | perating        |
| stall from:                                                                                                    |                 |
| ) Installer <u>d</u> isc:                                                                                                    |                 |
| NVD RW Drive (F:) OFFICE10                                                                                                    |                 |
| 1. Dec. 1. Dec. 1. Dec. 1. Dec. 1. Dec. 1. Dec. 1. Dec. 1. Dec. 1. Dec. 1. Dec. 1. Dec. 1. Dec. 1. Dec. 1. Dec.                                                               |                 |
|                                                                                                    |                 |
|                                                                                                    |                 |
| ) Installer disc image file (iso):                                                                                                    |                 |
| ◯ Installer disc i <u>m</u> age file (iso):                                                                                                    | Browse          |
| ◯ Installer disc i <u>m</u> age file (iso):                                                                                                    | Browse          |
| Installer disc image file (iso):                                                                                                    | Browse          |
| <ul> <li>Installer disc image file (iso):</li> <li>I will install the operating system later.</li> <li>The virtual machine will be created with a blank hard disk.</li> </ul> | Browse          |
| <ul> <li>Installer disc image file (iso):</li> <li>I will install the operating system later.</li> <li>The virtual machine will be created with a blank hard disk.</li> </ul> | B <u>r</u> owse |
| Installer disc image file (iso):  I will install the operating system later.  The virtual machine will be created with a blank hard disk.  Help                               | Browse          |

Choose "Typical"

| N                                                             | ew Virtual Machine                                                              | Wizard                         | ×       |
|---------------------------------------------------------------|---------------------------------------------------------------------------------|--------------------------------|---------|
| Guest Operating Sy<br>A virtual machine<br>system. How will y | stem Installation<br>s like a physical computer;<br>ou install the guest operal | it needs an op<br>ting system? | erating |
| Install from:                                                 |                                                                                 |                                |         |
| ◯ Installer <u>d</u> isc:                                     |                                                                                 |                                |         |
| 🖲 DVD RW Drive (                                              | F:) OFFICE10                                                                    | ~                              |         |
|                                                               |                                                                                 |                                |         |
|                                                               | ile (iso):                                                                      |                                |         |
|                                                               |                                                                                 | ~                              | Browse  |
| Select the insta                                              | ler disc image to continue.                                                     |                                |         |
| ○ T                                                           |                                                                                 |                                |         |
|                                                               | ating system later.                                                             |                                |         |
| The virtual machine                                           | will be created with a blan                                                     | K NARD DISK,                   |         |
| Help                                                          | < Back                                                                          | Next >                         | Cancel  |

WE will select the option for "Installer disc image file (iso) :

Click "Browse"

| New Virtual Machine Wizard          |                                       |
|-------------------------------------|---------------------------------------|
| Browse for                          | ISO Image                             |
| 📀 🎯 👻 🋧 🚺 🕨 kartik 🕨 Downloads      | ✓ ♂ Search Downloads                  |
| Organize 🔻 New folder               | III 🔹 🕶 🔟 🔞                           |
| 🛠 Favorites                         | Date modified Type                    |
| Desktop                             | 6_64-disc1 11/8/2013 3:20 PM ISO File |
| Downloads                           |                                       |
| Kecent places                       |                                       |
| 🥽 Libraries                         |                                       |
| Documents                           |                                       |
| J Music                             |                                       |
| Videos                              |                                       |
|                                     |                                       |
| n Homegroup                         |                                       |
| 1 Constant                          |                                       |
| Gateway (C)                         |                                       |
|                                     | >                                     |
| File name: openfileresa-2.99.1-x86_ | _64-disc1 ♥ CD-ROM images (*.iso) ♥   |
|                                     | Open Cancel                           |
|                                     | i.                                    |

Select the openfiler iso, we downloaded earlier.

Iso file means disc image file.

| Nev                                                                                                    | v Virtual Machine                                 | Wizard              | ×      |
|----------------------------------------------------------------------------------------------------|---------------------------------------------------|---------------------|--------|
| Select a Guest Operat<br>Which operating sys                                                                                               | t <b>ing System</b><br>tem will be installed on t | his virtual machin: | ie?    |
| Guest operating system          Microsoft Windows         Image: Solution with the system         Solaris         VMware ESX         Other |                                                   |                     |        |
| <u>V</u> ersion<br>Other Linux 2.6.x kernel 6                                                                                              | 4-bit                                             |                     | ~      |
| Help                                                                                                    | < <u>B</u> ack                                    | <u>N</u> ext >      | Cancel |

| New \                                          | /irtual Machine Wizarc                         | i 🔽        |
|------------------------------------------------|------------------------------------------------|------------|
| Name the Virtual Machin<br>What name would you | <b>ie</b><br>like to use for this virtual mach | ine?       |
| <u>/</u> irtual machine name:                  |                                                |            |
| openfiler                                      |                                                |            |
| ocation:                                       |                                                |            |
| C:\Users\kartik\Documents\V                    | 'irtual Machines\openfiler                     | Browse     |
|                                                | 6                                              |            |
|                                                | < <u>B</u> ack <u>N</u> ex                     | t > Cancel |

Change "Virtual Machine Name" to "openfiler"

| New Virtual Machine Wizard                                                                                                    | × |  |  |  |
|----------------------------------------------------------------------------------------------------|---|--|--|--|
| <b>Specify Disk Capacity</b><br>How large do you want this disk to be?                                                                                                    |   |  |  |  |
| The virtual machine's hard disk is stored as one or more files on the host computer's physical disk. These file(s) start small and become larger as you add applications, files, and data to your virtual machine. |   |  |  |  |
| Recommended size for Other Linux 2.6.x kernel 64-bit: 8 GB                                                                                                    |   |  |  |  |
| ◯ Store virtual disk as a single file                                                                                                    |   |  |  |  |
| Split virtual disk into multiple files                                                                                                    |   |  |  |  |
| Splitting the disk makes it easier to move the virtual machine to another computer but may reduce performance with very large disks.                                                                               |   |  |  |  |
|                                                                                                    |   |  |  |  |
| $\searrow$                                                                                                    |   |  |  |  |
| Help     < Back     Next >     Cancel                                                                                                    |   |  |  |  |

Please change Maximum disk size from the default 8Gb to 18Gb.

| Name:             | openfiler                                            | ^ |  |
|-------------------|------------------------------------------------------|---|--|
| Location:         | C:\Users\kartik\Documents\Virtual Machines\openfiler |   |  |
| Version:          | Workstation 10.0                                     |   |  |
| Operating System: | Other Linux 2.6.x kernel 64-bit                      |   |  |
| Hard Disk:        | 18 GB, Solit                                         |   |  |
| Memory:           | 384 MB                                               |   |  |
| Network Adapter:  | NAT                                                  |   |  |
| Other Devices:    | CD/DVD, USB Controller, Printer, Sound Card          | ~ |  |

Click "Customize Hardware"

| Device                                                                            | Summary                                                                                            | Memory<br>Specify the amount of memory allocated to this virtual                                                                                                    |
|-----------------------------------------------------------------------------------|----------------------------------------------------------------------------------------------------|----------------------------------------------------------------------------------------------------|
| Memory                                                                            | 384 MB                                                                                             | machine. The memory size must be a multiple of 4 MB.                                                                                                    |
| Processors New CD/DVD ( Network Adapter USB Controller Sound Card Printer Display | 1<br>Using file C:\Users\kartik\Downloa<br>NAT<br>Present<br>Auto detect<br>Present<br>Auto detect | Memory for this virtual machine: 384 	 MB<br>64 GB -<br>32 GB -<br>16 GB -<br>8 GB -<br>4 GB -<br>2 GB -<br>2 GB -<br>412 MB                                                                                                    |
|                                                                                   | Ş                                                                                                  | 1 GB       -       4412 MB         512 MB       -       ■ Recommended memory         256 MB       -       384 MB         128 MB       -       Guest OS recommended minimu         32 MB       -       32 MB         16 MB       -       32 MB         4 MB       -       -         8 MB       -       -         4 MB       -       - |
|                                                                                   | <u>A</u> dd <u>R</u> emove                                                                         |                                                                                                    |

| Device                                                                                     | Summary                                           | Device status                                                                                                    |
|--------------------------------------------------------------------------------------------|---------------------------------------------------|----------------------------------------------------------------------------------------------------|
| Memory                                                                                     | 384 MB<br>1<br>Using file CVU sers/kartil/Downloa | <u>Connected</u> ✓ Connect at power on                                                                                                    |
| New CD/DVD (                                                                               | NAT                                               | Network connection                                                                                                    |
| USB Controller Present<br>Sound Card Auto detect<br>Printer Present<br>Display Auto detect | Present<br>Auto detect<br>Present<br>Auto detect  | <ul> <li>Bridged: Connected directly to the physical network</li> <li>Replicate physical network connection state</li> <li>NAT: Used to share the host's IP address</li> <li>Host-only: A private network shared with the host</li> <li>Custom: Specific virtual network</li> </ul> |
|                                                                                            |                                                   | VMnet0 v                                                                                                    |
|                                                                                            | $\searrow$                                        | LAN segment:                                                                                                    |
|                                                                                            | <u>A</u> dd <u>R</u> emove                        |                                                                                                    |

Select "Network Adapter"

Go, to Right side and select "Bridged: Connected directly to the physical network"

|                                                                                                    | Hard                                                                                                    | dware         |
|----------------------------------------------------------------------------------------------------|----------------------------------------------------------------------------------------------------|---------------|
| Device<br>Memory<br>Processors<br>New CD/DVD (<br>Network Adapter<br>USB Controller<br>USB Controller<br>Display | Summary<br>384 MB<br>1<br>Using file C:\Users\kartik\Downloa<br>NAT<br>Present<br>Auto detect<br>Present<br>Auto detect | Device status |
|                                                                                                    | Add <u>R</u> emove                                                                                                    |               |
|                                                                                                    |                                                                                                    | Close Help    |

Select Memory
Hardware

| )evice                                                                                                    | Summary                                                                                                    | Memory                                                                                                    |
|----------------------------------------------------------------------------------------------------|----------------------------------------------------------------------------------------------------|----------------------------------------------------------------------------------------------------|
| Memory                                                                                                    | 384 MB                                                                                                    | Specify the amount of memory allocated to this virtual<br>machine. The memory size must be a multiple of 4 MB.                                                                                                    |
| <ul> <li>Processors</li> <li>New CD/DVD (</li> <li>Network Adapter</li> <li>USB Controller</li> <li>Sound Card</li> <li>Printer</li> <li>Display</li> </ul> | 1<br>Using file C:\Users\kartik\Downloa<br>Bridged (Automatic)<br>Present<br>Auto detect<br>Present<br>Auto detect | Memory for this virtual machine:<br>384 ♥ MB<br>64 GB -<br>32 GB -<br>16 GB -<br>8 GB -<br>4 GB -<br>2 GB -<br>1 GB -<br>512 MB -<br>552 MB -<br>128 MB -<br>64 MB -<br>32 MB -<br>64 MB -<br>8 MB -<br>4 MB -<br>32 MB -<br>64 MB -<br>8 MB -<br>4 MB -<br>32 MB -<br>64 MB -<br>8 MB -<br>64 MB -<br>8 MB -<br>8 MB - |
|                                                                                                    | Add Remove                                                                                                    |                                                                                                    |

×

Increase Memory to 1Gb.

Memory Device Summary Specify the amount of memory allocated to this virtual Memory 1 GB machine. The memory size must be a multiple of 4 MB. Processors 1 Using file C:\Users\kartik\Downloa... 1024 🍨 New CD/DVD (... MB Memory for this virtual machine: Network Adapter Bridged (Automatic) 🚭 USB Controller Present 64 GB -Sound Card Auto detect 32 GB Printer Present 16 GB Display Auto detect Maximum recommended memory 8 GB - $\triangleleft$ (Memory swapping may 4 GB occur beyond this size.) 2 GB 4412 MB 1 GB 512 MB - $\triangleleft$ Recommended memory 256 MB -384 MB 128 MB 64 MB -Guest OS recommended minimum 32 MB - $\triangleleft$ 32 MB 16 MB 8 MB 4 MB -A.J... Remove Help Close

Hardware

Click "Close"

| Name:             | openfiler                                            | ~ |
|-------------------|------------------------------------------------------|---|
| Location:         | C:\Users\kartik\Documents\Virtual Machines\onenfiler |   |
| Version:          | Workstation 10.0                                     |   |
| Operating System: | Other Linux 2.6.x kernel 64-bit                      |   |
| Hard Disk:        | 18 GB, Split                                         |   |
| Memory:           | 1024 MB                                              |   |
| Network Adapter:  | Bridged (Automatic)                                  |   |
| Other Devices:    | CD/DVD, USB Controller, Printer, Sound Card          | v |

Click "Finish"

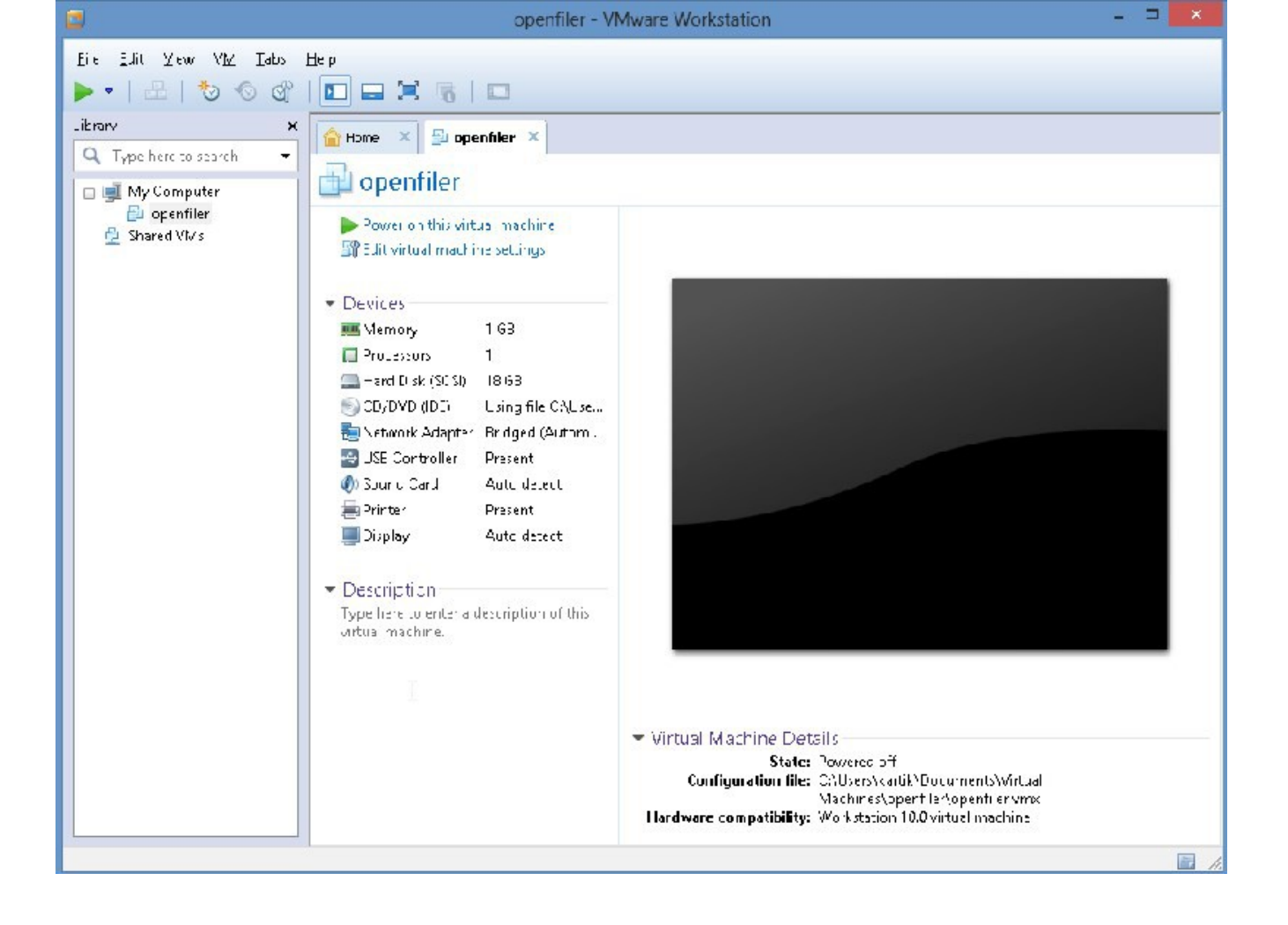

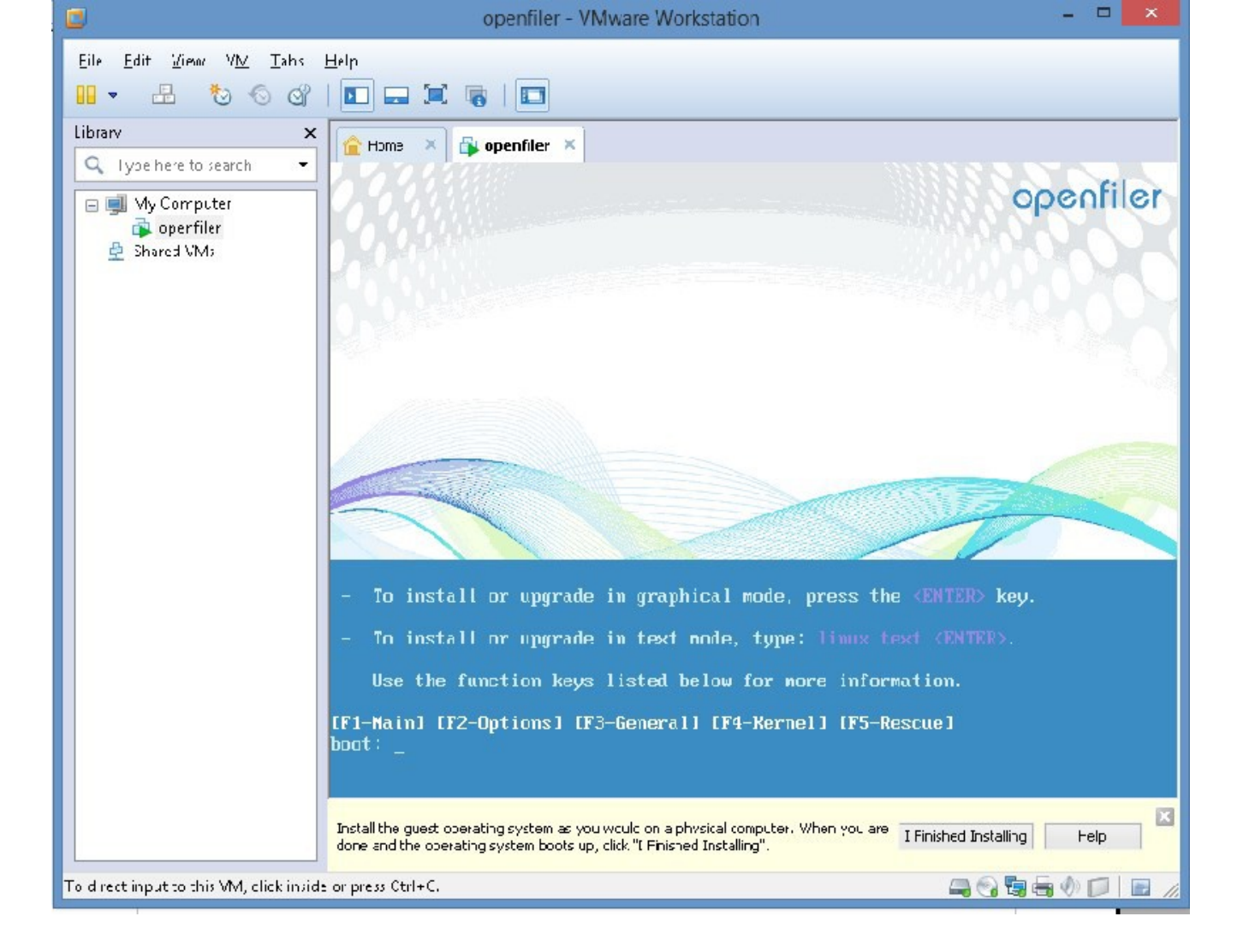

On the right side, click, "Power on this virtual machine"

Please put mouse inside the right side and press "Enter" key.

You will see a message saying "Press Ctrl-Alt" to return to your computer.

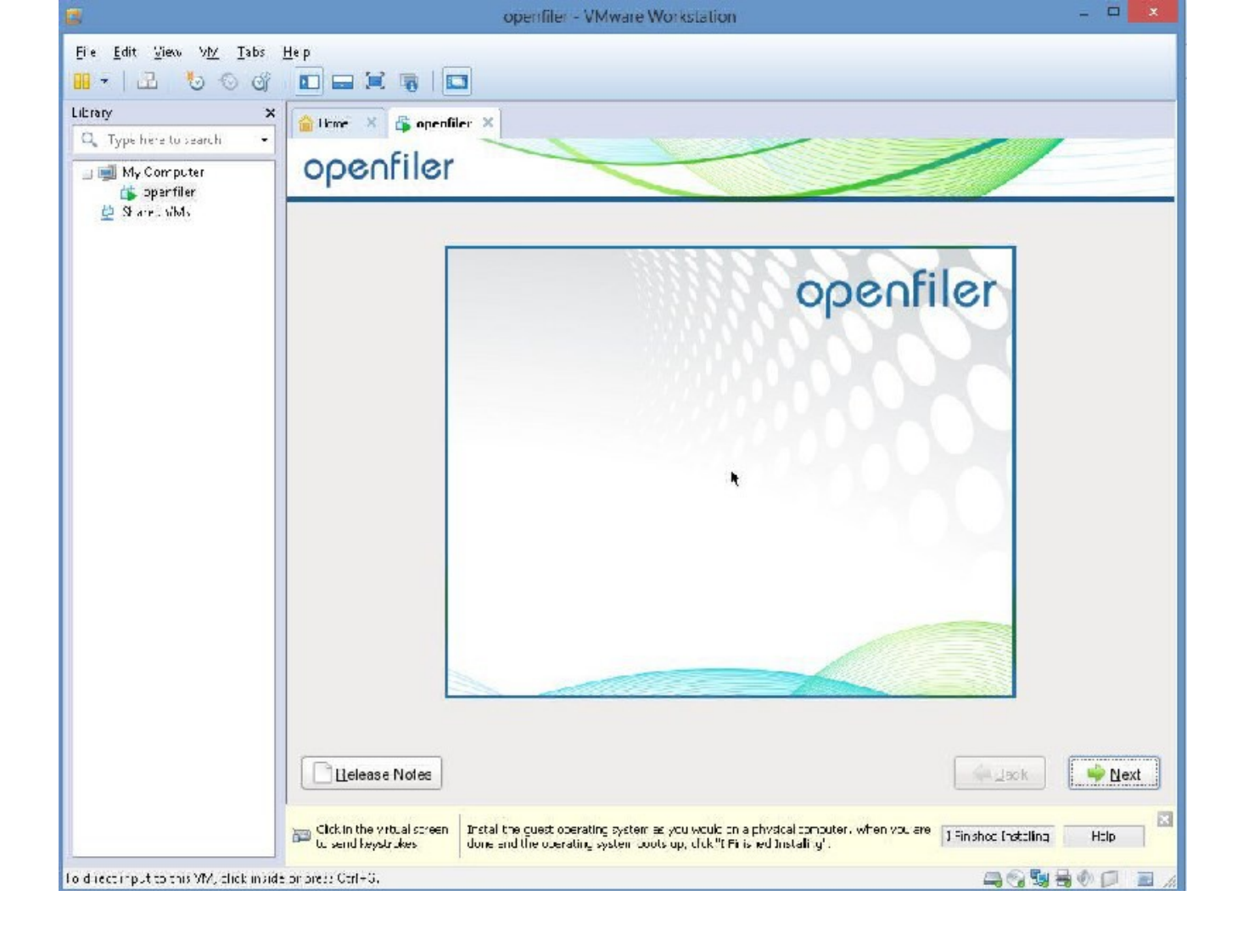

Go into right side, and press "Enter" button.

You will notice mouse becomes "dark" - go ahead and press the "Next" button

|                                      | dpenfiler - VMware Workstation                                                                                                    | - 🗆 🗙                |
|--------------------------------------|----------------------------------------------------------------------------------------------------|----------------------|
| <u>Ele Ecit View VM I</u> abs        | · Lep                                                                                                    |                      |
| <mark></mark>                        |                                                                                                    |                      |
| L brary                              | X Super X Superfiler X                                                                                                    |                      |
| Q Type here to search                |                                                                                                    |                      |
| 🗆 🛒 My Computer                      | openfiler                                                                                                    |                      |
| 💕 ocenfier 👰 Shared VMs              |                                                                                                    |                      |
| Contraction and                      | 1                                                                                                    |                      |
|                                      | Spleet the appropriate keyboard for the system.                                                                                                    |                      |
|                                      | Slovenian                                                                                                    |                      |
|                                      | Spenish                                                                                                    |                      |
|                                      | Ewedish                                                                                                    |                      |
|                                      | Swiss Franch                                                                                                    |                      |
|                                      | Swiss French (latin 1)                                                                                                    |                      |
|                                      | Swiss German                                                                                                    |                      |
|                                      | Swiss German ( al n1)                                                                                                    |                      |
|                                      | Tami (Inscript)                                                                                                    |                      |
|                                      | Tami (Typewriter)                                                                                                    |                      |
|                                      | Turkish                                                                                                    |                      |
|                                      | U.S. English                                                                                                    |                      |
|                                      | U.S. International                                                                                                    | -                    |
|                                      | U krain an                                                                                                    |                      |
|                                      | United Kingdom                                                                                                    |                      |
|                                      | *                                                                                                    |                      |
|                                      | Release Notes                                                                                                    | Back                 |
|                                      | Cick in the virtue screen Install the guest operating system as you would brie physical conducter. When you are done and the operating system boots uplicities "Finished Installing". | d Tuslaling 🛛 🛛 🗷    |
| To direct input to this VM, click in | side or press Ctr1-G                                                                                                    | - Co Ro Ho I I I / 2 |
|                                      |                                                                                                    |                      |

Press "Next button"

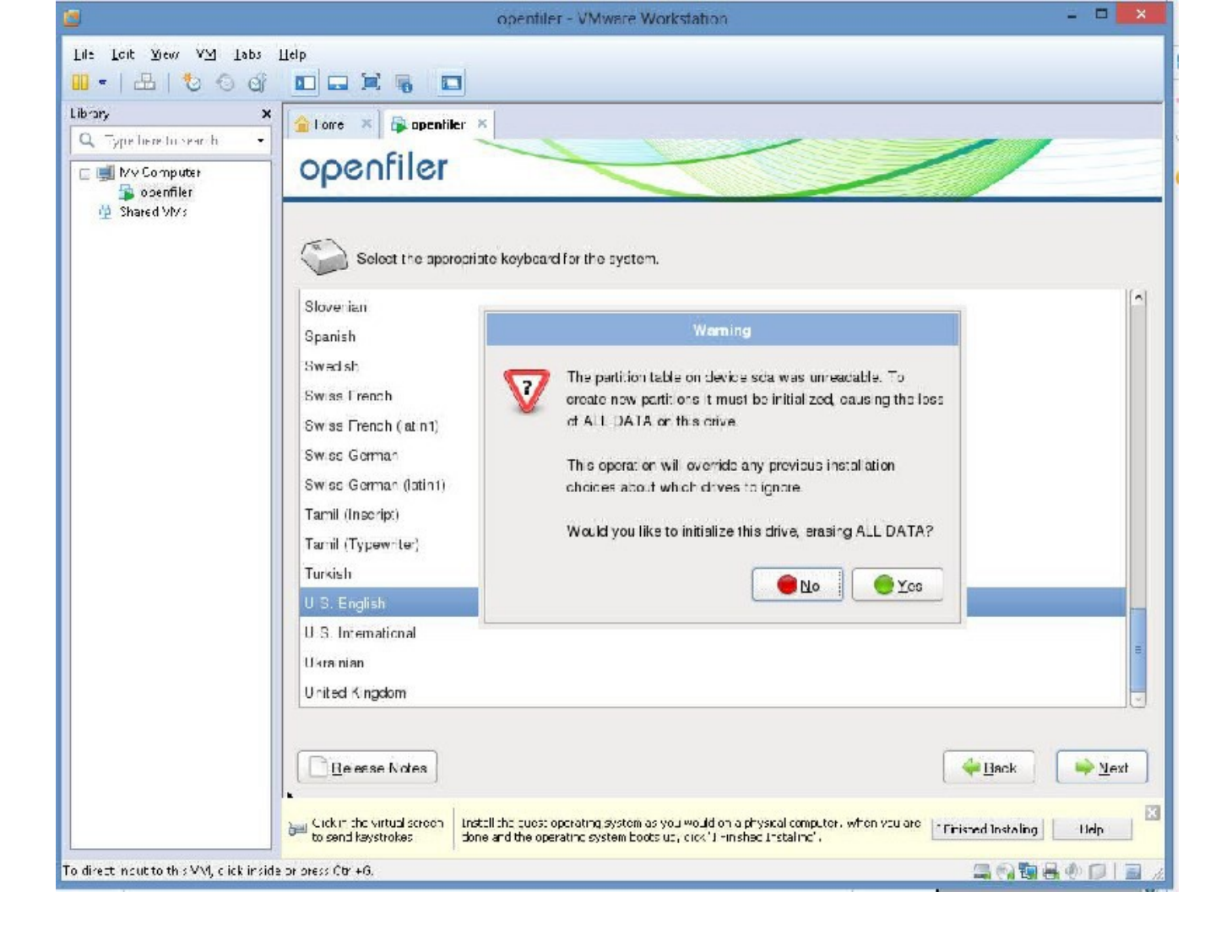

Select "Yes"

|                                              | openfiler VMware Workstation                                                                                               | - 🗆 🗙          |
|----------------------------------------------|----------------------------------------------------------------------------------------------------|----------------|
| <u>E</u> le <u>E</u> cit ⊻ew V <u>M</u> _abs | Halo                                                                                                    |                |
| 💴 –   📇   🏷 🔿 🖄                              |                                                                                                    | _              |
| Library >                                    | 🕯 👔 are 🗴 🗿 apenfiler 🗙                                                                                                    |                |
| Q Type here to search +                      | acasfilar                                                                                                    |                |
| 🕒 🛒 Mv Computer                              | openner                                                                                                    |                |
| 🚊 Shared VMs                                 |                                                                                                    |                |
| ~                                            | Installation requires partitioning of your hard crive. By default, a partitioning layout is chosen which is reasonable for | r most users.  |
| 4                                            | You can either choose to use this or create your own.                                                                      |                |
|                                              | Remove all partitions on selected drives and create default layout                                                         | 0              |
|                                              | Select the drive(s) to use for this installation.                                                                          |                |
|                                              | C cda 134-36 M3 VV/ware, VV/ware Virtuel S                                                                                 |                |
|                                              |                                                                                                    |                |
|                                              |                                                                                                    |                |
|                                              |                                                                                                    |                |
|                                              |                                                                                                    |                |
|                                              | What drive would you like to boot this installation from?                                                                  |                |
|                                              | ada 18426 MB V Mware, V Mware V rtual E                                                                                    | ÷.             |
|                                              | Feview and modify partitioning levour                                                                                      |                |
|                                              |                                                                                                    |                |
|                                              |                                                                                                    |                |
|                                              |                                                                                                    |                |
|                                              |                                                                                                    |                |
|                                              | Beesse Notes                                                                                                    | <u>∲N</u> ext  |
|                                              |                                                                                                    |                |
|                                              | To send keystockes a screen bistal the quest operating system boots ( p. dick " Finisher Instelling".                      | Helo           |
| To direct input to this VM click insi        | de or press Ctr +G 🔤 😪 🎭                                                                                                   |                |
|                                              |                                                                                                    | and the second |

Please click on the "Next" button.

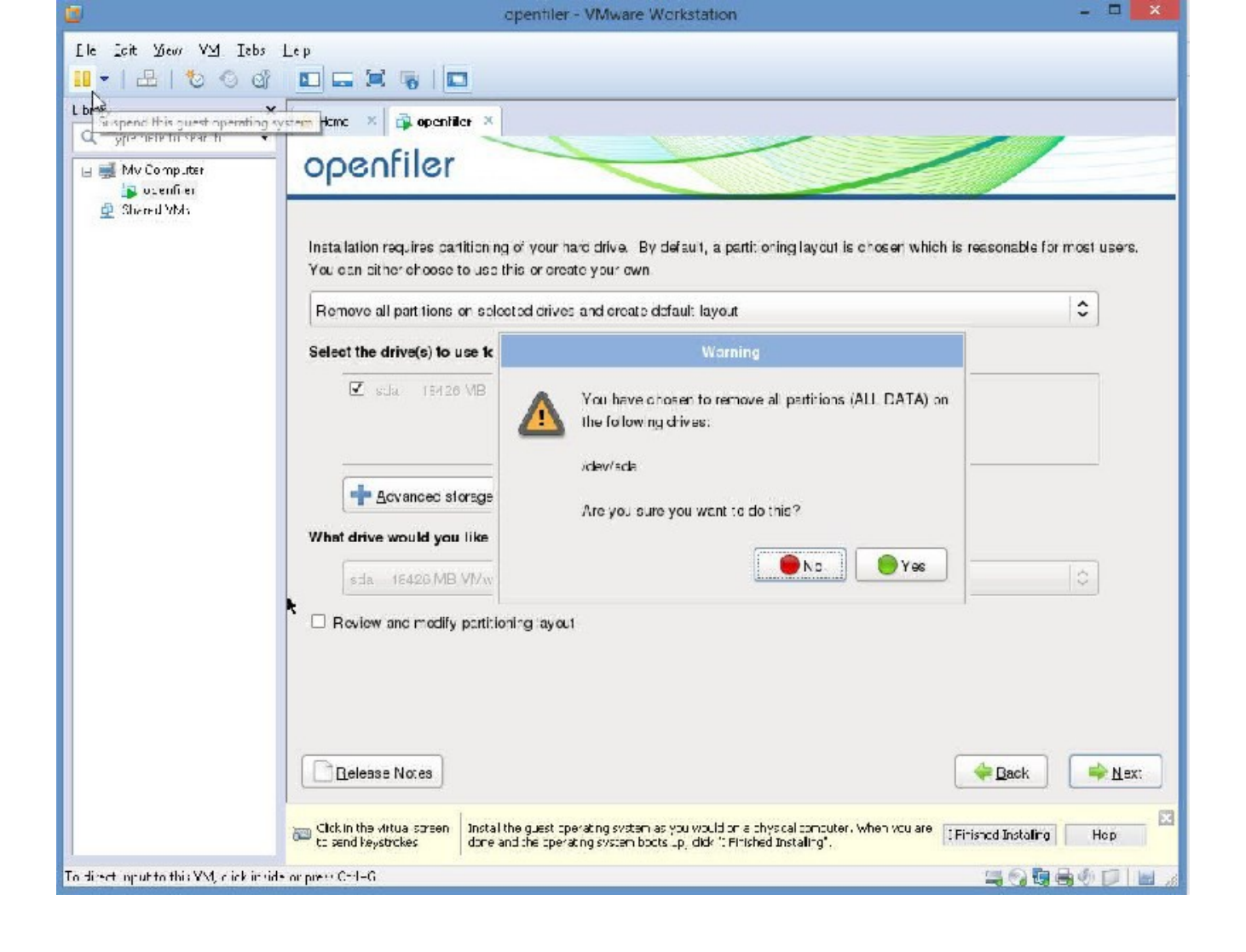

Please select "Yes"

|                                                              | openfiler - VMware Workstation                                                                                                    |
|--------------------------------------------------------------|----------------------------------------------------------------------------------------------------|
| <u>E</u> le <u>E</u> dit <u>View</u> V <u>M</u> <u>T</u> abs | <u>H</u> elp                                                                                                    |
| 💴 +   🗷   🏷 🛇 🖓                                              |                                                                                                    |
| ihmiy X                                                      | 🚰 Bue x 🎼 openfiler x                                                                                                    |
| Q. Type here to search 🔻                                     | opeofiler                                                                                                    |
| 🖻 🗐 My Computer<br>🔂 openfiler                               | openiner                                                                                                    |
| 🚊 Shared VMs                                                 |                                                                                                    |
|                                                              | Network Devices                                                                                                    |
|                                                              | Active og Boot Device IFv4/Netmask Pv6/Prefix Edit                                                                                                    |
|                                                              | Cth3 DHCP Auto                                                                                                    |
|                                                              |                                                                                                    |
|                                                              | Hostowna                                                                                                    |
|                                                              | Ser the hostneme:                                                                                                    |
|                                                              | eutomatically v a DHCP                                                                                                    |
|                                                              | O manually focathost focationain (e.g., liost domain com)                                                                                                    |
|                                                              |                                                                                                    |
|                                                              | Miscelaneous settings                                                                                                    |
|                                                              | Garoway:                                                                                                    |
|                                                              | En mary Julia:                                                                                                    |
|                                                              | Secondary Units                                                                                                    |
|                                                              |                                                                                                    |
|                                                              |                                                                                                    |
|                                                              | Rolease Notes 🔶 Nox1                                                                                                    |
|                                                              |                                                                                                    |
|                                                              | Clokin the virtual screen Install the quest operating system as you would on a physical computer. When you are installing international constanting system on sup, driv "Finished Installing" |
| To pirect input to this VVL click insid                      | e or press Ctrl 12. 🔤 🚱 🖏 😨 🗐 📄 🔏                                                                                                    |
|                                                              |                                                                                                    |

Please select "Next"

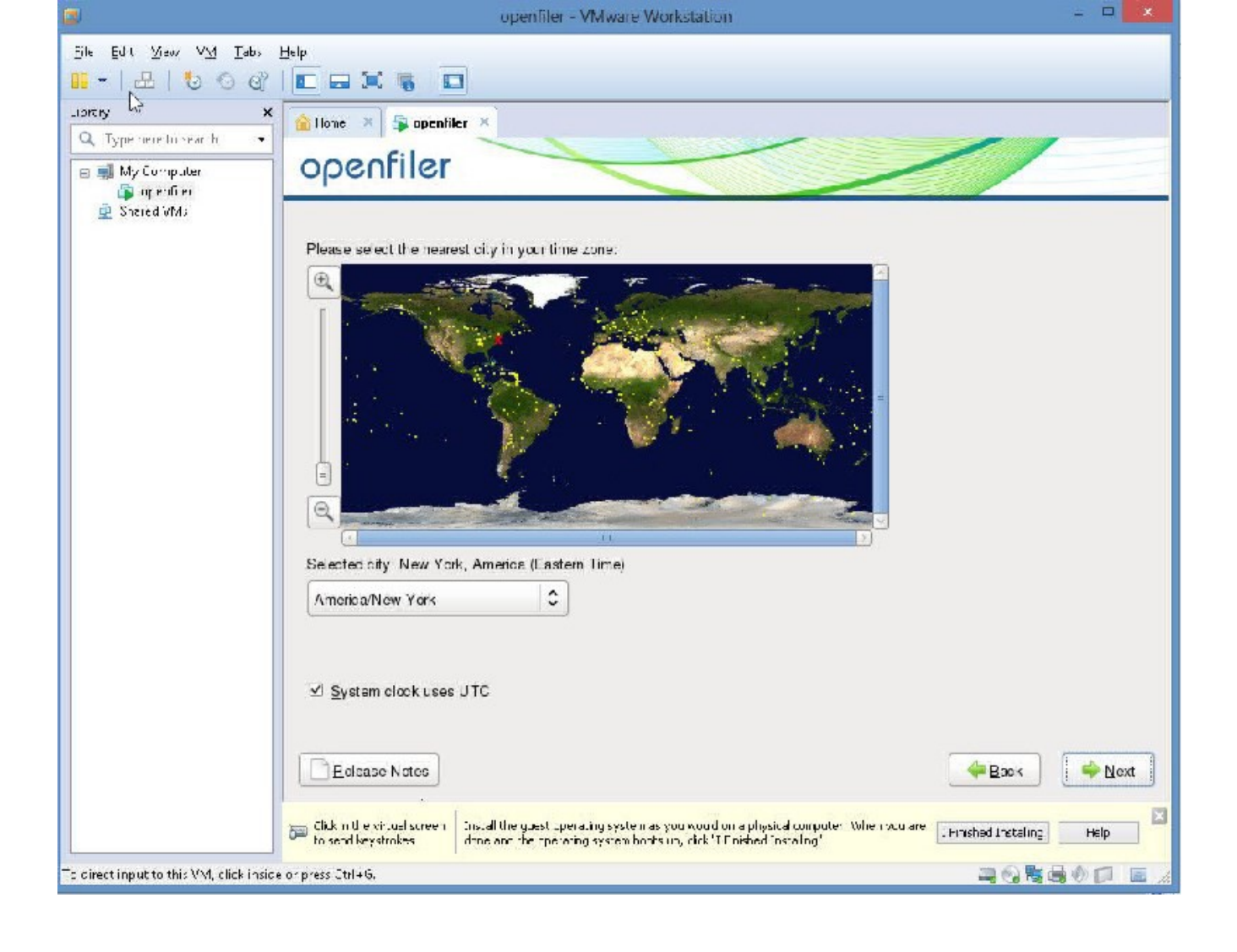

I am in Chicago, so, I will select, Chicago, Time Zone.

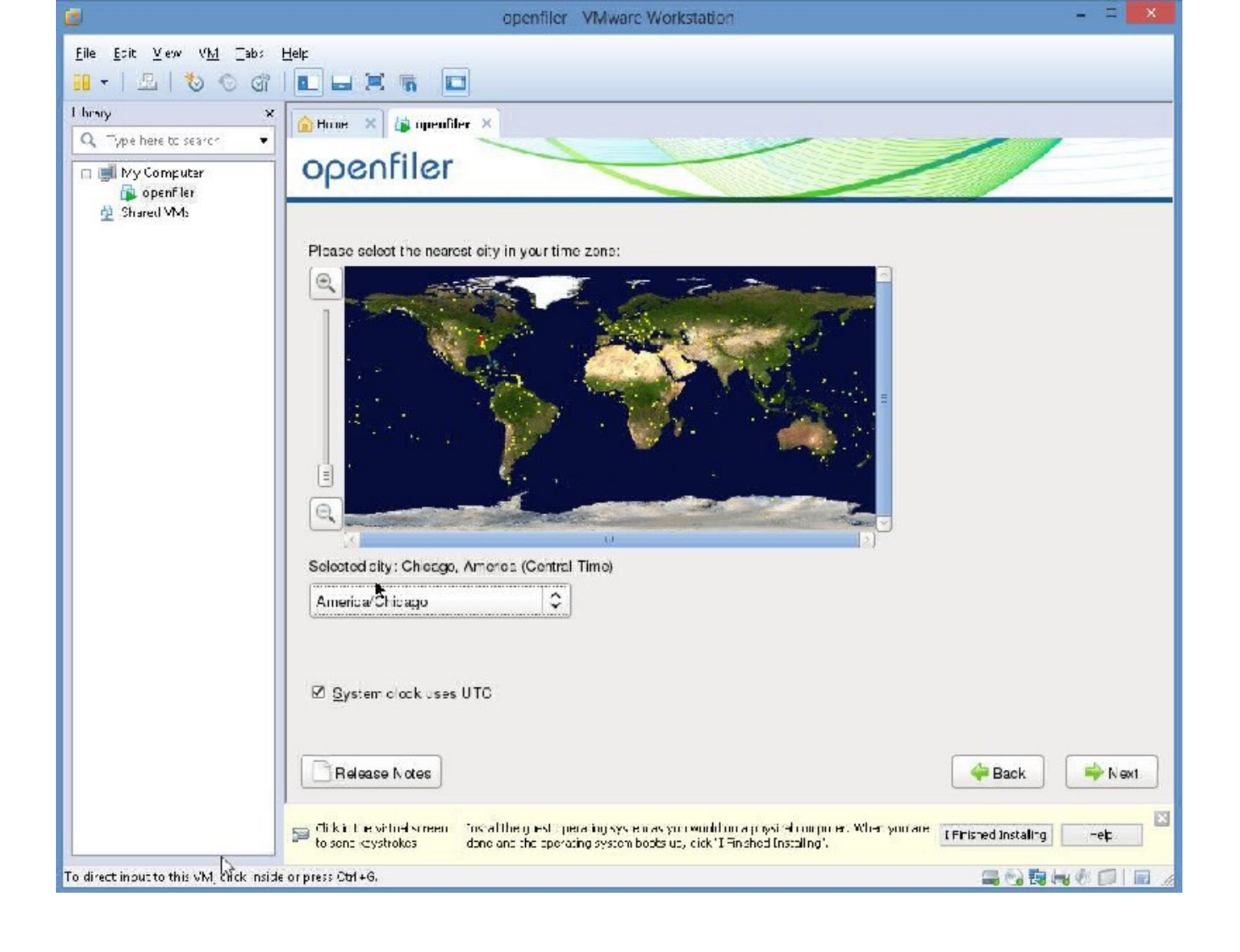

Please click "Next"

|                                          | openfiler VMware Workstation                                                                                                    | - 🗆 🗙                      |
|------------------------------------------|----------------------------------------------------------------------------------------------------|----------------------------|
| File Edit View VM Tabs                   | Help                                                                                                    |                            |
| 🔲 • 🖻 🙋 🚳                                |                                                                                                    |                            |
| Libra y X                                | 🚖 Hone 🗙 😰 openfiler 🗴                                                                                                    |                            |
| U IVoe here to search ▼                  | openfiler                                                                                                    |                            |
| bparfiler                                | openner                                                                                                    |                            |
| A d'P , hios                             | The mot account is used for administering the system.         Enter a password for the root user.         Root Password:         Continue:                                                                 |                            |
|                                          | F cloase Natos                                                                                                    | Here K Next                |
|                                          | Elik null e vituel screen Unstall the guest in erating system as yn uw od fur i ei hysial rough (ar. When ymraie<br>cosend keystrokes done and the operating system ocots up, dick "Thirished Instelling". | t Finished Installing Help |
| To direct input to this VM, click inside | e or press Ctrl+G.                                                                                                    |                            |

Please enter a suitable, easy to remember, root password. Please, then, click, "Next".

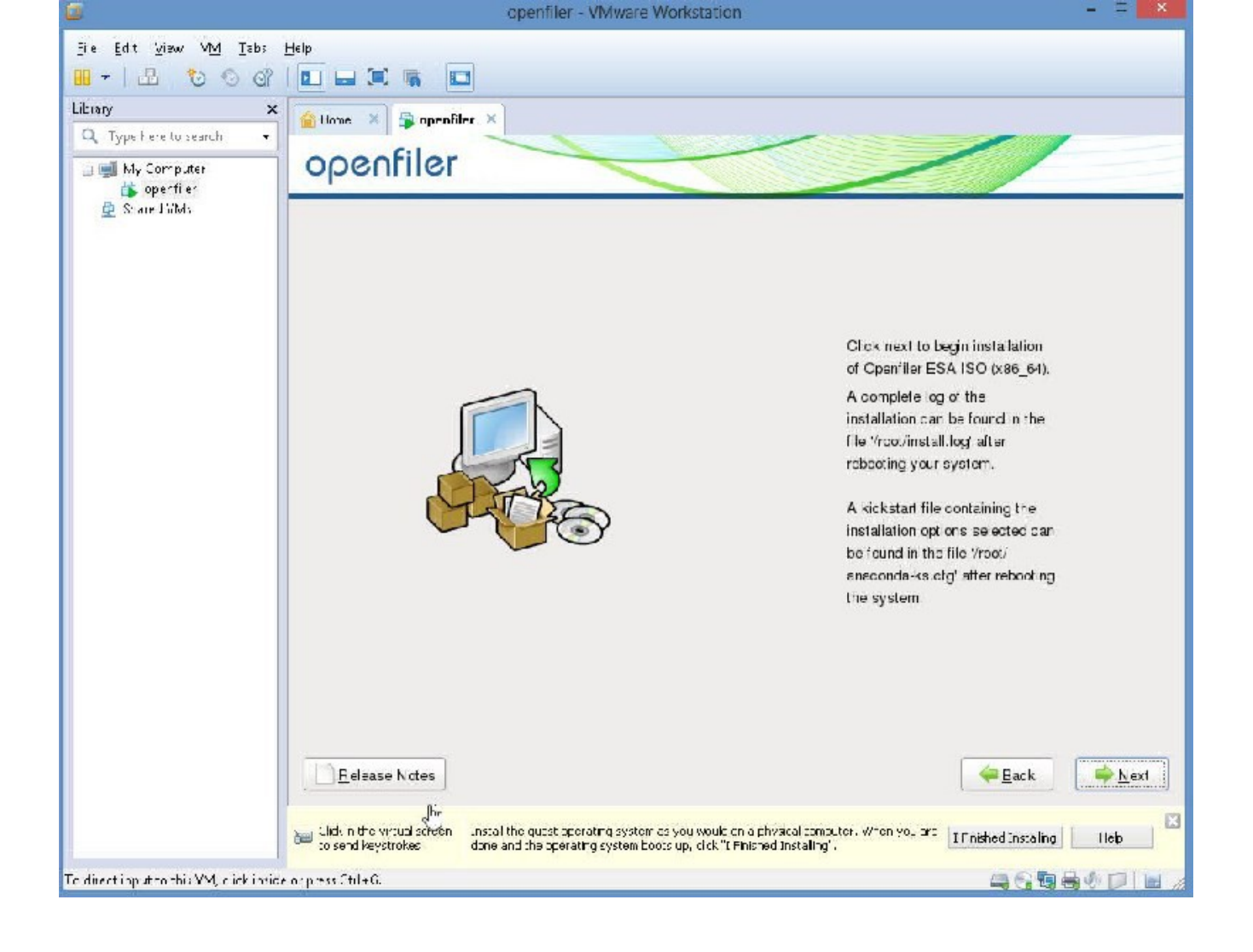

Please click "Next"

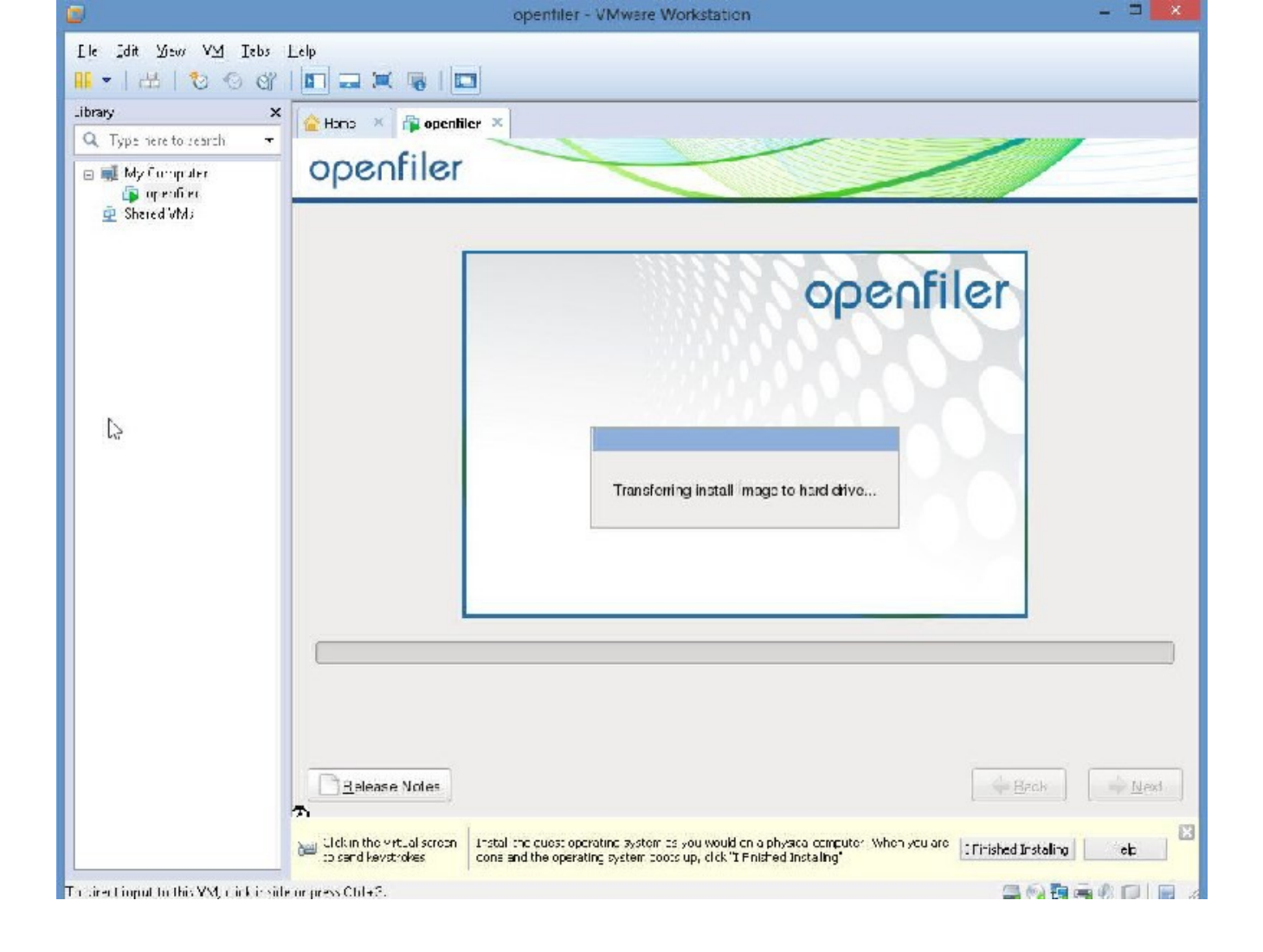

|                                                         | openfiler VMware Workstation - 🗆 🗾 💴                                                                                                    |
|---------------------------------------------------------|----------------------------------------------------------------------------------------------------|
| Flc Edit View VIV Tap:                                  | 495                                                                                                    |
| 1 - B 0 0 0                                             |                                                                                                    |
| L brany x<br>Q Type rere to search ★<br>B ➡ My Domputer | openfiler                                                                                                    |
| 💇 Shered WMs                                            |                                                                                                    |
|                                                         | openfiler                                                                                                    |
|                                                         |                                                                                                    |
|                                                         |                                                                                                    |
|                                                         |                                                                                                    |
|                                                         |                                                                                                    |
|                                                         |                                                                                                    |
|                                                         | Timo Roma ning: UD 30                                                                                                    |
|                                                         | £.                                                                                                    |
|                                                         | Release Notes                                                                                                    |
|                                                         | Click in the virtual stream Tristal Lie guest in erating system as you would use thysical include. When you are the finished installing the provide the operating system boots up, dirk "Tristal Installing". |
| To direct input to this VM, click inside                | cr press Chill G. 🔤 🚭 🖏 🗐 🔚 🖉                                                                                                    |

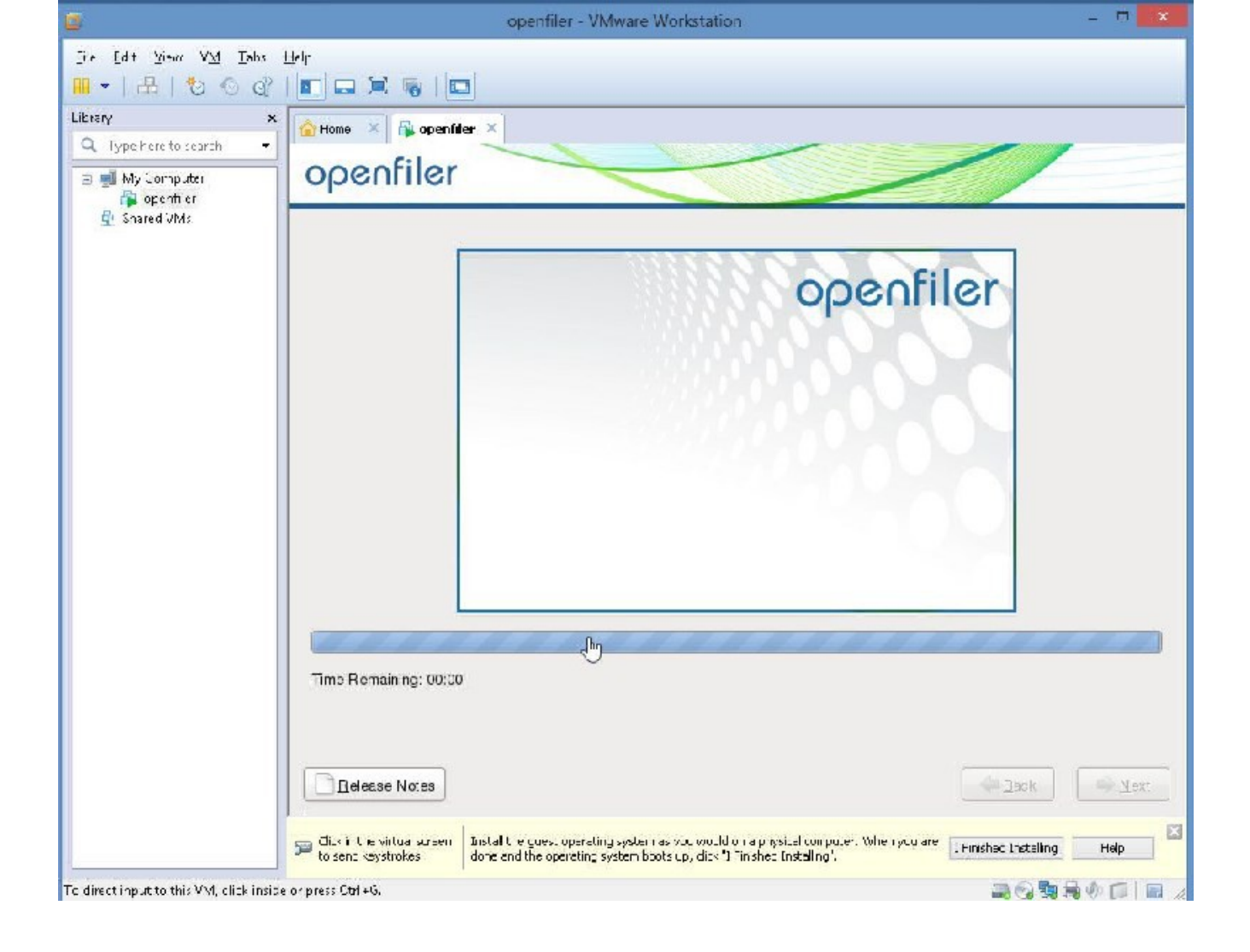

Please wait

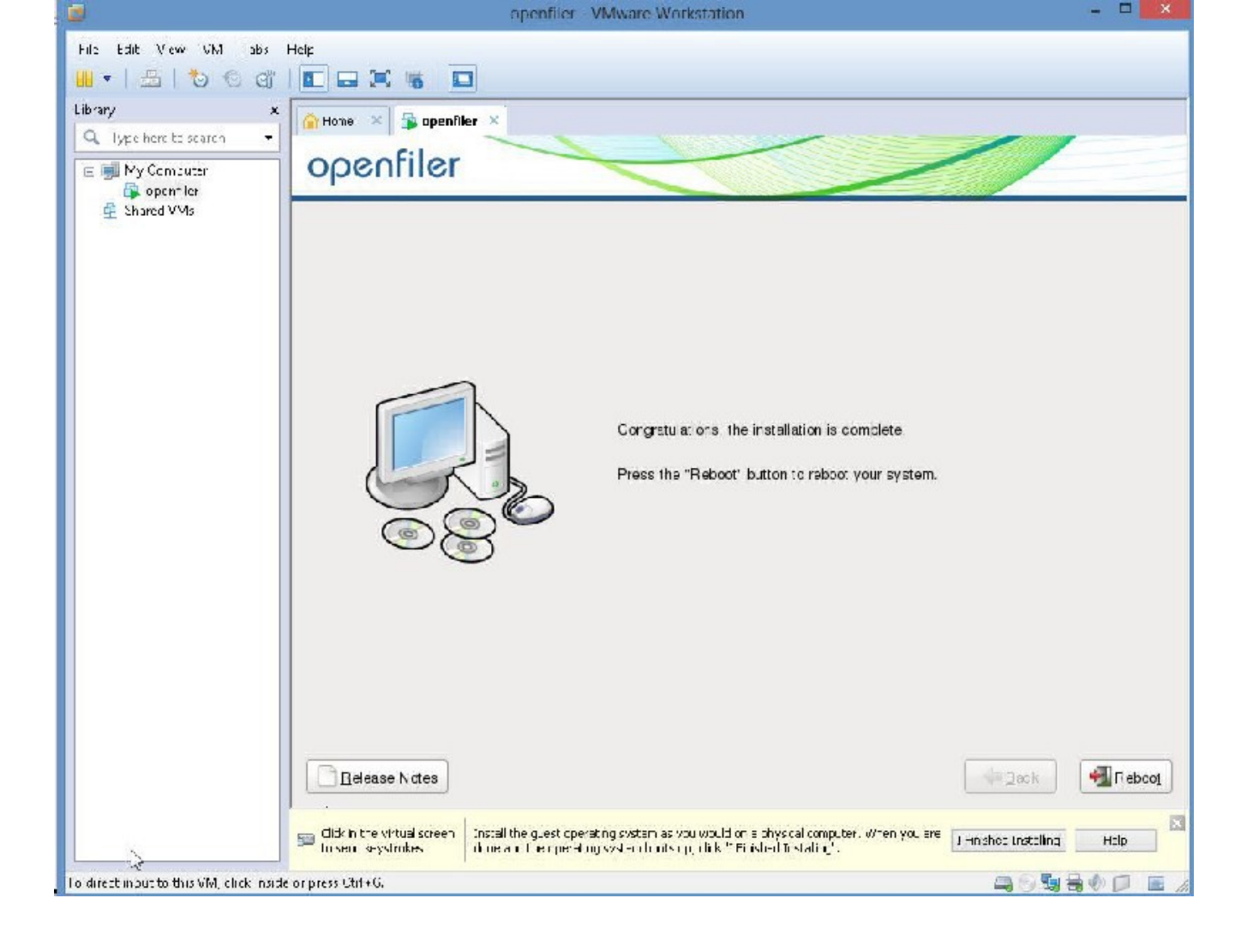

Please click on "Reboot"

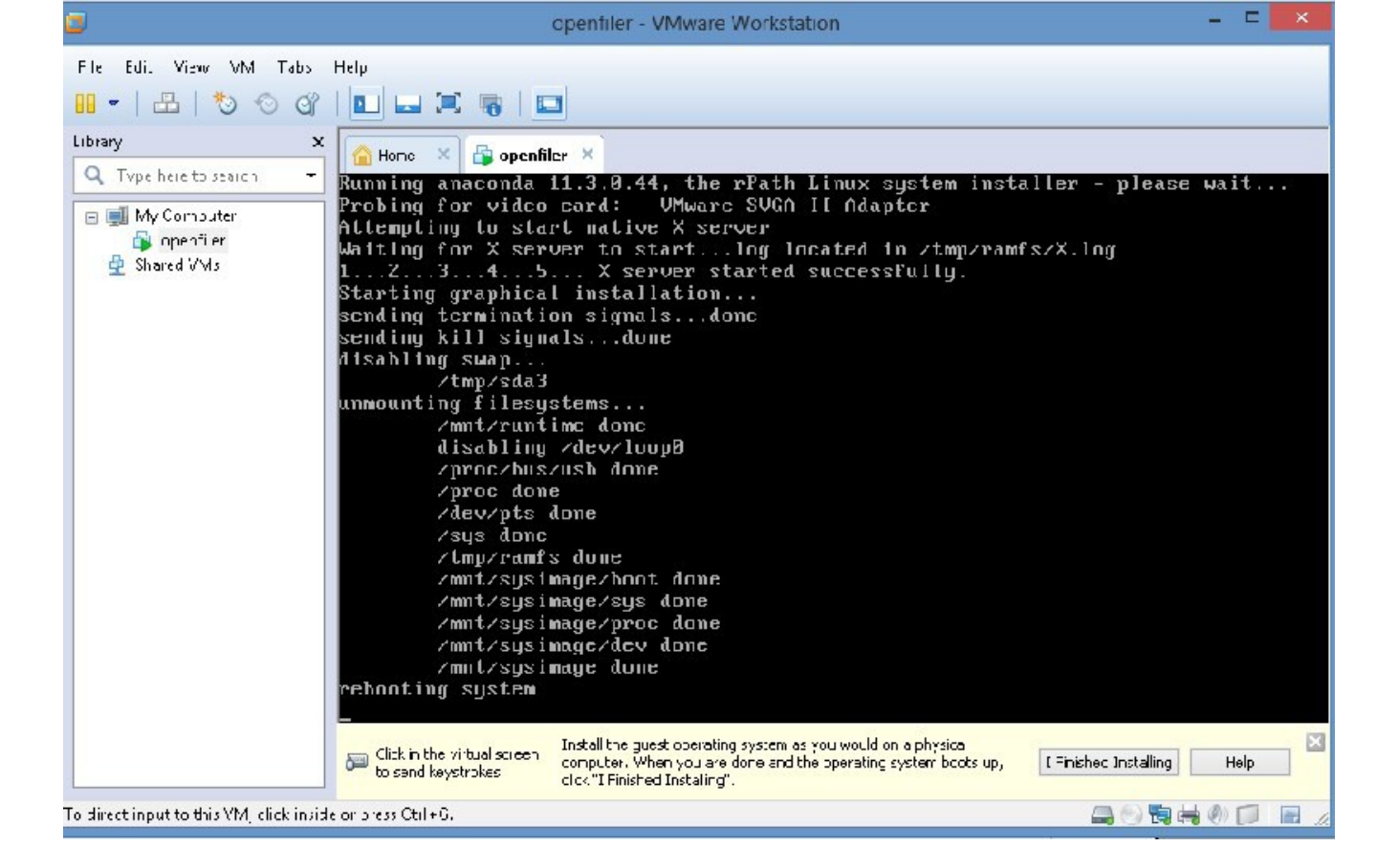

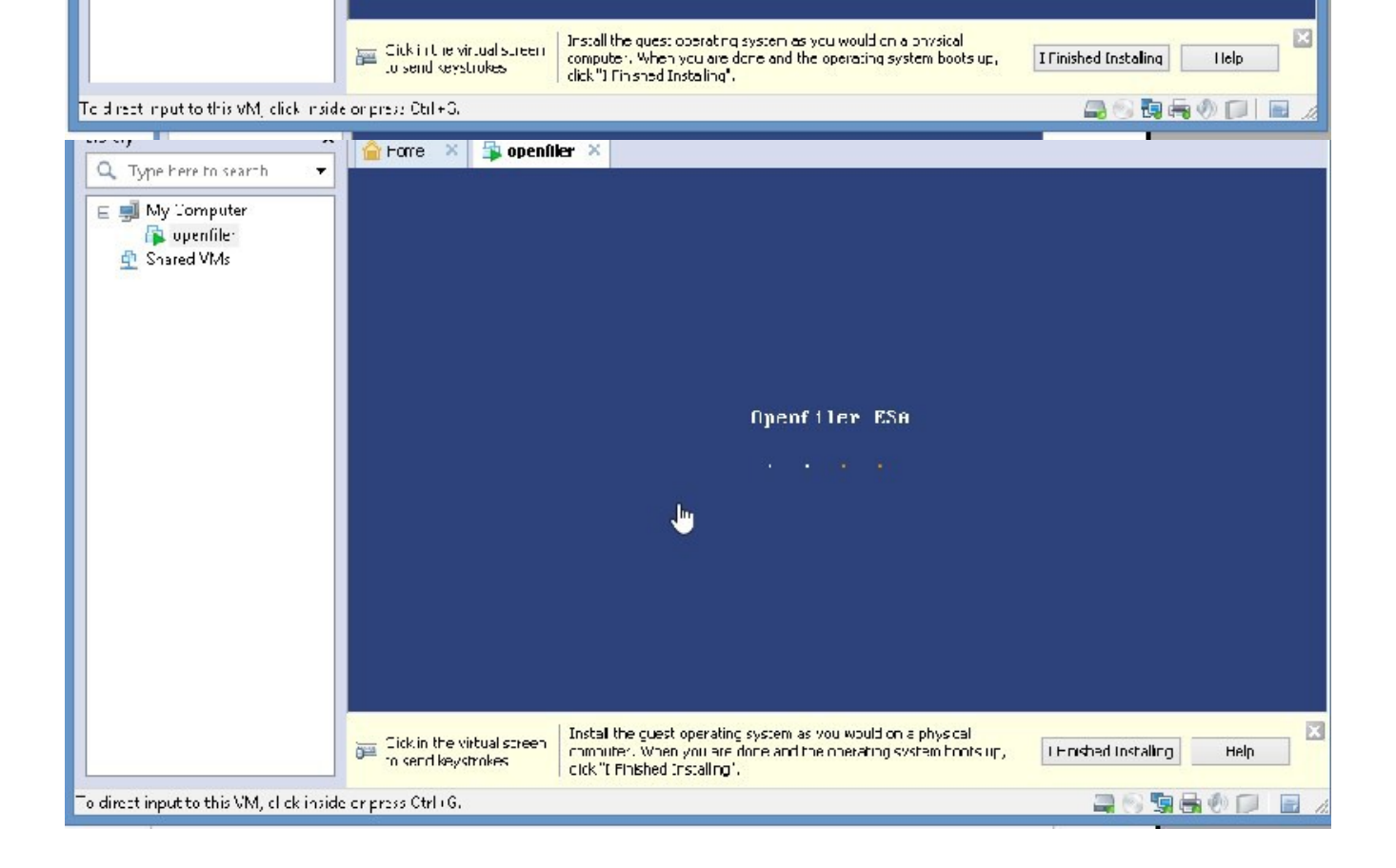
Please click "I finished installing"

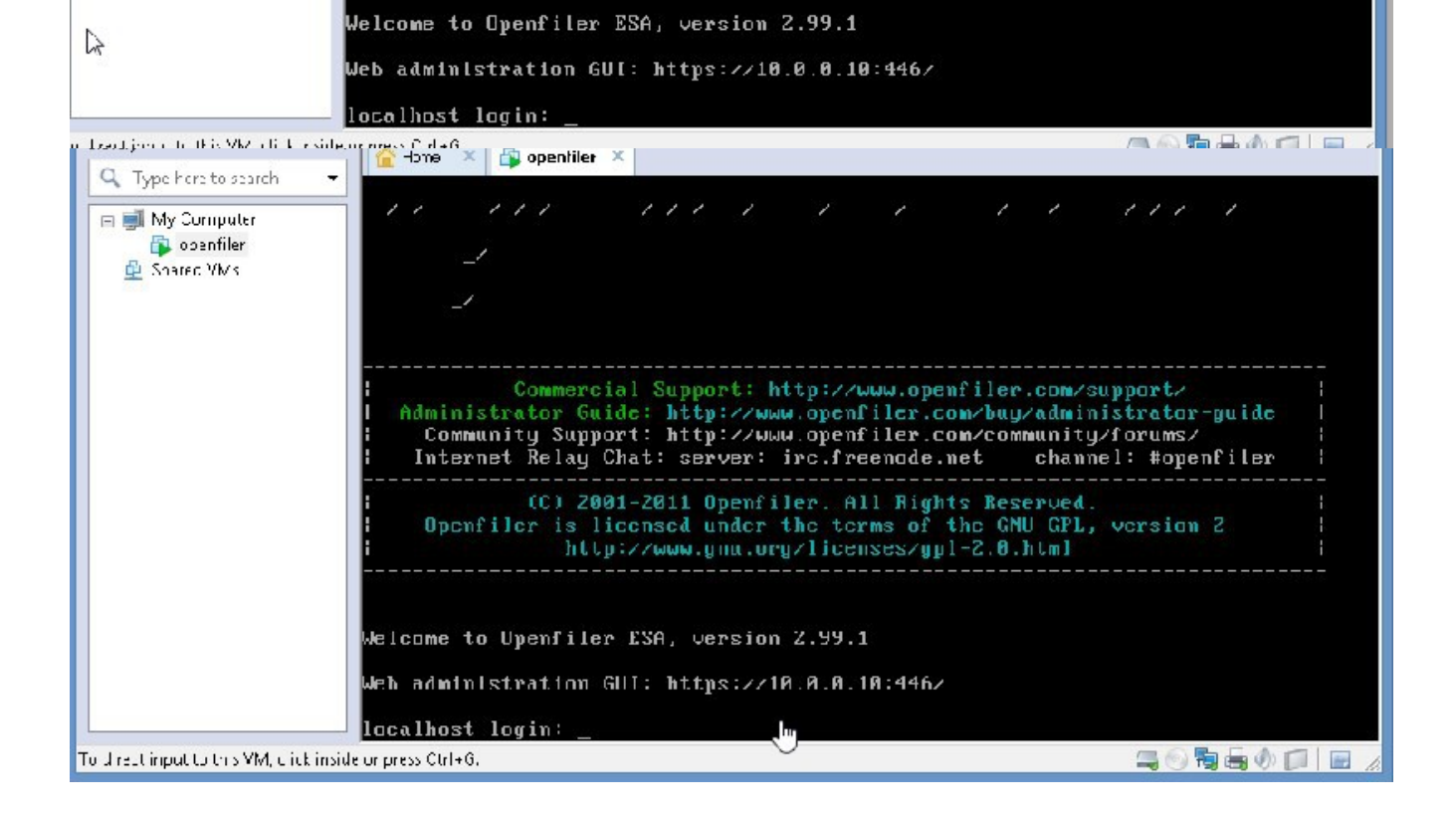

WE get the above screen, your IP address will definitely be different than mine. Anyway, please note this down, for instance, I will note this down:

So, I have to go to HTTPS://10.0.0.10:446/ TO ADMINISTER OPENFILER. PLEASE NOTE IT IS HTTPS AND NOT HTTP.

So, open a browser tab, and let's go there:

Username and password for this is: USERNAME: openfiler NOTE: in lowercase PASSWORD: password

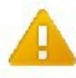

#### The site's security certificate is not trusted!

You attempted to reach **10.0.0**.10, but the server presented a certificate issued by an entity that is not include by your computer's operating system. This may mean that the server has generated to consecutly continuits, which Showns cannot rely on the density information, or an ota declines the rying to interpret your communications

You should not proceed, especially if you have never seen this warning before for this site

-record anyony much to be only

Michael in an and and

| openfiler                                                       | open source storage management |
|-----------------------------------------------------------------|--------------------------------|
| Use manne:                                                      |                                |
| Password:                                                       |                                |
| E                                                               | 11 J 10                        |
| Datim Release: Cherfile: CAL /<br>LBI Version: 11: etbor 394070 |                                |

⊈ 2001 – 2011 Opertuer, All newts reserved. <u>Hanna - Torari, alfabou, i Signard - Wries a</u>, <u>Laorso</u>

Please enter "openfiler" for username and "password" for password.

Status and on In System Decretor In ISCSI Tergeta IN CC Terpels

Support resources S Report hug 😂 Get support 🛱 Furum 🔛 Admin Guide

#### 😩 Status 🗊 system 🔿 Yolumes 🕼 Linster 🏨 Quota 📮 shares 🖉 Scruces 👰 Accounts

|                  | 200         | stem at d        |             |                |                                                                                                    | Husling                                                                                                    | Lufurmatum.                              |                      |
|------------------|-------------|------------------|-------------|----------------|----------------------------------------------------------------------------------------------------|----------------------------------------------------------------------------------------------------|------------------------------------------|----------------------|
| Courtero         |             |                  |             |                | 2 recessor                                                                                                    |                                                                                                    |                                          |                      |
| Hostname         | ri alti sta | l i al l man     |             |                | Vere                                                                                                    | Chte:") Core: TV: 7                                                                                                    | -1770 Ch 1 4CG-                          | 2                    |
| Estaring IF      | 11.1 11     |                  |             |                | : 60                                                                                                    | E 30 CH2                                                                                                    |                                          |                      |
| Kennel Verenni   | CEMP:       | a 1.º 45 I       | 21 -01 13 4 | 1.17 84        | Coche<br>Bizo                                                                                                    |                                                                                                    |                                          |                      |
| Dist o Naine     | 📕 Əremi     | Fr HAS/SAR       | S.          |                |                                                                                                    | 1 II VP                                                                                                    |                                          |                      |
| Ustric           | 3 minutes   |                  |             |                | 251-00<br>(110015)                                                                                                    | C784.C2                                                                                                    |                                          |                      |
| Ciri-i a-Fr-     | a seele 1   |                  |             |                | 28                                                                                                    | Piljach e Cre                                                                                                    | olation 12 171 Aly Ly                    | M.F. 445F            |
| Logveraces       | 5.00 - 54   | 0.0.             |             |                | 1000                                                                                                    | <ul> <li>Ethe met control e<br/>Grapht Ethemet</li> </ul>                                                                                                    | into Corporation                         | 825 SEM              |
|                  | Nel         | loork Deage      |             |                |                                                                                                    | Dest bilger trans                                                                                                    | Conceller#15.2                           | ×/>                  |
| Device           | Receive     | d<br>a           | Sent        | Err/Drop       |                                                                                                    | - CDE interface: Chi<br>FIC×4 ICE                                                                                                    | el Carporet en 1917.                     | 48/E6/MB             |
| ELL ALC          |             | 2010 2 35 Les KP |             | r V            |                                                                                                    | a naise ater                                                                                                    | Orpes in 1997A                           | ते एतेल आ २४         |
| 1                |             |                  |             |                |                                                                                                    | <ul> <li>Multimoria audio<br/>Aurop701-071</li> </ul>                                                                                                    | controllor: Enconic E                    | 5137J                |
|                  |             |                  |             |                |                                                                                                    | E in the trial of the second second s | Concentration 444 in 72<br>Chillionne    | (/ 0K                |
|                  |             |                  |             |                | 1                                                                                                    | - (32+: "CI > ccc                                                                                                    | VYwere FIC Express                       | hoot hort            |
|                  |             |                  |             |                | 1                                                                                                    | F.T. Fridge: JM-A                                                                                                    | e Pali parge                             |                      |
|                  |             |                  |             |                | 1                                                                                                    | 90 X1140 00<br>53.1030 00-4 -                                                                                                    | n dao 1 - Ingi 73<br>Islamin'ny bao 0 na | 200 8081<br>200 8081 |
|                  |             |                  |             |                | <ul> <li>System perionend in Withold Virtual Machine<br/>Guidennia un Infernete</li> <li>Wand un reich Withelie Gevine 1774</li> </ul> |                                                                                                    |                                          |                      |
|                  |             |                  |             | 1              |                                                                                                    |                                                                                                    |                                          |                      |
|                  |             |                  |             |                |                                                                                                    | <ul> <li>USS Controller: VM=are USS2 E+C0 Controller</li> </ul>                                                                                                    |                                          |                      |
|                  |             |                  |             |                | IDE                                                                                                    | ····· ································                                                                                                    | CELERCIAL COMPANY                        | or contraction       |
|                  |             |                  |             |                | Sevi an                                                                                                    | 12.12                                                                                                    |                                          |                      |
|                  |             |                  |             |                | 1 conces                                                                                                    | <ul> <li>NEGAbility Water CRE COBID (CD-ROX);</li> </ul>                                                                                                    |                                          |                      |
|                  |             |                  |             |                |                                                                                                    | AM-SH AH-SH                                                                                                    | visual (Duals Au                         | 04-N1                |
|                  |             |                  |             |                | Jevi av                                                                                                    | - Linux Fourcation                                                                                                    | S Direct hub                             |                      |
|                  |             |                  |             |                |                                                                                                    | MM-see a                                                                                                    | 1                                        |                      |
|                  |             |                  |             |                | 1                                                                                                    | - Live Fourcation                                                                                                    | - Liter a.t                              |                      |
|                  |             |                  |             |                |                                                                                                    |                                                                                                    |                                          |                      |
|                  |             |                  |             | Manage         | y Desaya                                                                                                    |                                                                                                    |                                          | _                    |
| Туре             |             |                  | Percent Cr  | ipacity        |                                                                                                    | Free                                                                                                    | Lsed                                     | Biz                  |
| Highlige Merring |             |                  |             |                |                                                                                                    | 0.01.40 M s                                                                                                    | THE DOME                                 | -17 P.V              |
| - Puttors        | e nor o     |                  | 18          |                |                                                                                                    |                                                                                                    | .5 3 VP                                  |                      |
| Calles.          |             |                  |             |                |                                                                                                    |                                                                                                    | 25 al- MP                                |                      |
| Disk O-Lep       |             |                  | 1.05        |                |                                                                                                    | 1.03 65                                                                                                    | D.CD VB                                  | s Julia              |
|                  |             |                  |             | tiounted F     | llasystams                                                                                                    |                                                                                                    |                                          |                      |
| Mount            | Type I      | Netthins         | Parce       | unt Capacity   |                                                                                                    | Emo                                                                                                    | lised                                    | 317                  |
| Ant              | •x: .       | Alas/- lat       |             | 6112)<br>(111) |                                                                                                    | Sulter Ma                                                                                                    | 22017 M (                                | 41.5.2               |
| 1                | cité .      | Seb:/yeb/        | -           | .8-            |                                                                                                    | 5.72 15                                                                                                    | 1.33 G5                                  | 7 50 0               |
| /ccv/chm         | torpho -    | t.:              | ICS :       | (155)          |                                                                                                    | 403.7. 45                                                                                                    | 220 CC K5                                | CE DE M              |
|                  |             | 20               |             | 1.1.1          |                                                                                                    | n.4. ä.                                                                                                    | 1.41.94                                  | 1 24 54              |

8 210 - 2111 Openhan Clinich recerver. Long. Der matteren - Singert - Webstell Learce Lot Aut.

| ocarus 🔁 afscent | Telus Telus     | ver 🖏 Quu   | ita 📄 Shari    | as 🍝 gervices  | S Veroan      | 6 |                   |
|------------------|-----------------|-------------|----------------|----------------|---------------|---|-------------------|
|                  |                 |             |                |                |               |   | Services section  |
|                  |                 | Ma          | nage Servi     | ces            |               |   | S Manago Services |
|                  |                 |             |                |                |               |   | LDAP Setup        |
|                  | Service         | Voot Status | Medity Doot    | Current Status | Start / Stop  |   | IIPS Selup        |
|                  | CII 2 Server    | Disab ec    | Linab a        | Stopped        | Stars         |   | iSCST Target Sch  |
|                  | NES Server      | Disab ec    | Chable         | Stopped        | Start         |   | S FTP Schup       |
|                  | ESync Server    | Disah be    | Fhabib         | Stopped        | Star          |   |                   |
|                  | HTTP/Day Forson | Disation    | Enable:        | Funding        | Stop          |   | Support resources |
|                  | 1042 Or dame:   | Fund in     | <u>Fialia</u>  | Stop or t      | <u>Star</u>   |   | 🍓 Report buy      |
|                  | FIF Server      | Leisal ec   | E tab a        | Stopped        | <u>Star</u> , |   | Formus            |
|                  | iStud anget     | Lvisab ec   | Linab a        | Stopped        | latar:        |   | 🛄 Arbain Gaith:   |
|                  | UF: Manager     | Disab ec    | Linab e        | Stopped        | <u>latars</u> |   |                   |
|                  | UFE Monitor     | Disab ec    | Chable         | Stopped        | Start         |   |                   |
|                  | iSCEL Laitianar | Disahor     | Enable         | Stopped        | Star          |   |                   |
|                  | ACCT D H H H    | =r dhet     | <u>Discult</u> | Firm og        | <u>81 q</u>   |   |                   |
|                  | SORT TANJE      | Fusal an    | Ender          | Ship ne l      | SLar          |   |                   |
|                  | PC Tanget       | Lrisal ac   | t tab a        | Stopped        | Star.         |   |                   |
|                  | Luster Manager  | Lisab ec    | Laab a         | Stopped        | Litan         |   |                   |
|                  |                 |             |                |                |               |   |                   |

Please select Services, from top tab list

Please NOTE:

Please ENABLE it and START it.

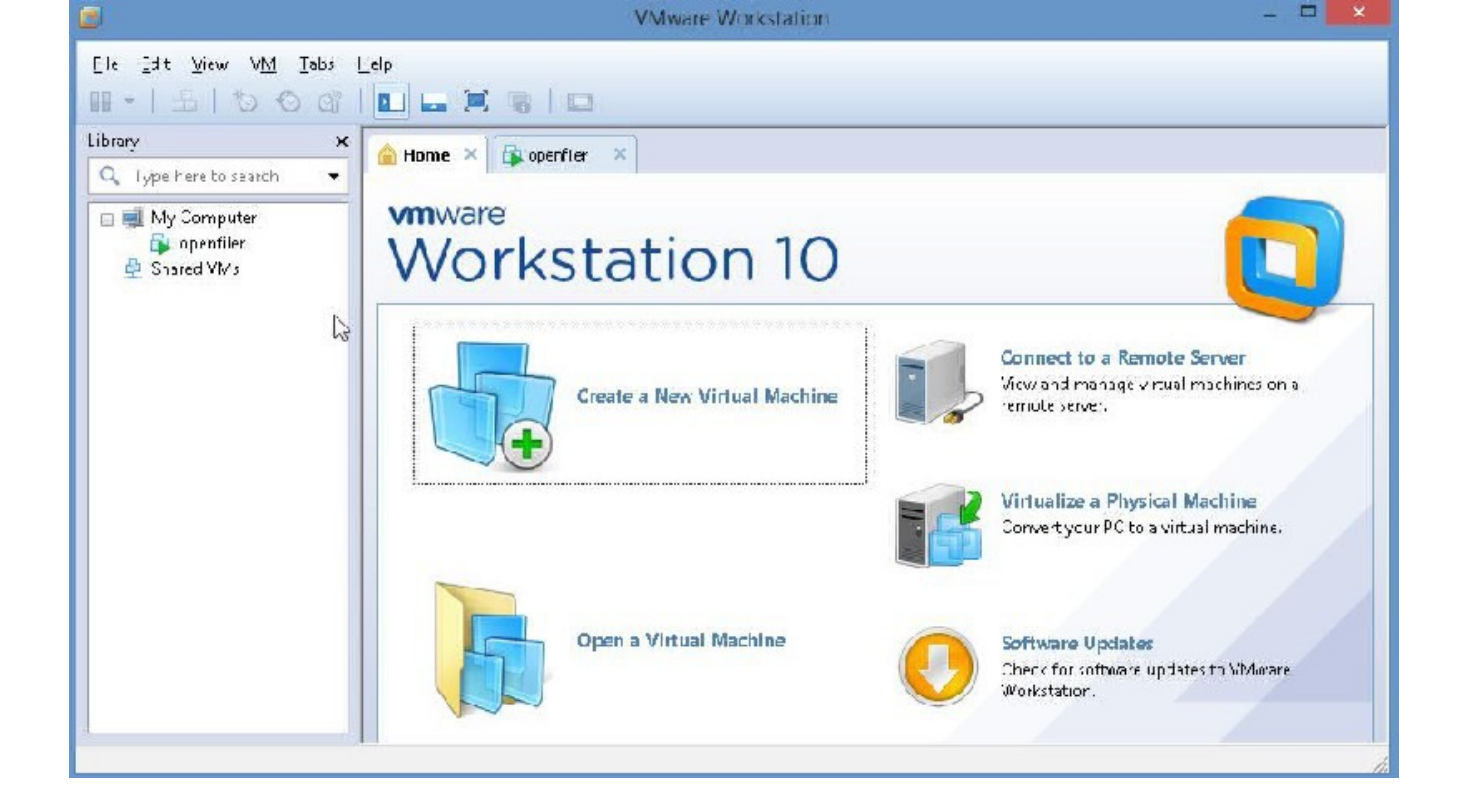

Now, let us go back to Vmware Workstation 10 and add disks to Openfiler. To do this, we first add the disks to openfiler in Vmware Workstation 10 and then reboot openfiler

### ADDING DISKS TO OPENFILER

GO TO VMWARE WORKSTATION 10 WINDOW

## SELECT OPENFILER WITH ONE MOUSE CLICK(NOT DOUBLEW CLICK)

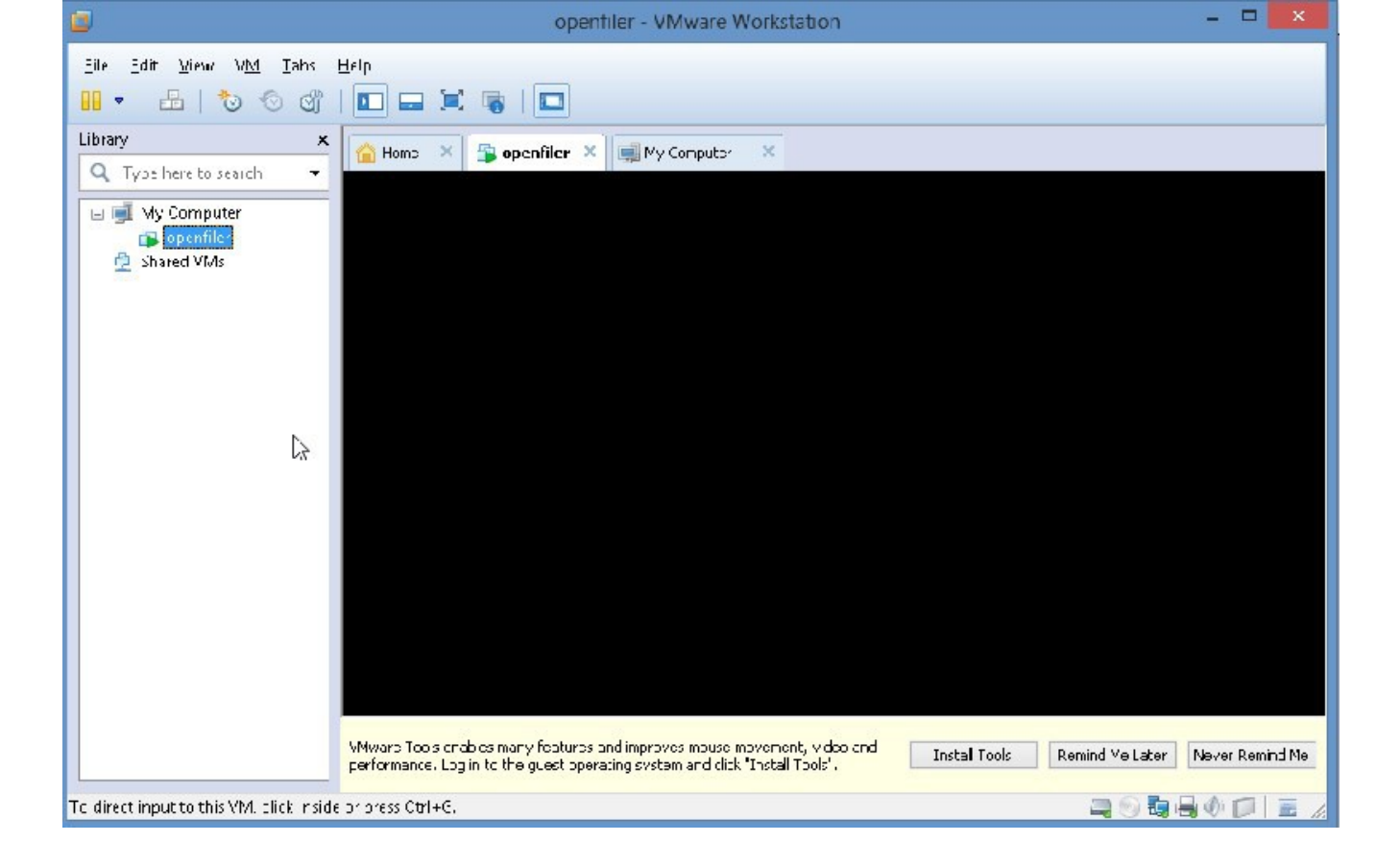

Click on VM at top

Select "Settings"

| rdware Options Device Memory Processors Hard Disk (SCSI) CD/DVD (IDE) Network Adapter USB Controller Sound Card Printer Display | Summary  I GB  I  IB GB Using file C:\Users\kartik\Downloads\o Bridged (Automatic) Present Auto detect Present Auto detect | Memory<br>Specify the amount of memory allocated to this virtual<br>machine. The memory size must be a multiple of 4 MB.<br>Memory for this virtual machine: 1024 → MB<br>3 GB<br>2 GB<br>1 GB<br>1 GUEST OS recommended minimution<br>1 GUEST OS recommended minimution<br>1 GUEST OS RECOM<br>1 GUEST OS RECOM<br>1 GUEST OS RECOM<br>1 GUEST OS RECOM<br>1 GUEST OS RECOM<br>1 GUEST OS RECOM<br>1 GUEST OS RECOM<br>1 GUEST OS RECOM<br>1 GUEST OS RECOM<br>1 GUEST OS RECOM<br>1 GUEST OS RECOM |
|----------------------------------------------------------------------------------------------------|----------------------------------------------------------------------------------------------------|----------------------------------------------------------------------------------------------------|
|                                                                                                    | Add Remove                                                                                                    | 8 MB -<br>4 MB -<br>MB -<br>The virtual machine must be powered off to reduce<br>the amount of memory.                                                                                                    |

click on Add

| Add Hardware Wizard                                                         |
|-----------------------------------------------------------------------------|
| <b>Select a Disk Type</b><br>What kind of disk do you want to create?       |
| Virtual disk type                                                           |
| IDE (Cannot be added while the VM is powered on)                            |
| ● <u>S</u> CSI (Recommended)                                                |
| ⊖ S <u>A</u> TA                                                             |
| Mode                                                                        |
| Independent                                                                 |
| Independent disks are not affected by snapshots.                            |
| Persistent                                                                  |
| Changes are immediately and permanently written to the disk.                |
| Nonpersistent                                                               |
| Changes to the disk are discarded when you power off or restore a snapshot. |
| < <u>Back</u> <u>N</u> ext > Cancel                                         |

Click "Next"

Click on "Next"

| Add Hardware Wizard                                                                                                    | × |
|----------------------------------------------------------------------------------------------------|---|
| <b>Specify Disk Capacity</b><br>How large do you want this disk to be?                                                                                                    |   |
| Maximum disk <u>s</u> ize (GB):                                                                                                    |   |
| Recommended size for Other Linux 2.6.x kernel 64-bit: 8 GB                                                                                                    |   |
| Allocate all disk space now.                                                                                                    |   |
| Allocating the full capacity can enhance performance but requires all of the physical disk space to be available right now. If you do not allocate all the space now, the virtual disk starts small and grows as you add data to it. |   |
| O Store virtual disk as a single file                                                                                                    |   |
| Split virtual disk into multiple files                                                                                                    |   |
| Splitting the disk makes it easier to move the virtual machine to another<br>computer but may reduce performance with very large disks.                                                                                              |   |
| < <u>B</u> ack <u>N</u> ext > Cancel                                                                                                    |   |

Click on Next Please change size to 18Gb Please click "Next"

| Add Hardware Wizard                                                      | ×             |
|--------------------------------------------------------------------------|---------------|
| <b>Specify Disk File</b><br>Where would you like to store the disk file? |               |
| Disk <u>f</u> ile                                                        |               |
| This virtual disk file will store the configuration details of the p     | hysical disk. |
| openfiler-0.vmdk                                                         | Browse        |
|                                                                          |               |
|                                                                          |               |
|                                                                          |               |
|                                                                          |               |
| 2                                                                        |               |
|                                                                          |               |
|                                                                          |               |
| and the                                                                  | Consul        |
| < <u>B</u> ack Hinis                                                     | n Cancel      |

Please click "Finish"

We will add another Hard Disk, so, similarly, on your own, now, add another Hard Disk.

Finally, it will look like this:

| options                                                                                                    |                                                                                                    |                                                                                                    |
|----------------------------------------------------------------------------------------------------|----------------------------------------------------------------------------------------------------|----------------------------------------------------------------------------------------------------|
| Device<br>Memory<br>Processors<br>Hard Disk (SCSI)<br>New Hard Disk (S<br>New Hard Disk (S<br>CD/DVD (IDE)<br>Dol/DVD (IDE)<br>Network Adapter<br>USB Controller<br>Sound Card<br>Printer | Summary 1 GB 1 GB 1 18 GB 18 GB 18 GB 18 GB Using file C:\Users\kartik\Downloads\o Bridged (Automatic) Present Auto detect Present | Disk file<br>openfiler-1.vmdk<br>Capacity<br>Current size: 2.9 MB<br>System free: 856.1 GB<br>Maximum size: 18 GB<br>Disk information<br>Disk space is not preallocated for this hard disk.<br>Hard disk contents are stored in multiple files. |
|                                                                                                    | ~                                                                                                    | Utilities <b>v</b> Advanced                                                                                                    |

| Status | 🗊 bystem | 🛞 Yulu            | mes 🕤 Clust    | er 🐒 Quu    | ita 🚊 Shi             | ares 🛷 Se       | rvices | 🧔 n                                                                              | Lounts    |                                      |
|--------|----------|-------------------|----------------|-------------|-----------------------|-----------------|--------|----------------------------------------------------------------------------------|-----------|--------------------------------------|
|        |          |                   |                |             |                       |                 |        |                                                                                  |           | System section                       |
|        |          |                   |                | Netwo       | o <b>r</b> k Contiç   | juration        |        |                                                                                  |           | 🥒 Network Setup<br>😥 Clock Setup     |
|        |          |                   | loce nost,loca | aldemain    |                       |                 |        | <ul> <li>UPS Management</li> <li>Shuhhuwu/Rehmu</li> <li>Nuliin aliuu</li> </ul> |           |                                      |
|        |          |                   | P              | innery DbS: | 75 25,25,25           |                 |        |                                                                                  |           | 🤹 System Hjulate<br>🔚 Backup/Restore |
|        |          |                   |                | DNS;        | (5.75.76.75           |                 |        |                                                                                  |           | Secure Console                       |
|        |          |                   |                | Gobeways    | DHCP Scotts           | hlicd           | _      |                                                                                  |           | Support resources                    |
|        |          |                   |                |             | Locate Car            | ×               |        |                                                                                  |           | Separat Day                          |
|        |          | Network Interface |                |             |                       | : Configuration |        |                                                                                  |           | Admin Suide                          |
|        |          | Interface         | Deat Protocol  | IP Address  | Network "1            | ask Speed       | MIU    | Link                                                                             | Ldit      |                                      |
|        |          | s±J               | DHCP           | 10.0.0.10   | 255,205,205           | J 1000~b/s      | :50    | ~###                                                                             | Euprigure |                                      |
|        |          |                   |                | <u>00</u>   | <u>alistra le Err</u> | <u>telor:</u>   |        |                                                                                  |           |                                      |
|        |          |                   |                | Network     | Access Go             | mfiguratio      | 1      |                                                                                  |           |                                      |
|        |          | D                 | elete Name     | Netw        | ork/Heat N            | letmask         |        | lype                                                                             |           |                                      |
|        |          | 1                 | Nie 04         |             |                       |                 |        | SI 406                                                                           | <u></u>   |                                      |
|        |          |                   |                |             | Up date.              |                 |        |                                                                                  |           |                                      |
|        |          |                   |                |             |                       |                 |        |                                                                                  |           |                                      |

Please click "OK"

**REBOOTING OPENFILER** 

## GO TO THE BROWSER MANAGEMENT URL

#### IN MY CASE IT WAS HTTPS://10.0.0.10:446/

Now to reboot openfiler? Please go to the "System" tab:

the right pane, please select Shutdown/Reboot

| openfiler                                     | רבימאינט איז איז די <mark>דיווי, מערידי, ו</mark> נמא איזידיני גערו, גערו, גערו, גערו, גערו                      |                                                                                                    |
|-----------------------------------------------|----------------------------------------------------------------------------------------------------|----------------------------------------------------------------------------------------------------|
| 😤 Status 🗊 System 📾 Yulumes 🕞 Lluster 👹 Quuta | 💭 Bliares 🛛 🐙 Bervices 🌧 Accounts                                                                                |                                                                                                    |
|                                               |                                                                                                    | System section                                                                                           |
| Shutdow<br>Shubbow Iype                       | m the system<br>⊛ ≊arrear a fall                                                                                 | <ul> <li>Network Setup</li> <li>Clark Setup</li> <li>UPS Management</li> <li>Studiows/Related</li> </ul> |
| Delay before shuld.                           |                                                                                                    | <ul> <li>Multination</li> <li>System Update</li> <li>Bockup/Restner</li> </ul>                           |
| Check filt                                    | irystems on startup                                                                                              | Support resources                                                                                        |
|                                               |                                                                                                    | <ul> <li>Report Img</li> <li>Get support</li> <li>Formers</li> <li>Adonto Guide</li> </ul>               |
| lisne - L                                     | o 2001 - 2001 <u>Couel The</u> r, All rights reserved<br>Incomentation (Facebook) (Schedike - License - Loc Club |                                                                                                    |
|                                               |                                                                                                    |                                                                                                    |
|                                               |                                                                                                    |                                                                                                    |

Click on Shutdown

Please change to Reboot.

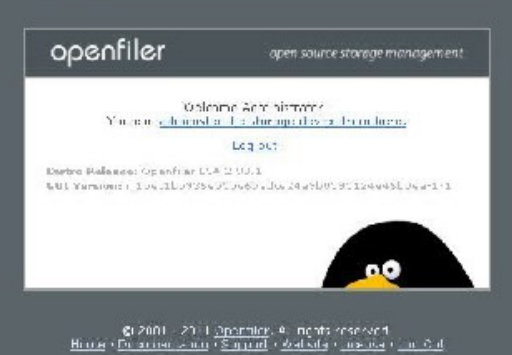

Please click on the "Shutdown" button.

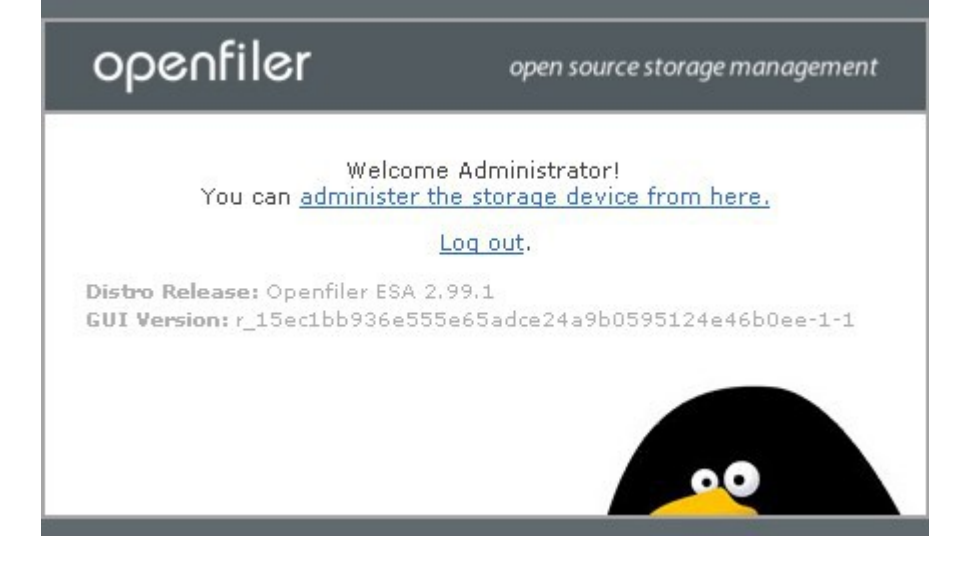

Wait for sometime for openfiler to reboot, then, please click on "You can administer the storage device from here"

We are back to this screen:

Status seriion Im System Overview Im 15151 Tangets

In FL Largets

Support resources

🛳 Matus 💭 Aystum 🚭 Valumes 🚱 Claster 🎪 Quita 🚍 Mares 🍠 Services 🔮 Accounts

|                | System                | Albal           |                 | 4             | Bardeare I                                                                                                    |
|----------------|-----------------------|-----------------|-----------------|---------------|----------------------------------------------------------------------------------------------------|
| .arcnica       | histo and             | m-in            |                 | T0:0200       | : 1                                                                                                    |
| stor no D      |                       |                 |                 | 416           | In and Constitute (16) 7-0                                                                                                    |
| ter el vers m  | SINE PROVIDEN         | -IS-121-ap-late | 4.1.51 m 54     | -D.,<br>14-1. | 3.ED CHa                                                                                                    |
| este dame      | Decention 944         | A.A.            |                 | 2220          | B.CO FB                                                                                                    |
| Johne          | S moutes              |                 |                 | 2002          | 0794 CS                                                                                                    |
| Circlent Users | 1                     |                 |                 | 901           | - Pridat Cotto Come                                                                                                    |
| ope everages   | 0.14.0.12.1.12        |                 |                 | 200.20        | Libertier of the Copy<br>Gigant Ethernet Co                                                                                                    |
|                | tetauk                | llaaga          |                 |               | Historices and 1<br>82 3B0/III/O×Ho                                                                                                    |
| llevice<br>2   | Renaived<br>C.S.S.L.R | Seul<br>C 22 LP | 1 m/ Imp<br>(-) |               | COLINER TALE ON A<br>FOIX 4 COLI                                                                                                    |
| cthu           | JC8.0916              | 10.7018         | 00              |               | est are que tate et.                                                                                                    |
|                |                       |                 |                 |               | - Miller edie eerde ee<br>Austreenze                                                                                                    |
|                |                       |                 |                 |               | <ul> <li>Figure 1 de la contrat de la contrata de la contrata</li></ul> |
|                |                       |                 |                 |               | - (80+: FC) bitter: N                                                                                                    |
|                |                       |                 |                 |               | ed fille valees                                                                                                    |
|                |                       |                 |                 |               | <ul> <li>- SUET the vign party<br/>Up of CILLER — US</li> </ul>                                                                                                    |
|                |                       |                 |                 |               | System perphete<br>Committee in tota                                                                                                    |
|                |                       |                 |                 |               | UT5 Collected Mt                                                                                                    |
|                |                       |                 |                 |               | - UES Controlor: MM                                                                                                    |
|                |                       |                 |                 |               |                                                                                                    |

|                 | Hardeare Internetion                                                                                            |
|-----------------|----------------------------------------------------------------------------------------------------|
| 10:020          | : 1                                                                                                    |
| NO.             | In an an one (16) / 074, 070 (114-4                                                                             |
| ла.<br>1999.    | 3.ED CHa                                                                                                    |
| 227             | B.CD FB                                                                                                    |
| 2022            | 3784 CS                                                                                                    |
| er.i            | - Bridge Chitel Corporation 8237UxB/E5/MB PICC1 4071                                                            |
|                 | t heme on a les site transition 12 ea M.<br>Gigapit Etherict Controller                                         |
|                 | Historice: intel Yoropiaton 44.8 (Alx/bit<br>89 - 380/III)/0× Historikoe                                        |
|                 | CPU in ter faller under Komponation 02060AB/139ArB<br>FDIX4 008                                                 |
|                 | 2.2 production of constraint and the sharp the state<br>res                                                     |
|                 | <ul> <li>Mathematical contracts static sets: 1<br/>August 2000</li> </ul>                                       |
|                 | <ul> <li>Figure 1 and 10 point on Size /1 (Jak +<br/>SS SPORTSON AND hittight</li> </ul>                        |
|                 | - (E0+: FC) brock: VMwale PC) Evalves Poet Fort                                                                 |
|                 | ed frifte MM-analet prista                                                                                      |
|                 | <ul> <li>S/El travge particle (LEL agoly Symbol legel)</li> <li>C d'OLER - Using MPL builder 2000 (L</li> </ul> |
|                 | System serphere, MA-ere Minue, Machine<br>Comminist in Interface                                                |
|                 | UT5 Controllar: Vistoria Sevica 0774                                                                            |
|                 | - UES Controller: Mittare USBS EFCI Controller                                                                  |
|                 | <ul> <li>VOA compatible controlled vKW-rel: VAA Concepte</li> </ul>                                             |
| ICE<br>Devices  | *A016                                                                                                    |
| ECSC .          | N (CVVV-a) VEWAR- ID (CORT (* CCROV)                                                                            |
| .4444           | WHeater, WWWARE Villual 7 (Direct Anosse)                                                                       |
|                 | - VH=arc. vPoarc Virt. al E (Direct-Access)                                                                     |
|                 | WHEater vWware Vitual - (Uneof Anossa'                                                                          |
| . EB<br>Gevices | WH-and this Winter 2 to full                                                                                    |
|                 |                                                                                                    |
|                 | - Lifus Peutreten Ott ite                                                                                       |

|                       | hemriy ils       | aqe       |           |           |
|-----------------------|------------------|-----------|-----------|-----------|
| ype                   | Percent sepecity | Hree      | used      | size      |
| al yearsh Menany      | <b></b> 1 %      | 101.12 MP | 14 4 35   | A11 16 A1 |
| -lette - applications | 0                |           | 101-14-05 |           |
| - eufford             | 10               |           | 12.00 45  |           |
| dar ha                | <b>—</b> 25      |           | 51.4.31   |           |
| Dist String           | 1.64             | 1.11.78   | 2.02.45   | 17.75     |

|         | He inted Flesystems |             |                  |           |          |            |  |  |  |  |  |
|---------|---------------------|-------------|------------------|-----------|----------|------------|--|--|--|--|--|
| Mount   | Type                | Partition   | Tercent Gapacity | Live      | Used     | siac       |  |  |  |  |  |
| 211.01  | 4:11                | / Jev/+ 141 | 💼 ta dag         | 201.55 Mb | 22,17 Mb | 21.5.27    |  |  |  |  |  |
| 1       | pet3                | /ret/cdo3   | .8%              | 5.72 36   | 1.38 36  | 1 50 05    |  |  |  |  |  |
| Andreas | Crisfa              | Cools -     | 100(10)          | 490.70 Mb | ALLOW    | - 41 41 Vo |  |  |  |  |  |
|         |                     | estates -   | - NV             | 5,45,56   | 1.4136   | 25.54      |  |  |  |  |  |

 $\mathcal{O}(2001+001)$  (repeated of apply score-ed. ) for expected  $\sim$  Supplies Categories , range  $\sim$  of O  $\sigma$ 

|   | e . 1                                                                                                    |  |
|---|----------------------------------------------------------------------------------------------------|--|
|   | peotiler                                                                                                    |  |
| U |                                                                                                    |  |
| _ | and the second second se |  |

3802705410-5-min, Clisters, and everyings, 0.00, 0.08, 0.00

Log Oct | Status | Opticto | She

| 😤 Stalus 🕼 System 🧠 Yulumes 🌀 Cluster 🤀 Quuta 💭 Shares 🔗 Services 🤌 Accounts                                                                                                    |                                                                                           |
|----------------------------------------------------------------------------------------------------|-------------------------------------------------------------------------------------------|
|                                                                                                    | Valumes section                                                                           |
| Volume Group Management           Volume Group Name         Size         Altorated         Free         Monthers         Add physical storage         Detete VE                                                                                                    | Manage Volumes     Volume Groups     Bluck Devices     Add Volume     iSFSI Targets       |
| Creste a neu volume group                                                                                                    | Software BATD                                                                             |
| Greate a new Volanie group                                                                                                    | Support resources                                                                         |
| Consistent provided provided to an end of the consistence of the constraints of the constraints of the const | <ul> <li>Report bag</li> <li>Get support</li> <li>Formus</li> <li>Admin Builds</li> </ul> |
| io 2001 - 2001 <u>Superfiler</u> , All rights reserved<br>Home - Documentation - Support - Kebsite - Doc Vut                                                                                                    |                                                                                           |
|                                                                                                    |                                                                                           |
|                                                                                                    |                                                                                           |
|                                                                                                    |                                                                                           |
|                                                                                                    |                                                                                           |

Please click on "Volumes" tab

In right pane, please click on block devices:

We see this:

|   |              | - 1 | 11 | (C 17       |
|---|--------------|-----|----|-------------|
| ~ | <b>F 4</b> 3 | -01 |    | <u>сл</u> . |
|   | _            | _   |    | _           |

DEVECTOR Simplifusers, and average (0.00, 0.02, 0.00

Log Out | Status | Optate | She

| Block Device Margement         Fill Disk       Type       Description       Size       Label Lype       Partitions       Block Devices       Block Devices         rcevises       SCS       VExare, vitoere vitualis       17.99 EC       msdcs       0 (vieo)         rcevises       SCS       VExare, vitoere vitualis       17.99 EC       optic       0 (vieo)         rcevises       SCS       VExare, vitoere vitualis       17.97 EC       optic       0 (vieo)         rcevises       SCS       VExare, vitoere vitualis       17.97 EC       optic       0 (vieo) | Block Device Management         Fdit Disk       Type       Description       Size       Label type       Partitions         zee/sec       SG32       VM xare, vMoare vitalitii       17.99 3E       mades       D (view)         zee/sec       SG32       VM xare, vMoare vitalitii       17.99 3E       mades       D (view)         zee/sec       SG32       VM xare, vMoare vitalitii       17.99 3E       up.       D (view)         zee/sec       SG32       VM xare, vMoare vitalitii       17.99 3E       up.       D (view)         zee/sec       SG32       VM xare, vMoare vitalitii       17.99 3E       up.       D (view)         zee/sec       SG32       VM xare, vMoare vitalitii       17.99 3E       up.       D (view)         zee/sec       SG32       VM xare, vMoare vitalitii       17.99 3E       up.       D (view)         zee/sec       SG32       VM xare, vMoare vitalitii       17.99 3E       up.       D (view)         zee/sec       SG32       VM xare, vMoare vitalitii       17.99 3E       up.       D (view)         zee/sec       SG32       VM xare, vMoare vitalitii       17.99 3E       up.       D (view)         zee/sec       SG32       VM xare, vM xare vitalitii                                                                                                    | Valumes section                   |                   |              |          |                                   |       |           |  |
|----------------------------------------------------------------------------------------------------|----------------------------------------------------------------------------------------------------|-----------------------------------|-------------------|--------------|----------|-----------------------------------|-------|-----------|--|
| Full DiskTypeDescriptionSizeLabel LypePartitionsycevisesSCSVE xare, vitoere vitualitiis17.99 EDmsdcs0 (vieo)AttevisesSCSVE vare, vitoere vitualitiis17.99 EDmsdcs0 (vieo)ycevisesSCSVE vare, vitoere vitualitiis17.99 EDmsdcs0 (vieo)ycevisesSCSVE vare, vitoere vitualitiis17.97 EDmsdcs0 (vieo)ycevisesSCSVE vare, vitoere vitualitiis17.97 EDmsdcs0 (vieo)                                                                                                    | Full Disk     Type     Description     Size     Label Type     Partitions       receives     SCS     VExace, vitoure vitual 3     17.99 3E     mades     0 (view)       receives     SCS     VExace, vitoure vitual 3     17.99 3E     jul     0 (view)       receives     SCS     VExace, vitoure vitual 3     17.99 3E     jul     0 (view)       receives     SCS     VExace, vitoure vitual 3     17.99 3E     jul     0 (view)                                                                                                    | 🖬 Manage Yolum<br>🍕 Yolume Group: |                   | nt           | nagemei  | Block Device Mar                  |       |           |  |
| ybevided       SCS:       VM vare, vituere vitualities       17,99 ED       mades       D (view)         ybevided       SCS:       VM vare, vituere vitualities       17,99 ED       gut       D (view)         ybevided       SCS:       VM vare, vituere vitualities       17,99 ED       gut       D (view)         ybevided       SCS:       VM vare, vituere vitualities       17,99 ED       gut       D (view)                                                                                                    | yccevisos       SCS2       VP xare, vituare vitualis       17.99 BD       mados       D (vieu)         yccevisos       SCS2       VP xare, vituare vitualis       17.99 BD       JµL       U (vieu)         yccevisos       SCS2       VP xare, vituare vitualis       17.99 BD       JµL       U (vieu)         yccevisos       SCS2       VP xare, vituare vitualis       17.90 PD       JµL       D (vieu)         yccevisos       SCS2       VP xare, vituare vitualis       17.90 PD       JµL       D (vieu)         yccevisos       SCS2       VP xare, vituare vitualis       17.90 PD       JµL       D (vieu)                                                                                                    | 😹 Bluck Devices<br>🖷 Add Volume   | Partitions        | Falset types | Size     | Description                       | тург  | Edil Disk |  |
| Alexaber J     SOS:     VM ware, vM ware vitualisisi     17.99 (ab)     JL     U (disw)       2002/001     SOS:     VM ware, vM ware vitualisisi     17.99 (ab)     0 (disw)                                                                                                    | Accession       SCS:       VP watery vitward vitual 5       17.99 GB       gp.       U (view)         CODARDS       SCS:       VP watery vitual 5       17.00 CP       gpt:       0 (view)         SCS:       VP watery vitual 5       17.00 CP       gpt:       0 (view)         SUBJECT:       SCS:       VP watery vitual 5       17.00 CP       gpt:       0 (view)                                                                                                    | 💂 iSESI Torgels.                  | D (vieta)         | mades        | 17.99 ED | VM ware, o Motare or total 3      | sest  | /cec/sca  |  |
| 2004/601 50.57 2/Mware, v2/were v mini F 17,00 /FP grt 0 (4690)                                                                                                    | Second State - VE water, withwater with time - 17,00 JP - Time - 0 (View) - Support resource - Support resource - Support resource - Report board - Support resource - Report board - Support Based - Support Base | Software BATD                     | U ( <u>-iew</u> ) | JI           | 17.99 GB | VMware, vMwara v rutal s          | SCS.  | ALBRASCO  |  |
|                                                                                                    | Support resource 🕷 Report bay                                                                                                    |                                   | 0 (989)           | 777          | 17.90 JP | $VN_ware$ , $vNware$ $v$ m of $F$ | 50.57 | reasines  |  |
| Support resources                                                                                                    | 🍓 Report bay                                                                                                    | Support resource:                 |                   |              |          |                                   |       |           |  |
| 👻 Report bay                                                                                                    |                                                                                                    | 🍓 Report bay                      |                   |              |          |                                   |       |           |  |
| a der support                                                                                                    |                                                                                                    | 19 Admin Davide                   |                   |              |          |                                   |       |           |  |

0 2001 - 2001 <u>Openfiler</u>, All rights reserved Home - Documentation - Support - Oebsite - License - Loc Cut

We see the two drives we added via Vmware Workstation 10, in my case they are: /dev/sdb abd /dev/sdc with 0 partitions.

|   | · · · · · · · · · · · · · · · · · · ·                                                                                                    |      |
|---|----------------------------------------------------------------------------------------------------|------|
| - | oeot.                                                                                                    | 1 Pr |
| 9 | Бегш                                                                                                    |      |
|   | the local division in the local division in |      |

|            |         |             |                           |                      |            |              |       | Volumes section                                                                                                 |
|------------|---------|-------------|---------------------------|----------------------|------------|--------------|-------|----------------------------------------------------------------------------------------------------|
|            | Edit pa | rtitions in | /dev/sdb (23/             | 19 cylinders w       | vith "gpt" | label)       |       | 🛋 Manage Vulumes<br>🍕 Yulume Groups                                                                             |
|            |         |             |                           |                      |            |              |       | 🤧 Bluck Devices                                                                                                 |
|            | Device  | Type Num    | ber Start cyl Em          | dicyl Blocks S       | iize Туре  | Delete       |       | Arbi Volume:                                                                                                    |
|            |         |             |                           |                      |            |              |       | Software BATD                                                                                                   |
|            |         |             |                           |                      |            |              |       |                                                                                                    |
|            |         |             |                           |                      |            |              |       | Support resources                                                                                               |
|            |         |             |                           |                      |            |              |       | 🍓 Report Day                                                                                                    |
|            |         |             |                           |                      |            |              |       | Col support                                                                                                    |
|            |         |             | En                        | P.C                  |            |              |       | Admin Evide                                                                                                    |
|            |         |             |                           | JCH1                 |            |              |       | Der standen der Standen der Standen der Standen der Standen der Standen der Standen der Standen der Standen der |
|            |         |             |                           |                      |            |              |       |                                                                                                    |
|            |         | -           | ack to the list of physic | ce storage devices   |            |              |       |                                                                                                    |
|            |         |             |                           |                      |            |              |       |                                                                                                    |
|            |         | C           | eate a partitio           | n in /dev/sdł        | 3          |              |       |                                                                                                    |
|            |         | <b>W</b>    | (са са насе напуес м      | di ndie following ex | .ens:      |              |       |                                                                                                    |
|            |         | Mode        | Starting cylinder - F     | Foding cylindee      | Spare      |              |       |                                                                                                    |
|            |         | Firmary.    | -                         | 2049                 | 17.99 30   |              |       |                                                                                                    |
|            |         |             |                           |                      |            |              |       |                                                                                                    |
| mode       | Partiti | an Type     | Starting cylinder         | Foding cylinde       | r 512      | o Creato     | Arsot |                                                                                                    |
| L in any   |         | di sen      | 1,                        | Long .               | le caso    |              | 24000 |                                                                                                    |
| Li trate a |         | ACT.        |                           | 1                    |            | - I to con t |       |                                                                                                    |
|            |         |             |                           |                      |            |              |       |                                                                                                    |
|            |         |             |                           |                      |            |              |       |                                                                                                    |
|            |         |             |                           |                      |            |              |       |                                                                                                    |

# NOTE: PLEASE DO NOT TOUCH THE DISK WITH THREE PARTITIONS, THAT IS THE OPENFILER BOOT DRIVE

Now, we click on /dev/sdb

Click on "create"

| openfiler                                                                              |                                                                                                    | נפי ה אז, ו                       | LOI, C.C. Log Det States                                                                                      |                                                               |
|----------------------------------------------------------------------------------------|----------------------------------------------------------------------------------------------------|-----------------------------------|----------------------------------------------------------------------------------------------------|---------------------------------------------------------------|
| Estatus Esystem Revice Type Ri<br>Jacobild Late Nyear Value (rare)                     | Volumes section<br>Manage Volum<br>Volume Groups<br>Block Devices<br>Add Volume<br>SiSCSI Targets<br>Software RAID                                                                                                    | es<br>5<br>Dolet                  | Valumes so<br>Manage<br>Stock U<br>a Add Vol<br>Biscel T.<br>Support re<br>Kepart<br>Support re<br>Support re | ertinn<br>Volumes<br>Viroups<br>BVILBS<br>Ionne<br>aryels<br> |
| Create<br>To us<br>Mode Starting<br>Primary 2<br>Mode Partition Type Star<br>Primary 2 | **ii       *238:       the list of ohrse telestratue devices       * a partition in /clev/sclb       * recomposed in to following exclusion       a cylinder     Ending cylinder       **ing cylinder     Ending cylinder       **ing cylinder     Ending cylinder | Size Create Re<br>10 ML Greate 20 | eet                                                                                                    |                                                               |
|                                                                                        | © 2001 - 2011 Openfiler - All rights<br>Horda - Sneuro diation - Support - Wate the                                                                                                    | reserved.<br>Isseer Log Out       |                                                                                                    |                                                               |

#### NOTE: DO NOT CLICK ON CREATE AGAIN

## FROM RIGHT PLANE, CLICK ON "VOLUME GROUPS"

|          |     | e • •     |
|----------|-----|-----------|
|          | 000 | FILCE F   |
| <b>U</b> |     | I III E I |
| _        |     |           |

|  |                  |          |                                     | al la                                        |                                    |                                        |                       |          | Relieves system                                                                                             |
|--|------------------|----------|-------------------------------------|----------------------------------------------|------------------------------------|----------------------------------------|-----------------------|----------|----------------------------------------------------------------------------------------------------|
|  |                  |          | Volume Gi                           | oup Mar                                      | agement                            |                                        |                       |          | Manage Yolumes     Yolume Groups                                                                            |
|  | Voluun: Group Ka | nne Size | Allocated                           | Fran Sha                                     | duces Add pl                       | iysital shira                          | yı: Delist            | 1: VG    | <ul> <li>➢ Bluck Devices</li> <li>≪ Add Volume</li> <li>➢ ISESI Torgets</li> <li>❤ Software RAID</li> </ul> |
|  |                  |          | Create a r                          | new volu                                     | me group                           |                                        |                       |          |                                                                                                    |
|  |                  | ~        |                                     |                                              |                                    |                                        |                       |          | Support resources                                                                                           |
|  |                  | ĕ        | Volume are<br>Select phy<br>J 7/de- | + -<br>strat volum<br>/acb1 1<br>Lvolum - gu | es to add<br>7 Lo 62               |                                        |                       |          | <ul> <li>€ Report bay</li> <li>☐ Get support</li> <li>○ Formus</li> <li>□ Admin Fourier</li> </ul>          |
|  |                  |          | Here                                | © 2001 - 2<br>- <u>For arma</u> -            | Dul Openfiler, 4<br>παι (Σαματί () | ) fichts reser<br>Ochally r <u>ona</u> | ed<br>ser <u>u Ci</u> | <u>.</u> |                                                                                                    |

| Status | 🖽 bystem | 🖙 Yulumes         | 🗊 Diuster | 🔮 Quula                                           |                             | aliares                               | Services                                                 | 🥔 Auto                              | ounts      |                                                                                                    |
|--------|----------|-------------------|-----------|---------------------------------------------------|-----------------------------|---------------------------------------|----------------------------------------------------------|-------------------------------------|------------|----------------------------------------------------------------------------------------------------|
|        |          |                   |           |                                                   |                             |                                       |                                                          |                                     |            | Volumes section                                                                                             |
|        |          |                   |           | Volume Gi                                         | oup                         | Manag                                 | ement                                                    |                                     |            | = Manage Yolumes<br>@ Yolume Groups                                                                         |
|        |          | Yalaan: George Ka | nne Size  | Allocated                                         | Fna                         | Shandare                              | s – Add physica                                          | d shurage                           | Delish: VG | <ul> <li>➢ Bluck Devices</li> <li>➡ Add Values</li> <li>➡ ISESE Torgets</li> <li>➡ Software BATD</li> </ul> |
|        |          |                   |           | Create a r                                        | new                         | volume                                | group                                                    |                                     |            |                                                                                                    |
|        |          |                   | -         |                                                   |                             |                                       |                                                          |                                     |            | Support resources                                                                                           |
|        |          |                   |           | Volume ger<br>VC o<br>Select phy<br>✓ /de-<br>tan | uip no<br>usirol v<br>Vscbl | ++<br>me (no sr<br>volumes t<br>17 10 | noens)<br>]<br>n add<br>182                              |                                     |            | <ul> <li>Report buy</li> <li>Get support</li> <li>Formus</li> <li>Admin familie</li> </ul>                  |
|        |          |                   |           | Here                                              | © 20<br>• <u>Fil at</u>     | 01 20.1                               | Openfiler, ell rich<br>S <u>agaart</u> ( <u>el al al</u> | ts reserved<br>3 * <u>100 (80</u> * | • <u></u>  |                                                                                                    |

|                         |                                                                                                    |          |          |         |                 |                      |           | Volumes section                                                                                             |
|-------------------------|----------------------------------------------------------------------------------------------------|----------|----------|---------|-----------------|----------------------|-----------|----------------------------------------------------------------------------------------------------|
| Volume Group Management |                                                                                                    |          |          |         |                 |                      |           | = Manage Yolume<br>@ Yolume Groups                                                                          |
|                         | Yohoor Group Noor                                                                                                    | Size     | Allmated | From    | Mondures        | Add physical shraige | Defete VD | <ul> <li>➡ Black Devices</li> <li>➡ Add Values</li> <li>➡ ISESE Tangels</li> <li>➡ Software BATD</li> </ul> |
|                         | 500 Olev                                                                                                    | 17 16 62 | C Evtes  | 17_0 GD | View member PVs | 24 Firs are used     | Delete    |                                                                                                    |
|                         | Create a new volume group                                                                                                    |          |          |         |                 |                      |           |                                                                                                    |
|                         | More existing physical locarnes were found on eventstude<br>on receive bolivities are used. Not concrete new physical<br><u>existences</u> |          |          |         |                 |                      |           |                                                                                                    |

© 2001 - 21:1 <u>Opender</u>, Allogide transmit Hone (Dearnamann (Sacont (Matsila (Jacana), Jac Cal
|    |            |     | The second second |  |
|----|------------|-----|-------------------|--|
|    |            | - 1 |                   |  |
| SU | <b>F</b> 4 | -01 |                   |  |
|    | -          |     | _                 |  |

|                                                                                                    | Volumes section   |
|----------------------------------------------------------------------------------------------------|-------------------|
| Select Volume Group                                                                                                    | 🛋 Manago Yalumos  |
|                                                                                                    | S Volume Groups   |
| 0                                                                                                    | Block Devices     |
| Aleasa selectis votime Coportic create a votimi a uv                                                                                                    | emple¥ bbA @      |
|                                                                                                    | iscst Tangels     |
| cc 0 Charge                                                                                                    | Sullware RAID     |
|                                                                                                    | Support resources |
| Block storage statistics for volume group "vol0"                                                                                                    | Separt bug        |
|                                                                                                    | 😨 Get support     |
| Total Space Used Space Free Space                                                                                                    | 🔯 Furuns          |
| Порезер Митор (Поева Мер) – с Нуток (1 МБ) – Поререзер Митор (Поева Мер)                                                                                                    | 🖽 Admin Guide     |
|                                                                                                    |                   |
| Create a volume in "valo"                                                                                                    |                   |
| Create a volume in "volo"<br>Volume Name ("nn spaces", Yolid characters (a 2,4 2,0 9)):                                                                                                    |                   |
| Create a volume in "visiO"<br>Volume Name ("nn spaces", Volid charactors [a z,A Z,B 9]):<br>Volume Description:                                                                                                    |                   |
| Create a volume in "valo"  Volume Name (*ini spaces*, Valid characters [a 2,4 7,0 9]):  Volume Descriptions  Required Space (NB):                                                                                                    |                   |
| Create # volume in "volo"  Volume Name (*nn spaces*, Volid rharacters [a z,A Z,0 9]):  Volume Description:  Required Space (NB):  Filesystem / Volume type:  SFS w                                                                                                    |                   |
| Create a volume in "valo"  Volume Name ("nn spaces". Valid charactors (a 2,4-2,0-9.)):  Volume Description:  Required Space (NB):  Filesystem / Volume Type:  Create                                                                                                    |                   |
| Create a volume in "vol0"  Volume Name ("in spaces". Volid tharactors [a 2,4 7,6 9]):  Volume Description:  Required Rome (ViB):  Filosystem / Volume Type:  Filosystem / Volume Type: |                   |

| Create a volume in "vo | 010" |
|------------------------|------|
|------------------------|------|

| Volume Name (*no spaces*. Valid characters [a-z,A-Z,0-9]): | LUNO                   |
|------------------------------------------------------------|------------------------|
| Volume Description:                                        | LUNO                   |
| Required Space (MB):                                       | 17568                  |
| Filesystem / Volume type:                                  | block (iSCSI,FC,etc) 👽 |
| Create                                                     |                        |

PLEASE MODIFY THE FIELDS AS SHOWN IN THE SCREENSHOT BELOW, REMEMBER TO CHANGE ALL FIELDS:

SO, WE HAVE MAXED OUT ON THE "REQUIRED SPACE" AND CHOSEN BLOCK(ISCSI) FOR FILESYSTEM/VOLUME TYPE

THIS IS VERY IMPORTANT, PLEASE DO NOT MESS THIS UP

PLEASE CLICK CREATE

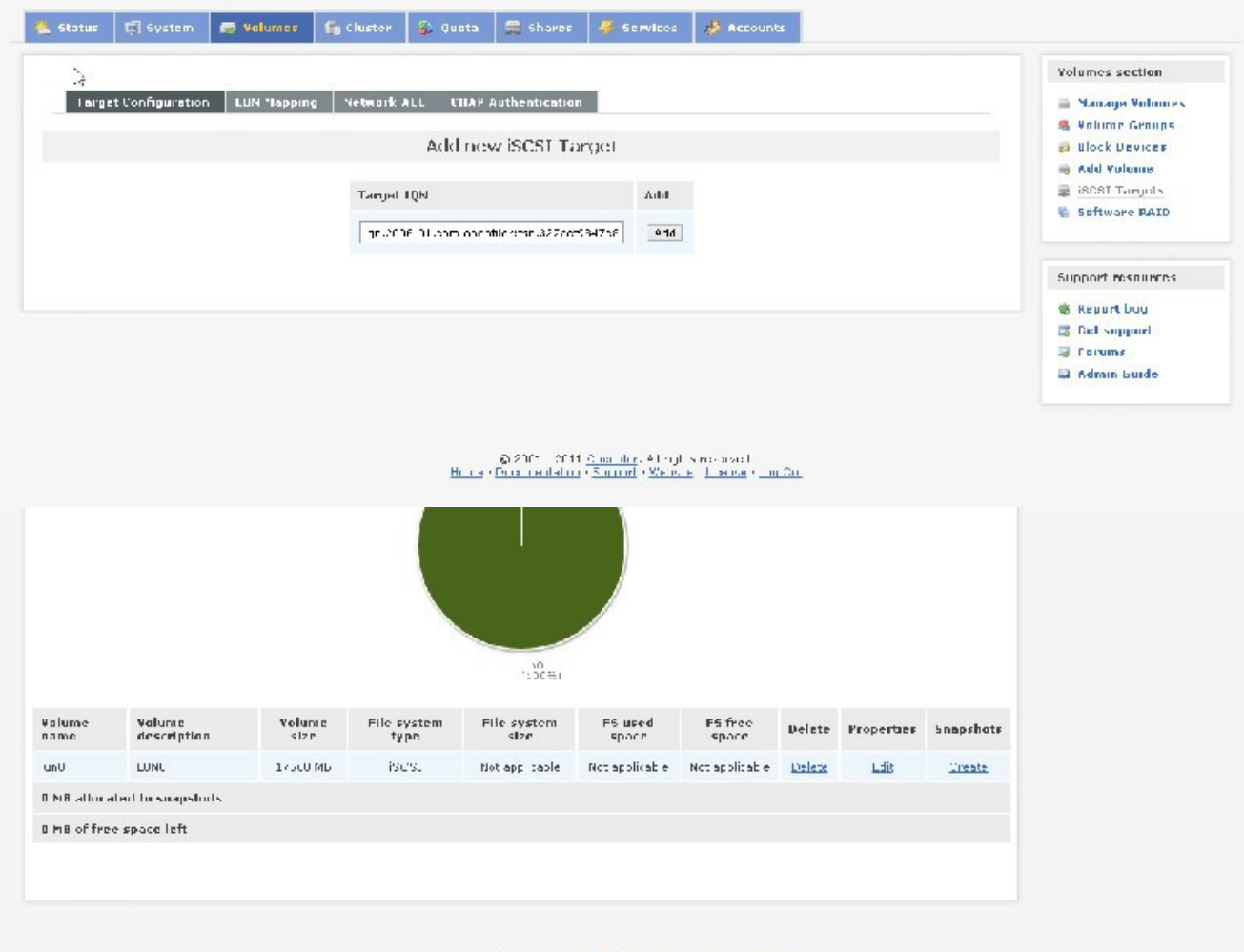

© 2001 - 2011 Openfiler, Allinghts reserved. Hono - Desurchtation - Supermi- Wohstell, Loopse, Log Oth

#### NOW GO TO RIGHT PLANE AND SELECT ISCSI TARGETS

| Target Configuration LBK Mapping Network A | CE CHAP Authenticatio           |                       |            | - Manage Volume                                                  |
|--------------------------------------------|---------------------------------|-----------------------|------------|------------------------------------------------------------------|
|                                            | Add man lerver i a              | mal                   |            | <ul> <li>Volume &amp; vups</li> <li>Volume &amp; vups</li> </ul> |
|                                            | Add new iscar ha                | -ijei                 |            | add Volume                                                       |
| Tanget 00                                  | r.                              | Add                   |            | E 15.51 Lanuels                                                  |
| q. 2103                                    | os eo napan'ily ay diadoa       | Court And             |            | A SUMAL BUILD                                                    |
|                                            | Select iSCSI Tari               | el                    |            | Support resources                                                |
|                                            |                                 |                       |            | Report bay B bet support                                         |
|                                            | es we with an (STR) the general | i opievi enclàri ecci |            | E Frennes                                                        |
| 41.20.0 UL                                 |                                 | As e Thunge           |            | 🔛 Odmin Guide                                                    |
|                                            |                                 |                       |            |                                                                  |
| Settings for target: id                    | qn.2006-01.com.op               | enfiler:tsn.32        | /acf984/c8 |                                                                  |
|                                            |                                 |                       |            |                                                                  |
| Target Ath1                                | hute Athih                      | ofe Value             |            |                                                                  |
| UnaderDire                                 | et hor                          | ~                     |            |                                                                  |
| Detabliged                                 | tor                             | • <b>=</b>            |            |                                                                  |
| MacConnec                                  | 1 I                             |                       |            |                                                                  |
| InHIal82T                                  | -                               |                       |            |                                                                  |
| Immediatel                                 | hate to                         | 2                     |            |                                                                  |
| hackeevDa                                  | talegmentLength 1:1:            |                       |            |                                                                  |
| hackmHDa                                   | teSegmentLength 1117            | <del></del>           |            |                                                                  |
| tracDuration                               | nyth >>>                        | 4                     |            |                                                                  |
| FlistDurst                                 | angth 212                       | 4                     |            |                                                                  |
| DetaultTim                                 | N2WAF                           |                       |            |                                                                  |
| DetaultTim                                 | a2Ratain 2*                     |                       |            |                                                                  |
| tiakOutsten                                | ding82T <u>A</u>                |                       |            |                                                                  |
| DataPDUE                                   | Order                           | *                     |            |                                                                  |
| DataSagur                                  | ncelofinder                     |                       |            |                                                                  |
| ErrorRecov                                 | erybevel 0                      |                       |            |                                                                  |
| wdireads                                   | 11                              |                       |            |                                                                  |
| QueuedCan                                  | nnands Se                       |                       |            |                                                                  |
| Lev.                                       |                                 | Juduw                 |            |                                                                  |
|                                            |                                 |                       |            |                                                                  |

PLEASE CLICK ADD

| penfiler                              | 38:55%21 n 38 min, 0 upper, lead to see                                                                                                    | ng ni ni ni ni ni ni ni ni ni ni ni ni ni                                                                          |
|---------------------------------------|----------------------------------------------------------------------------------------------------|----------------------------------------------------------------------------------------------------|
| 🐔 Status 🛛 🛱 System 🛛 📾 Vulumes 🖉     | Cluster 😵 Quuta 🚔 Shares 🛹 Services 🤌 Accounts                                                                                                    |                                                                                                    |
| Target Configuration LUN Happing      | Retwork ACL CHAP Authonitisation                                                                                                    | Volumes section       Image Volumes       Volume Groups       Black Devices       Abit Volumes       ISEST Torgets |
| Map New LUN                           | bn LINs mapped to this target Target: "ign.2006-01.com.openfiler:tsn.327aef98-17ei                                                                                                 | Support resources                                                                                                  |
| Name HHN Path H<br>LJSW Zdec/volu/uru | W Made         5FSI Serial No.         SCST Id.         Transfer Mode         M           interture         App4 proxVIFAD20         App4IbrouvIFAD20         Slock prov         I | Map IIIs Construction State                                                                                        |
|                                       |                                                                                                    |                                                                                                    |
|                                       | © 2001 - 20 1 <u>promine</u> , el norte resevent<br>Hure ( Desmanann ( Sacord ( Malade ( as es y Le Cal                                                                            |                                                                                                    |
|                                       |                                                                                                    |                                                                                                    |

## NO NEED TO DO ANYTHING IN ABOVE SCREENSHOT

## PLEASE SELECT "LUN MAPPING" TAB

PLEASE CLICK "MAP"

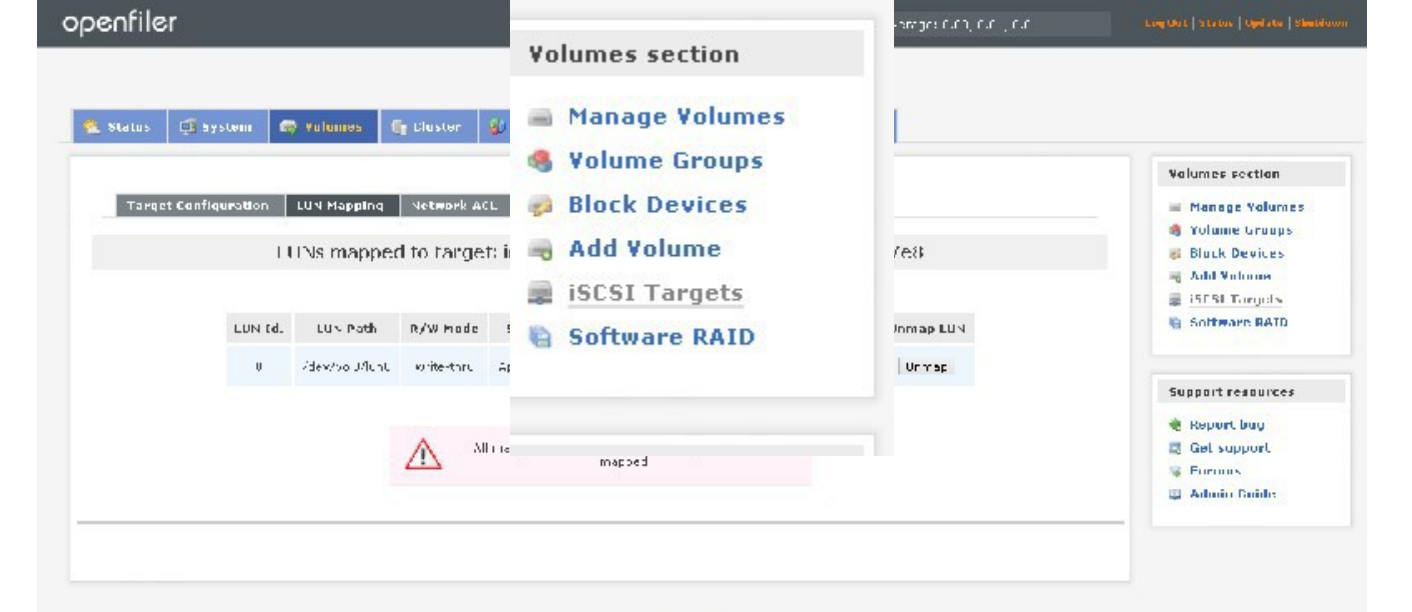

O 2001 - 2011 OpenFiler, el inicitar reserved Homo - Dopumentation - Support - Ophatha - Lionada - Loc Sut

# NOW WE HAVE TO DO THE SAME FOR THE SECOND DRIVE WE ADDED WHICH IS NAMED /DEV/SDC

HERE ARE THE SCREENSHOTS FOR THAT:

SELECT "BLOCK DEVICES"

|           |             |           |                     |                               |            |        |       | Volumes section                  |
|-----------|-------------|-----------|---------------------|-------------------------------|------------|--------|-------|----------------------------------|
|           | Edit pai    | titions i | n/dev/sdc(2         | 349 cylinders v               | with "gpt" | label) |       | Shuk Devices                     |
|           | Device      | Туре Ма   | nber Startiyl       | End cyl Blocks                | Size Түрө  | Delete |       | - Add Values:<br>- iSCST Tangels |
|           |             |           |                     |                               |            |        |       |                                  |
|           |             |           |                     |                               |            |        |       | Support resources                |
|           |             |           |                     |                               |            |        |       | 🍓 Report boy                     |
|           |             |           |                     |                               |            |        |       | Col support                      |
|           |             |           |                     | Emo                           |            |        |       | Fig. Formus                      |
|           |             |           |                     |                               |            |        |       | _                                |
|           |             | (         | Create a partit     | tion in <mark>/dev/s</mark> d | lc         |        |       |                                  |
|           |             | Ŷ         | fica da nase ranges | . v di n die following s      | isterils ( |        |       |                                  |
|           |             | Mode      | Starting cylinder   | Foding cylinder               | 5pare      |        |       |                                  |
|           |             | Finany    | ÷.                  | 5.16.6                        | 17.99 30   |        |       |                                  |
| made      | Portitik    | ал Турс   | Starting ryline     | for Ending cylind             | nr Slao    | Genato | Arsot |                                  |
| Frimary . | Physical vo | lurs v    | 1                   | 2049                          | 27.85.63   | Create | Aese: |                                  |
|           |             |           |                     |                               |            |        |       |                                  |
|           |             |           |                     |                               |            |        |       |                                  |
|           |             |           |                     |                               |            |        |       |                                  |

## CLICK ON /DEV/SDC

| openfiler                                                                                | Volumes section                                                                                                    | 1. 1, C.C3 Log Out Status   Update   Shutheon                                                                                                    |
|------------------------------------------------------------------------------------------|----------------------------------------------------------------------------------------------------|----------------------------------------------------------------------------------------------------|
| Status 🗊 System 🗭 Volumes 😭 Diuster<br>Ldit partitions in /dev                           | <ul> <li>Manage Volumes</li> <li>Volume Groups</li> <li>Block Devices</li> <li>Add Volume</li> <li>iSCSI Targets</li> <li>Software RAID</li> </ul> | Volumes sertion<br>Manage Volumes<br>Volume Groups<br>Diock Devices<br>Add Volume<br>BiSCST Targets<br>Support resources<br>Kepart bug<br>Gist support<br>Figure Largets<br>Construction<br>Construction<br>Cons |
| Create a<br>Create a<br>Made Starting of<br>Prinary 2202<br>Made Partition Type Starting | Interface       Ending cylinder       Size       Create       Re                                                                                   | set                                                                                                    |
| Frimary W Physical Folume W 2200                                                         | 2019 UT ALU MU Create 15-                                                                                                    | 25*                                                                                                    |

## CLICK CREATE

#### CLICK ON VOLUME GROUPS IN RIGHT PANE

|      |     | C . I |      |
|------|-----|-------|------|
|      | 000 |       |      |
| LU I |     | 1110  | 1 88 |
| _    |     |       |      |

| Status                                               | 🚅 bystein        | 📾 Yuluma    | es (gu    | luster 👹    | ) Quula     | 🚔 Slianes                       | 👙 Services                                        | 🤌 Accour                      | nts -                                                               |                   |
|------------------------------------------------------|------------------|-------------|-----------|-------------|-------------|---------------------------------|---------------------------------------------------|-------------------------------|---------------------------------------------------------------------|-------------------|
|                                                      |                  |             |           |             |             |                                 |                                                   |                               |                                                                     | Volumes section   |
|                                                      | = Manage Volumes |             |           |             |             |                                 |                                                   |                               |                                                                     |                   |
|                                                      | Volumes G        | ennte Sonne | 5ize      | Allon alcol | Franc       | Mendoors                        | Add phys                                          | ir at storage                 | Defete VG                                                           | Bluck Devices     |
|                                                      | kdo              |             | 17.10 (55 | 17.10 GD    | 0 bytes     | vek menber                      | EVs Ac                                            | d PVs                         | Inst pontains volumes                                               | Software BAID     |
|                                                      |                  |             |           | Gre         | sailes ao m | ew volume                       | thorib                                            |                               |                                                                     | Support resources |
| valid characters for to unit orbub hame: A-4 a-2 U-9 |                  |             |           |             |             |                                 |                                                   |                               | <ul> <li>Report buy</li> <li>Get support</li> <li>Formus</li> </ul> |                   |
|                                                      |                  |             |           | 44          | alume gro   | up name (no sj                  | paces)                                            |                               |                                                                     |                   |
|                                                      |                  |             |           | 5           | elect phy   | rical volumes t                 | bbs u                                             |                               |                                                                     |                   |
|                                                      |                  |             |           |             | /////       | Sed 17.16                       | OB                                                |                               |                                                                     |                   |
|                                                      |                  |             |           |             | Acd         | volume group                    |                                                   |                               |                                                                     |                   |
|                                                      |                  |             |           |             |             |                                 |                                                   |                               |                                                                     |                   |
|                                                      |                  |             |           |             |             |                                 |                                                   |                               |                                                                     |                   |
|                                                      |                  |             |           |             | licme -     | ko 2001 - 2011<br>Decumentation | <u>Openfiler</u> , All righ<br>- Support - Oebsit | ts reserved<br>e ruicense rui | oc Cat                                                              |                   |
|                                                      |                  |             |           |             |             |                                 |                                                   |                               |                                                                     |                   |

WE WILL NAME THIS VOL1 AND CHECK /DEV/SDC1 AND CLICK "CREATE VOLUME GROUP"

|          | <u> </u>     |   |  |   |  |
|----------|--------------|---|--|---|--|
| <b>U</b> | <b>12</b> 13 | - |  | 6 |  |
| _        | -            | _ |  | _ |  |

|                     |           | Volu      | ime Gr       | oup Managem            | ent                  |                         | - Manage Volumes                                                    |
|---------------------|-----------|-----------|--------------|------------------------|----------------------|-------------------------|---------------------------------------------------------------------|
| Volume Bernyi Sana: | Size      | Allocated | Franc        | Mendoas                | Add physical shorage | Detets VG               | Bluck Devices                                                       |
| vcl0                | 17.10 (35 | 17.10 (SB | 0 bytes      | view member PVs        | Acd PVs              | Insi pontarios voluntes | <ul> <li>iSESI Targets</li> <li>Software BAID</li> </ul>            |
|                     |           | Gre       | alean        | ew volume ge           | ()LIF)               |                         | Support resources                                                   |
|                     | 8         | Valid one | aracters for | no ume croco name<br>I | : A-2 8-2 U-9        |                         | <ul> <li>Report bay</li> <li>Get support</li> <li>Formus</li> </ul> |
|                     |           | ۷a        | lume gro     | up name (no space      | 5)                   |                         | 📮 Admin Buide                                                       |
|                     |           | 51        | lect phys    | acal volumes to ad     | d                    |                         |                                                                     |
|                     |           |           | / 10-2       | sud -2.16 OB           |                      |                         |                                                                     |
|                     |           |           | Aca          | voiche dicht           |                      |                         |                                                                     |
|                     |           |           |              |                        |                      |                         |                                                                     |

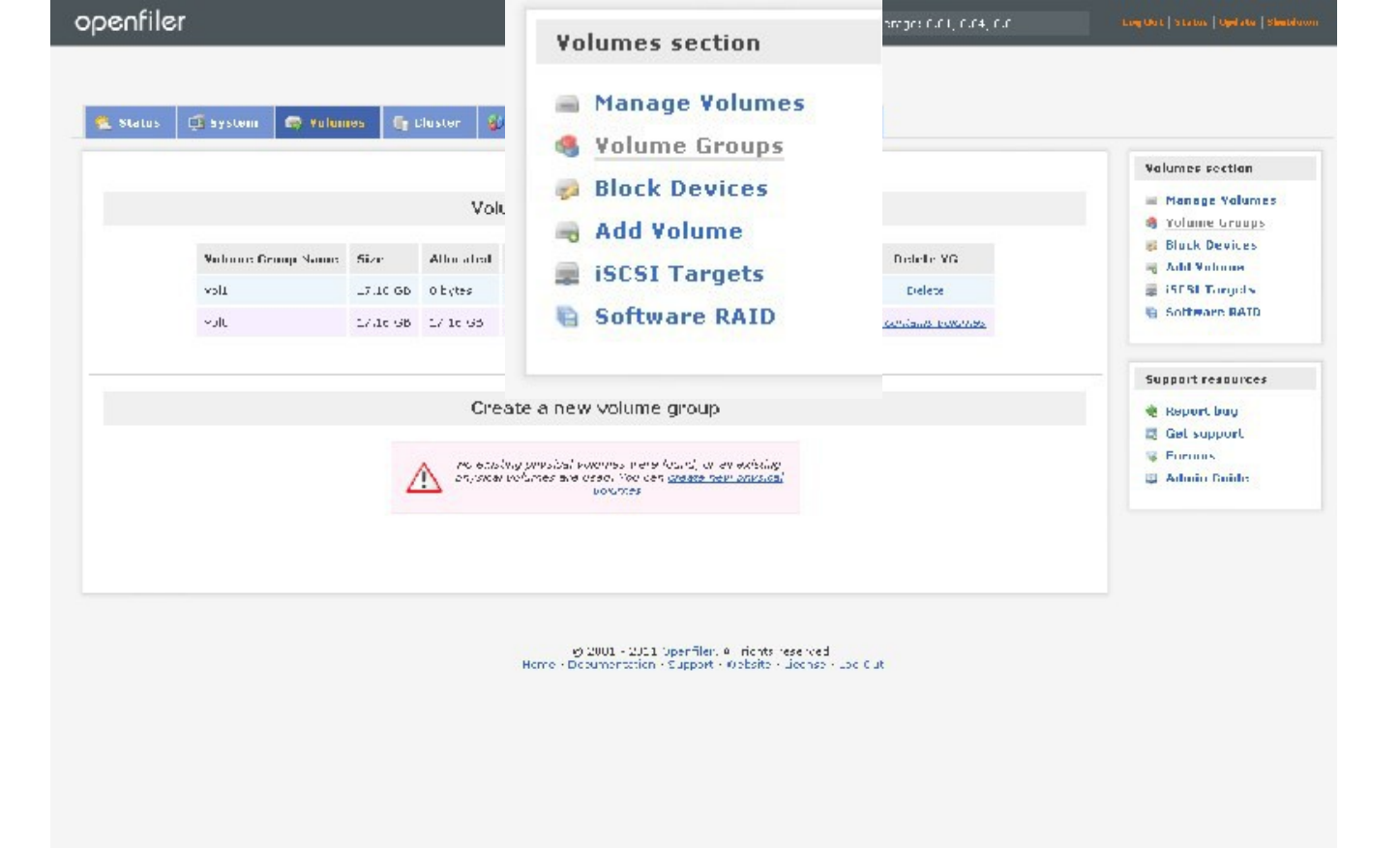

| Status 🗐 System 🚍 Yulumes 🔓 Lluster 🐇 Quota 💭 Shares 🛷 Services 🔮 Accounts |                                                       |
|----------------------------------------------------------------------------|-------------------------------------------------------|
|                                                                            | Volumes so time                                       |
| Select Volume Group                                                        | Stanaye Volumes     Volume George                     |
| Please select a volume proup to create a volume in                         | <ul> <li>Add Yulame</li> <li>ISL51 Largets</li> </ul> |
|                                                                            | 😸 Software RALD                                       |
| Block storage statistics for volume group "volu"                           | auppun resources                                      |
| Tubal Sparse Used Sparse Free Sparse                                       | 🖾 bet support<br>🐺 Formus<br>10. Admin Cuide          |
|                                                                            |                                                       |
| La La                                                                      |                                                       |
| 11-3C &1                                                                   |                                                       |
| Create a volume in "vol0"                                                  |                                                       |

# UNFORTUNATELY VOL0 – WHERE WE HAVE ALREADY CREATED A VOLUME IS SELECTED BY DEFAULT, WE NEED TO CHANGE IT TO "VOL1"

## SO CHANGE IT TO VOL1

CLICK CHANGE

|    |            |     | <br> | - 12 |
|----|------------|-----|------|------|
| SU | <b>F</b> 4 | -01 | <br> | -7 8 |
|    | -          | _   |      | _    |

C) CT 15 IF +5 FOIR D ISAMS INC. CHARGED D10 D 02 C CD LOU D45 States | United States

| status 🥶 System 🧑 Yulumos 🕞 Clustor 🐒 Quuta 💭 Sharos 👙 Services 🤣 Accounts |                   |
|----------------------------------------------------------------------------|-------------------|
|                                                                            | Volumes section   |
| Cale at Values Carve                                                       | - Manage Valumes  |
| Select volume Group                                                        | S Valume Groups   |
| (2)                                                                        | 😝 Block Devices   |
| 🦷 🦉 – Pleasa selactia volume groco to create a voluma m                    | 🗃 Add Yalame      |
|                                                                            | 🚔 iBCST Tangels   |
| cc_w Charge                                                                | Sullware BATD     |
|                                                                            | Support resources |
| Block storage statistics for volume group "vol1"                           | 🍓 Kepart bug      |
|                                                                            | 😨 Get support     |
| Total Space Used Space Free Space                                          | 🔯 Furuns          |
| 17060632 homa (17668 MP) - C Extas (0.36) - 17060632 homa (17663 MP)       | 🖽 Admin Guide     |
| Foreste a volume in "vol t"                                                |                   |
|                                                                            |                   |
| Volume Name ("nn spaces", Valid characters (a 2,4-2,6-9.)):                |                   |
| Volume Description:                                                        |                   |
| Required Space (NR):                                                       |                   |
| Filesystem / Volume Type: dFR v                                            |                   |
| There                                                                      |                   |
|                                                                            |                   |
|                                                                            |                   |

NAME THE VOLUME "LUN1" DESCRIPTION "LUN1" MAX OUT ON "REQUIRED SPACE" AND SELECT "BLOCK/ISCSI" AS FILESYSTEM/VOLUME TYPE, SHOWN BELOW:

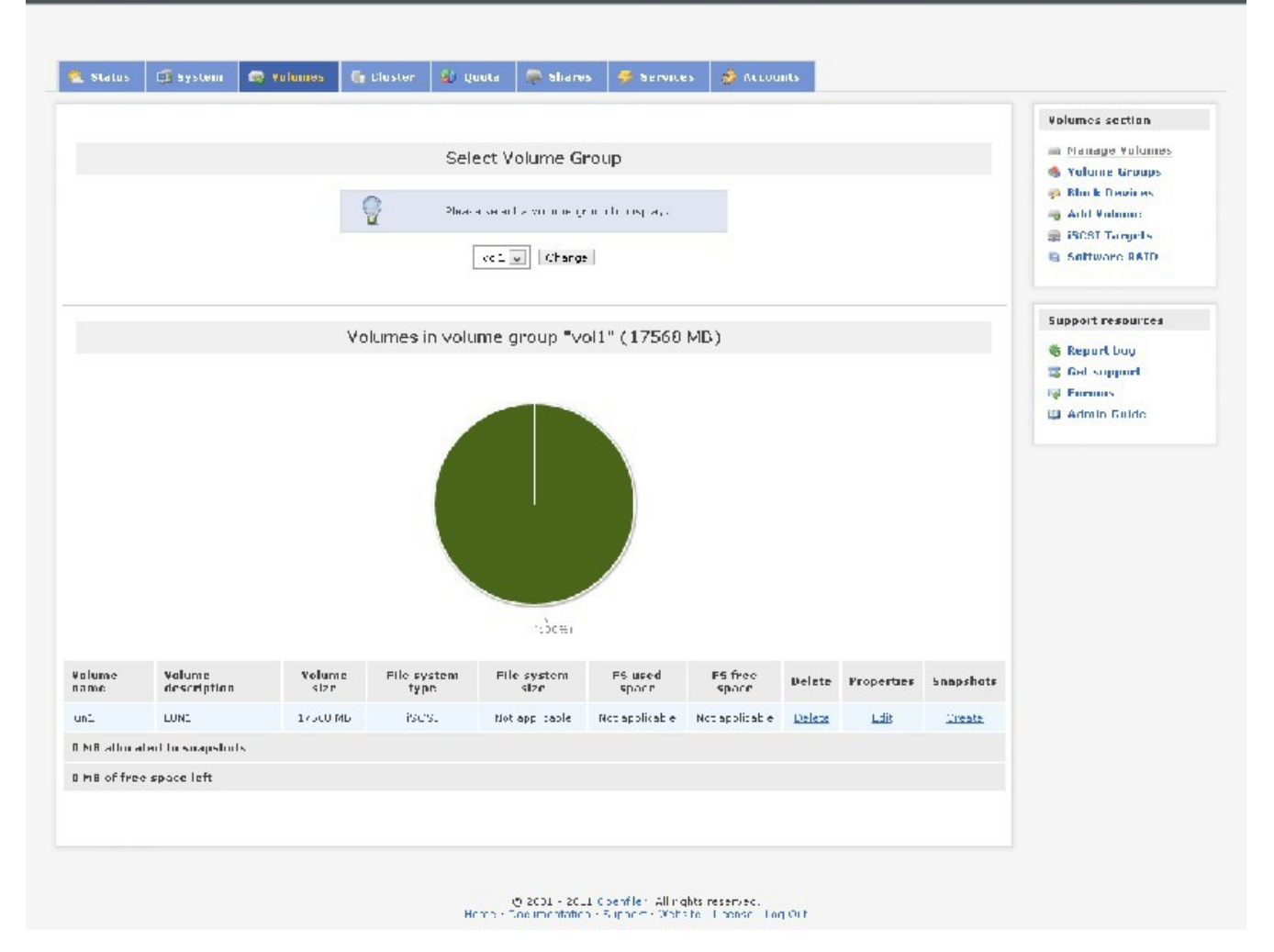

#### CLICK CREATE

| penfiler       |                 |                               |             |                                       | J\$(12)J7 C57                                      | 5 min, Ulusers, Icad e                   | Herege: C.CJ, C.CJ, C.CJ | l og flæt   Status   Update   Shutdeo                                               |
|----------------|-----------------|-------------------------------|-------------|---------------------------------------|----------------------------------------------------|------------------------------------------|--------------------------|-------------------------------------------------------------------------------------|
| 🐁 Stabus 🛛 🛱 S | System (        | 💭 Valumes                     | 🕞 Eluster 🛛 | 🗿 Quota 🛛 🚍 Sh                        | sres 🐺 Service                                     | s 🤌 Accounts                             | í.                       |                                                                                     |
| Tanjal Gud     | igueation<br>[  | THN Mapping<br>LUNS mappe     | Network AD  | CHAP Authentio<br>: iqn.2006 01.4     | ation<br>corn.openfilerat                          | sn.327ac(984                             | 708                      | Volumes section<br>A Honage Volumes<br>Volume Groups<br>Dlock Devices<br>Add Volume |
|                | THK TH          | . ETIN Path<br>Verw/se Oylind | R/W Nude    | SESE Secial No.<br>Appell: prive 6530 | SCS1 Till<br>Anc-th nuve ARAD                      | Transler Mode D<br>obckio                | Innap IIN                | Support resources                                                                   |
|                | YI.             | ap New LUN                    | to Larget:  | "iqn.2006-01.                         | com.openfiler:                                     | tsn.U27aef984                            | /e8=                     | 🐞 Repart bug<br>🐨 Get suppart<br>🖓 I orums                                          |
|                | K anne<br>E 181 | THE Path<br>2009/2017 JPT     | R/W Shoke   | FER Seriel No.                        | SEST III.                                          | Transfer Mule                            | Map HIN                  | 🖬 Admin buide                                                                       |
|                |                 |                               |             |                                       |                                                    |                                          |                          |                                                                                     |
|                |                 |                               |             | gijil<br>Homo Doolmor                 | -1J11 Openfiler, All ri<br>tation - Support - Kieb | onts reserved<br>site - Liconse - Loo C. | ut<br>Lij                |                                                                                     |

# ON RIGHT PANE CLICK ISCSI TARGETS

# AFTER CLICKING ISCSI TARGETS, YOU WILL SEE:

CLICK MAP ON LUN1, YOU WILL, THEN, SEE:

|           |             |               |            |                              |                             |                     |           | Value of the second                                                                                 |
|-----------|-------------|---------------|------------|------------------------------|-----------------------------|---------------------|-----------|----------------------------------------------------------------------------------------------------|
| Target Fn | ntiqueation | LUS Mapping   | Network Af | I FHAP Authont               | ration                      |                     |           | = "tanage Volume                                                                                    |
|           | LL          | JNs mappe     | d to tange | t: iqn.2006-01.              | com.opentiler:t             | <b>sn.32</b> 7aet98 | 17e8      | <ul> <li>Volume Groups</li> <li>Black Devices</li> <li>Add Volume</li> <li>WYSH Learners</li> </ul> |
|           | THN fil.    | 1 UN Path     | R/W Mode   | SEST Serial No.              | SEST bl.                    | Teaustice Bude      | Пиньці ШМ | Suftware RAID                                                                                       |
|           | U           | /cev/volt/unt | wite drug  | Appril-buyu-AB20             | App18-buy (A220             | olcok o             | _ map     |                                                                                                    |
|           | 1           | A weath out   | we red the | KOFS IV IDAN FRIE            | -FES IV TRAN 1 Buf          | ih ik ii            | mių       | Support resources                                                                                   |
|           |             |               | <u>A</u>   | ris qui de FOSTE Al-<br>Liaj | he Husbarg d Erve E<br>not. |                     |           | i bet support<br>i Fucuus<br>i Admin Guide                                                          |
|           |             |               |            |                              |                             |                     |           |                                                                                                    |

now that we have the shared storage(the necessity of shared storage has been explained earleir), WE ARE NOW READY TO INSTALL SOLARIS.

TO DO THIS FIRST WE NEED TO DOWNLOAD IT.

GO TO HTTP://WWW.ORACLE.COM:

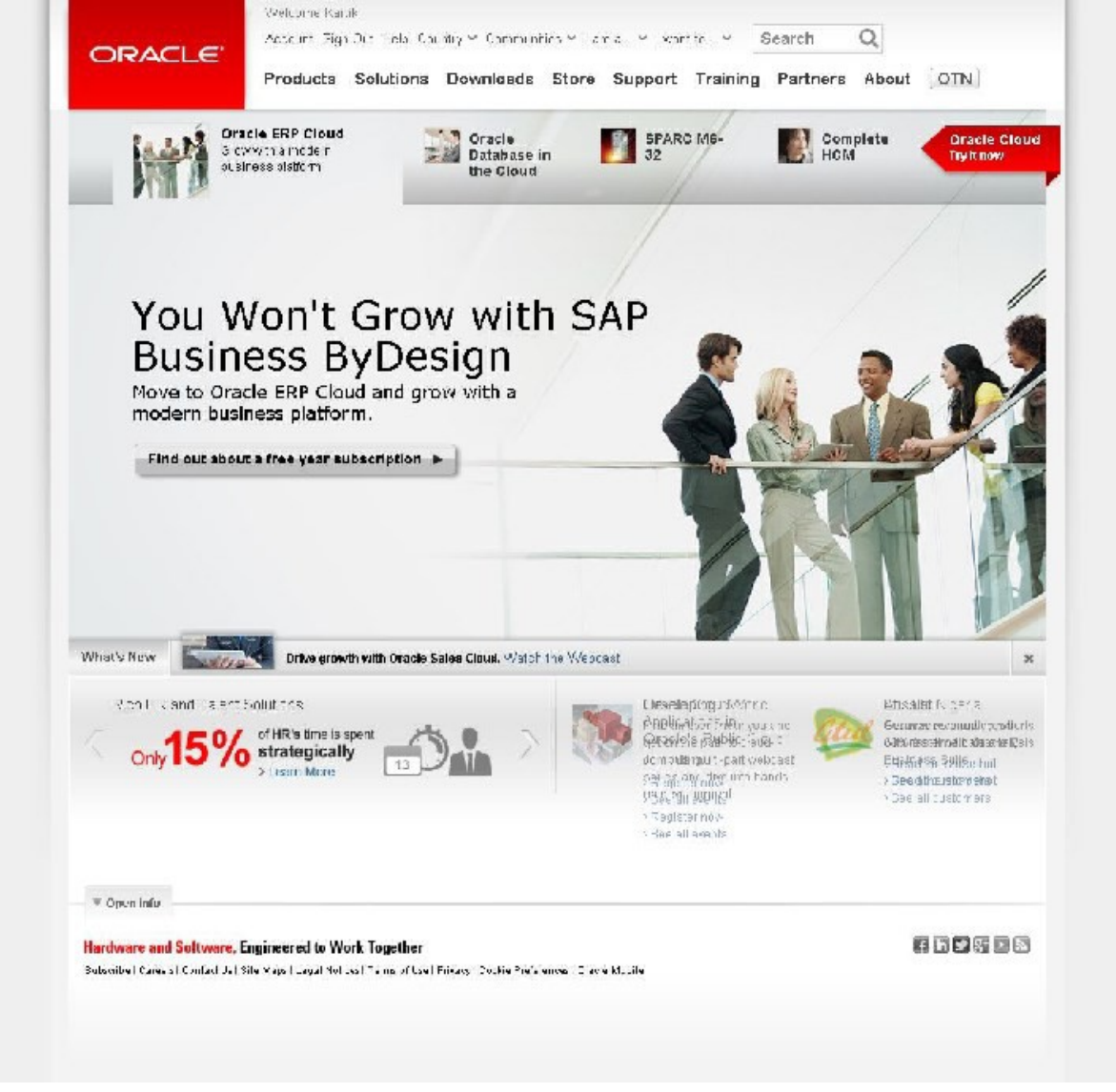

PUT THE MOUSE ON "DOWNLOADS"

OR, GO TO:

http://www.oracle.com/technetwork/server-storage/solaris11/downloads/index.html

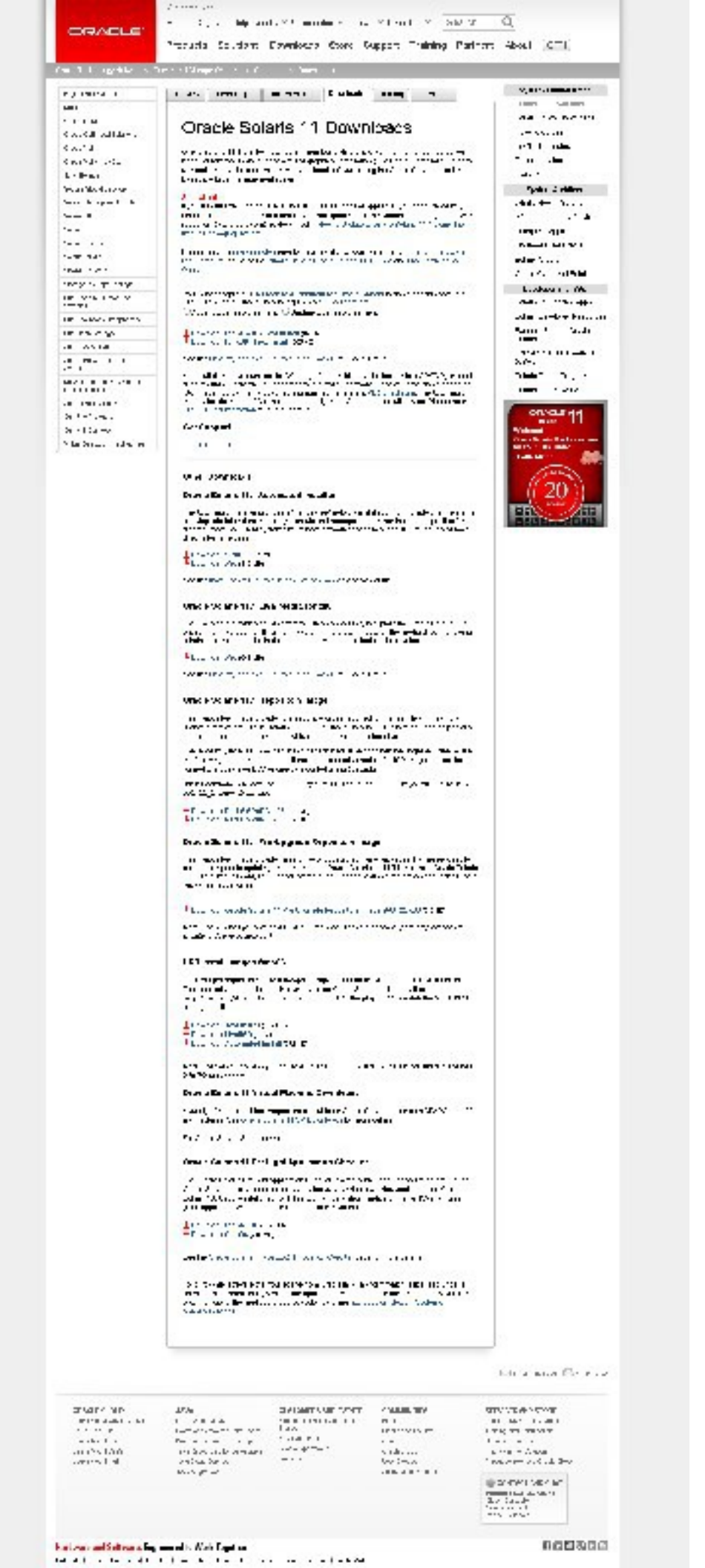

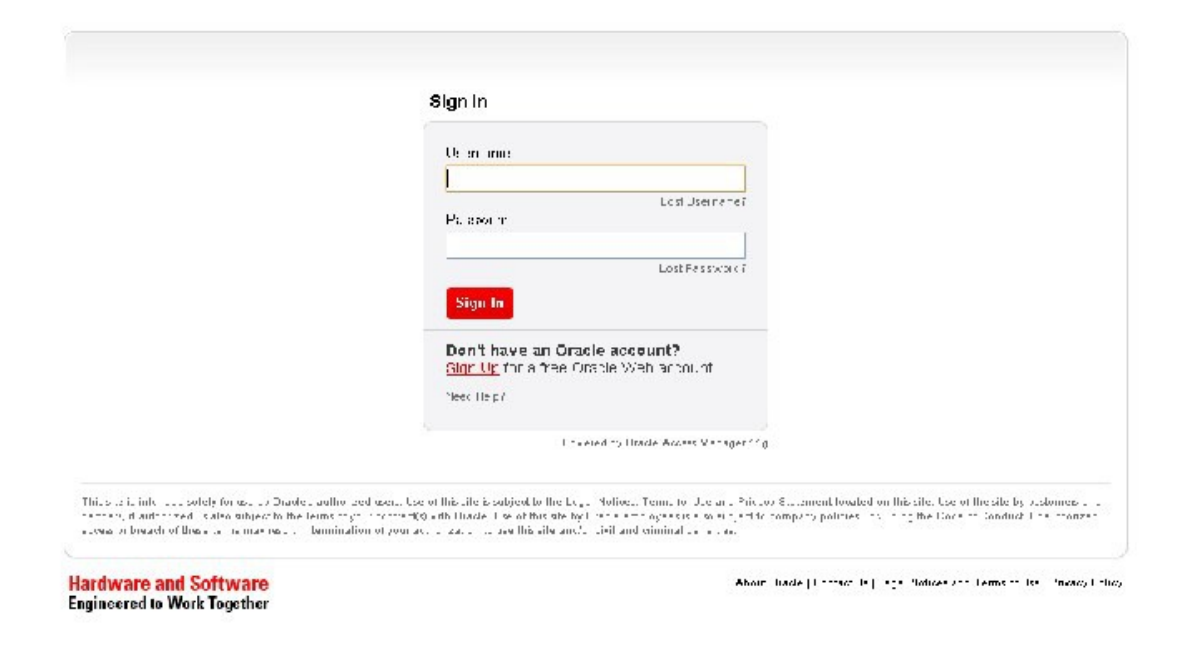

PLEASE ACCEPT THE LICENSE AGREEMENT: WE WILL DOWNLOAD THIS:

CLICK ON DOWNLOAD ARROW

PLEASE REGISTER AND DOWNLOAD THE OPERATING SYSTEM.

AFTER YOU HAVE DOWNLOADED THE SOLARIS 11 X86 TEXT INSTALL SOFTWARE, WE NOW GO BACK TO OUR VIRTUALIZATION PLATFORM, WHICH IS, VMWARE WORKSTATION 10 AND INSTALL SOLARIS 11 THERE, THIS IS AGAIN AN IMPORTANT STEP AND IT IS GOOD IF YOU FOLLOW THE DIRECTIONS:

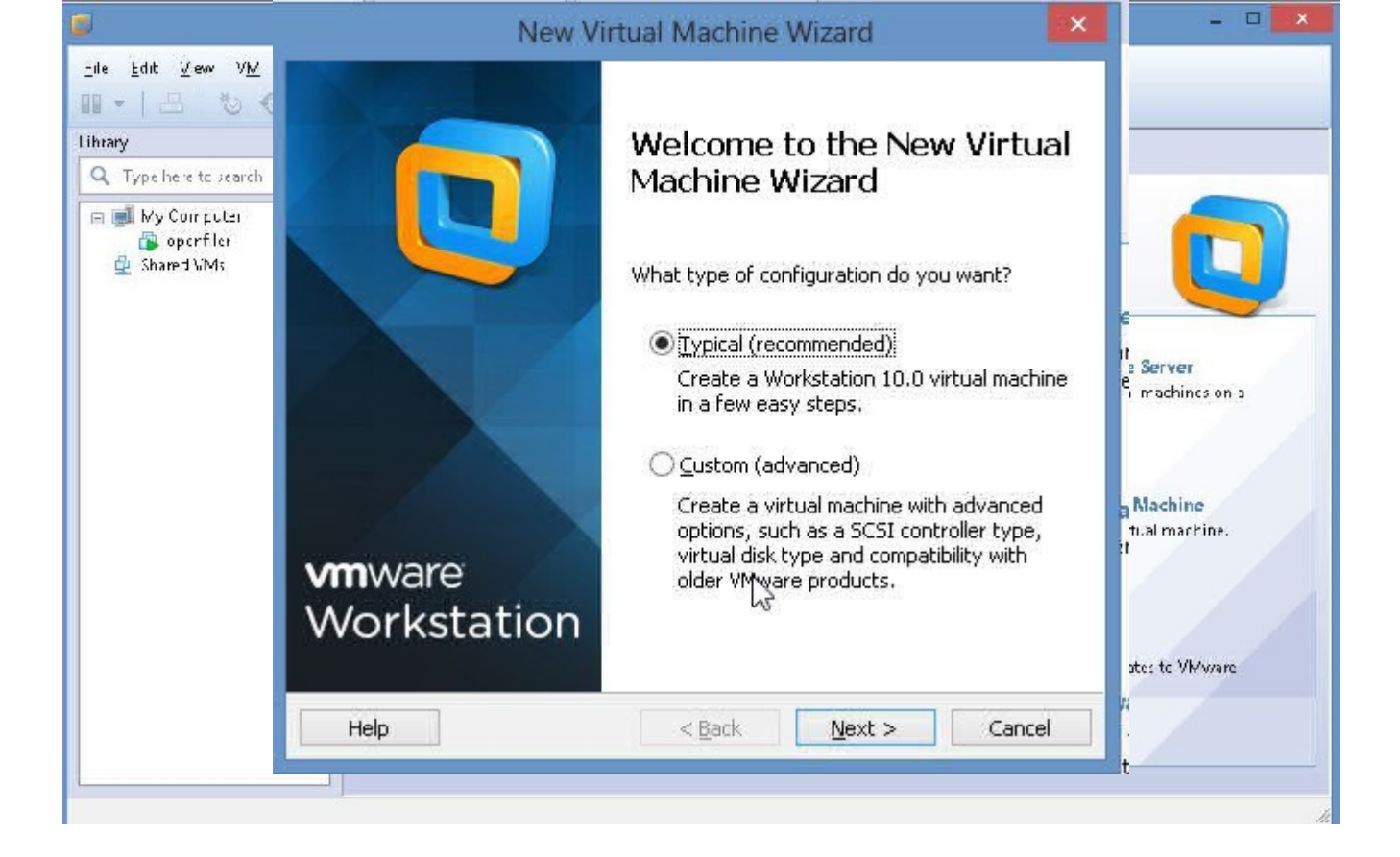

#### CLICK "CREATE NEW VIRTUAL MACHINE"

| Ne                                                                  | w Virtual Machine                                                                 | Wizard                         | ×       |
|---------------------------------------------------------------------|-----------------------------------------------------------------------------------|--------------------------------|---------|
| Guest Operating Sysl<br>A virtual machine is<br>system. How will yo | <b>em Installation</b><br>like a physical computer;<br>u install the guest operat | it needs an ope<br>ing system? | erating |
| Install from:                                                       |                                                                                   |                                |         |
| O Installer <u>d</u> isc:                                           |                                                                                   |                                |         |
| 😽 DVD RW Drive (F                                                   | ) OFFICE10                                                                        | ~                              |         |
| Installer disc image file                                           | e (iso):                                                                          |                                |         |
|                                                                     |                                                                                   | ~                              | Browse  |
| Select the installe                                                 | r disc image to continue.                                                         |                                |         |
| I will install the operat                                           | ing system later.                                                                 |                                |         |
| The virtual machine w                                               | ill be created with a blanl                                                       | < hard disk.                   |         |
| Help                                                                | < <u>B</u> ack                                                                    | <u>N</u> ext >                 | Cancel  |

## CHOOSE THE "TYPICAL" OPTION

CLICK NEXT

SELECT INSTALL DISC ISO IMAGE

| New Virtual Machine Wizard                                                            | >      |
|---------------------------------------------------------------------------------------|--------|
| Name the Virtual Machine<br>What name would you like to use for this virtual machine? |        |
| <u>V</u> irtual machine name:                                                         |        |
| Solaris 11 64-bit                                                                     |        |
| Location:                                                                             |        |
| C:\Users\kartik\Documents\Virtual Machines\Solaris 11 64-bit                          | Browse |
| The default location can be changed at Edit > Preferences.                            |        |
|                                                                                       |        |
| < <u>B</u> ack <u>N</u> ext >                                                         | Cancel |

## BROWSE FOR THE SOLARIS 11 X86 ISO THAT YOU DOWNLOADED

NOTE; VMWARE WORKSTATION AUTODETECTS SOLARIS 11 64 BIT, THIS IS BOTH GOOD AND BAD, IT IS BAD BECAUSE IT WILL TRY TO DO THINGS AUTOMATICALLY (WE WONT GET A CHANCE TO LEARN!!), SO, WE'LL FIX THAT SOON ENOUGH

| New Virtual Machine Wizard                                                                                                    | × |
|----------------------------------------------------------------------------------------------------|---|
| <b>Specify Disk Capacity</b><br>How large do you want this disk to be?                                                                                                    |   |
| The virtual machine's hard disk is stored as one or more files on the host computer's physical disk. These file(s) start small and become larger as you add applications, files, and data to your virtual machine.                                           |   |
| Maximum disk <u>s</u> ize (GB):                                                                                                    |   |
| Recommended size for Solaris 11 64-bit: 16 GB                                                                                                    |   |
| <ul> <li>Store virtual disk as a single file</li> <li>Split virtual disk into <u>m</u>ultiple files</li> <li>Splitting the disk makes it easier to move the virtual machine to another computer but may reduce performance with very large disks.</li> </ul> |   |
| Help < <u>B</u> ack <u>N</u> ext > Cancel                                                                                                    |   |

PLEASE CHANGE THE NAME OF THIS VIRTUAL MACHINE TO "SOLARIS11-1"

click next

| he virtual machine v | vill be created with the following settings:           |   |
|----------------------|--------------------------------------------------------|---|
| Name:                | Solaris11-1                                            | ^ |
| Location:            | C:\Users\kartik\Documents\Virtual Machines\Solaris11-1 |   |
| Version:             | Workstation 10.0                                       |   |
| Operating System:    | Solaris 11 64-bit                                      |   |
| Hard Disk:           | 16 GB, Split                                           |   |
| Memory:              | 2048 MB                                                |   |
| Network Adapter:     | NAT                                                    | 1 |
| Other Devices:       | CD/DVD, USB Controller, Printer, Sound Card            | Y |
| Customize Hardw      | are                                                    |   |

### CLICK NEXT

NOTE: POWER ON VIRTUAL MACHINE AFTER CREATION IS CHECKED, PLEASE UNCHECK IT:
| Device          | Summary                               | Device status                                       |
|-----------------|---------------------------------------|-----------------------------------------------------|
| Memory          | 1 GB                                  | ⊆onnected<br>✓ Connect at power on                  |
|                 | 1<br>Using file CVUsers\kartik\Docume |                                                     |
| Network Adapter | NAT                                   | Network connection                                  |
| Sound Card      | Auto detect                           | Bridged: Connected directly to the physical network |
| Display         | Auto detect                           | Replicate physical network connection state         |
|                 |                                       | O NAT: Used to share the bost's IP address          |
|                 |                                       | Host-only: A private petwork shared with the bost   |
|                 |                                       | Custom: Specific virtual network                    |
|                 |                                       | VMpet0                                              |
|                 |                                       |                                                     |
|                 |                                       |                                                     |
|                 |                                       | ×                                                   |
|                 |                                       | LAN Segments Advanced                               |
|                 | N                                     | LAN Segments Auganceu                               |
|                 | 12                                    |                                                     |
|                 |                                       |                                                     |
|                 |                                       |                                                     |
|                 |                                       |                                                     |
|                 |                                       |                                                     |
|                 |                                       |                                                     |
|                 | Add Remove                            |                                                     |

CLICK ON "CUSTOMIZE HARDWARE" CHANGE MEMORY TO 1Gb CHANGE NETWORK ADAPTER TO BRIDGED NOW, IF YOU REMEMBER WE NEED HEARTBEAT LINKS BETWEEN THE TWO NODES OF THE CLUSTER, SO, WE WILL ADD NETWORK ADAPTERS, WE NEED TWO MORE, SO, WE WILL ADD TWO NETWORK ADAPTERS, ONE AT, A, TIME:

CLICK ON "ADD" SELECT NETWORK ADAPTER

| Network connection            |                                  |
|-------------------------------|----------------------------------|
| Bridged: Connected            | directly to the physical network |
| Replicate physica             | al network connection state      |
| ○ <u>N</u> AT: Used to share  | the host's IP address            |
| Host-only: A private          | network shared with the host     |
| <u>C</u> ustom: Specific virt | ual network                      |
| VMnet0                        | ¥                                |
| Device status                 |                                  |
| Connect at nower or           | n                                |

CLICK NEXT

NOTE: WE HAVE CHANGED THE NETWORK ADAPTER TO BRIDGED, CLICK FINISH.

| Hardware types:<br>CD/DVD Drive<br>Floppy Drive<br>VISB Controller<br>Sound Card<br>Parallel Port<br>Serial Port<br>Frinter<br>Generic SCSI Device | Explanation<br>Add a network adapter. |
|----------------------------------------------------------------------------------------------------|---------------------------------------|
|----------------------------------------------------------------------------------------------------|---------------------------------------|

NOW WE HAVE TO ADD ANOTHER NETWORK ADAPTER, HERE ARE THE SCREENSHOTS:

SELECT NETWORK ADAPTER

CLICK NEXT

| Add H                                             | Hardware Wi      | zard    | ×      |
|---------------------------------------------------|------------------|---------|--------|
| Network Adapter Type<br>What type of network adap | oter do you want | to add? |        |
| Network connection                                |                  |         |        |
| Bridged: Connected directly to                    | the physical net | vork    |        |
| Replicate physical network                        | connection state |         |        |
| $\bigcirc$ <u>N</u> AT: Used to share the host's  | IP address       |         |        |
| O Host-only: A private network s                  | hared with the h | ost     |        |
| O Custom: Specific virtual networ                 | ĸ                |         |        |
| VMnet0                                            | Ŷ                |         |        |
| Device status                                     |                  |         |        |
| ✓ Connect at power on                             |                  |         |        |
|                                                   |                  |         |        |
|                                                   | < Back           | Finish  | Cancel |

AGAIN NOTE DEFAULT IS "NAT", WE NEED TO CHANGE IT TO "BRIDGED" AS BEFORE:

CLICK FINISH

| Device                                                                                                    | Summary                                                                                                    | Device status                                                                                                    |  |
|----------------------------------------------------------------------------------------------------|----------------------------------------------------------------------------------------------------|----------------------------------------------------------------------------------------------------|--|
| ••• Memory 😡 🖓                                                                                                    | 1 GB<br>1                                                                                                    | Connected Connect at power on                                                                                                    |  |
| <ul> <li>New CD/DVD (</li> <li>Network Adapt</li> <li>Network Adapter</li> <li>Network Adapt</li> <li>Network Adapt</li> <li>Sound Card</li> <li>Display</li> </ul> | Using file C:\Users\kartik\Docume<br>Bridged (Automatic)<br>Bridged (Automatic)<br>Bridged (Automatic)<br>Auto detect<br>Auto detect | Network connection   Bridged: Connected directly to the physical network  Replicate physical network connection state  NAT: Used to share the host's IP address Host-only: A private network shared with the host Custom: Specific virtual network |  |
|                                                                                                    |                                                                                                    | VMnet0 V                                                                                                    |  |
|                                                                                                    |                                                                                                    | V                                                                                                    |  |
|                                                                                                    |                                                                                                    | LAN <u>S</u> egments Ad <u>v</u> anced.                                                                                                    |  |
|                                                                                                    | Add                                                                                                    |                                                                                                    |  |

CLICK "CLOSE"

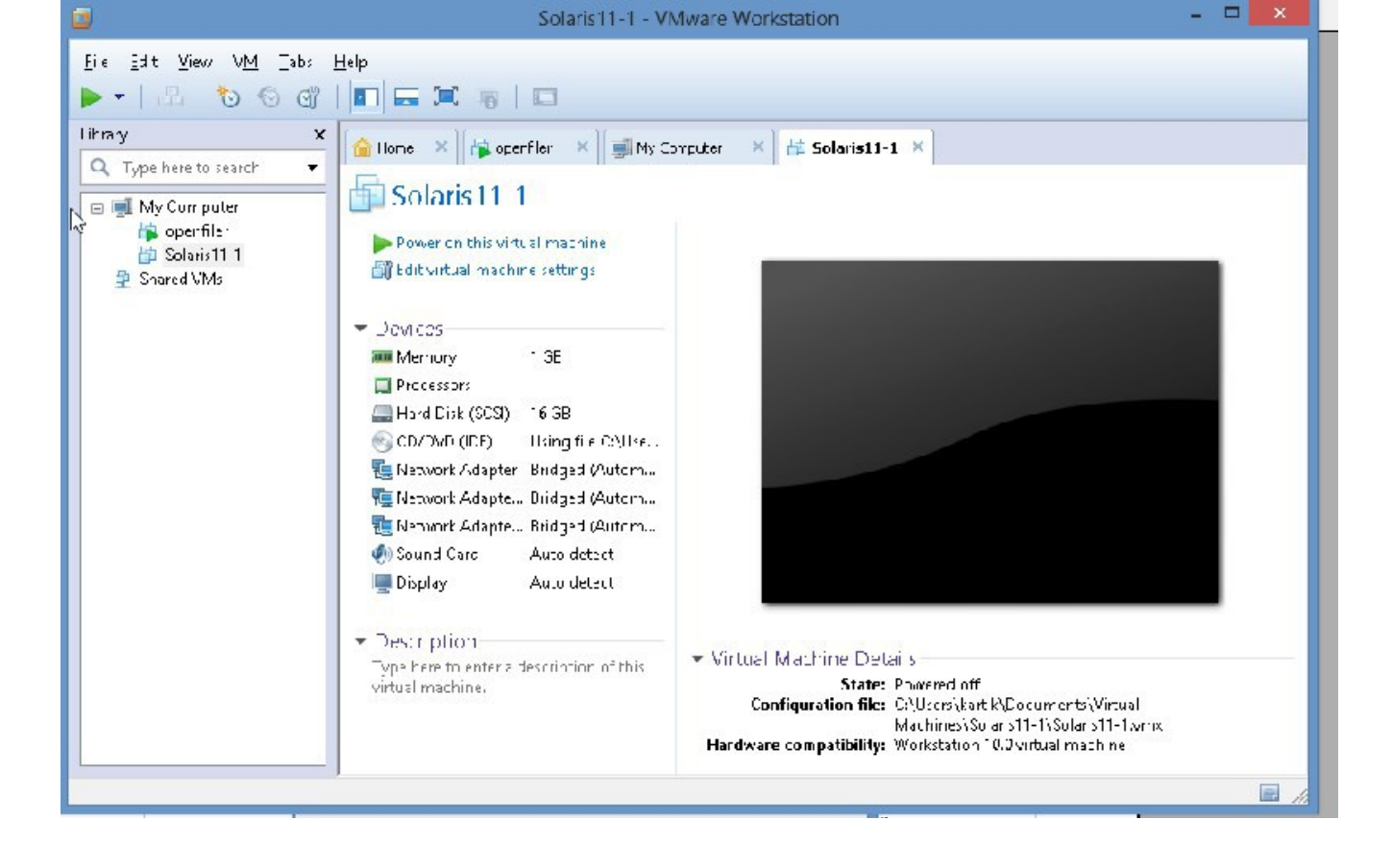

#### CLICK FINISH

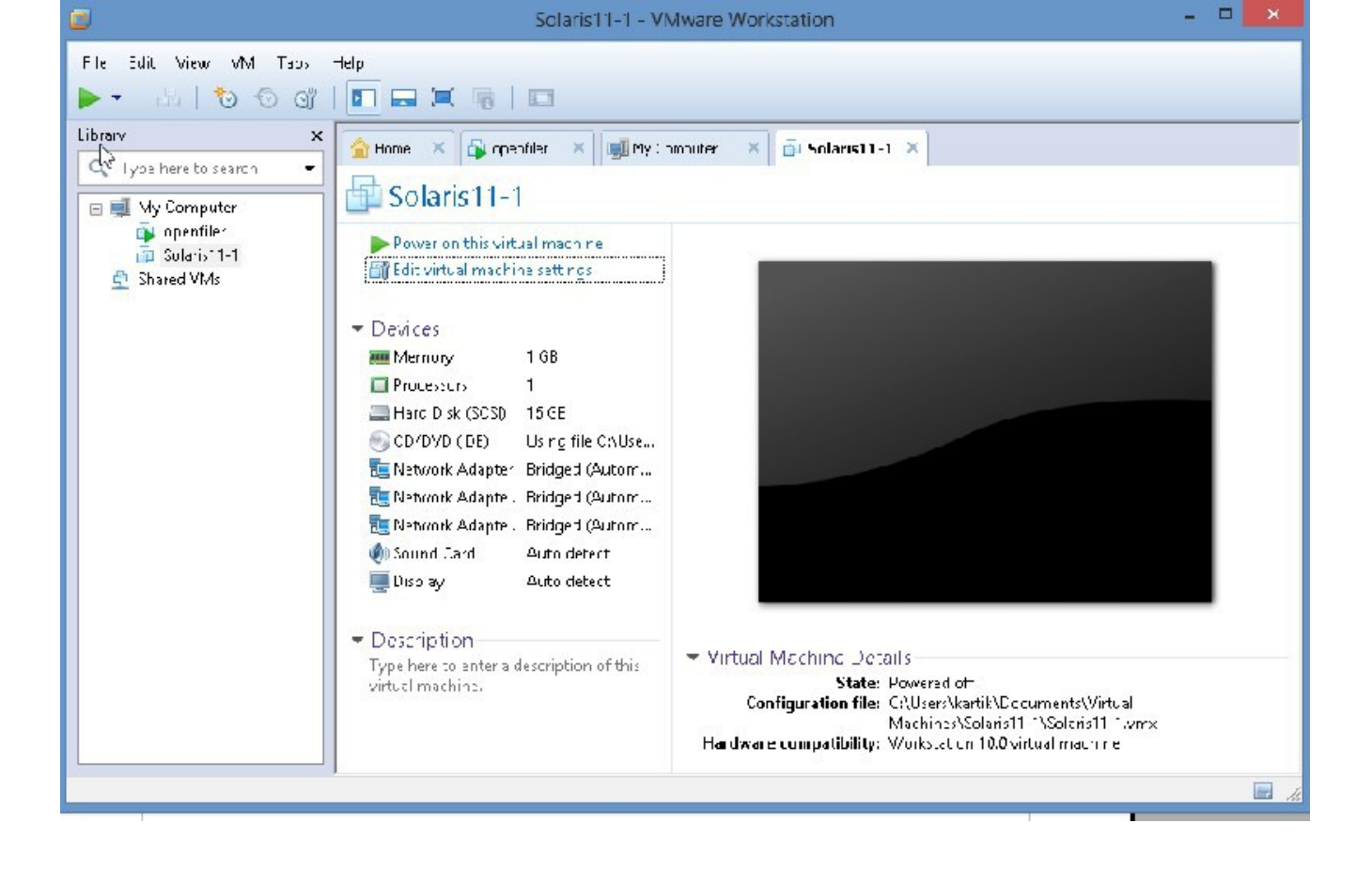

### IN RIGHT PLANE CLICK "EDIT VIRTUAL MACHINE SETTINGS"

## EVERYTHING LOOKS GREAT, HIT CANCEL

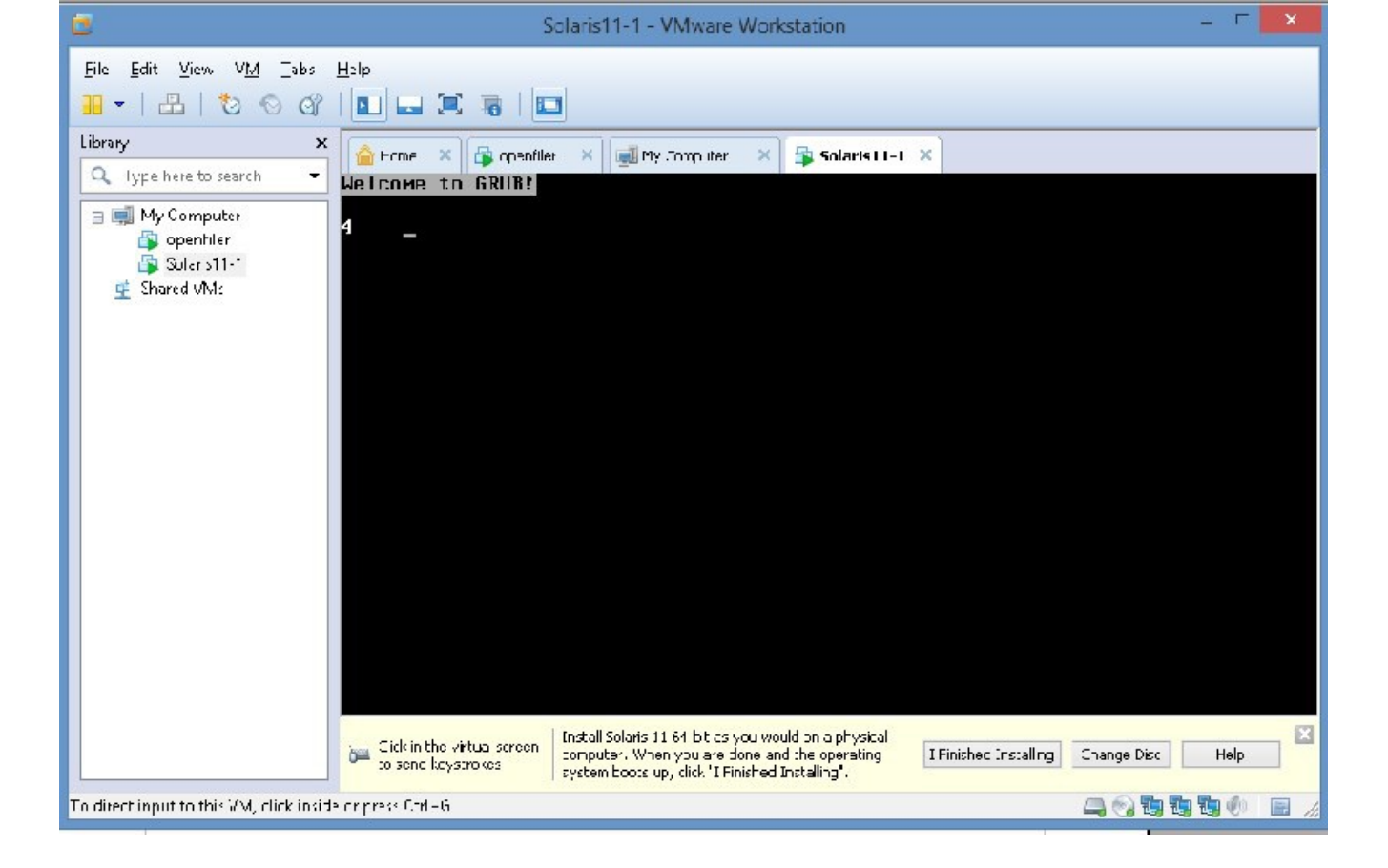

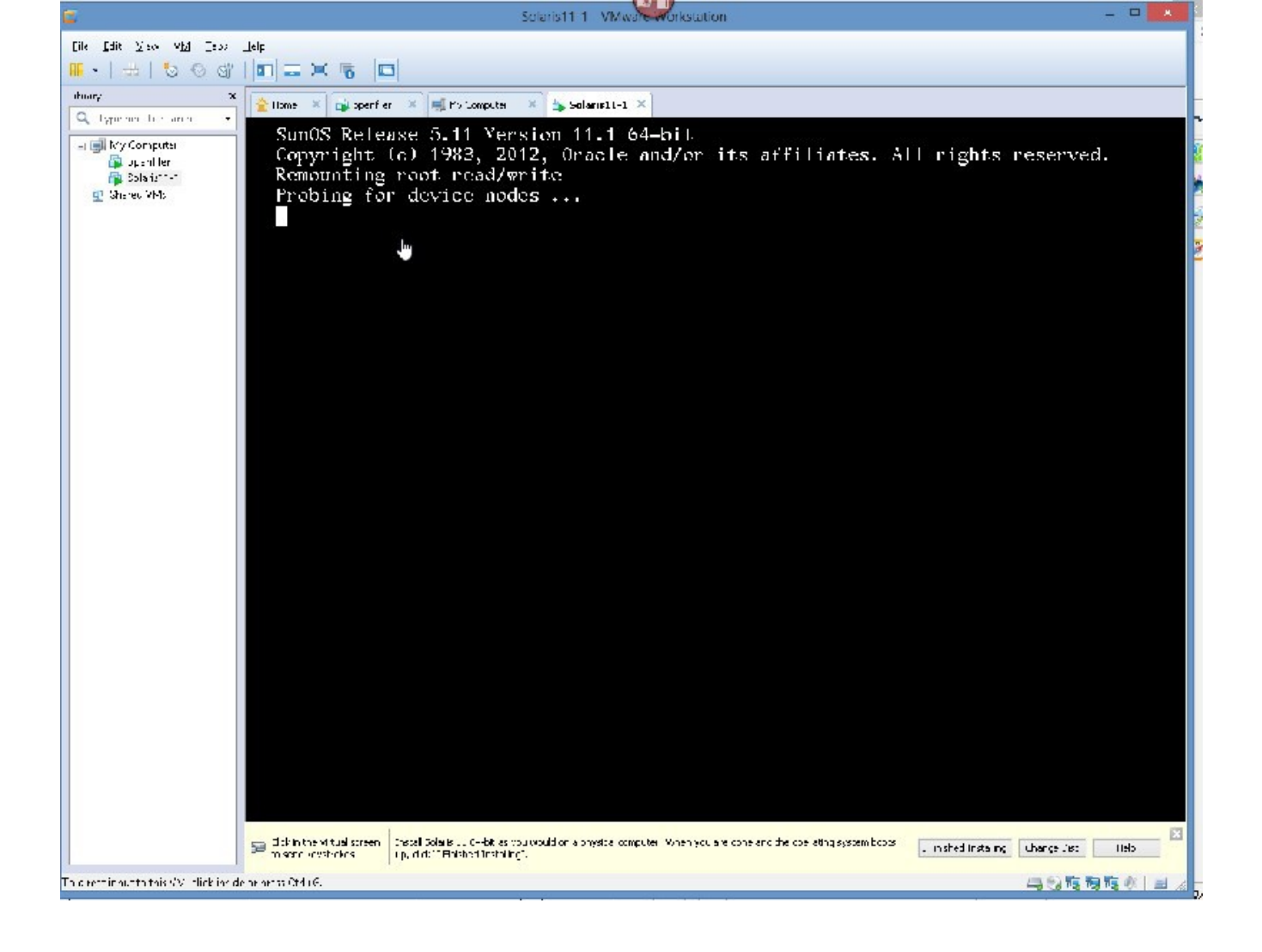

THEN

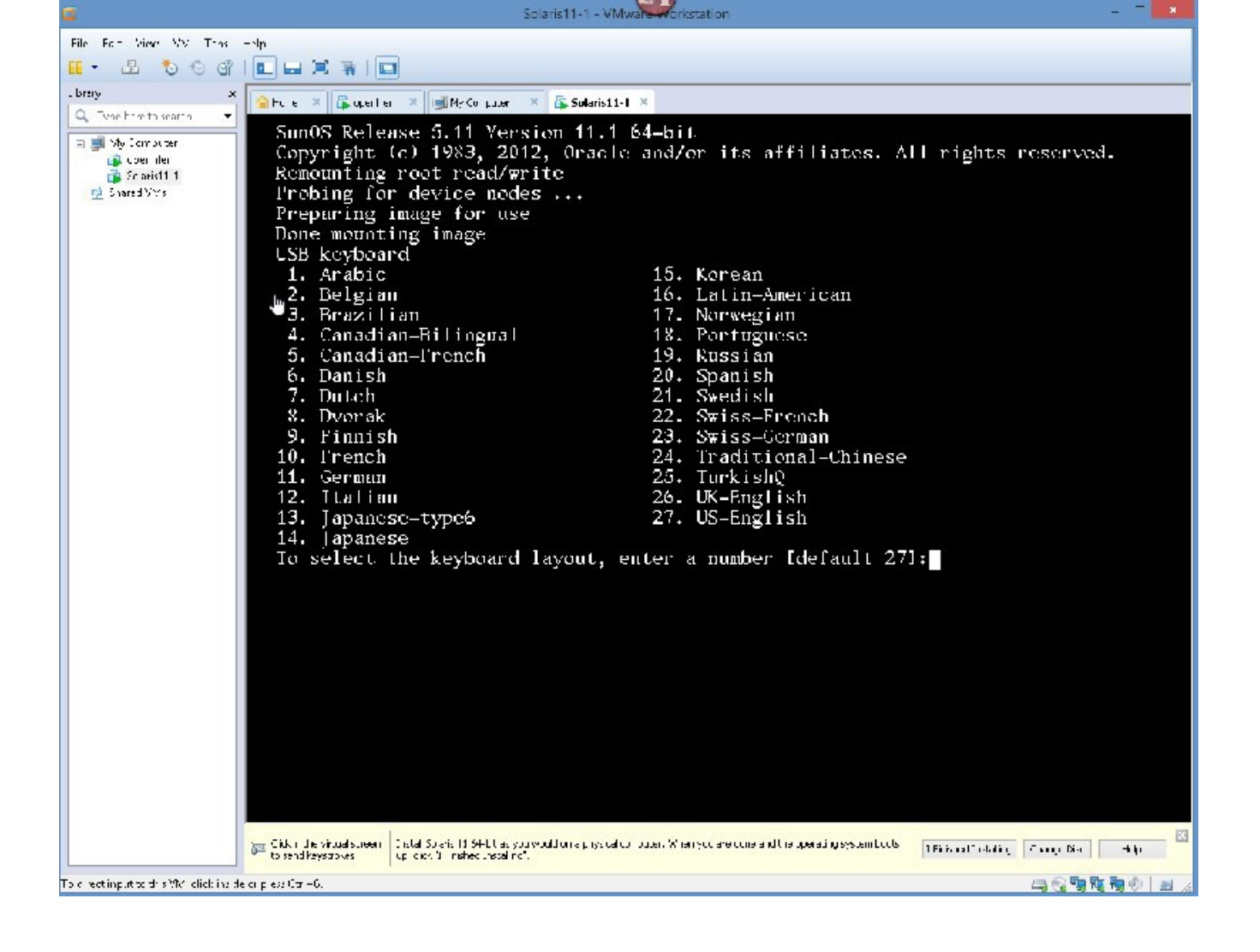

PLEASE ACCEPT DEFAULT

|   |                                           | Selaris11 1 VMware workstation                                                                                                    |  |  |  |  |
|---|-------------------------------------------|----------------------------------------------------------------------------------------------------|--|--|--|--|
| F | Lile Ldit Mees Abd Depa                   | Telč                                                                                                    |  |  |  |  |
|   |                                           |                                                                                                    |  |  |  |  |
|   |                                           |                                                                                                    |  |  |  |  |
|   | ubrary X                                  | 🖞 🔮 lizne 🕷 👔 sperfiler 🕷 🗐 Mo compute: 🚿 🖡 Solarin I - 1 🕷                                                                                                    |  |  |  |  |
|   | C. Type ners to search                    | SunOS Release 5.11 Version 11.1 64-bit                                                                                                    |  |  |  |  |
|   | - 🗐 My Computer                           | Copyright (c) 1983, 2012, Uracle and/or its affiliates. All rights reserved.<br>Remounting root read/write                                                                                                    |  |  |  |  |
|   | openfiler                                 |                                                                                                    |  |  |  |  |
|   | 🔛 Sheled VMa                              | Probing for device nodes                                                                                                    |  |  |  |  |
|   | 00000 Arrest 000 0.00                     | Preparing image for use                                                                                                    |  |  |  |  |
|   |                                           | Done mounting image                                                                                                    |  |  |  |  |
|   |                                           | USB keyboard                                                                                                    |  |  |  |  |
|   |                                           | 1. Anabio 15. Korean                                                                                                    |  |  |  |  |
|   |                                           | 2. Belgian 16. Latin-American                                                                                                    |  |  |  |  |
|   |                                           | 3. Brazilian 17. Norwegian                                                                                                    |  |  |  |  |
|   |                                           | 4. Canadian-Bilingual 18. Portuguese                                                                                                    |  |  |  |  |
|   |                                           | 5. Canadian-French 19. Russian                                                                                                    |  |  |  |  |
|   |                                           | 7. Parish 20. Sparish                                                                                                    |  |  |  |  |
|   |                                           | 21. Sweatsh<br>2 Descent                                                                                                    |  |  |  |  |
|   |                                           | 9 Finish 22 Switz-reach                                                                                                    |  |  |  |  |
|   |                                           | 10 French 24 Traditional_Chinese                                                                                                    |  |  |  |  |
|   |                                           | 11. Leeman 25. Turki shill                                                                                                    |  |  |  |  |
|   |                                           | 12. Italian 26. $UK = huglish$                                                                                                    |  |  |  |  |
|   |                                           | 13. Japanese-type6 27. US-Liglish                                                                                                    |  |  |  |  |
|   |                                           | 14. Tapanese                                                                                                    |  |  |  |  |
|   |                                           | To select the keyboard layout, enter a number [default 27]:                                                                                                    |  |  |  |  |
|   |                                           |                                                                                                    |  |  |  |  |
|   |                                           | 1. Chinese - Simplified                                                                                                    |  |  |  |  |
|   |                                           | 2. Chinese - Traditional                                                                                                    |  |  |  |  |
|   |                                           | 3. English                                                                                                    |  |  |  |  |
|   |                                           | 4. French                                                                                                    |  |  |  |  |
|   |                                           | o. German                                                                                                    |  |  |  |  |
|   |                                           | 5. Italian                                                                                                    |  |  |  |  |
|   |                                           | 7. Japanese                                                                                                    |  |  |  |  |
|   |                                           | 9 Partimere - Brazil                                                                                                    |  |  |  |  |
|   |                                           | 10. Spanish                                                                                                    |  |  |  |  |
|   |                                           | To select the Language you wish to use, enter a number [default is 3]:                                                                                                    |  |  |  |  |
|   |                                           |                                                                                                    |  |  |  |  |
|   |                                           | 🔄 disk in the 4-tual screen 🛛 hasal Solaris Ei blaces vari and don a physical computer "When you are care and the operating system social 📊 policy - weather in the weather in the second screen and the operating system social in the second screen and the operating system social in the second screen and the operating system social in the second screen and the operating system social in the second screen and the operating system social in the second screen and the operating system social in the second screen and the operating system social in the second screen and the second screen and the operating system social in the second screen and the operating system social in the second screen and the second screen and t        |  |  |  |  |
|   |                                           | There is a first the state of the state of t |  |  |  |  |
| 1 | In direct it put to this SV, thek include | #P1201300416 二级 對 調 對 例 [ 辰                                                                                                    |  |  |  |  |

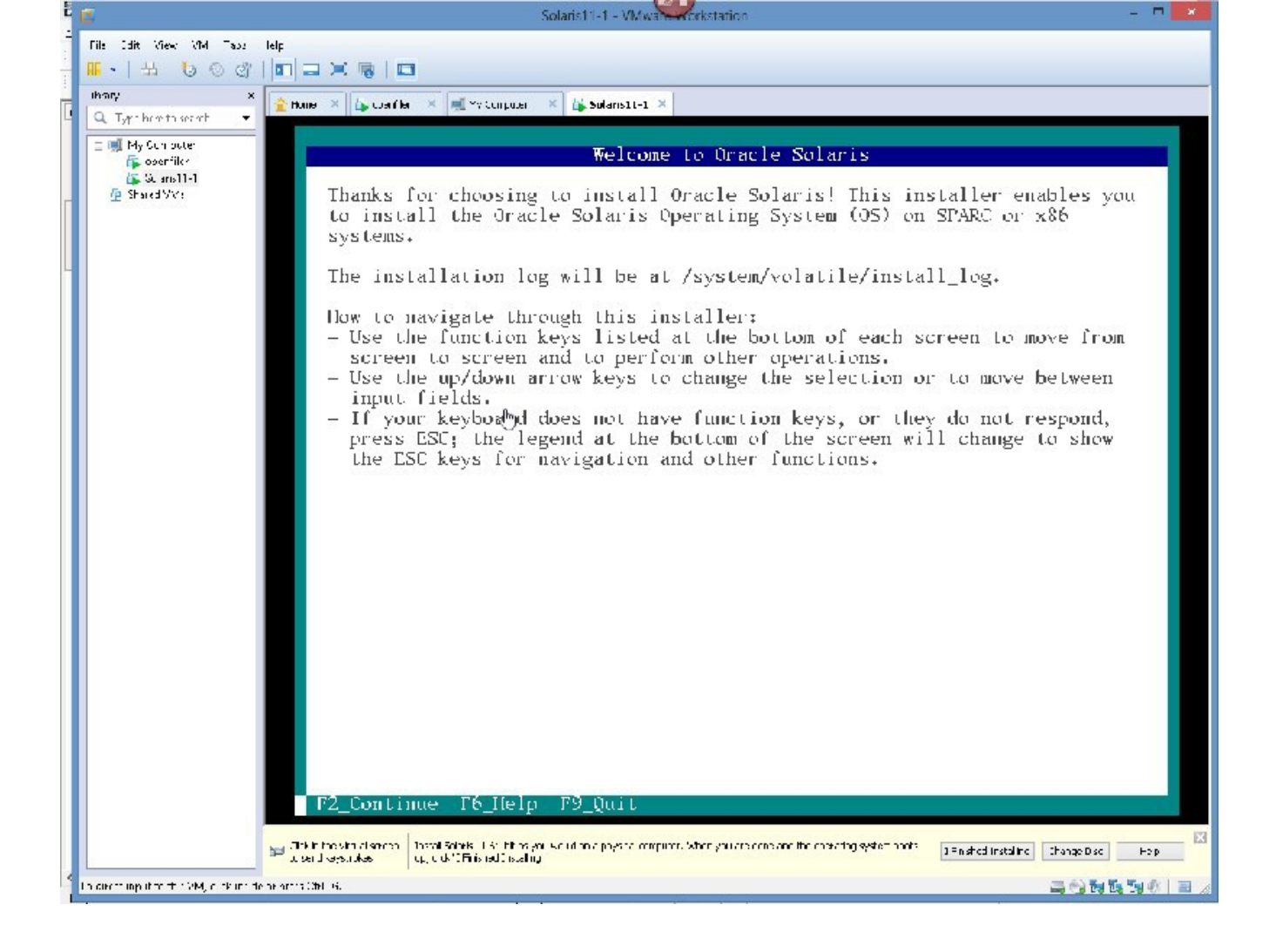

#### ACCEPT DEFAULT

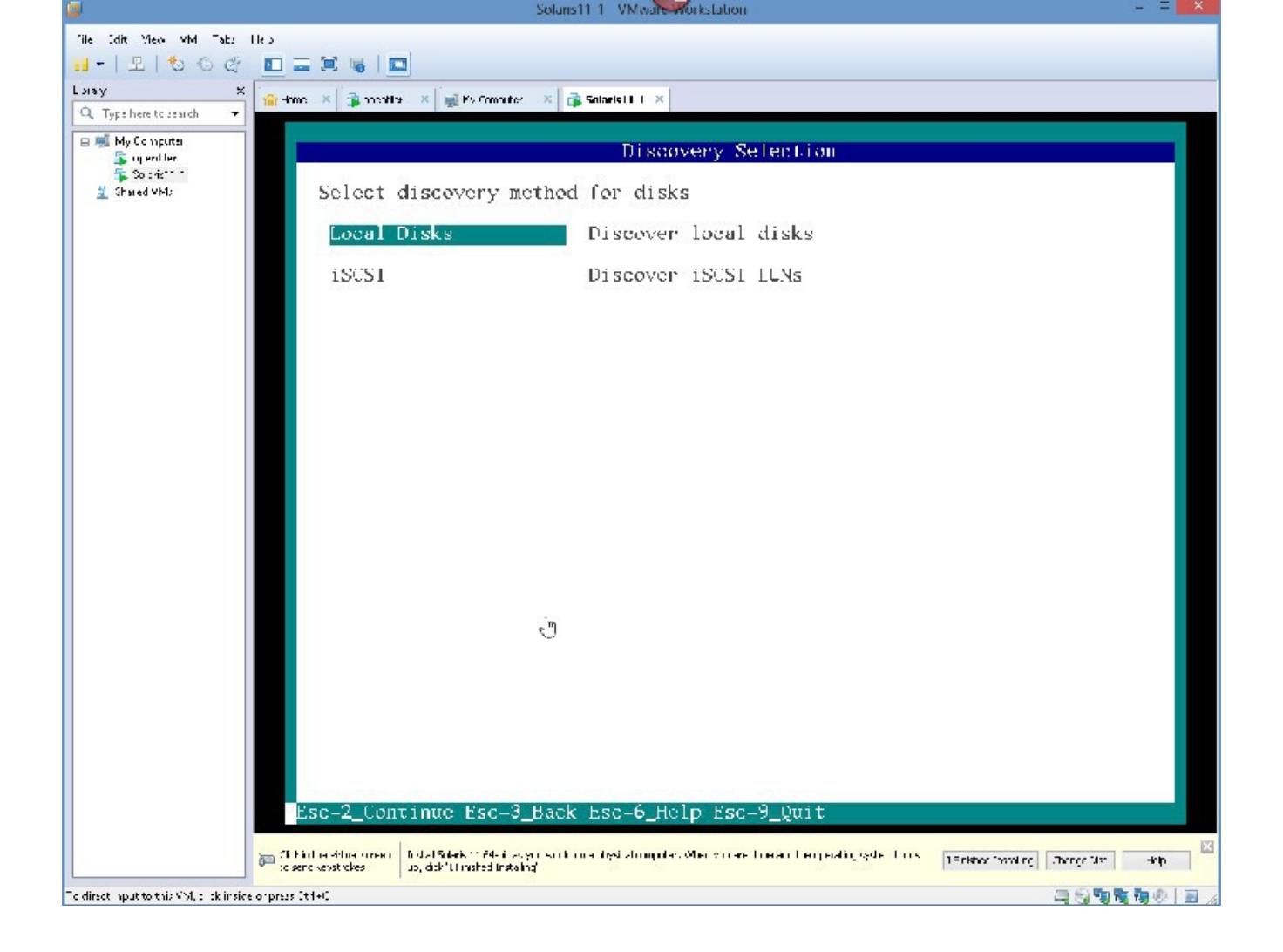

PRESS THE COMBINATION "Esc 2"

press Esc 2

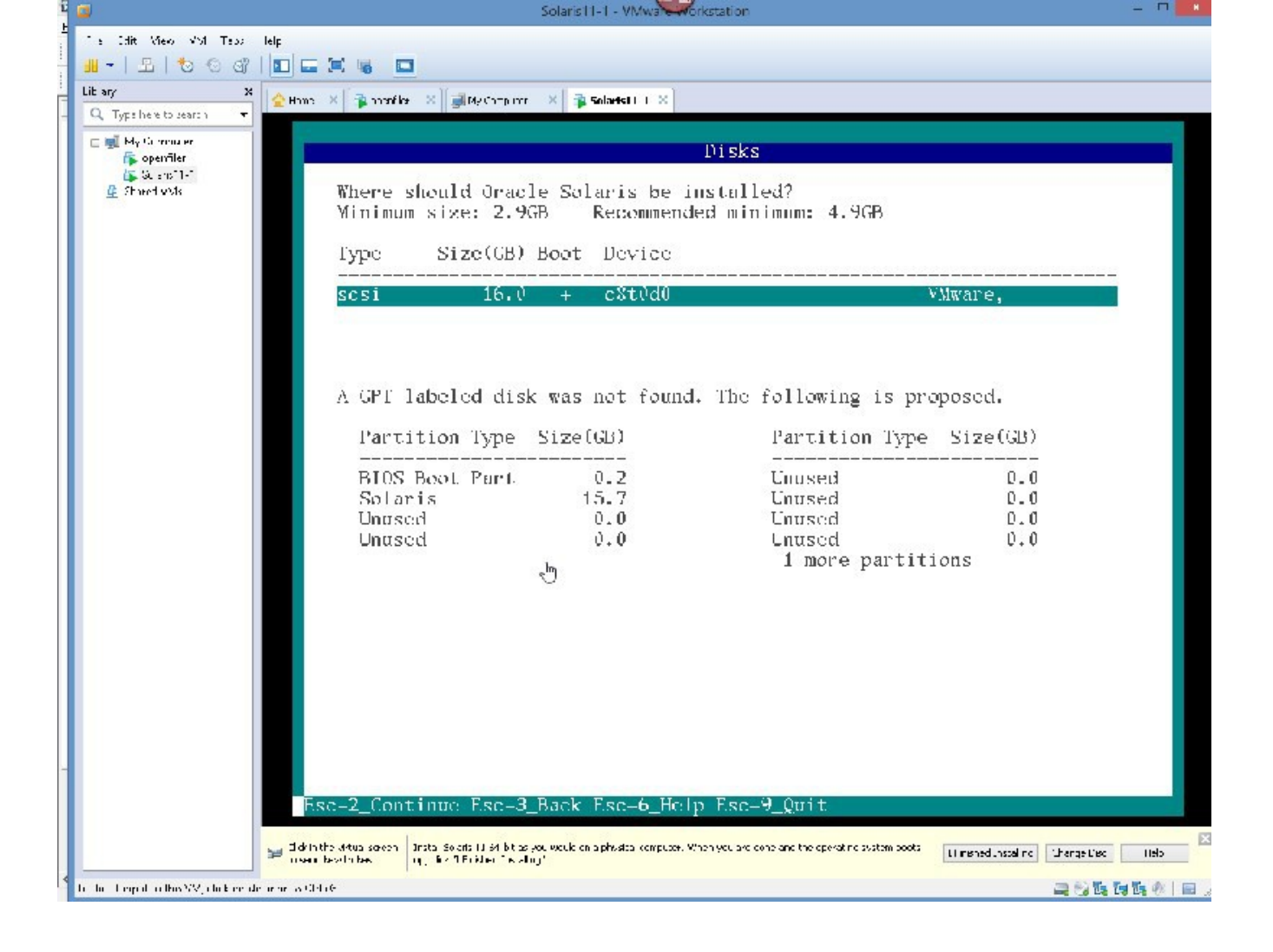

PRESS Esc 2

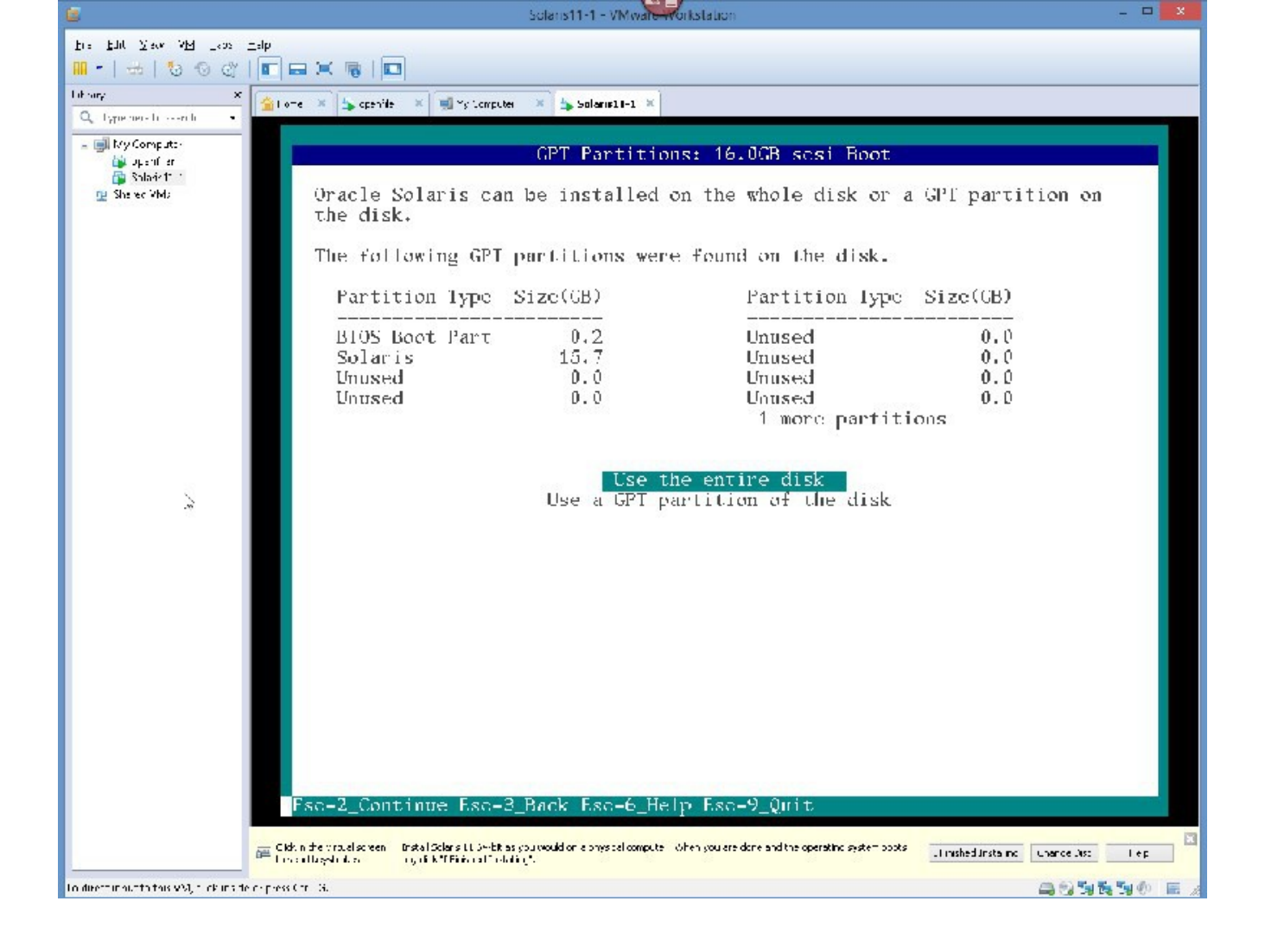

ACCEPT THE DEFAULT OF USE WHOLE DISK - THIS IS BETTER FOR ZFS FILESYSTEMS

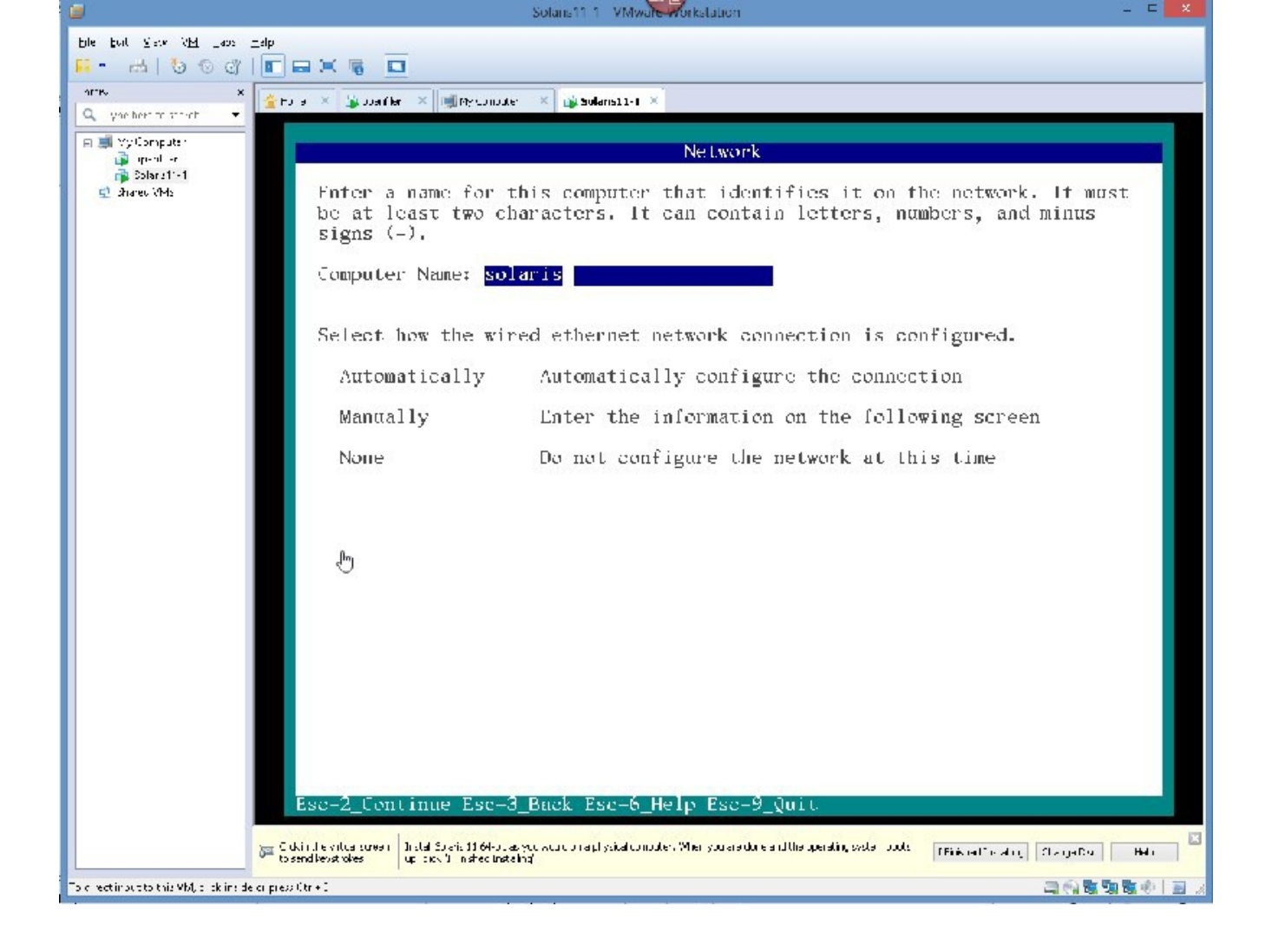

PRESS Esc 2

GIVE IT THE NAME solairs11-1, then, USING THE ARROW KEYS, GO DOWN TO "MANUALLY CONFIGURE THE NETWORK"

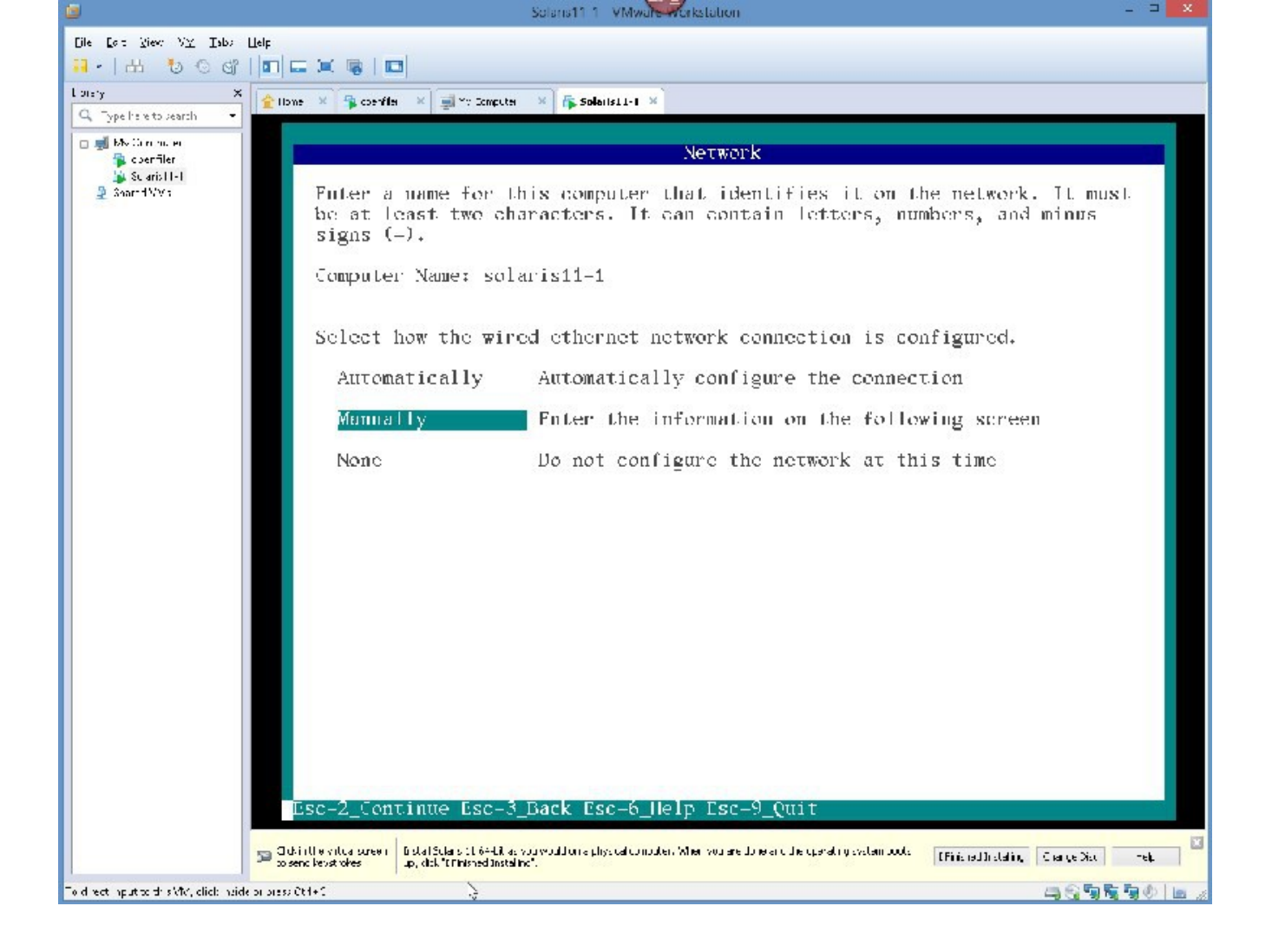

PRESS Esc 2 TO CONTINUE

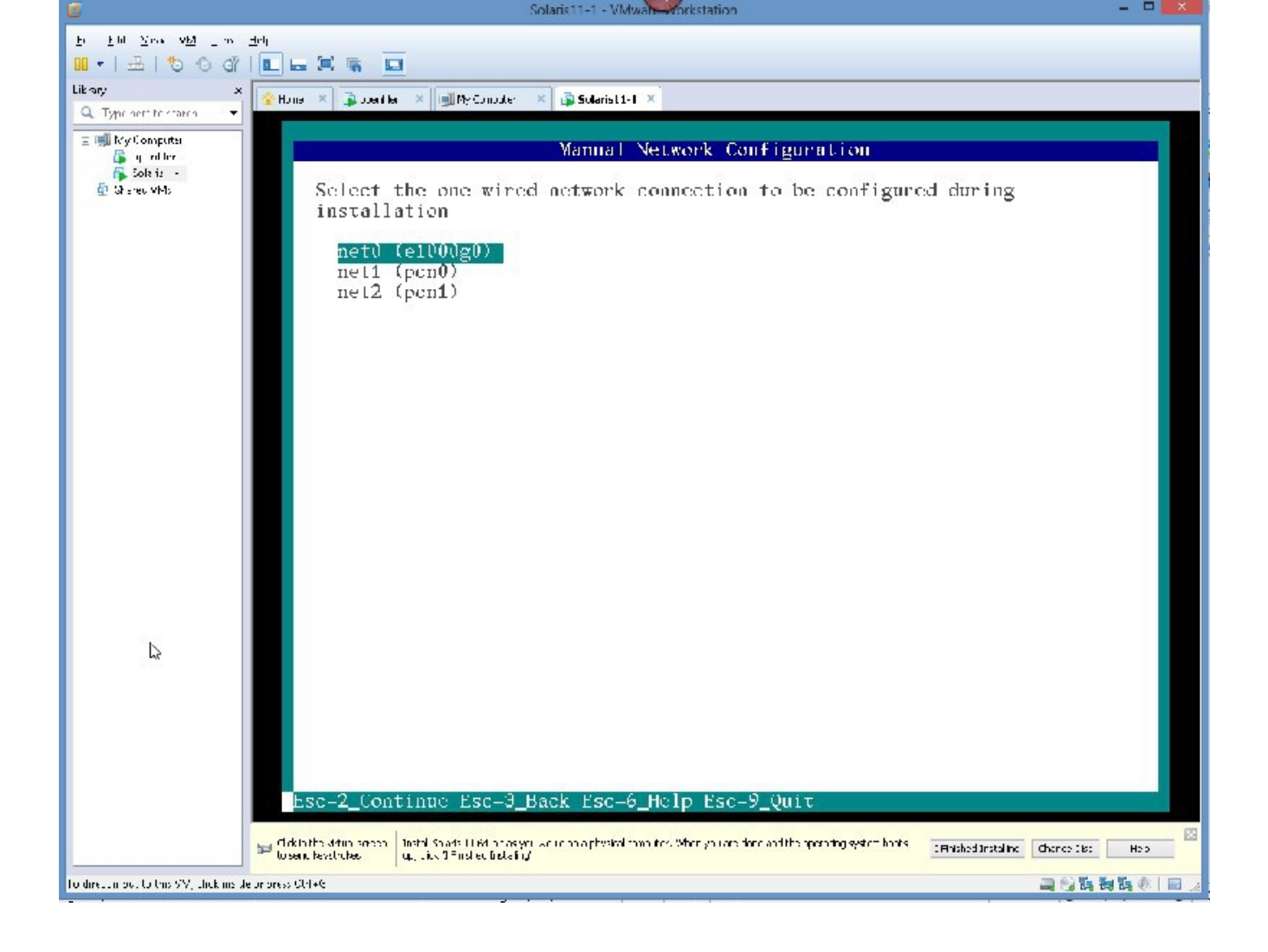

PRESS Esc 2

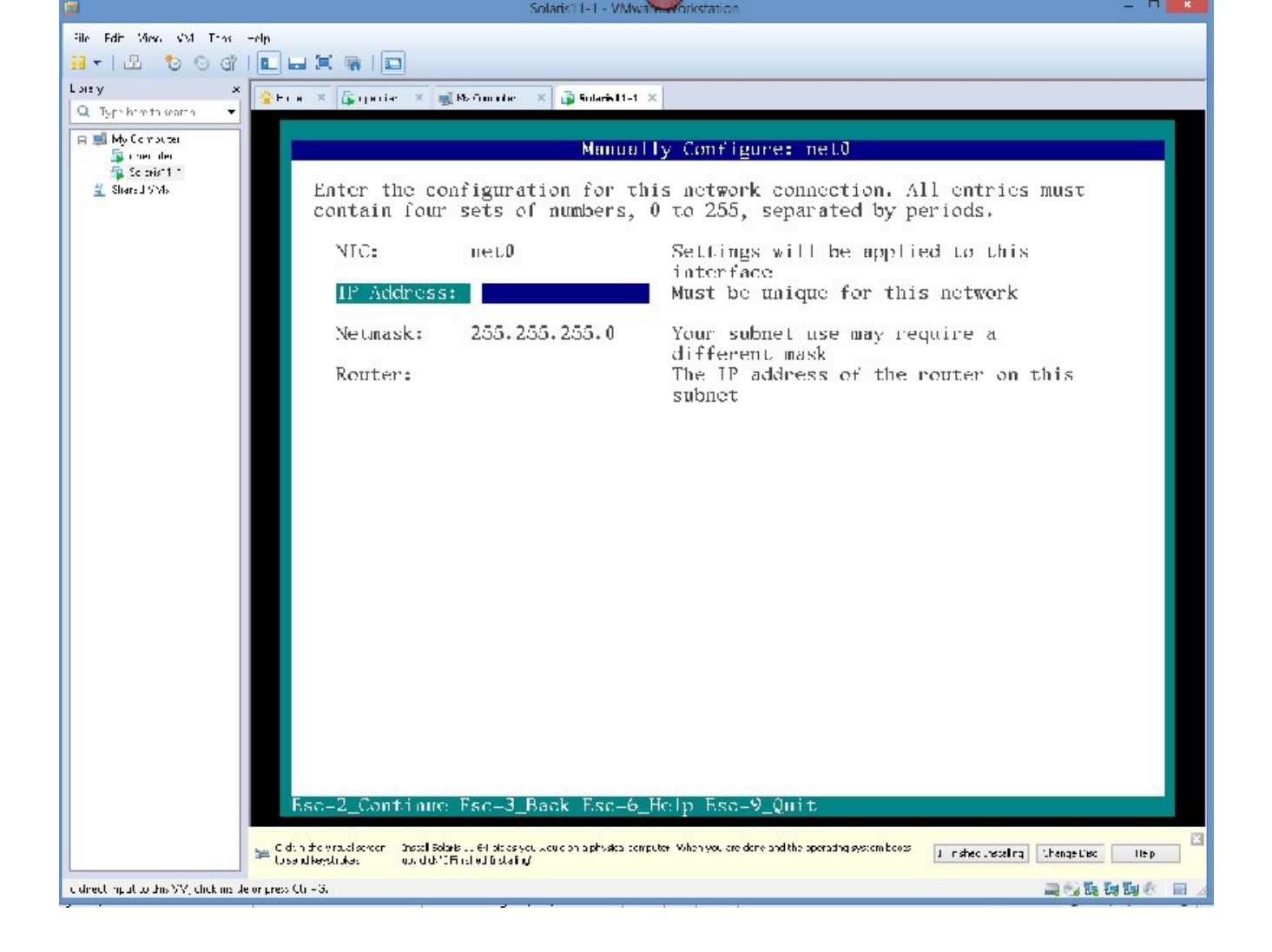

# GIVE IT AN IP ADDRESS IN YOUR SUBNET, I AM GONNA TRY 10.0.0.20, AND YOU SHOULD HAVE ROUTER INFORMATION, IN MY CASE IT IS 10.0.0.1

|   | <b>9</b>                                  | Solaris11 1 VMwa workstation - 🔍                                                                                                    |  |
|---|-------------------------------------------|----------------------------------------------------------------------------------------------------|--|
| - | Eile Elit Mew MM Ials                     | 2                                                                                                    |  |
|   |                                           |                                                                                                    |  |
|   | Q. Type here to search -                  | × ≱ Huns × ⊈opsiliz × wikeSupelez × and Subvisit 1 ×                                                                                                    |  |
|   | e i∰ MγComotor<br>i≩ openfiler            | Manually Configure: net0                                                                                                    |  |
|   | िक्क 'के test1 1<br>⊈! She ed ¥Vs         | Enter the configuration for this network connection. All entries must contain four sets of numbers, 0 to 255, separated by periods.                                                                                                    |  |
|   |                                           | NIC: net0 Settings will be applied to this interface                                                                                                    |  |
|   |                                           | Il' Address: 10.0.0.20 Must be unique for this network                                                                                                    |  |
|   |                                           | Netmask: 255.255.0 Your subnet use may require a                                                                                                    |  |
|   |                                           | Router: 10.0.0.1 The IP address of the router on this subnet                                                                                                    |  |
|   |                                           |                                                                                                    |  |
|   |                                           |                                                                                                    |  |
|   |                                           |                                                                                                    |  |
|   |                                           |                                                                                                    |  |
|   |                                           |                                                                                                    |  |
|   |                                           |                                                                                                    |  |
|   |                                           |                                                                                                    |  |
|   |                                           | Esc-2_Continue Esc-3_Back Esc-6_Help Esc-9_Quit                                                                                                    |  |
|   |                                           | Global results Shells - E https://www.company.com/instance. When you are drive and the creation second holds in the second hold in the second hold hold in the second hold hold hold in the second hold hold in the second hold hold hold hold hold hold hold hol |  |
| 1 | To a vect it out to this VMA, all tkinsid | ideo presente da 🗋 😓 🔤 🕲 🕲 🖄                                                                                                    |  |
PRESS Esc 2

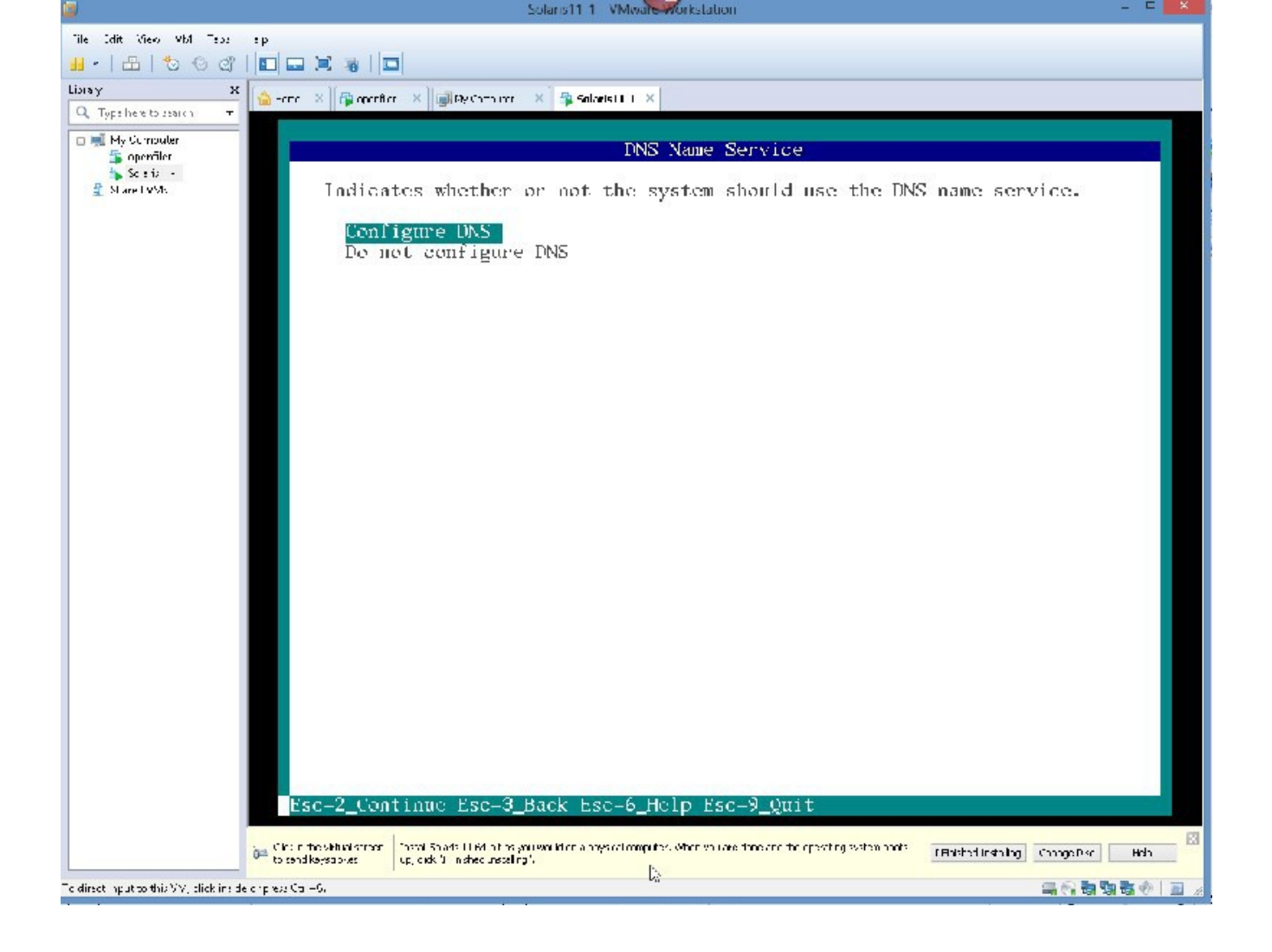

|                                            | Solaris Li- F- Viviva Viviva Viviva                                                                                                    |         |
|--------------------------------------------|----------------------------------------------------------------------------------------------------|---------|
| Eile Edit View VM Laby                     | Hel                                                                                                    |         |
| [].   +   1 & @ @                          |                                                                                                    |         |
|                                            |                                                                                                    |         |
| O Technological                            | 🖕 🖕 Homer 🙁 🙀 handerfiles 🗶 🙀 Mal Chana nere 🛛 🗙 🖕 Solaris El El 🗴                                                                                      |         |
| G∉ Type here to tee or ●                   |                                                                                                    |         |
| i⊟ 🛒 My Computer<br>Solution<br>Solution 1 | DNS Server Addresses                                                                                                    |         |
|                                            |                                                                                                    |         |
| 😤 Shared VM2                               | Enter the HP address of the DNS server(s). At least one HP address is                                                                                   |         |
|                                            | required.                                                                                                    |         |
|                                            | Next Contract Next and                                                                                                    |         |
|                                            | INS Server IP address: 75.75.75.75                                                                                                    |         |
|                                            | DNS Server IP address: 75.75.76.76                                                                                                    |         |
|                                            | DAS Server IP address:                                                                                                    |         |
|                                            |                                                                                                    |         |
|                                            |                                                                                                    |         |
|                                            |                                                                                                    |         |
|                                            |                                                                                                    |         |
|                                            |                                                                                                    |         |
|                                            |                                                                                                    |         |
|                                            |                                                                                                    |         |
|                                            |                                                                                                    |         |
|                                            |                                                                                                    |         |
|                                            |                                                                                                    |         |
|                                            |                                                                                                    |         |
|                                            |                                                                                                    |         |
|                                            |                                                                                                    |         |
|                                            |                                                                                                    |         |
|                                            |                                                                                                    |         |
|                                            |                                                                                                    |         |
|                                            |                                                                                                    |         |
|                                            |                                                                                                    |         |
|                                            |                                                                                                    |         |
|                                            |                                                                                                    |         |
|                                            |                                                                                                    |         |
|                                            | Esc-2 Continue Esc-3 Back Esc-6 Help Esc-9 Quit                                                                                                    |         |
|                                            |                                                                                                    |         |
|                                            | 👷 Zika, beziel ei anen - falle Solek 11 fel das yn wuldt magt ziter angeler. Mer yn ee di neardt er gerei (1552 en 1016 - 100 deze movier). George fast | HND K   |
|                                            | to sendleyspaces [10, dok', insteamentary]                                                                                                    |         |
| Fold rect input to this VM, click insid    | k protest Car B. 💡 🚑 🖓 🖏                                                                                                    | 😼 🕸 🔚 🖉 |
|                                            |                                                                                                    | 1       |
|                                            |                                                                                                    |         |
|                                            |                                                                                                    |         |

|                                                                                                    | Solaris II-1 - VMwah-Acristation                                                                                                    |       |
|----------------------------------------------------------------------------------------------------|----------------------------------------------------------------------------------------------------|-------|
| Elle Edit Merc vM Cann .                                                                                                    | H: n                                                                                                    |       |
| <mark>∷ -   &amp; to to c</mark> °                                                                                                    |                                                                                                    |       |
| arry a<br>Q spendet i stario •                                                                                                    | 🟫 tune 🗵 📦 Jua filar 🗵 🛒 Prisumater 🗵 📦 Selaris I - 1 🗵                                                                                                    |       |
| Complete di son ministrative<br>Mo Computer<br>Socialitati<br>Socialitati<br>S | UNS Search List<br>Enter a list of domains to be searched when a DNS query is made. If no<br>domain is entered, only the DNS domain chosen for this system will be<br>search domain:<br>Search domain:<br>Search domain:<br>Search domain:<br>Search domain:<br>Search domain:<br>Search domain:<br>Search domain:<br>Search domain:                                                                                                    |       |
|                                                                                                    | To service a super laboration of the dependence of the service of the service of | H-4 1 |
| o check npucco anis vivi el ckinolde                                                                                                    | copression and the second second second second second second second second second second second second second s                                                                                                    |       |

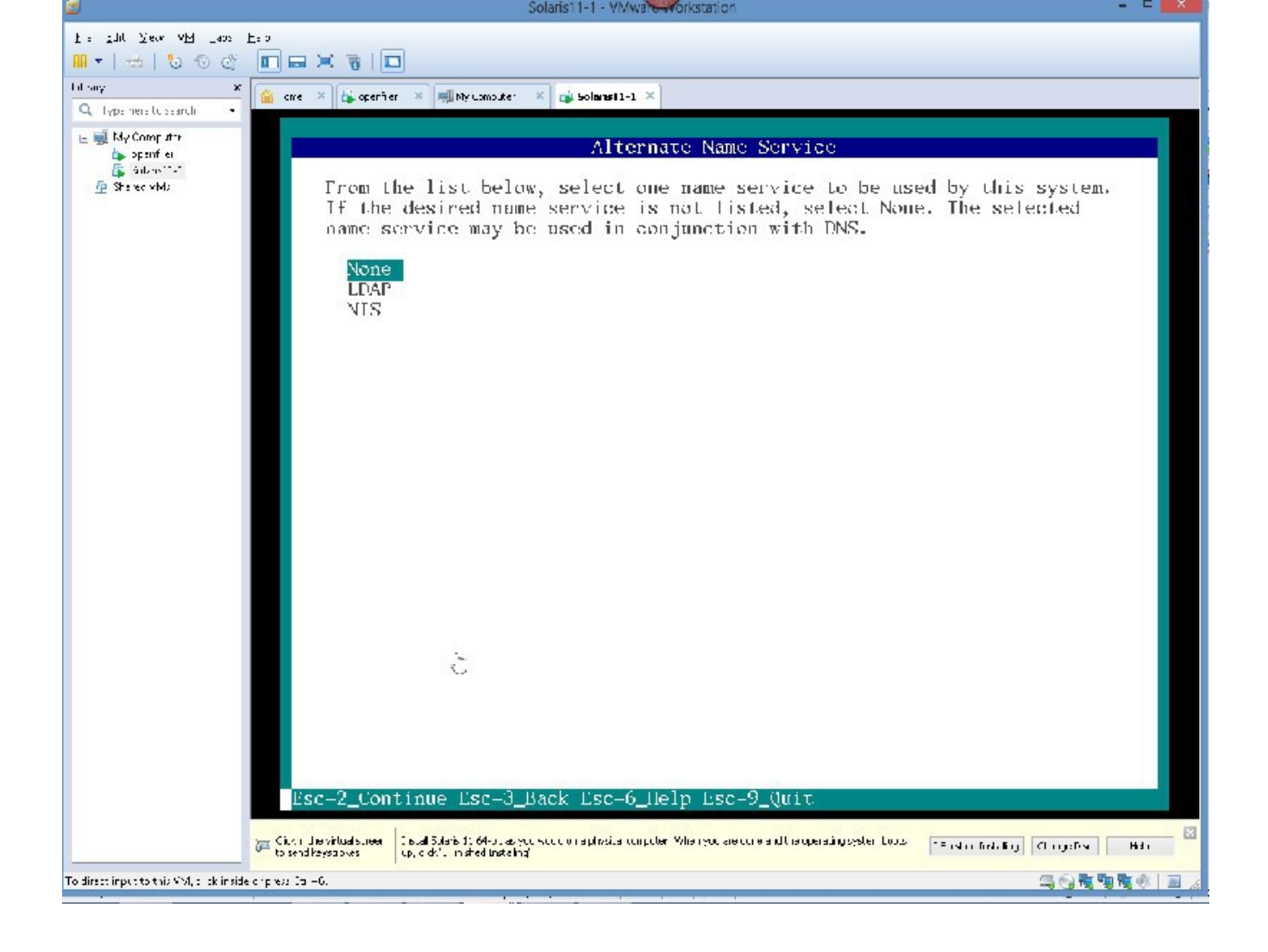

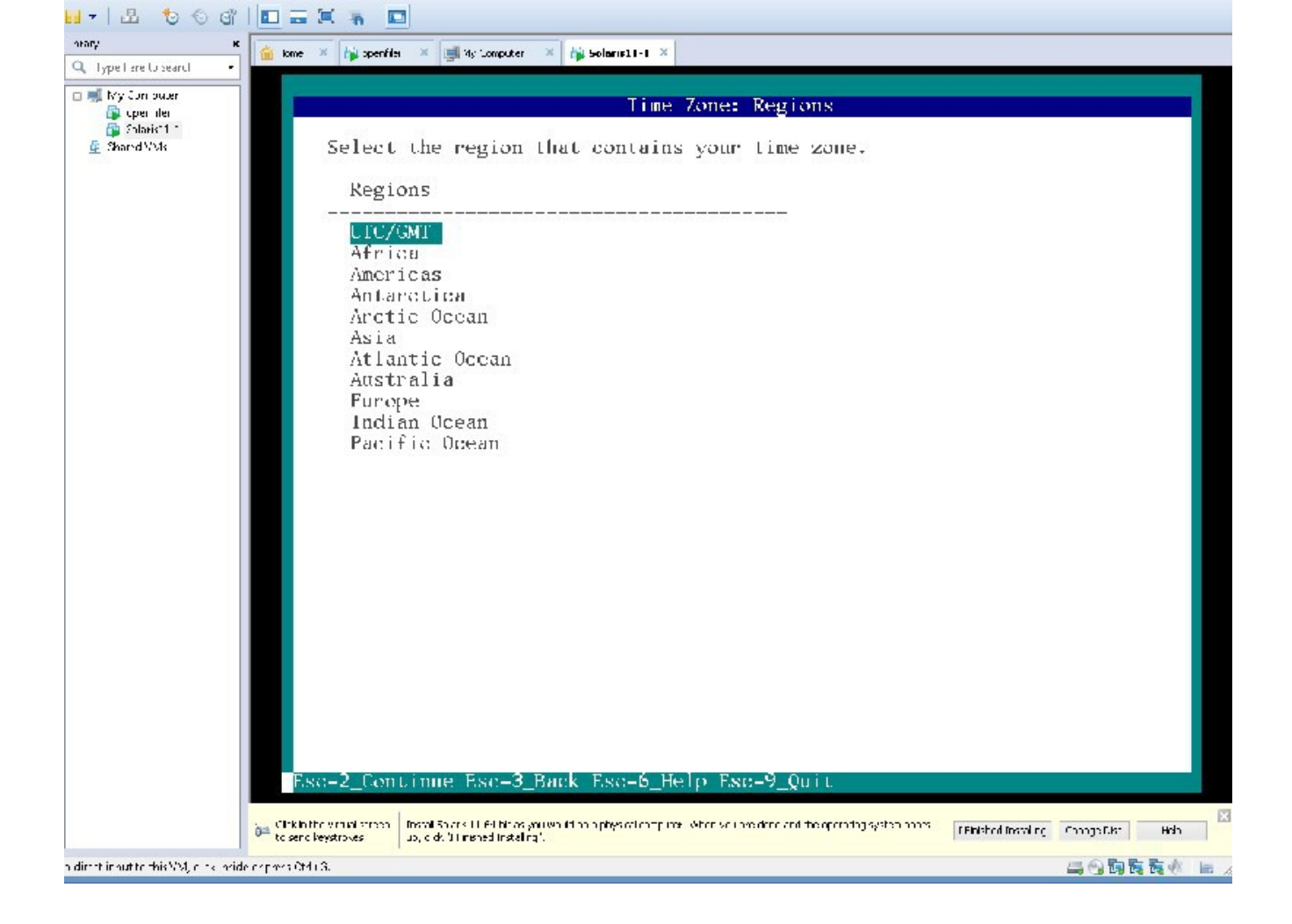

Set the Time Zone, I am in Chicago, so I will choose US Central

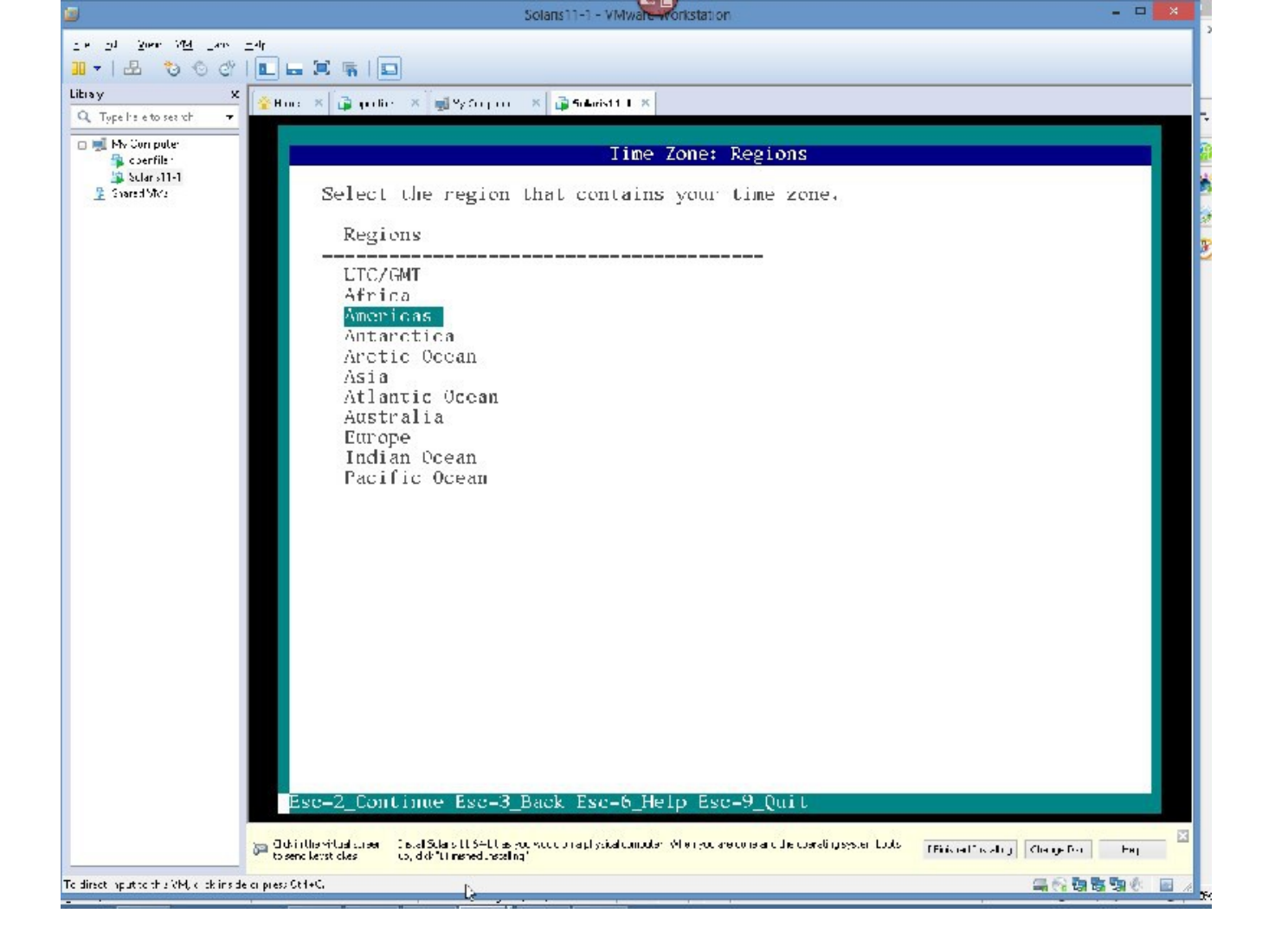

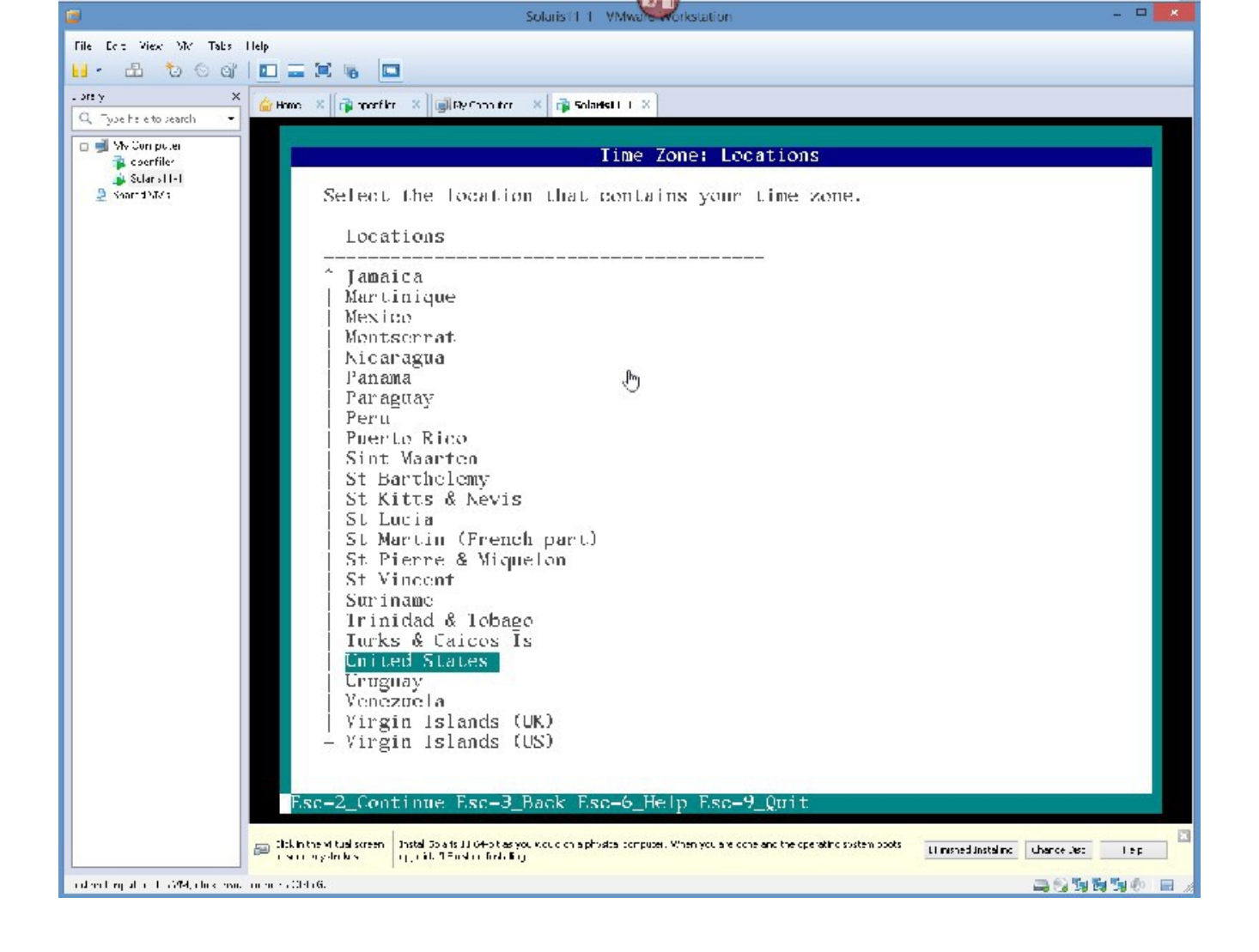

| 3                                                  | Solaris11-1 - VMwabe-workstation                                                                                                    | - C ×       |
|----------------------------------------------------|----------------------------------------------------------------------------------------------------|-------------|
| Eile Edit Meor VM Tally                            | Helt                                                                                                    |             |
| 🖬 •   击   😓 🔍 🏹                                    |                                                                                                    |             |
| . ore y 🛛 🗙                                        | 🕜 Hone - X 🕼 operifier - X 🗐 Xy Scorp by - X 👔 Solaris II - I - X                                                                                                    |             |
| Q. Type here to see of 🔹                           |                                                                                                    |             |
| 🛱 🗐 My Compute                                     | Time Zone                                                                                                    |             |
| H ■ My Compute<br>Souther<br>Souther<br>Shared VMs | Time Zones     - Eastern Time - Wichigan - most locations     Eastern Time - Wichigan - most locations     Eastern Time - Wichigan - most locations     Eastern Time - Wichigan - most locations     Eastern Time - Wichigan - most locations     Eastern Time - Indiana - Davies, Dubois, Knox & Martin Counties     Eastern Time - Indiana - Davies, Dubois, Knox & Martin Counties     Eastern Time - Indiana - Duvies, Dubois, Knox & Martin Counties     Eastern Time - Indiana - Duvies, Dubois, Knox & Martin Counties     Eastern Time - Indiana - Pulaski County     Eastern Time - Indiana - Pulaski County     Eastern Time - Indiana - Pulaski County     Central Time - Indiana - Perry County     Central Time - Indiana - Starke County     Central Time - Indiana - Starke County     Central Time - Indiana - Starke County     Central Time - North Dakota - Oliver County     Central Time - North Dakota - Mercer County     Wountain Time - North Dakota - Mercer County     Wountain Time - North Dakota & Cast Oregon     Mountain Time - Navajo   Sastar Time     Alaska Time - Alaska panhand | i           |
|                                                    |                                                                                                    | X           |
|                                                    | Gon the visualisation Instal Loans LL verballs as you would on a prestal computer. When you are core and the posising system pools If instal baseling Grage Dire                                                                                                    | Help        |
| a direction it to tais VM, click inside            | innansi (fr. 18. 🔤 😪 🖼 🗓                                                                                                    | y 🗞 🚸   🗟 🦽 |

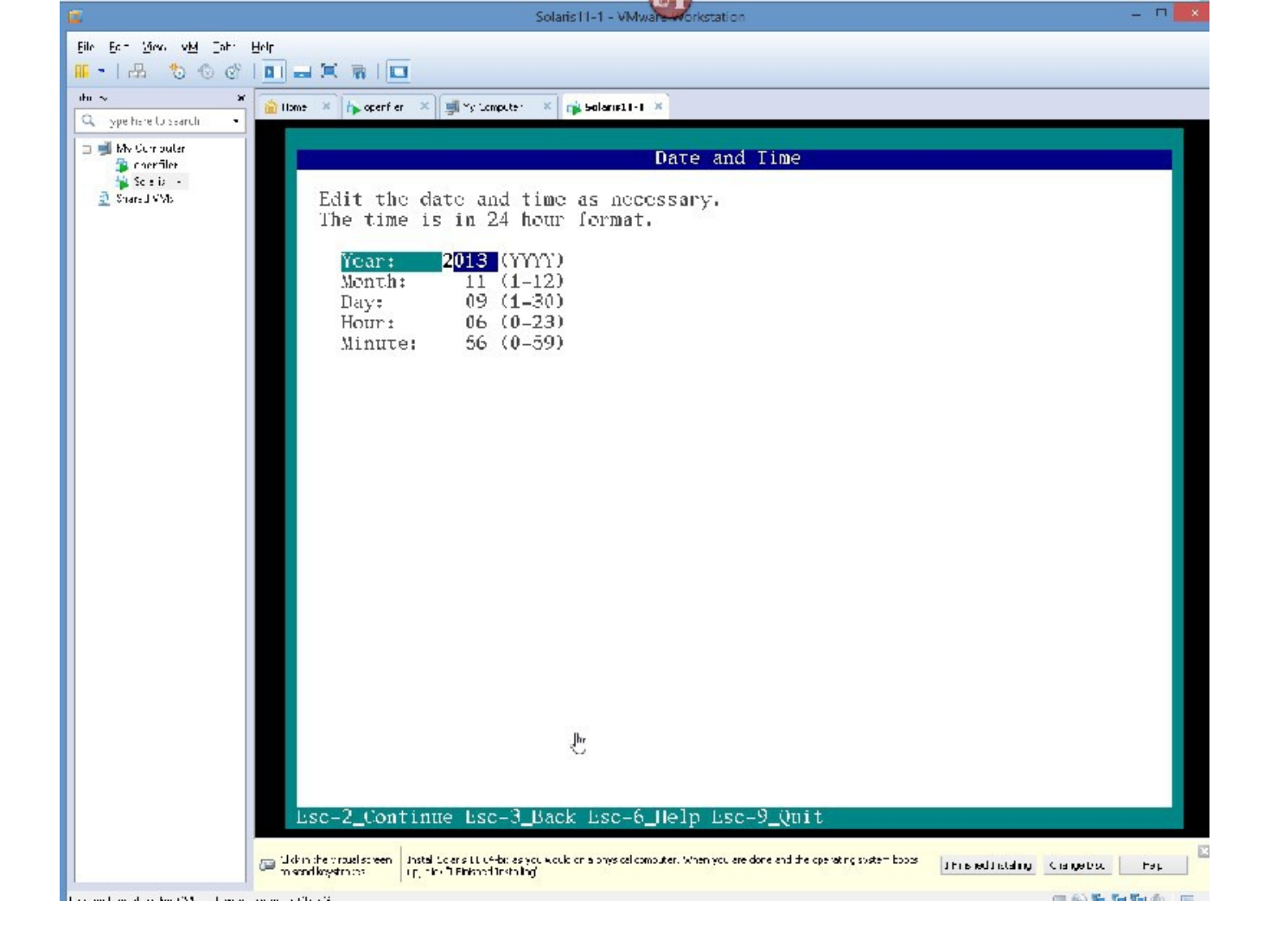

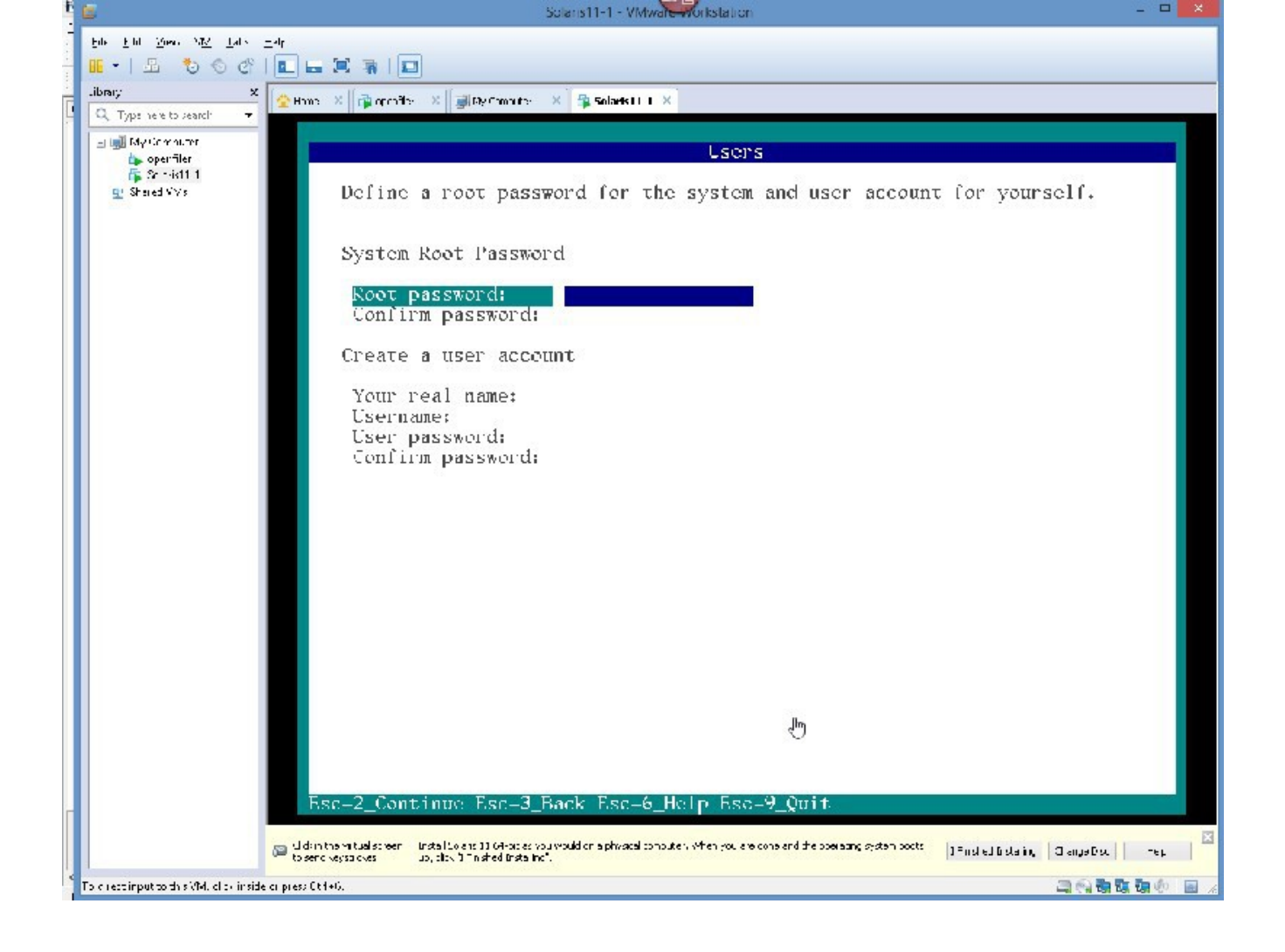

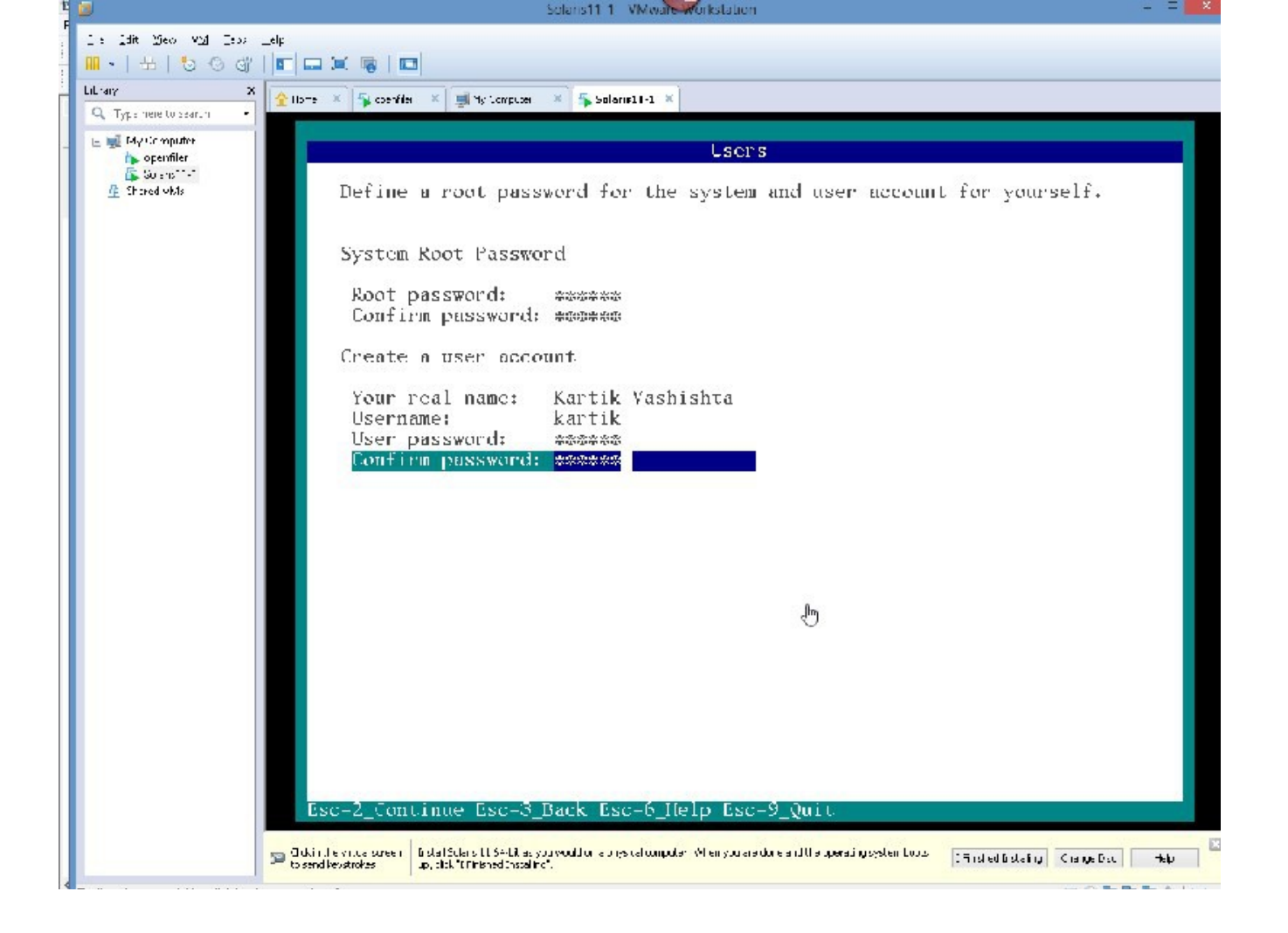

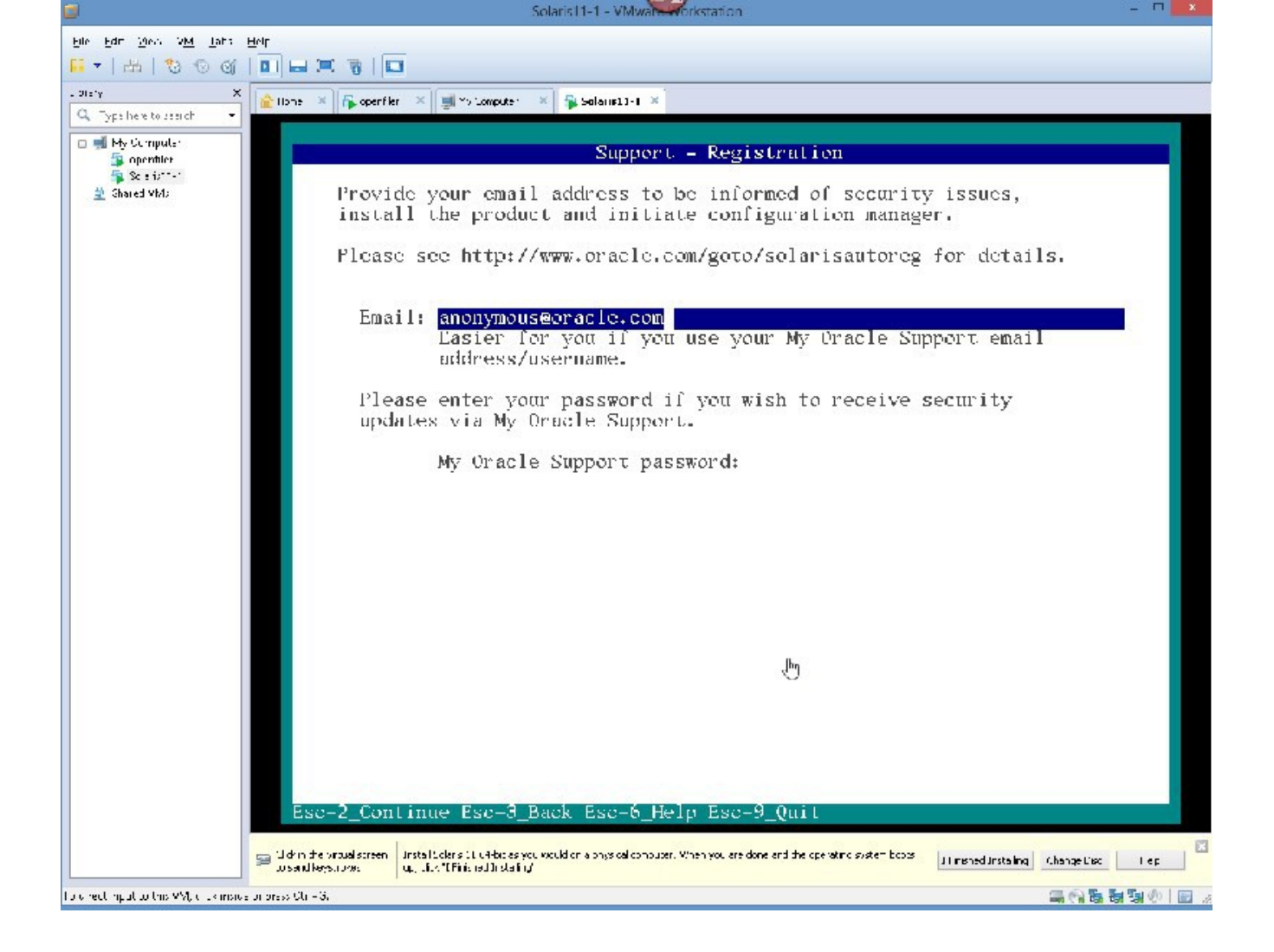

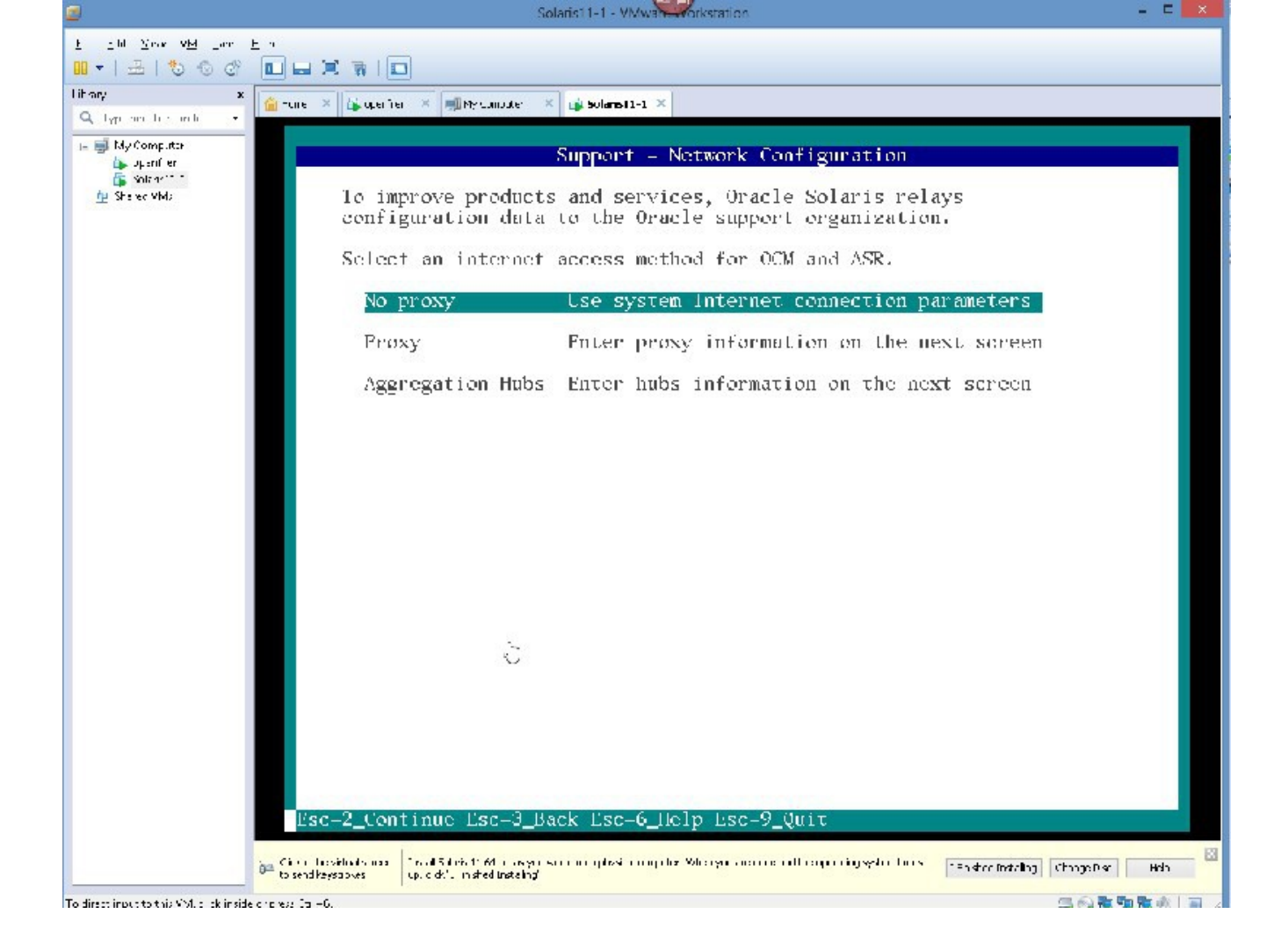

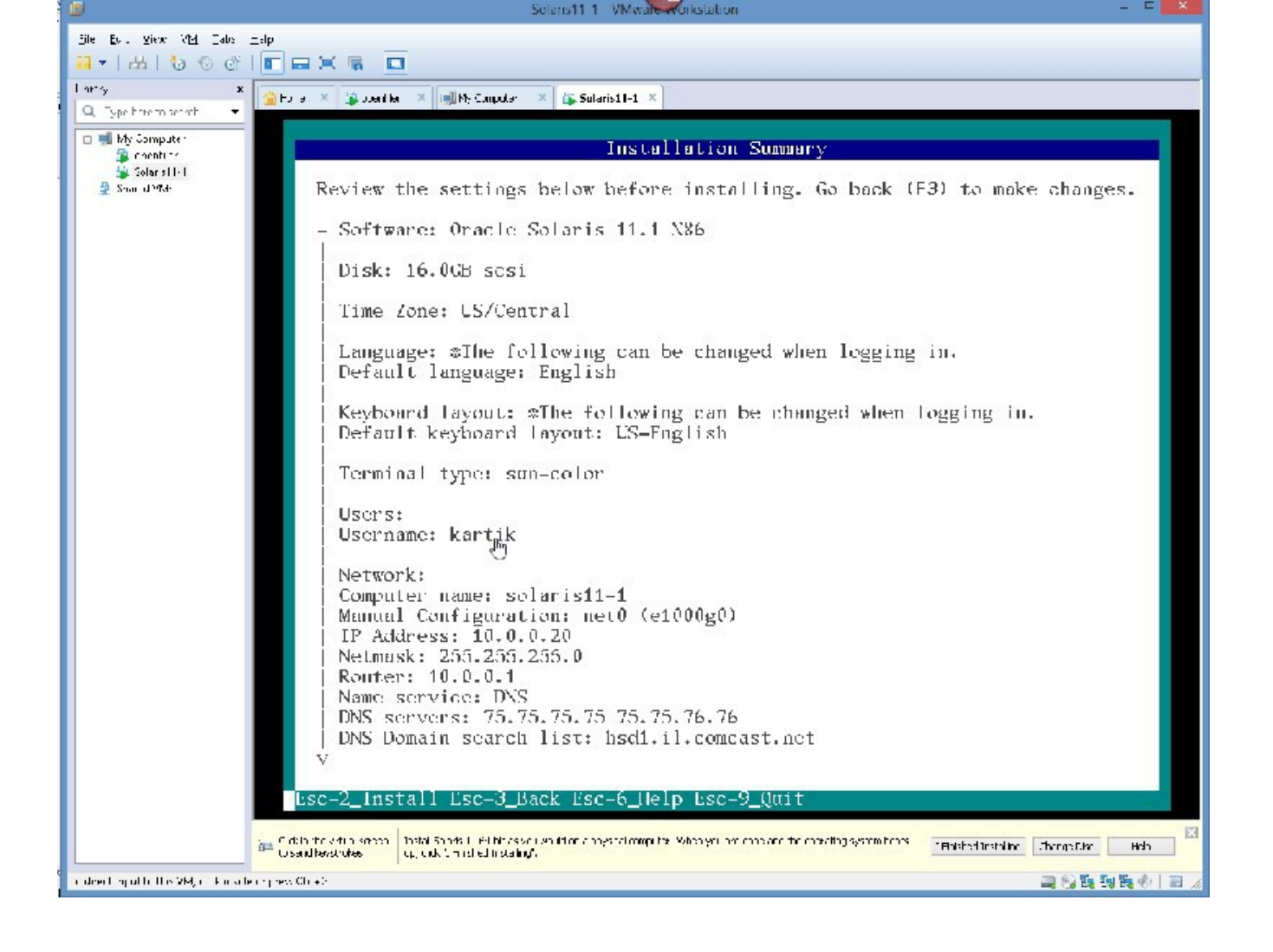

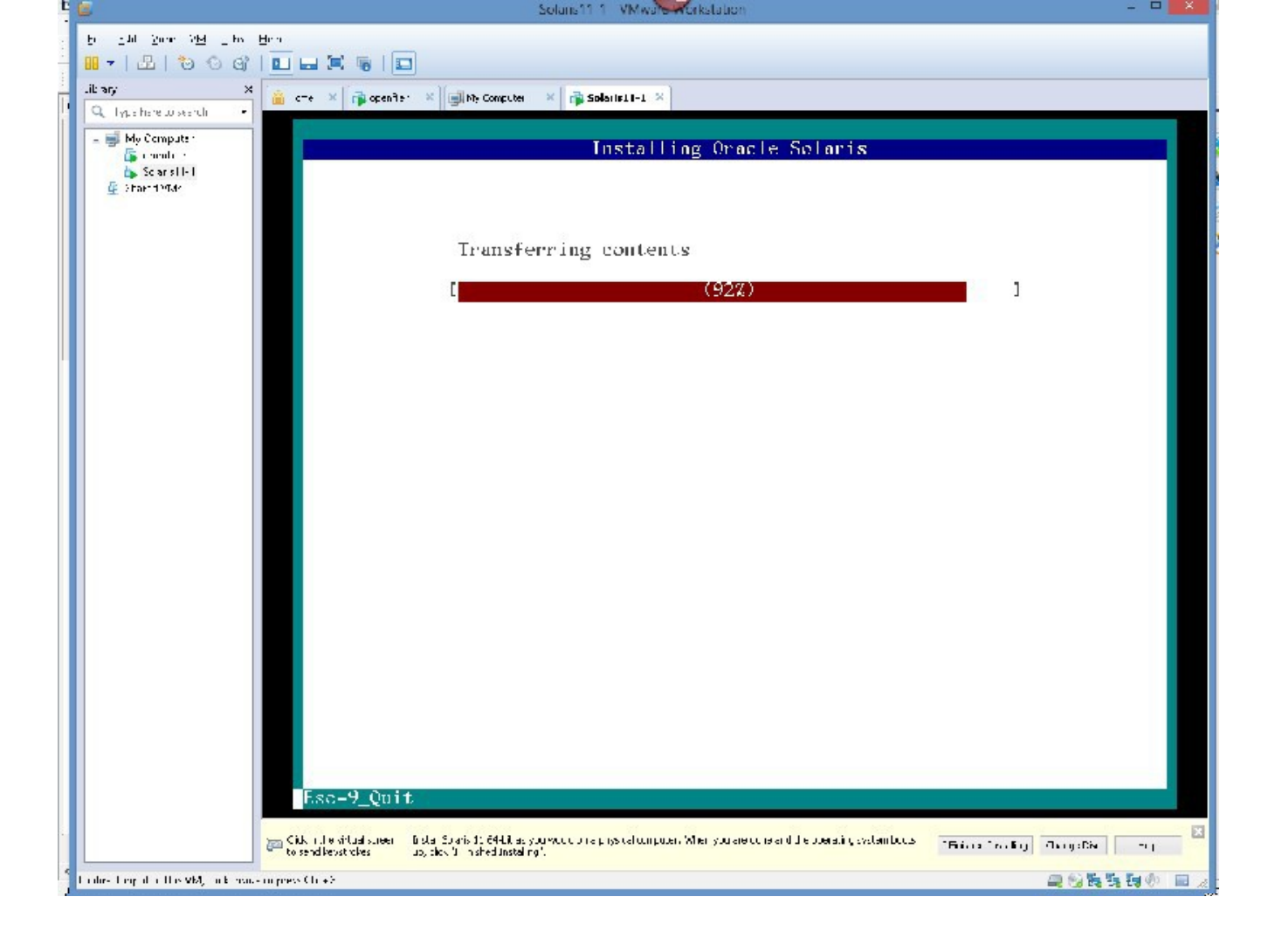

after a very short while:

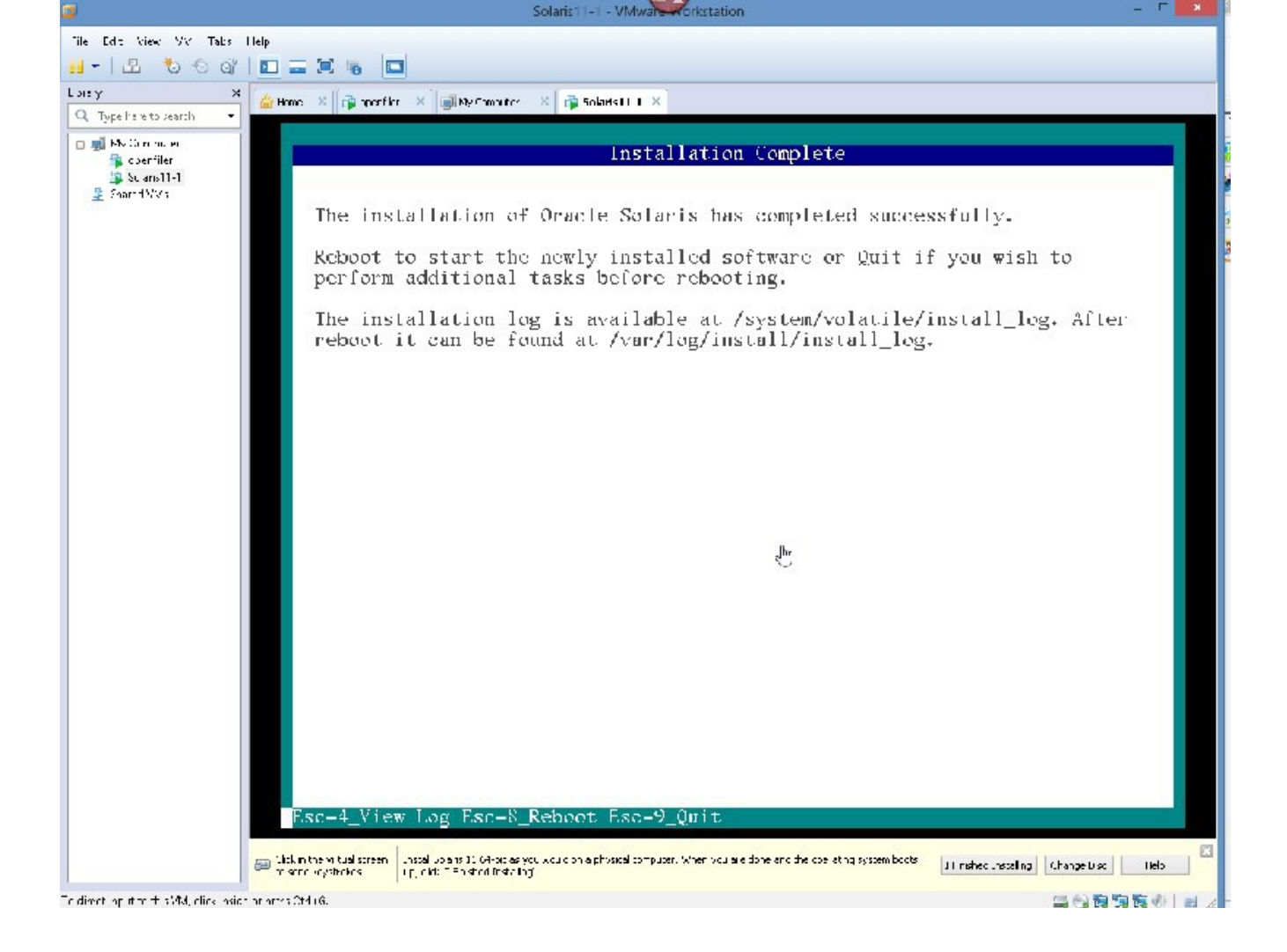

NOTE – YOU MIGHT HAVE TO HIT ENTER INSIDE THE BOX AND THEN PRESS Esc 8

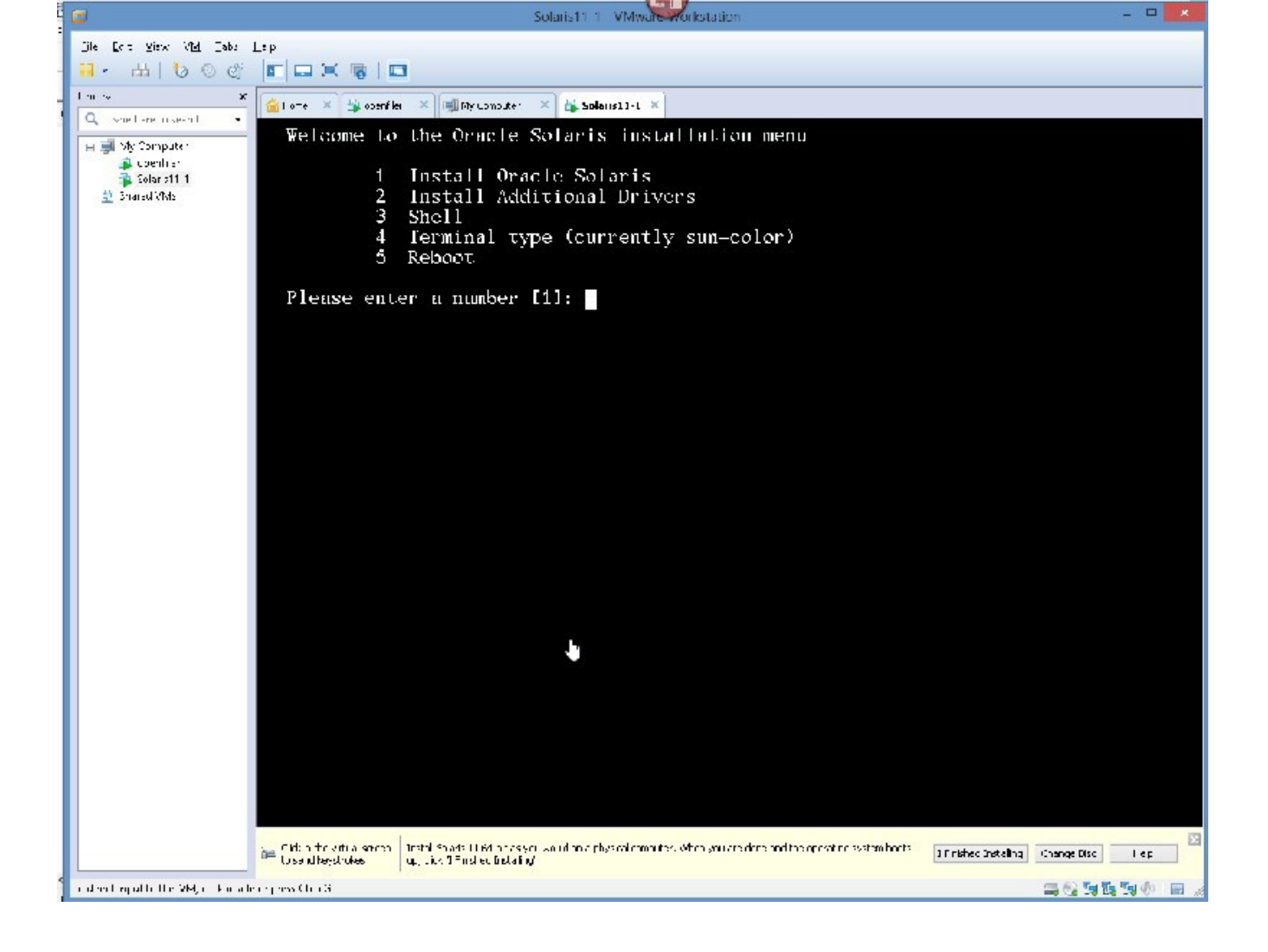

please choose option  ${\bf 5}$ 

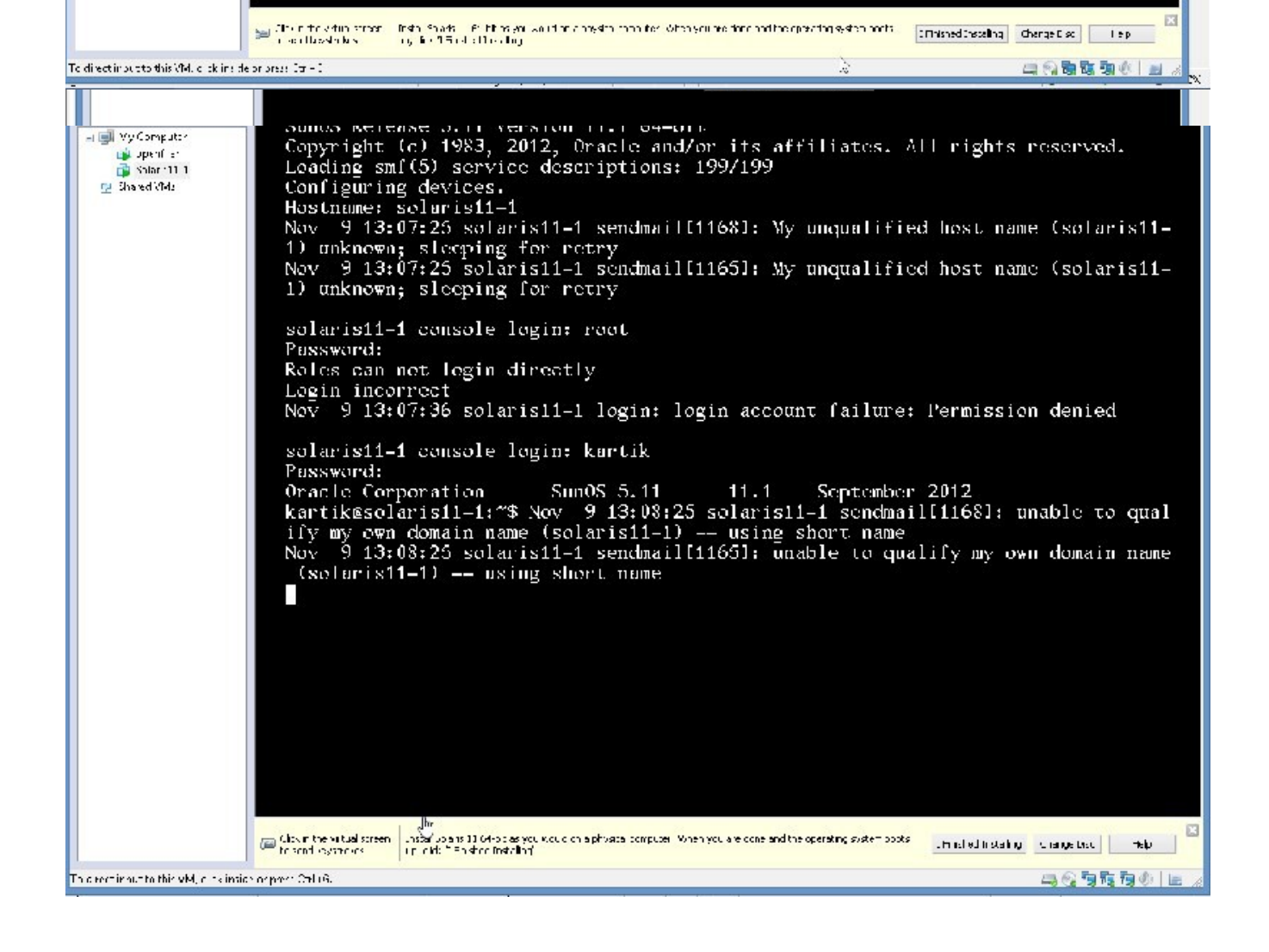

## CONGRATULATIONS YOU JUST INSTALLED SOLARIS 11

CLICK "I FINISHED INSTALLING"

TEST FOR NETWORK

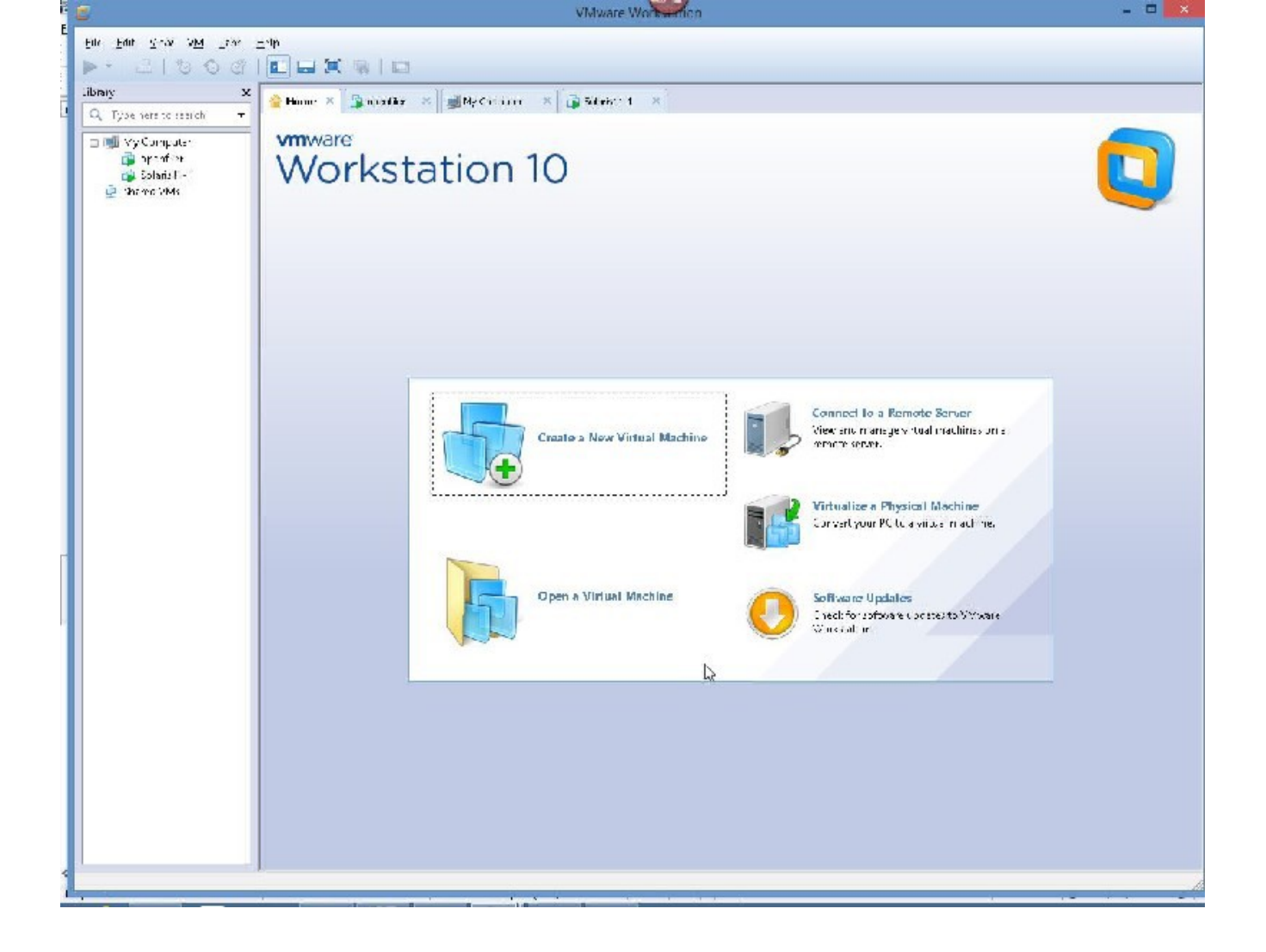

## WE NEED TO MAKE ONE CHANGE IN VMWARE WORKSTATION 10
## SO GO TO YOUR VMWARE WORKSTATAION 10

## SELECT EDIT – VIRTUAL NETWORK EDITOR

|                                       | VMware Workseation                                                                                             | - • ×     |
|---------------------------------------|----------------------------------------------------------------------------------------------------|-----------|
| File Hait Name Wild this H            | Hrn                                                                                                    | ×         |
| 100 d ⊕ · <                           |                                                                                                    |           |
| Liherly K                             | 🚹 Hunne 🗙 🕼 operter 🗶 🚽 Ny Composer 🗙 🕼 Suteristic: 🗙                                                          |           |
| Q Type here to search •               |                                                                                                    |           |
| 🖻 🛒 <u>My Commune</u><br>📸 oger file: | Vinware                                                                                                    |           |
| 🔂 Sole is11-1                         | Workstation IO                                                                                                 | <b>L</b>  |
| £                                     | 2 Virtual Network Editor                                                                                       | 2         |
|                                       | Name Type External Connection Host Connection D-CP Suprot Address                                              | Ð         |
|                                       | West Filly: Adultikiji<br>West Discode - Constant Dables 12(10)3-0                                             |           |
|                                       | VPred NP1 NP1 Corrected Linkble (2000)30.0                                                                     |           |
|                                       |                                                                                                    |           |
|                                       |                                                                                                    |           |
|                                       |                                                                                                    |           |
|                                       | Ann Mitweek . Roomer Mitwoek . Roomer Mitwoek .                                                                |           |
|                                       | Which is a in     Which is a second result.                                                                    |           |
|                                       | Judgedto: Annuai v Annuai                                                                                      |           |
|                                       | OBAT (share and SP are avoid (9.) BAT States and a Backine                                                     |           |
|                                       | High only (connect Wisinteens of name sace betweek) we wall the meets                                          |           |
|                                       | Connect a nativitual adapter to drills natively.                                                               |           |
|                                       | Use local Diruc Pervice to dist bute uPlaced resistio Wils Diruc Poetings .                                    |           |
|                                       | altreade a streade a streade a streade a streade a streade a streade a streade a streade a streade a streade a |           |
|                                       |                                                                                                    |           |
|                                       | Headward Dafaad VX Land Mutri Teb                                                                              |           |
|                                       |                                                                                                    |           |
|                                       |                                                                                                    |           |
|                                       |                                                                                                    |           |
|                                       |                                                                                                    |           |
|                                       |                                                                                                    |           |
|                                       | La la                                                                                                    |           |
|                                       |                                                                                                    | A 14      |
| 🖉 🕋 a i                               |                                                                                                    | 115.PM    |
|                                       |                                                                                                    | 11/9/2013 |

# PLEASE CHANGE THE AUTOMATIC TO WHATEVER YOU HAVE FROM THE DROP DOWN(AVOID WIRELESS)

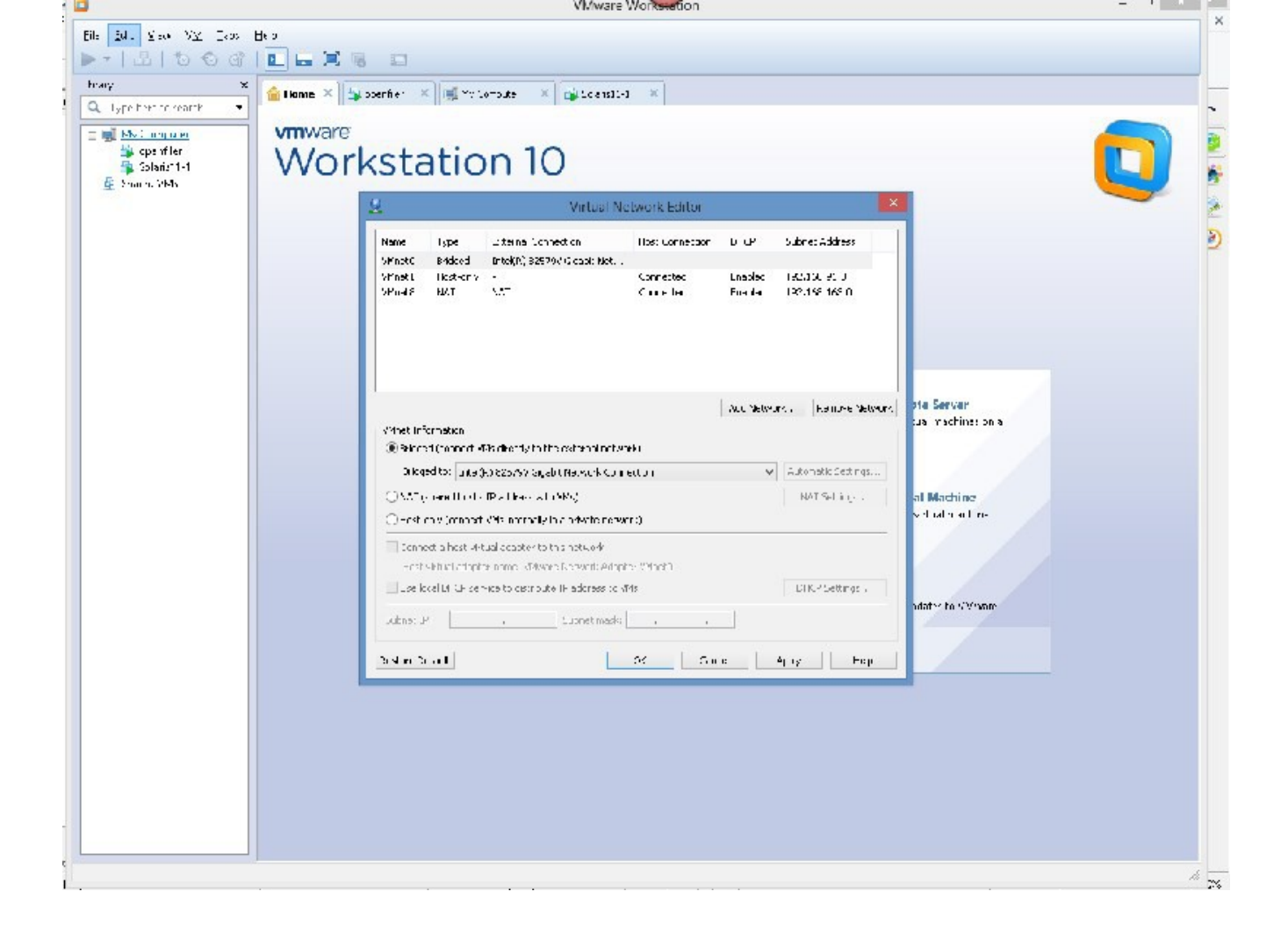

# NOW WE NEED TO CREATE THE SECONDNODE OF THE CLUSTER, AND WE CAN START ALL OVER AGAIN AND DO THAT, AND I RECOMMEND YOU DO THAT.

OR

WE CAN CLONE THIS SOLARIS VM. TO DO SO WE FOLLOW THESE STEPS:

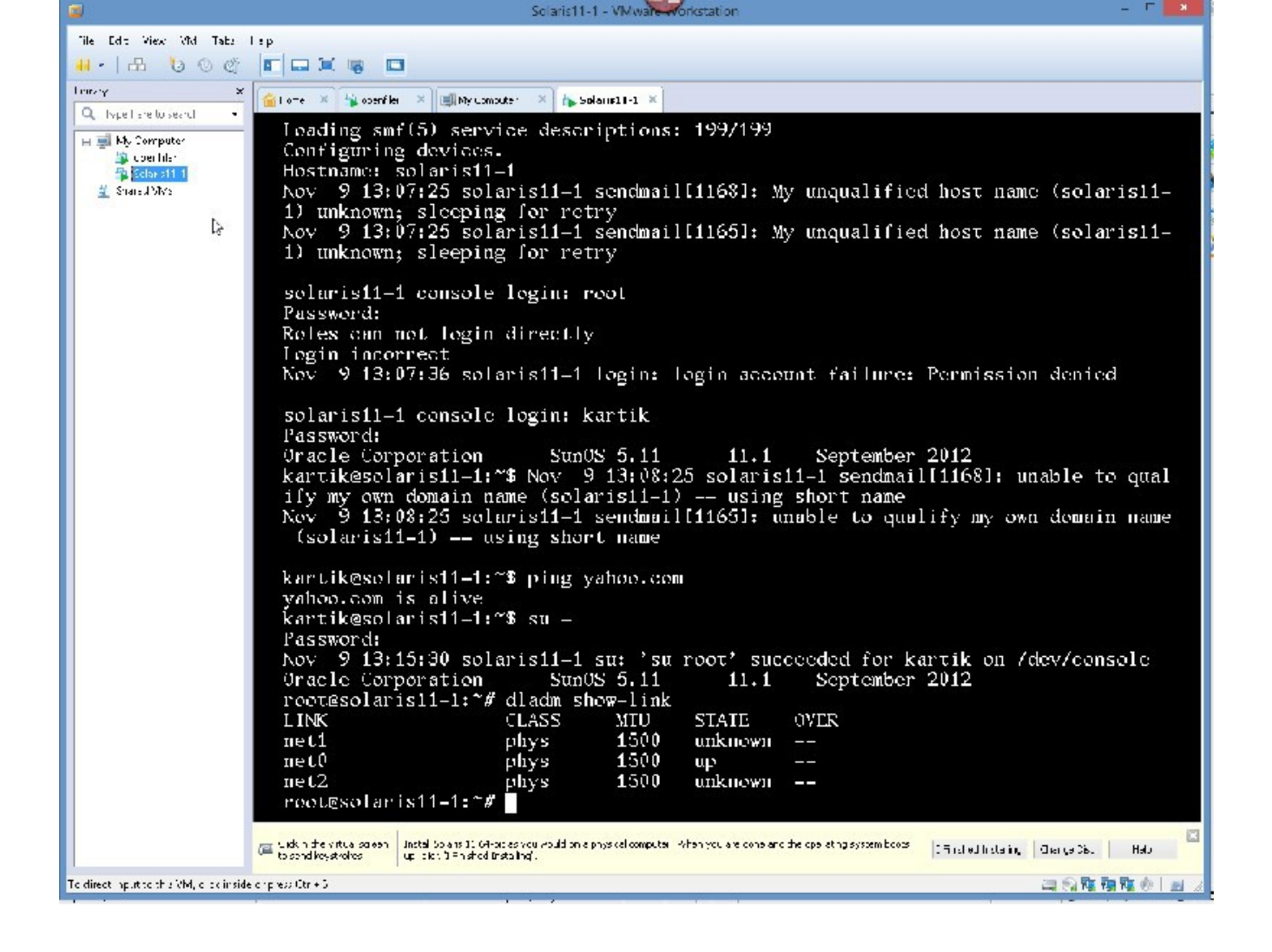

## ON LEFT PANE HIGHLIGHT THE SOLARIS VM

## RIGHT CLICK ON IT – SCROLL DOWN TO "MANAGE" – SELECT "CLONE"

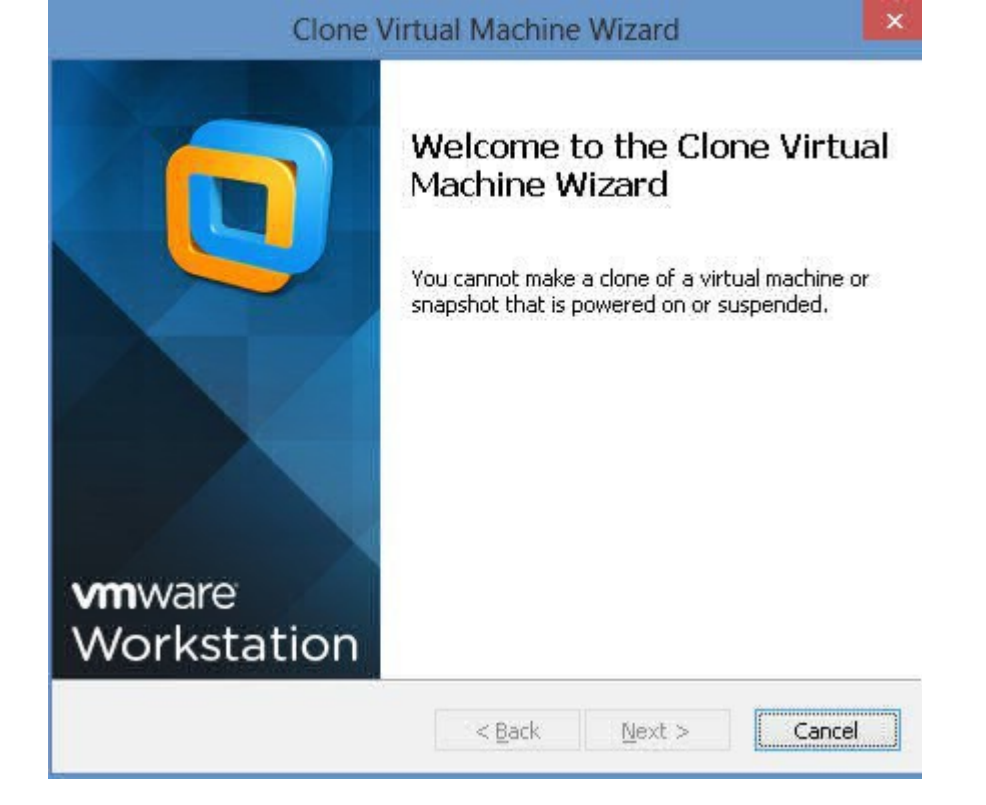

hit cancel

SO WE'LL POWER IT DOWN GRACEFULLY ISSUE THE COMMAND FROM CONSOLE AS ROOT init 5

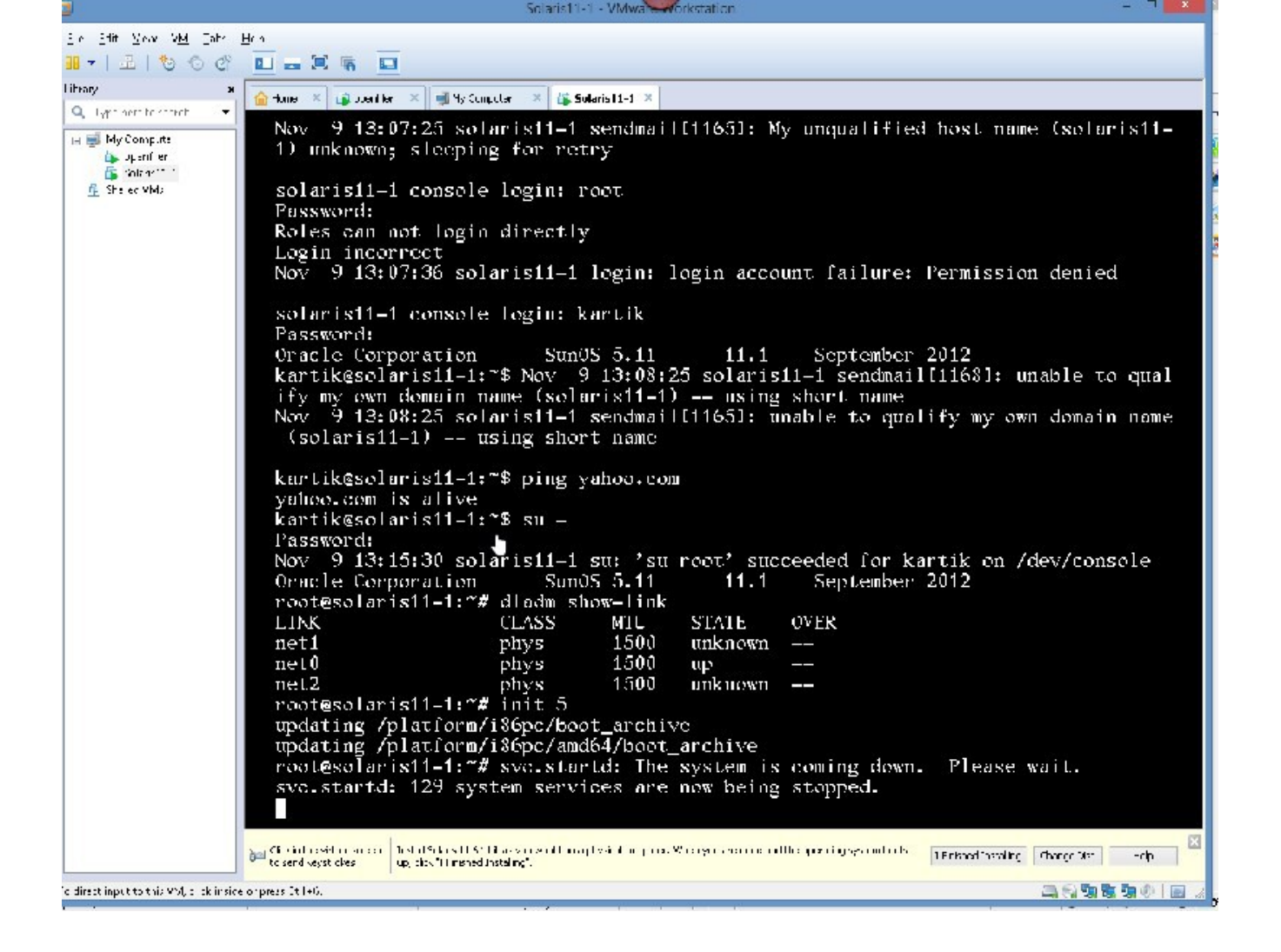

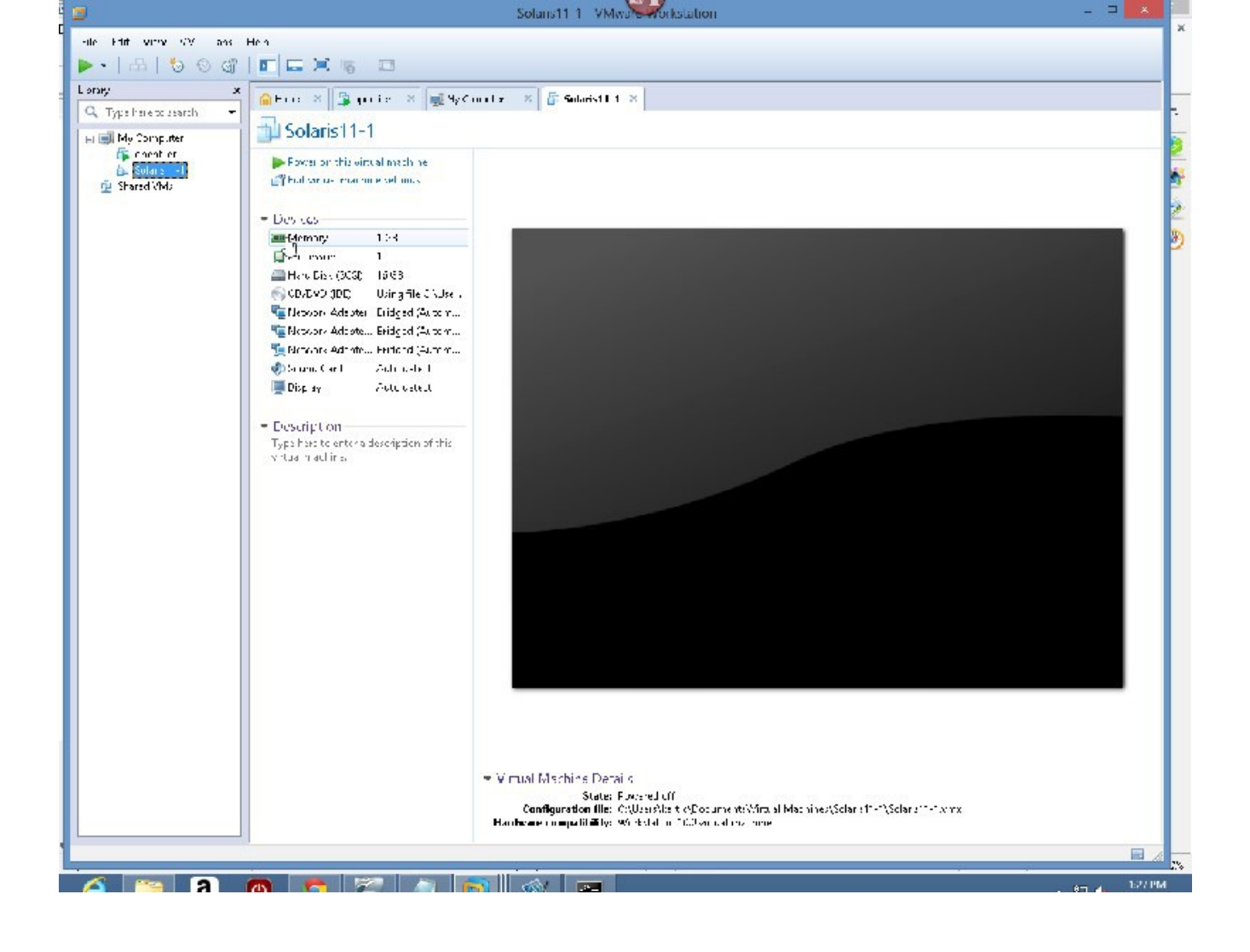

## So NOW IT IS POWERED OFF:

SELECT SOLARIS11-1, VM - "MANAGE" - "CLONE"

| Clone Virtu                                                                                                    | al Machine                    | Wizard              |          |
|----------------------------------------------------------------------------------------------------|-------------------------------|---------------------|----------|
| <b>Clone Source</b><br>Which state do you want to cre                                                                                                    | eate a clone fro              | om?                 |          |
| Clone from                                                                                                    |                               |                     |          |
| The current state in the virtual m                                                                                                    | nachine                       |                     |          |
| Creating a linked clone from the                                                                                                    | current state v               | vill create a new s | napshot. |
| An existing snapshot (powered of the state of the state of the stat | off only):<br>ing cloneable s | napshots.           | ~        |
|                                                                                                    | < Back                        | Nevt                | Cancel   |
|                                                                                                    | < DOLK                        | Next >              | Cancer   |

CLICK NEXT

| Clone Virtual Machine Wizard                                                                                                    | × |
|----------------------------------------------------------------------------------------------------|---|
| <b>Clone Type</b><br>How do you want to clone this virtual machine?                                                                                                    |   |
| Clone method                                                                                                    |   |
| O Create a linked clone                                                                                                    |   |
| A linked clone is a reference to the original virtual machine and requires less disk space to store. However, it cannot run without access to the original virtual machine.                          |   |
| Create a full clone<br>A full clone is a complete copy of the original virtual machine at its current<br>state. This virtual machine is fully independent, but requires more disk space<br>to store. |   |
|                                                                                                    |   |
|                                                                                                    |   |
|                                                                                                    |   |
| z Pack Next > Canad                                                                                                    |   |
|                                                                                                    | _ |

## CLICK NEXT

•

WE DO NOT WANT A LINKED CLONE – WE WANT A FULL CLONE, SO PLEASE CHECK CREATE A FULL CLONE

| Name of the New ¥<br>What name would | <b>irtual Machine</b><br>d you like to use for this virtual machine? |        |
|--------------------------------------|----------------------------------------------------------------------|--------|
| Virtual machine name                 |                                                                      |        |
| Solaris11-2                          |                                                                      |        |
| Location                             |                                                                      |        |
| C:\Users\kartik\Docu                 | ments\Virtual Machines\Solaris11-2                                   | Browse |
|                                      |                                                                      |        |
|                                      |                                                                      |        |
|                                      |                                                                      |        |
|                                      |                                                                      |        |
|                                      |                                                                      |        |
|                                      |                                                                      |        |

NOW THAT WE HAVE DESELECTED LINKED CLONE AND SELECTED FULL CLONE, CLICK NEXT, PLEASE

WE WILL NAME IT SOLARIS11-2

| Clone Virtual Machine Wizard          |   |
|---------------------------------------|---|
| Cloning Virtual Machine               |   |
|                                       | _ |
| ✓ Preparing clone operation           |   |
| ✓ Creating full clone                 |   |
| ✓ Done                                |   |
|                                       |   |
|                                       |   |
| , , , , , , , , , , , , , , , , , , , |   |
|                                       |   |
|                                       |   |
|                                       | - |
| Close                                 |   |
|                                       |   |

## PLEASE CLICK FINISH

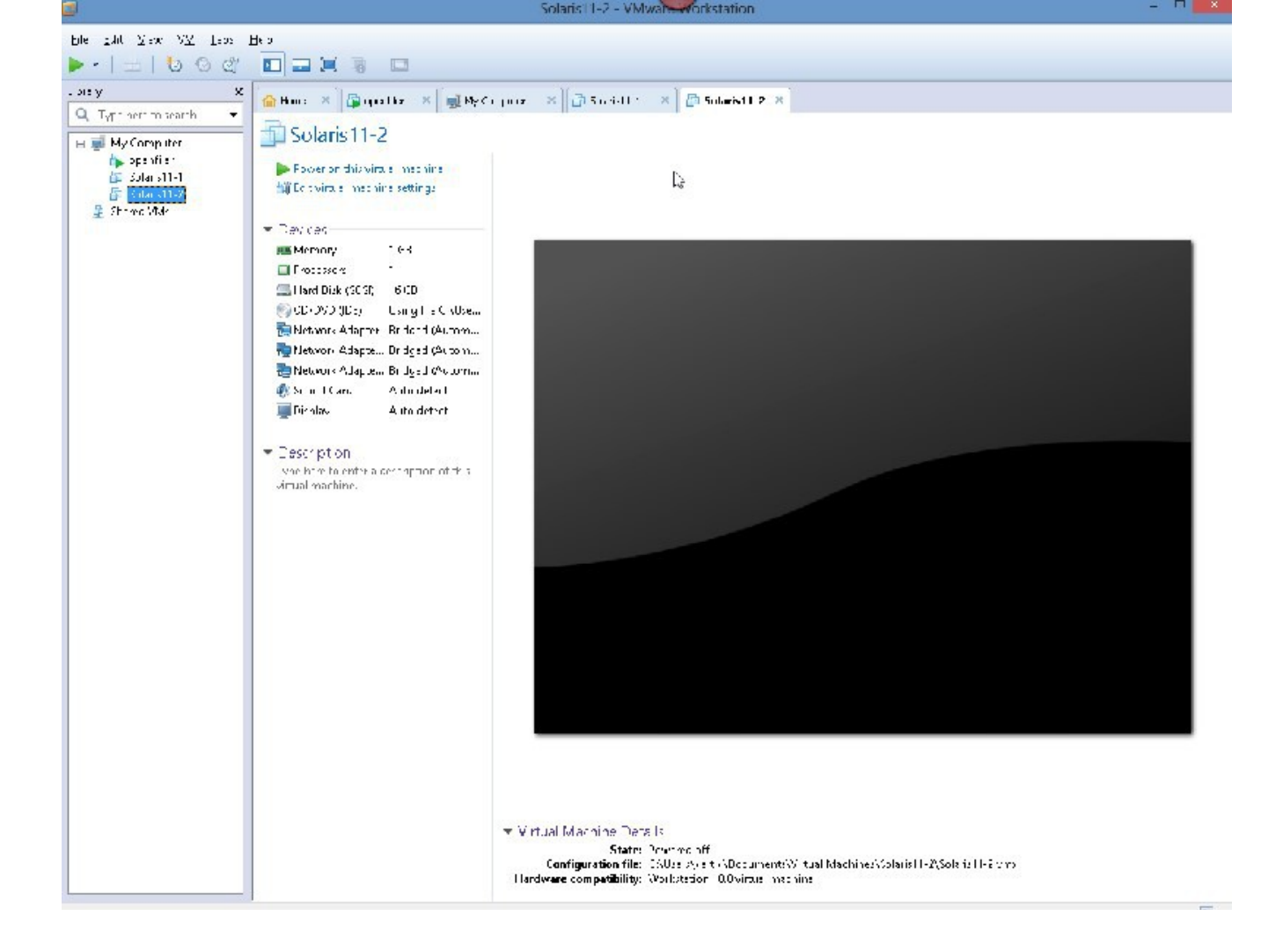

## CLICK "CLOSE"

NOW WE HAVE TO BOOT solaris11-2 UP AND CHANGE IT'S IP ADDRESS, NAME ETC BECAUSE WHEN IT GOT CLONED, IT BECAME AN EXACT COPY OF solaris11-1.

LET'S DO THAT.

CLICK ON "POWER ON THIS VIRTUAL MACHINE IN LEFT PANE.

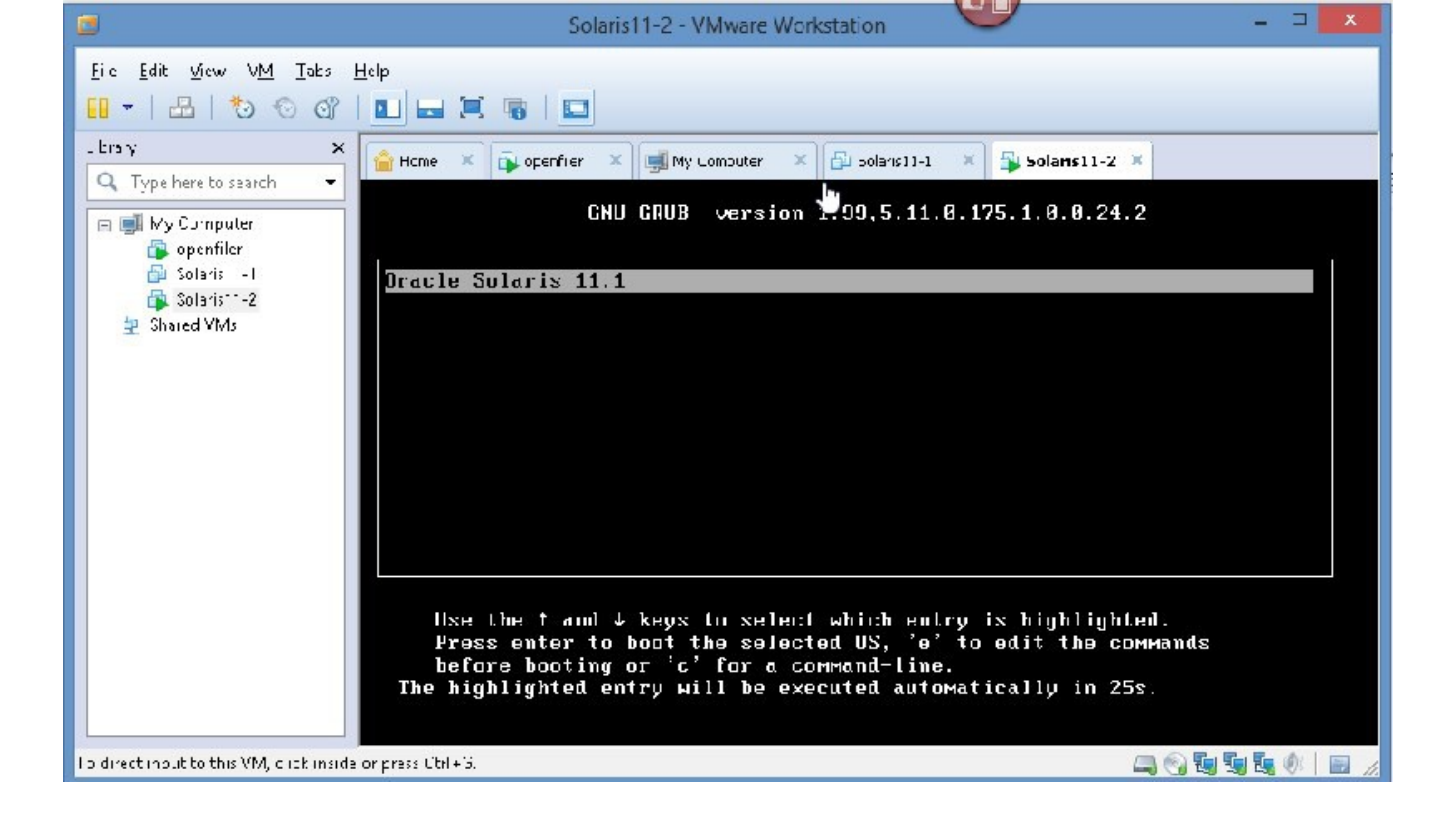

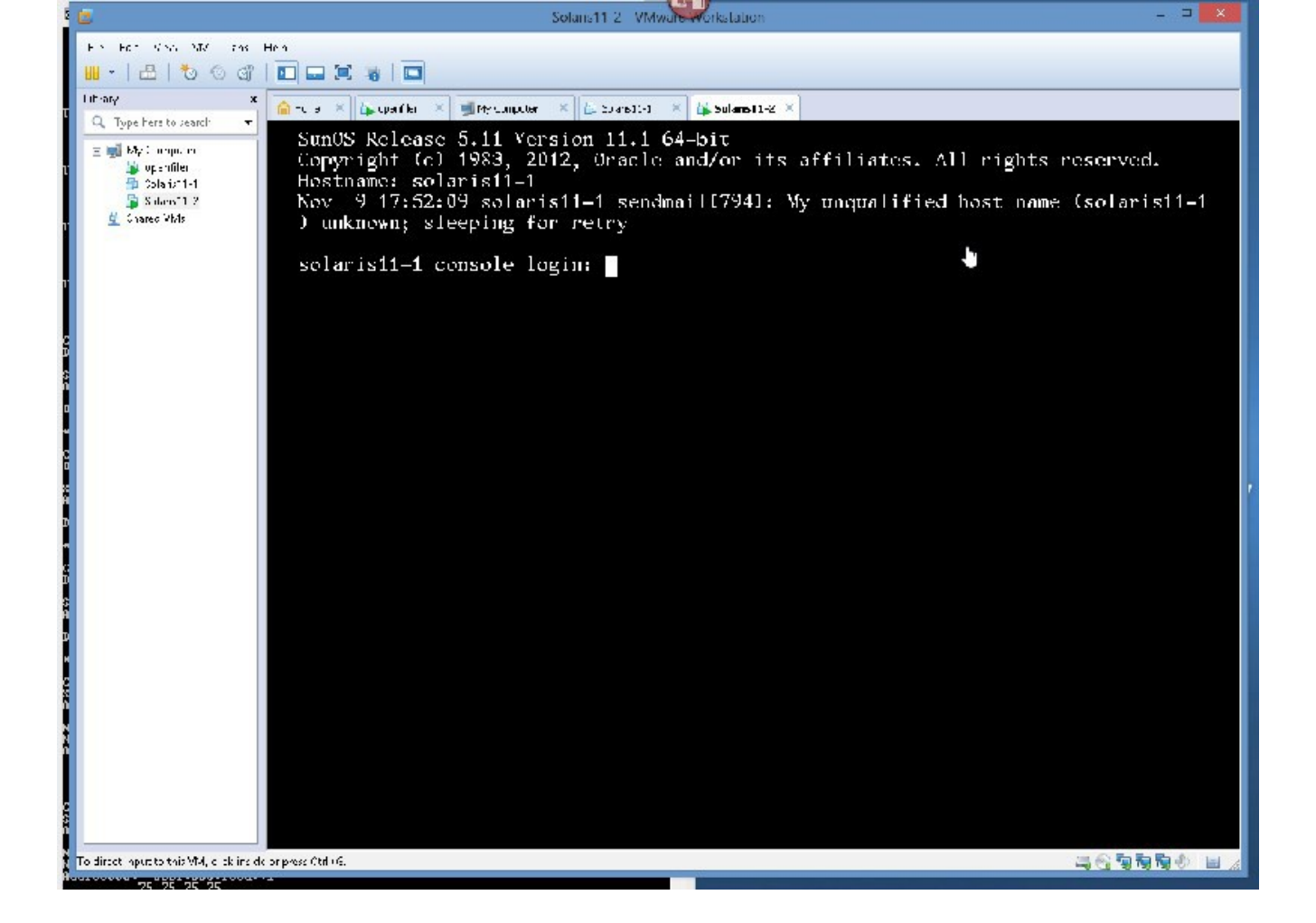

AS YOU CAN SEE IT IS NAMED solaris11-1, so, we have toi change it's name and IP address.

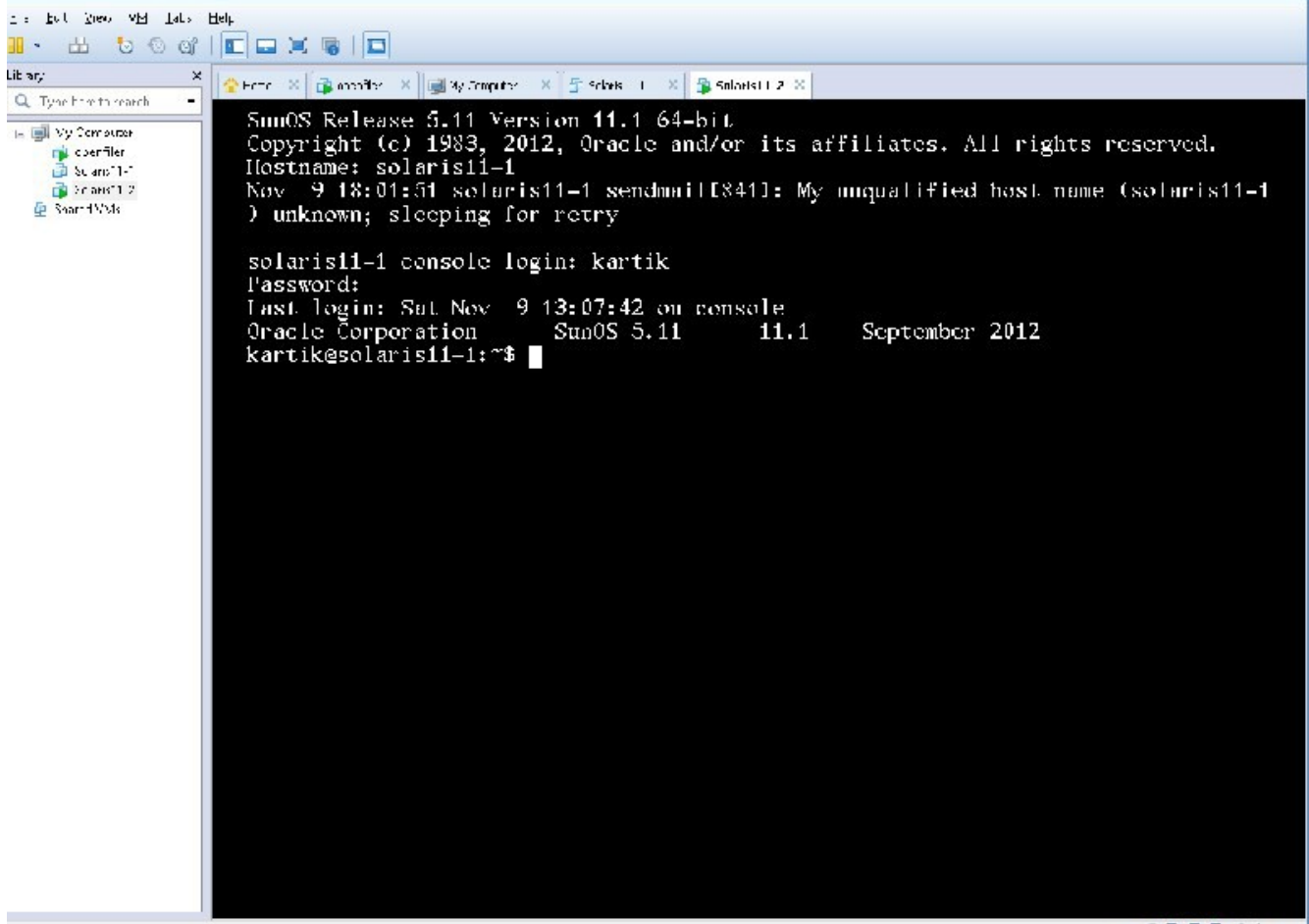

e direct input to this VM, to takinsion process Ctell, G.

Let us enable root to login directly via ssh to the system, so we can work directly ssh into the system: vi /etc/default/login

comment out the line that says CONSOLE

# If CONSOLE is set, root can only login on that device.

# If the specified device is /dev/console, then root can also log into

# any of the currently enabled /dev/vt/# virtual terminal devices.

# Comment this line out to allow remote login by root.

#

#CONSOLE=/dev/console

Next, change this file: /etc/ssh/sshd\_config PermitRootLogin yes (it is set to no) Then, do this:

rolemod -K type=normal root then svcadm restart ssh

| Category:                                           |                                                                                                    |                                  |
|-----------------------------------------------------|----------------------------------------------------------------------------------------------------|----------------------------------|
| 🚍 Session                                           | Basic options for your PuT                                                                                      | TY session                       |
| Logging<br>⊡ Terminal<br>Keyboard                   | <ul> <li>Specify the destination you want to<br/>Host <u>Name (or IP address)</u></li> <li>10.0.0.10</li> </ul> | connect to<br><u>P</u> ort<br>22 |
| Feature S                                           | Connection type:                                                                                                | ● <u>S</u> SH ○ Se <u>r</u> ial  |
| Appearance<br>Behaviour<br>Translation<br>Selection | Load, save or delete a stored session<br>Sav <u>e</u> d Sessions                                                | on                               |
| Colours                                             | Default Settings                                                                                                | Load                             |
| Data                                                |                                                                                                    | Sa <u>v</u> e                    |
| Telnet<br>Rlogin                                    |                                                                                                    | <u>D</u> elete                   |
| ⊞ SSH<br>Serial                                     | Close window on e <u>x</u> it:<br>O Always O Never O Onl                                                        | y on clean exit                  |
| About                                               | <br>pen                                                                                                    | <u>C</u> ancel                   |

Now root can login directly via putty.

GOING FORWARD WE WILL DO OUR WORK VIA PUTTY, PUTTY CAN BE DOWNLOADED FROM: http://www.chiark.greenend.org.uk/~sgtatham/putty/download.html

```
root@solaris11-1:~# svccfg -s system/identity:node setprop config/nodename="solaris11-2"
root@solaris11-1:~# svccfg -s system/identity:node refresh
root@solaris11-1:~# svcadm restart system/identity:node
```

so, now when we do a hostname command on the system: root@solaris11-1:~# hostname solaris11-2 root@solaris11-1:~#

Now we can boot up the original system(the system we cloned)

Let us boot up solairs11-1

go to VMWARE WORKSTATION window, select solairs11-1, right click on it, and select, power on guest.

```
login as: kartik
Using keyboard-interactive authentication.
Password:
Last login: Sat Nov 9 18:38:49 2013
Oracle Corporation
                     SunOS 5.11
                                    11.1
                                           September 2012
kartik@solaris11-1:~$ su -
Password:
Oracle Corporation
                     SunOS 5.11
                                           September 2012
                                    11.1
root@solaris11-1:~#
root@solaris11-1:~# vi /etc/default/login
root@solaris11-1:~# vi /etc/ssh/sshd config
root@solaris11-1:~# rolemod -K type=normal root
root@solaris11-1:~# svcadm restart ssh
root@solaris11-1:~#
```

Now, we'll set things up so that root from solaris11-1 can ssh to solaris11-2 without password, and, vice versa, this is a requirement for VCS installation.

root@solaris11-1:~# pwd /root root@solaris11-1:~# mkdir .ssh root@solaris11-1:~# ssh-keygen -t dsa Generating public/private dsa key pair. Enter file in which to save the key (/root/.ssh/id\_dsa): Enter passphrase (empty for no passphrase): NOTE: just hit enter Enter same passphrase again: Your identification has been saved in /root/.ssh/id\_dsa. Your public key has been saved in /root/.ssh/id\_dsa.pub. The key fingerprint is: fc:a6:1b:29:05:e0:ae:f2:99:b7:0b:61:39:a3:a3:c3 root@solaris11-1 root@solaris11-1:~#

Do the same thing on solaris11-2

Now, copy the contents on /root/.ssh/id\_dsa.pub of one system into a new file called /root/.ssh/authorized\_keys of the other system, do this for both systems.

As a test from solaris11-1 launch the command: root@solaris11-1:~/.ssh# ssh solaris11-2 date The authenticity of host 'solaris11-2 (10.0.0.30)' can't be established. RSA key fingerprint is 63:c8:a8:f7:74:54:d8:2c:d7:bb:cc:97:73:d6:d3:22. Are you sure you want to continue connecting (yes/no)? yes Warning: Permanently added 'solaris11-2,10.0.0.30' (RSA) to the list of known hosts. Saturday, November 9, 2013 06:55:53 PM CST root@solaris11-1:~/.ssh#

This part works

Now from solairs11-2 root@solaris11-2:~/.ssh# ssh solaris11-1 date The authenticity of host 'solaris11-1 (10.0.0.20)' can't be established. RSA key fingerprint is 63:c8:a8:f7:74:54:d8:2c:d7:bb:cc:97:73:d6:d3:22. Are you sure you want to continue connecting (yes/no)? yes Warning: Permanently added 'solaris11-1,10.0.0.20' (RSA) to the list of known hosts. Saturday, November 9, 2013 06:56:13 PM CST root@solaris11-2:~/.ssh#

This part works too.

Going forward, it won't ask the yes/no question, wanna check: root@solaris11-1:~/.ssh# ssh solaris11-2 date Saturday, November 9, 2013 07:02:17 PM CST root@solaris11-1:~/.ssh# AND

![](_page_241_Picture_0.jpeg)

root@solaris11-2:~/.ssh# ssh solaris11-1 date Saturday, November 9, 2013 07:02:33 PM CST root@solaris11-2:~/.ssh#

Now we are ready to install VCS on the two systems.

Download VCS software from symantec.com

close the pop up window

![](_page_243_Picture_0.jpeg)

Click on "Trialware and Downloads"

Click on "Recently released"

![](_page_245_Picture_0.jpeg)

| <ul> <li>Vertes When Michael States (Vertes Cluster Cluster Cluster Cluster Cluster Cluster Cluster Solutions (Vertes Vertes Vertes Solutions)</li> <li>Vertes Solutions (Vertes Solutions)</li> <li>Vertes Solutions (Vertes Cluster Cluster Cluster Cluster Cluster Cluster Cluster Cluster Cluster Solutions)</li> <li>Vertes Solutions (Vertes Cluster Cluster Clu</li></ul>                                                                                                    |                                                                                    | zins and peckages necessary to install version 6.0.X of the following products:                                                                                                    |
|----------------------------------------------------------------------------------------------------|------------------------------------------------------------------------------------|----------------------------------------------------------------------------------------------------|
| <ul> <li>Vertas Duster Server (VCS)</li> <li>Vertas Duster Server (VCS)</li> <li>Vertas Duster Server (VCS)</li> <li>Vertas Duster Filt (1980)</li> <li>Vertas Duster Filt (1980)</li> <li>Vert</li></ul>                                                                                                    | <ul> <li>Vertes LWhs</li> </ul>                                                    | mic N _ t+ 'athing (UN ')                                                                                                    |
| <ul> <li>Vertise Ropination <ul> <li>Vertise Borage Figuration</li> <li>Vertise Borage Figuration</li> <li>Vertise Borage Figuration (SF)</li> <li>Vertise Borage Figuration (Charlow Figuration SF)</li> <li>Vertise Borage Figuration (Charlow Figuration A) (SFCFB)</li> <li>Vertise Borage Figuration (Charlow Figuration A) (SFCFBHW)</li> <li>Vertise Borage Figuration (Charlow Figuration A) (SFCFBHW)</li> <li>Vertise Borage Figuration (Charlow Figuration A) (SFCFBHW)</li> <li>Vertise Borage Figuration (Charlow Figuration A) (SFCFBHW)</li> <li>Vertise Borage Figuration (Charlow Figuration A) (SFCFBHW)</li> <li>Vertise Borage Figuration (Charlow Figuration A) (SFCFBHW)</li> <li>Vertise Borage Figuration (Charlow Figuration A) (SFCFBHW)</li> <li>Vertise Borage Figuration (Charlow Figuration A) (SFCFBHW)</li> <li>Approximation (Charlow Figuration A) (SFCFBHW)</li> <li>Product Figuration (Charlow Figuration A) (SFCFBHW)</li> <li>Product Figuration (Charlow Figuration C)</li> <li>Notes State Figuration (Charlow Figuration C)</li> <li>Notes State Figuration (Charlow Figuration C)</li> <li>Notes State Figuration (Charlow Figuration C)</li> <li>Notes State Figuration (Charlow Figuration C)</li> <li>Notes State Figuration (Charlow Figuration C)</li> <li>Notes State Figuration (Charlow Figuration C)</li> <li>Notes State Figuration (Charlow Figuration C)</li> <li>Notes State Figuration (Charlow Figuration C)</li> <li>Notes Figuration (Charlow Figuration C)</li> <li>Notes Figuration (Charlow Figuration C)</li> <li>Notes Figuration (Charlow Figuration C)</li> <li>Notes Figuration (Charlow Figuration C)</li> <li>Notes Figuration (Charlow Figuration C)</li> <li>Notes Figuration (Charlow Figuration C)</li> <li>Notes Figuration (Charlow Figuration C)</li> <li>Notes Figuration (Charlow Figuration C)</li> <li>Notes Figuration (Charlow Figuration C)</li> <li>Notes Figuration (Charlow Figuration C)</li> <li>Notes Figuration (Charlow Figuration C)</li> <li>Notes Figuration (Charlow Figuration C)</li> <li>Notes Figuration (Charlow Figurati</li></ul></li></ul>                                                                                                    | <ul> <li>Ventae Olus</li> </ul>                                                    | er Sene (VCS)                                                                                                    |
| <ul> <li>Vertise Blorage FCL (1480) (CF)</li> <li>Vertise Blorage FCL (1480) (FA (SFH4)</li> <li>Vertise Blorage FCL (1480) (FCL (1480) (FCL (177)) Byttem (SFOFE)</li> <li>Vertise Blorage FCL (1480) (FCL (1480) (FCL (177)) Byttem (SFOFE)</li> <li>Vertise Blorage FCL (1480) (FCL (177)) Byttem (1480) (FCFBHA)</li> <li>Vertise Blorage FCL (1480) (FCL (177)) Byttem (1480) (FCFBHA)</li> <li>Vertise Blorage FCL (1480) (FCL (177)) Byttem (1480) (FCFBHA)</li> <li>Vertise Blorage FCL (1480) (FCL (177)) Byttem (1480) (FCFBHA)</li> <li>Vertise Blorage FCL (1480) (FCL (177)) Byttem (1480) (FCFBHA)</li> <li>Vertise Blorage FCL (1480) (FCL (177)) Byttem (1480) (FCFBHA)</li> <li>Vertise Blorage FCL (1480) (FCL (177)) Byttem (1480) (FCL (178)) (FCL (178))</li></ul>                                                                                                    | <ul> <li>Ventae Repl</li> </ul>                                                    | (cato)                                                                                                    |
| <ul> <li>Vertise Storage Fundation FA (SFH4)</li> <li>Vertise Storage Fundation Cloud F (Display in SFCFE)</li> <li>Vertise Storage Fundation Cloud F (Display in SFCFE)</li> <li>Vertise Storage Fundation Cloud F (Display A) (SFCFE)</li> <li>Vertise Storage Fundation Cloud F (Display A) (SFCFE)</li> <li>Vertise Storage Fundation Cloud F (Display A) (SFCFE)</li> <li>Vertise Storage Fundation Cloud F (Display A) (SFCFE)</li> <li>Vertise Storage Fundation Cloud F (Display A) (SFCFE)</li> <li>Vertise Storage Fundation Cloud F (Display A) (SFCFE)</li> <li>Vertise Storage Fundation Cloud F (Display A) (SFCFE)</li> <li>Vertise Storage Fundation Cloud F (Display A) (SFCFE)</li> <li>Vertise Storage Fundation Cloud F (Display A) (SFCFE)</li> <li>Vertise Storage Fundation F (Display A) (SFCFE)</li> <li>Vertise Storage Fundation F (Display A) (SFCFE)</li> <li>Vertise Storage FUndation F (Display A) (SFCFE)</li></ul>                                                                                                    | <ul> <li>Ventae Blora</li> </ul>                                                   | ge Foundation (SF)                                                                                                    |
| <ul> <li>York J. Storage Fundation Clocket Fill System (SFCFE)</li> <li>York J. Storage Fundation Clocket Fill System (A (SFCFE))</li> <li>York J. Storage Fundation Clocket Fill System (A (SFCFE))</li> <li>York J. Storage Fundation Clocket Fill System (A (SFCFE))</li> <li>System View Storage Fundation Clocket Fill System (A (SFCFE))</li> <li>System View Storage Fundation Clocket Fill System (A (SFCFE))</li> <li>System View Storage Fundation (SVE) (Mote that this priori (b) and y a panetod on PH-Fill S and En teth Spars)</li> </ul> On the following Operating Tystem platforms: <ul> <li>Solars 10 and 11 or Spars platforms:</li> <li>Solars 10 and 11 or Spars and store</li> <li>Red Hall Shorage June S and 6</li> <li>Red Hall Shorage June S and 6</li> <li>Novel Substitution Fill and S and 6</li> <li>Novel Substitution Fill and S and 6</li> <li>Red Hall Shorage June S and 6</li> <li>Red Hall Shorage June S and 6</li> <li>Red Hall Shorage June S and 6</li> <li>Red Hall Shorage June S and 6</li> <li>Red Hall Shorage June S and 6</li> <li>Red Hall Shorage June S and 6</li> <li>Red Hall Shorage June S and 6</li> <li>Red Hall Shorage June S and 6</li> <li>Red Hall Shorage June S and 6</li> <li>Red Hall Shorage June S and 6</li> <li>Red Hall Shorage June S and 6</li> <li>Red Hall Shorage June S and 5</li> </ul> Before Installation Before Install these produces with the Synamec Operators Rescharge Tool (SORT) to valid store store store application agents, or the latest Funding SORT we give the store and the Syname Store Social Store (SORT) we depress to the latest Funding and Array Folge (Med) to than age and report to the Storage Foundation server just deployed. Verification Manager as stored and the holps will application agents folge a plant, or the latest Funding the used and choose a plant to the folge a plant to the Storage Store (SORT) we will be a store Store (SORT) we deploy to the store Store Store Store Store Store Store Store Store Store Store Store Store Store Store Store Store Store Store Store                                                                                                    | <ul> <li>Vertals Stora</li> </ul>                                                  | ge Fulh Jalium HA (SFH4)                                                                                                    |
| <ul> <li>Yorks, Storage Fundation Clouder Fundation Clouder A (SFCFSHA)</li> <li>Yorks, Storage Fundation Crowners AND (FEDRAC)</li> <li>Fyromative Total a Robot (SVE) (Mote that this provide another on PE-FUS and Endots Spars)</li> <li>Construction a Storage A (SVE) (Mote that this provide another on PE-FUS and Endots Spars)</li> <li>Storage A (SVE) (SVE) (SVE) (Mote that this provide another on PE-FUS and Endots Spars)</li> <li>Construction a Storage A (SVE) (SVE) (SV</li></ul>                                                                                                    | <ul> <li>Vental Stora</li> </ul>                                                   | igu Fulindalion Cluster Fill System (SFCFE)                                                                                                    |
| <ul> <li>Virial Burger Princhall mathematics (SECRAC)</li> <li>Pyranetti Virial Barre (SVS) (Molecthal this provide control on PHEL S and Shitth's Bparty)</li> <li>On the following Operating Rystem platforms: <ul> <li>Solars (Land T) or Sparse platforms:</li> <li>Solars (Land T) or Sparse platforms:</li> <li>Solars (Land T) or Sparse platforms:</li> <li>Bound E Invation State and xth</li> <li>Als Offand T)</li> <li>Red Hat Enterprise Linux 6 and 6</li> <li>Novel &amp; SE Elinux Enterprise Devention on ELI 6P3</li> <li>Provide Enterprise Linux 6 and 6</li> <li>Novel &amp; SE Elinux Enterprise Devention on ELI 6P3</li> <li>Provide Enterprise Linux 6 and 6</li> <li>Novel &amp; SE Elinux Enterprise Devention on ELI 6P3</li> <li>Provide Enterprise Linux 6 and 6</li> <li>Provide Enterprise Devention of a cliphone stope Enterprise Sector Peleope 2 (on y with Ventor Objector Berver)</li> <li>Vitager Elind 5 D and 5:</li> </ul> </li> <li>Before Installation Before install these produces visit the Bymanics Operations Read hass Tool (SORT) to valid the tatest Elynamic builther produce and Array Elind Ventor Developed application and replication agents, or the latest Elynamic builther to the Developed Part in Statest Elynamic builther to the Statest Provide application agents, or the latest Elynamic builther to the Class (SELAPMS). Where Installation Installation Francisco S Management platform that holp on you optimize you does on the Statest of the cliphone developed Management platform that holp on you optimize your date center statest of the cliphone Management platform that holp on you optimize your date center statest of the cliphone Management platform that holp on you optimize your date center statest of the cliphone Management platform that holp on you optimize your date center statest of the cliphone management platform that holp on you optimize your date center statest of the cliphone date of the cliphone date of the cliphone date of the cliphone date of the cliphone date of the cliphone date of the cliphon</li></ul>                                                                                                    | <ul> <li>Vertal Stora</li> </ul>                                                   | au Feandalion Cleater File System - A (SFCF8HA)                                                                                                    |
| <ul> <li>Pyrophy VIE is Store (SVS) (Note that this provide only disponded on PHEL 6 and Shipha Sport)</li> <li>On the following Operating Rystem platformer:         <ul> <li>Solaris 10 and 11 or Sparse platformer:</li> <li>Solaris 10 and 11 or Sparse platformer:</li> <li>Solaris 10 and 11 or Sparse platformer:</li> <li>Solaris 10 and 11 or Sparse platformer:</li> <li>Solaris 10 and 11 or Sparse platformer:</li> <li>Solaris 10 and 11 or Sparse platformer:</li> <li>Solaris 10 and 11 or Sparse platformer:</li> <li>Solaris 10 and 11 or Sparse platformer:</li> <li>Solaris 10 and 11 or Sparse platformer:</li> <li>Solaris 10 and 11 or Sparse platformer:</li> <li>Solaris 10 and 11 or Sparse platformer:</li> <li>Solaris 10 and 11 or Sparse platformer:</li> <li>Solaris 10 and 11 or Sparse platformer:</li> <li>Solaris 10 and 11 or Sparse platformer:</li> <li>Solaris 10 and 12 or Sparse platformer:</li> <li>Solaris 10 and 12 or Sparse platformer:</li> <li>Solaris 10 and 10 and 10 and 11 or Sparse platformer:</li> <li>Solaris 10 and 11 or Sparse platformer:</li> <li>Solaris 10 and 11 or Sparse platformer:</li> <li>Solaris 10 and 12 or Sparse platformer:</li> <li>Solaris 10 and 12 or Sparse platformer:</li> <li>Solaris 10 and 12 or Sparse platformer:</li> <li>Solaris 10 and 12 or Sparse platformer:</li> <li>Solaris 10 and 12 or Sparse platformer:</li> <li>Solaris 10 and 12 or Sparse platformer:</li> <li>Solaris 10 and 12 or Sparse platformer:</li> <li>Solaris 10 and 12 or Sparse platformer:</li> <li>Solaris 10 and 12 or Sparse platformer:</li> <li>Solaris 10 and 12 or Sparse platformer:</li> <li>Solaris 10 and 12 or Sparse platformer:</li> <li>Solaris</li></ul></li></ul>                                                                                                    | <ul> <li>Virial Blue</li> </ul>                                                    | age Fundadium For Chine (BAC (SEORAC)                                                                                                    |
| <ul> <li>Spans TU and Thor Space no platforms:</li> <li>Spans TU and Thor Space and stit</li> <li>Abs 0.1 and Thor Space and stit</li> <li>Abs 0.1 and Thor Space and stit</li> <li>Abs 0.1 and Th</li> <li>Abs 0.1 and Th<td><ul> <li>Symposite VI</li> </ul></td><td>ci it Bhore (63/6) (Note that this proce this only clipported on PHEL 5 and 65 tits Bport)</td></li></ul> | <ul> <li>Symposite VI</li> </ul>                                                   | ci it Bhore (63/6) (Note that this proce this only clipported on PHEL 5 and 65 tits Bport)                                                                                                    |
| <ul> <li>Estatis 10 and 11 or Space and xL4</li> <li>AN 0.1 arc 71</li> <li>HP-UX 111×3</li> <li>Red Hall Enlarght as Linux 5 and 6</li> <li>Nov. SUSE Linux Enlaghts Support 0 and 11 SP3</li> <li>Produce Fill tracket linux 5 and 5</li> <li>Oracle Fill tracket linux 5 and 5</li> <li>Oracle Fill tracket linux 5 and 5</li> <li>Oracle Fill tracket linux 5 and 5</li> <li>Sefore Installation</li> </ul> Before attempting to install these produce visibilities Bymanics Operations Read hass Tool (SORT) to valid the linux 5 and 5 Before attempting to install these produce visibilities Bymanics Operations Read hass Tool (SORT) to valid the linux 5 and 5 Before attempting to install these produce visibilities Bymanics Operations Read hass Tool (SORT) to valid the latest Flynamic builted by valid to a social valid to a social valid valid to a social valid to a social valid to a social valid valid to a social valid valid to a social valid valid to a social valid valid                                                                                                    | On the following Oper                                                              | if ng Tayara n pilaifurmar                                                                                                    |
| <ul> <li>AN 0.1 and 7.1</li> <li>HPUX11133</li> <li>Red Hat Enterprise Linux 5 and 6</li> <li>Nov. SUSE Linux Enterprise Linux 5 and 6</li> <li>Nov. SUSE Linux Enterprise Linux 5 and 6</li> <li>Oracle Frithmake Linux 5.113</li> <li>Oracle Frithmake Linux 5.113</li> <li>Oracle Frithmake Linux 5.113</li> <li>Oracle Frithmake Linux 5.114</li> <li>Oracle Frithmake Linux 5.114</li></ul>                                                                                                    | = 50 a 1s 10 a                                                                     | nd 1 or Spain and xL1                                                                                                    |
| <ul> <li>HPUX:1113</li> <li>Red HallEnlarp as unux 6 and 6</li> <li>Noc. 6. SEL true Enlarp as unux 6 and 6</li> <li>Noc. 6. SEL true Enlarp as unux 6 and 6</li> <li>Noc. 6. SEL true Enlarp as unux 6 and 6</li> <li>Orable Enlarghed true 5 and 8</li> <li>Orable Enlarghed true 5 and 8</li> <li>Orable Enlarghed true 5 and 8</li> <li>Orable Enlarghed true 5 and 8</li> <li>Orable Enlarghed true 5 and 8</li> <li>Orable Enlarghed true 5 and 8</li> <li>Orable Enlarghed true 5 and 8</li> <li>Orable Enlarghed true 5 and 8</li> <li>Orable Enlarghed true 5 and 8</li> <li>Orable Enlarghed true 5 and 5</li> </ul> Before Installation Before Installation Before Installation and 5 and 5                                                                                                    | <ul> <li>ADV 0.1 and 1</li> </ul>                                                  | 9                                                                                                    |
| <ul> <li>Red Hall Enlargh explores 5 and 6</li> <li>Nov. I SUSE Linux Enlargh as Surver 10 and 11 SP3</li> <li>Oracle Enhance I hum 5 unt 3</li> <li>Oracle Enhance I hum 5 unt 3</li> <li>Oracle Enhance I hum 5 update 4 on Unitranical a Enterprior Kernel Peleope 2 (on y with Versital Cluster Beway)</li> <li>Vidware E St 5 1 and 5:</li> <li>Before Installation</li> <li>Before Installation</li> <li>Before Install these products visible Bymanics Operators Read hass Fool (SORT) to validate wound system configurations. SORT we give yrich steads to the latest promoting to install these products visible Bymanics Operators Read hass Fool (SORT) to validate wound system configurations. SORT we give yrich steads to the latest promoting to the latest Person of Media Strates Cluster Caver application and enhances, or the latest Cynamic Multiple straing (DMF) A name paper bit thanks and Array Folloy Media Strates Cluster Caver application and enhances, or the latest Cynamic Multiple straing (DMF) A name paper bit thanks and Array Folloy Media Strates Cluster Caver application and enhances of the Installation</li> <li>Installation</li> <li>Installation</li> <li>Installation</li> <li>Installation Strates to the Interpret of and Parity of the Manage and report on the Storage Houndation server just deployed. We has upper store without the oval hall we save capitation is the provide storage to the oval hall we save capitation is the provide storage to the provide storage to an interpret of a manage and report on the Storage Houndation server just deployed with the storage to an interpret of the Storage Houndation server just deployed. We have upper the own hall we avail hall we take the provide storage to an interpret of the Storage to an interpret of the storage to an interpret of the storage to an interpret of the storage to an interpret of the storage to an interpret of the storage to an interpret of the Storage to and the provide storage to an interpret of the the storage to</li></ul>                                                                                                    | <ul> <li>HP-JN11iv</li> </ul>                                                      |                                                                                                    |
| <ul> <li>Nov. SUSELinux Entry is Bower 10 and 11 SP3</li> <li>Oracle Public deal into 5 (a 13)</li> <li>Oracle Public deal into 5 (a 13)</li> <li>Oracle Public deal into 5 (a 13)</li> <li>Oracle Public deal into 5 (a 13)</li> <li>Oracle Public deal into 5 (a 13)</li> <li>Oracle Public deal into 5 (a 13)</li> <li>Oracle Public deal into 5 (a 13)</li> <li>Oracle Public deal into 5 (a 13)</li> <li>Oracle Public deal into 5 (a 13)</li> <li>Oracle Public deal into 5 (a 13)</li> <li>Oracle Public deal into 5 (a 14)</li> <li>Oracle Public deal into 5 (a 14)</li> <li>Oracle All deal into 5 (a 14)</li> <li>Oracle All deal into 5 (a 14</li></ul>                                                                                                    | <ul> <li>Red Hal End</li> </ul>                                                    | 411 - 4 118 5 AUC F                                                                                                    |
| <ul> <li>Oracle Childrene Linux F, 213</li> <li>Oracle Enhisted Linux F, 2004</li> <li>Oracle Enhisted Linux F, 2004</li> <li>Oracle Enhisted Linux F, 2004</li> <li>Oracle Enhisted Enhisted Linux F, 2004</li> <li>Vitiware EG24 5 0 and 5 1</li> </ul> Before Installation Before Installation Before Installation Comparison of the latest products insisting Bymanies Operations Read hass Fool (SORT) to validate your system configurations. SORT will be steaded to the latest product mission of the latest Verifies (Duster Caver application and the latest Dynamic Nullhiling to the latest product mission of the latest Verifies (Cluster Caver application and replication agents, or the latest Dynamic Nullhiling for the patients and Array FC or Model as (ASU-APNIS). After Installation Installation Installation product Manage and report on the Storage Foundation server just deployed. Verifies Operations Manage in a report on the Storage Foundation server just deployed. Verifies Uperations Manage in a sport of the Storage Foundation server just deployed. Verifies Uperations Manage and report on patients on the Integration of the Storage Foundation server just deployed. Verifies Uperations Manage and report on patients, or the latest Dynamic Nullhility out report on the Norage Foundation server just deployed. Verifies Uperations Manage and report on patients on the Storage Foundation server just deployed. Verifies Uperations Manage and report on the Storage Foundation server just deployed. Verifies Uperations Manage and report on patient on patient of the Integration of the Integration on the Storage Foundation server just deployed. Verifies Uperations Manage and report on patient on patient of the patient of the patien                                                                                                    | <ul> <li>Nuc S SF</li> </ul>                                                       | linum Ender : a Server : 0 aug 11 SP3                                                                                                    |
| <ul> <li>Oracle Entra doeLinum? Update 4 or Unitativate Enterprior Kernel Peleade 2 (only with Verital Cluster Server)</li> <li>Vieware EGM 5 1 and 5 1</li> <li>Before Installation</li> <li>Before Installation</li> <li>Before Installation (Comparison of the latest products Misitche Byrnanted Operations Read reas Tool (SORT) to validate your system configurations. SORT will be special to the latest products Misitche Byrnanted Operations Read reas Tool (SORT) to validate your system configurations. SORT will give your species to the latest products Misitche Byrnanted Operations Read reas Tool (SORT) to validate your system configurations. SORT will give your species to the latest products Misitche Byrnanted Cluster Caver application and replication agents, or the latest Eynamic Multiple storing (DMF) Anay Buppert Libraries and Array Follow Modules (ASU-APMs).</li> <li>After Installation</li> <li>Instal Ivertise Operations, intrager (MUM) to manage and report on the Storage Houndation Server just deployed. Vertice Uperations, Manager 1 all manager and report on the Storage Houndation Server just deployed. We take uperations Manager 1 all we call all the set of the latest product biological products with the Manager of report on the Storage Houndation Server just deployed. We take uperations Manager 1 all we call all the set of the latest product biological product on the Manager of the Storage Houndation Server just deployed. We take uperations Manager 1 all we call all the set of the set of the latest product of the product with the set of the set of the latest product of the product of the set of the set of the set of the latest product of the product of the pr</li></ul>                                                                                                    | <ul> <li>Oraclo Echo</li> </ul>                                                    | Links Links 5 2010 Constitution                                                                                                    |
| <ul> <li>Videore Food 5 hand 51</li> <li>Sefere Installation</li> <li>Before attempting to install these produces visitifie Bymanted Operations Read hass Fool (SORT) to validate your system configurations SORT will gray inspect to the latest produces visitifie Bymanted Operations Read hass Fool (SORT) to validate your system configurations SORT will gray inspect to the latest produces visitifie Bymanted Operations Read hass Fool (SORT) to validate your system configurations SORT will gray inspect to the latest produces visitifie Bymanted Operations Read hass Fool (SORT) to validate your system configurations SORT will gray in possible to the latest produce visitifier and the latest produce site of the latest produce of builthings to the latest produce will be latest produce and Array Policy Modules (ASLAPNS).</li> <li>After Installation</li> <li>Insta Prentae Operations, manage and report on the Storage Houndation Server just deployed. Mentae uperations Manage and report on the Storage Houndation Server just deployed. We take uperations Manage and report on the Storage Houndation Server just deployed. We take uperations Manage and report on the Storage Houndation Server just deployed. We take uperations Manage and report on the Storage Houndation Server just deployed. We take uperations Manage and report on the Storage Houndation Server just deployed. We take uperations Manage and report on the Storage Houndation Server just deployed. We take uperations Manage and report on the Storage Houndation Server just deployed. We take uperations Manage and report on polymer and the storage Houndation Server just deployed. We take uperations Manage and report on the Storage Houndation Server just deployed. We take uperations Manage and report on the Storage Houndation Server (Server Verse Contents), and the storage take take take and the storage and the storage take take the storage take take and the storage take take and take take take take take take take take</li></ul>                                                                                                    | <ul> <li>Otoclo Entri</li> </ul>                                                   | a deo Linua 2. Indete di en Linbra da a Externe en Venet Rologoo 2 (es youth ) estas filiuter Rowan                                                                                                    |
| <ul> <li>Before Installation</li> <li>Before install these products visibility Bymanted Operations Read hass Tool (SORT) to validate your system configurations. SORT will greater a product product visibility of the latest product products visibility of the latest product product of sold where Cover application and the latest product of product sold where Cover application and the latest product of builted products. Where the latest product product of the latest product of the latest product pr</li></ul>                                                                                                    | <ul> <li>Vktware F S2</li> </ul>                                                   | IS Land 5:                                                                                                    |
| Before attempting to install these products Histothe Byrnantek Operations Readiness Tool (SORT) to validate your system configurations SORT w<br>gray of speeds to the latest product problem, the latest Private Counter Calver application and replication agents, or the latest Dynamic Multiple<br>pathing (DMF) Analy Buppert Libraries and Array Policy Modules (ASL-APMs).<br>After Installation<br>Instal Iverface Operations Manager (VUM) to manage and report on the Storage Houndation server just deployed. Mentas Operations Manager and<br>comparchenolybe management plotform that helpelybul optimizitiyour data center about a server just deployed. Mentas Operations Manager allow<br>each archenolybe management plotform that helpelybul optimizitiyour data center about a server just deployed. Mentas Operations Manager and report on the Storage Houndation server just deployed. Mentas Operations, manage and report on the Storage Houndation server just deployed. Mentas Operations, manage and report on the Storage Houndation server just deployed. Mentas Operations Manager all by<br>each operations, increase storage to table on an appendict your data center about a server plant being to the table.<br>Notice of the Storage of the server running in Manager and center about and the binaries include a plub individual to the or sole.<br>Vertice Operations Manager of VMDK files in 0 internation on the Storage form file binaries include a plub internate VM ware vCenter to be data<br>Mendware Compatibility List<br>• In order to a upport the usegn of VMDK files in 0 internation Point Servers (OFB) must be used for split-brain protection<br>(see Operations Protons Biotrage File Appendice of Coordination Point Servers (OFB) must be used for split-brain protection<br>(see Operating File Appendice Appendice of Coordination Point Servers (OFB) must be used for split-brain protection<br>(see Appendice Torage File Appendice To Torage File Appendice of Coordination Point Servers Compatibility List                                                                                                    | Before Installation                                                                |                                                                                                    |
| After Installation Installation Install                                                                                                    | Before attempting to in<br>give you is to easi to the<br>pathing (DIMP) Altiay B   | stall these products mistorhe By <mark>manted Operations Readiness Tool (SORT) to</mark> validate your system configurations. SORT vio<br>latest products pistohes, the latest Ventas Cluster Cenver application and replication agents, or the latest Dynamic builthi-<br>upport Libraries and Array Folicy Modules (ASL-APNs).                                                                                                    |
| Insta Eventae Operations Manager (VUM) to manage and report on the Storage Houndation server just deployed. Yerifas Operations Manager als<br>comprohenoide management platform that holpe you optimize your date center adapts, provide particle added in thy politicity on income, manager all half we are service added to be added and half we<br>easily operations, horease storake utilization and maintain compliance.<br>Hor users downloading Vertes Oluster Server running in VM-vare environments, the binaries include a plug interfate VM-vare vCenter console.<br>Verteo Operations in the recy be used in addition to the vSphere plug in the definition manager Verteo Culture Server.<br>Handware Compatibility List<br>• In presents opport the useger of VMDIx files in Culture FLIP System, on Array Support Leony (VSL) is the used in recognization process a<br>VM-vare/USK Dominoided ASUS.<br>• To use OFS with the VMFS much writer opport instance Point Servers (OFB) must be used for split-brain<br>(see Bymanted Transfer To part for Under To part for Underfation)<br>• End to the Transfer To part the Used for split-brain<br>(see Bymanted Transfer To part for Underfation on the Servers (OFB) must be used for split-brain protection<br>(see Dynamice Transfer To part for Underfation)<br>• End to provide a propert of Darrage FLIP for the transfer of User Ware Compatibility List                                                                                                    | After Installation                                                                 |                                                                                                    |
| <ul> <li>Equipers downloading Ventss Oluster Serve running in VMware environments, the binaries include a plug incrutes VMware vCentariconsole.</li> <li>Ventablight and integer may be used in addition to the vSphere plug in the endiging and monophication Culture Server.</li> <li>Hardware Compatibility List         <ul> <li>In order to bupper the usegn of VMDIs tiles in Culture FLB System, an Array Support Lempy (VSL) to repure the incongrist of the PACE and VMware/User Server.</li> <li>To use DFS with the VMFS multiwriter dation Coordination Point Servers (DFB) multi be used for split-brain protection (see Symanted Through Coordination Culture Hardware (DFB) multi be used for split-brain protection (see Symanted Through Culture FLD and Tool to a page refer to Hardware Compatibility List</li> </ul> </li> </ul>                                                                                                    | Insta <mark>Eventas Operatio</mark><br>comprehensive mono<br>spale operations, nor | rs Managar (∿uM) to manage and report on the Storage Houndation server just deployed. Yeirtas uperations Manader e a<br>grament plotform that helps you optimize your data conter analys, any enconters took of hitly to discorred, analies y<br>yase storage ut load on an internation compliance.                                                                                                    |
| Handware: Compatibility List<br>• In order to a upport the usage of VMDR files in Cluster File System, on Array Support Lerary (ASL) is the used in recognizable of sets of<br>VMMareDisk, Downloaded ASLs.<br>• To use OFS with the VMFS multi-writer dation. Coordination Point Servers (OFB) must be used for split-brain protection<br>(SES Symanted Through Cluster Fundation Culport for unrentation)<br>• Endestmarke Derrower a coordination Culport for internation a save refer to Hardware Compatibility List                                                                                                    | For users downloadin<br>Voltab Operations Ma                                       | : Vertas Oluster Serva trunning in VMware erw connents, the binaries include a pilor indictor VMware «Centariconsole,<br>nger may be used in addition to the «Sphere pilogin to configure and manager Vorthe Cilinter Remer                                                                                                    |
| <ul> <li>In order to a upport the usage of VMDIx files in CLLCCTFELS System, on Array Supplies Leavy (ASL) is the used to recognize the end of Array Supplies. Some of the WMS much be explicitly and the end of the end of the end</li></ul>                                                                                                    | Handware: Compatibil                                                               | lyf isl                                                                                                    |
| <ul> <li>To use OFS with the MMFS multi-writer out on Coordination Point Servers (OFB) multiple used for split-brain protection (see Dymanics Thorage Foundation Or prohi foc imentation)</li> <li>Eccentrage berware a proof with Obrage Foundation or ease refer to Hardware Compatibility List</li> </ul>                                                                                                    | <ul> <li>In otensta a<br/>VidwareLusk</li> </ul>                                   | ipport the usego of VMDix tiles in Cluster FLS System, on Array Support Lerory (ASI) is repured to recognize the end of a significant of the significant of the signi |
| <ul> <li>Experimental provide a construct. Starshe Experimental presserver to Handware Compatibility List</li> </ul>                                                                                                    | - Tolise OFS                                                                       | with the MMFS must writer cotion. Coordination Point Servers (CFB) must be used for split-brain protection<br>en three Epundation Control from wrented on                                                                                                    |
|                                                                                                    | · Forstrone                                                                        | annuare i anot urt Chreate Euriciato a sese referior Liantusre Competibilit. List                                                                                                    |
|                                                                                                    | ■ FCFELLage                                                                        | randovare europentional outorage ricid dation, o ease refer to infrantovare companionity crist.                                                                                                    |
|                                                                                                    | ROOM AND A ROOM AND AND AND AND AND AND AND AND AND AND                            |                                                                                                    |

Trialware: Veritas Storage Foundation and High Availability (HA) Solutions

Giolxa Sites Site Index Contect Us Privacy Follow Legel Notices | - D1995-2013 Similarius Conjunation

![](_page_245_Picture_3.jpeg)

Click on

| Account is Bymanfec's user account<br>ip papers, and other collateral | management application for Bus | sinees customers. 🗸 | th a Syn-Account, you l | nave unlimited access | s to Byrnanted bialware |
|-----------------------------------------------------------------------|--------------------------------|---------------------|-------------------------|-----------------------|-------------------------|
| Existing Users                                                        |                                |                     |                         |                       |                         |
| =mail/Usemame                                                         |                                |                     |                         |                       |                         |
| Pas∋word                                                              | Fung illy nur Paksewurd?       |                     |                         |                       |                         |
|                                                                       | LOGIN                          |                     |                         |                       |                         |
| ilgn up Now : Create a new a                                          | ecount                         |                     |                         |                       |                         |
| Email Acdress                                                         |                                | 21                  |                         |                       |                         |
| Passwind<br>(Paceword mustibe 6 to 12<br>(haraclers.)                 |                                | 21                  |                         |                       |                         |
| Re-enter Password                                                     |                                |                     |                         |                       |                         |
|                                                                       | CREATE ACCOUNT                 |                     |                         |                       |                         |
|                                                                       |                                |                     |                         |                       |                         |
|                                                                       |                                |                     |                         |                       |                         |

Click on Download Now

Agree to the terms and conditions

Create an account

Download this file.

Now we have to ftp this file to any one of the two Solaris, systems.

Download filezilla or WinSCP

| Google | (Cencal MIRS):                                                                                                    | <b>پ</b> ۹ | lorik III 🦺 State 🧧 |
|--------|----------------------------------------------------------------------------------------------------|------------|---------------------|
|        | Well majes Mars Shapping Applathans Molar Starchicos                                                                                                    |            | 1 S \$              |
|        | Acoust ( / 30 JUU - coullo Julié accordo)                                                                                                    |            |                     |
|        | WinSCP Download<br>winscp helfer (plownload cl.) =<br>[Download WinSCP] (Aligent Datase N (iffesting) [Jownload Datase To is)<br>[Download Lineton and regional WID (Uspace related to date)<br>to be determine the plaque (mass lists and 1960) |            |                     |

WinSCP Field RETP tald FTP clight for Windows winsep ant/

WinSCP 51 7 released ID Inisten ID 3-0617. This servite Cost three SSH service Auftrauffict and save floore bugs footblowing at the Up of the save save floor Download Download one install WISCE So to going and Teo-Automation Studies

### Download an: Instal WINSEP WINSEP

Col 2, 4, 0, - You have the an WinSCP mentions. WinSCP downlined page in the the Installation package inc. You shown save the installation and savily ...

### WinSCP CHET Download com

accurings and come is not not following a Strain Strain and Strain and Strain Strain S Lu 10, 2010 MinSCP is a small, fice, pier course fic transfer clientfor Windows tran upos Boourd Shell (SBC) (complote to practicity actions boowing of the ...

#### WinSCP Free Communications software downloads a ...

single ingenets in electromatics are sidening all a ★★★★★ Pating / 5 - Free - Windows Cot 24, 10 F - Description WinSCP is a STIT client sur FTP - isonfor Windows 1 man for the istration of the category descents of a successful term

## WINSCP Left parts / WINSCP at Vource is reached sourceforgie, het/projects/winscp/fies/WINSCP/m

WINSUP is a Sinth- character Proceeding variable to manifestion  $\ldots$  MinSUP Field WinSUP is a set of the the final manifest d -  $d_{1}$  get  $d_{2}$  as  $d_{2}$  (  $d_{1}$  VF).

#### Download WinSCP 517- F ... Q O 2011

 www.floor.po.tor.vEib.Twoffer.vETP
 hear Warn ess studies/floor. WinSUP is the personnex task WinSUP is the personnex result. Picture and TH clicitly Winsup is price is also a pointer to main free in a safe waying of the ....

WinSCP - Download Winsep to afford from \* \*\*\*\*\* ReflectOG (Exclosi Free Winsers UtilitiesFools W SOF free download WinSCP 5 (5, Srie, gen-source fielders, W) SOF is an open source free WTP, puP, TPS and TP clientry Winders.

## WINSEP runable. The tableApps comvil to table software for UCE ...

putstleepps can a Hurstle App Chettury of tenet F = 121, 10, 2 - Doculoud WinSCP Intsola Mexic 21,7 Dec 1 (1 Winness Hutifygel 4VB du=noed (0 - 21/8 instaled (Detals), Vaka a Dunaton ...

## Download WinSCP Help Net Security -www.net security.org/schware.ph o? e=5 \*

Coll 34 (2.7.1) With SCP to this behavior of burnel 2211 in a francher protocol and deduce copy when the With movements  $SS^{\rm eff}$ 

Spendies relevad to download winsco. down opt = roop for windows / 64 his down ont = 1000 4.1.4 http://down.ont. down opt = 1600 4.19 down opt = roop infronte d.cn/oac = 18.0 for windows 7.64 hit free d woner - rs p free for windows d warner - 's p for windows 7.37 bit free d conner = • s p coimhcos J

![](_page_249_Picture_21.jpeg)

els Sendhoesback Pliktog Elle me

select the WinSCP package at http://winscp.net/eng/download.php

| Session            | Session                                |                       |
|--------------------|----------------------------------------|-----------------------|
| L. Stored sessions | File protocol:                         |                       |
| Environment        | SFTP V                                 |                       |
| SSH<br>Preferences | Host name:                             | Po <u>r</u> t number: |
|                    |                                        | 22 🚔                  |
|                    | <u>U</u> ser name: <u>P</u> as         | sword:                |
|                    |                                        |                       |
|                    | Private <u>k</u> ey file:              |                       |
|                    | ~~~~~~~~~~~~~~~~~~~~~~~~~~~~~~~~~~~~~~ |                       |
|                    |                                        |                       |
|                    |                                        | Coloct color          |
|                    |                                        | Select Color          |
|                    |                                        |                       |
|                    |                                        |                       |
|                    |                                        |                       |
|                    |                                        | Seed Color            |
| Advanced options   |                                        | Seec Color            |
| 5                                                                              | WinSCP Log                                                  | in           | ? ×                   |
|--------------------------------------------------------------------------------|-------------------------------------------------------------|--------------|-----------------------|
| Session<br>Stored sessions<br>Environment<br>Directories<br>SSH<br>Preferences | Session<br>File protocol:<br>SCP<br>Host name:<br>10.0.0.20 | *            | Po <u>r</u> t number: |
|                                                                                | <u>U</u> ser name:                                          | Password:    |                       |
|                                                                                | kartik                                                      | •••••        |                       |
|                                                                                | Private <u>k</u> ey file:                                   |              |                       |
|                                                                                |                                                             |              | Select c <u>o</u> lor |
| Advanced options                                                               |                                                             |              |                       |
| A <u>b</u> out Lan                                                             | guages Login                                                | <u>S</u> ave | ▼ Close               |

| -                                                                                                    |                                         |                                                                                                    | Documents - ka                                                                                                    | rtik(                                       | g10.0.0.20                     | - WinSCP     |                |                                                             |          | ×                        |
|----------------------------------------------------------------------------------------------------|-----------------------------------------|----------------------------------------------------------------------------------------------------|----------------------------------------------------------------------------------------------------|---------------------------------------------|--------------------------------|--------------|----------------|-------------------------------------------------------------|----------|--------------------------|
| Local Mark Eles Com                                                                                                    | manuls <u>S</u> essi                    | un <u>O</u> ptions <u>R</u> em                                                                                                    | ote <u>⊣</u> elp                                                                                                    |                                             |                                |              |                |                                                             |          |                          |
| 🌢 🗏 🇊 • 📇 🖻                                                                                                    | 🐟 💷 🏄                                   | 1 😤 🐘 庄 🗄                                                                                                    |                                                                                                    | Defa                                        | rult                           | • 🥳 •        |                |                                                             |          |                          |
| kertik@10.0.020 -                                                                                                    |                                         | 5 m                                                                                                    |                                                                                                    |                                             |                                |              |                |                                                             |          |                          |
| 📔 My document: - 🔄 🔽 😓 - 🔿 - 🛅 🕥 🐴 👔 🍖 🔛 kartik - 🔄 📆 😓 - 🔿 - 🖼 🐼 🖓 👔                                                                                                    |                                         |                                                                                                    |                                                                                                    |                                             |                                |              |                |                                                             |          |                          |
| C \Llsors\ kart l\Documents                                                                                                    |                                         |                                                                                                    |                                                                                                    |                                             | /home/lartik                   |              |                |                                                             |          |                          |
| Name Êxt                                                                                                    | Size                                    | lype                                                                                                    | Chang≅d                                                                                                    | At                                          | Name                           | Êc           | Size           | Changed                                                     | ≺ghts    | Owner                    |
| Dur at un Cuder My Music My Pictures My Videos My Videos My Vebs Snag t YOS honc YOS honc | - 10 3<br>402 3<br>565 Mi3<br>9,157 Ki3 | Farent directory<br>File fulde:<br>File fulde:<br>File fulde:<br>File fulde:<br>File fulde:<br>File fulde:<br>File fulde:<br>File fulde:<br>File fulde:<br>File fulde:<br>DT# File<br>Configuration<br>ISO File<br>OpenDocume. | 11/9/2013 7:03 44<br>11/8/2013 9:24 C5<br>11/8/2013 5:02 1C<br>11/8/2013 5:02 1C<br>11/8/2013 5:02 1C<br>11/8/2013 5:02 1C<br>11/8/2013 5:02 1C<br>11/8/2013 5:03 57<br>11/9/2013 5:13 57<br>11/9/2013 5:13 54<br>11/9/2013 5:13 5C<br>11/9/2013 5:13 5C<br>11/9/2013 5:25 51<br>11/9/2013 7:05 56 | r<br>5h<br>5h<br>5<br>7<br>7<br>7<br>7<br>7 | S.<br>C. Sashiri<br>C. Srofile | 2            | 159 B<br>568 B | 11/9/2013 6:33 31<br>11/9/2013 1:07 16<br>11/9/2013 1:07 16 | Y-1Y-IM. | ruul<br>ker.ik<br>ker.ik |
| <<br>0 Bof594 ∀iBin Dofl∃                                                                                                    | -                                       |                                                                                                    |                                                                                                    | >                                           | <<br>0 B cf 727 B              | in 0 cf 2    |                |                                                             |          | 3                        |
| 🛿 🔐 F2 Floniome 📝 F4 Ed                                                                                                    | t ⊈§ F5 Copy                            | / L 🔓 F6 Move 🂣                                                                                                    | =7 Create Directory 🗙                                                                                                    | F8 0                                        | )elete ङ =0                    | Properties 👖 | F13Qut         | SC5                                                         |          | t00:15                   |

| 5                                     |                                                                       |                          | Downloads - ka        | artik( | @10.0.0.20   | ) - WinSCP     |            |                   |           | x      |
|---------------------------------------|-----------------------------------------------------------------------|--------------------------|-----------------------|--------|--------------|----------------|------------|-------------------|-----------|--------|
| Local <u>M</u> ark Eiles <u>C</u> omr | Local <u>Mark Eiler Commande Baseion Options E</u> emote <u>H</u> elo |                          |                       |        |              |                |            |                   |           |        |
| 🐞 🗉 🗊 • 🔐 📽                           | 🔁 💷 🍃                                                                 | 1 🤮 🐘 i 🖽 i              | - 🔯 🚯 🔯               | Det    | ault         | - 🐼 -          |            |                   |           |        |
| kartik@10.0.0.20 +                    |                                                                       |                          |                       |        |              |                |            |                   |           |        |
| 📇 C: Gateway                          | • 🚖 🐨 👔                                                               | <b>↓</b> • ⇒ • 1         | 🖾 🕼 🗈 🖆               |        | 👔 🕌 kartik   |                | - 🔚 🖬 👔    | + · → · 🗈 🗹       | 1 🖸 🗄     | 2      |
| C:¦Usars\kartik\Downloads             |                                                                       |                          |                       |        | /Heme/karti  | k              |            |                   |           |        |
| Name Êxt                              | Size                                                                  | Туре                     | Changed               | Δt     | Name         | Êc             | Size       | Ihanged           | Rights    | Owner  |
| 1 🔝 🔐                                 |                                                                       | Farent directory         | 11/5/2013 7:30:34     | r      | 1.           |                |            | 11/9/2013 €:38:31 | r ×r ×r × | root   |
| SApache_CperOffice                    | 137 MiB                                                               | Application              | 11/8/2013 7:10:04     | а      | bashro       |                | 15G B      | 11/9/2013 1:07:15 | rno-rr    | kartik |
| 🚭 capturetext.exe                     | 3/466 KiB                                                             | Application              | 1178/2013 9(14)32     | а      | pronte 🗋     |                | 705 B      | 11/9/2013 1:07:15 | rno-rr    | kartik |
| 💼 desktop.ini                         | 585 B                                                                 | Contiguration            | 11/9/2013 6:09/40     | asi    |              |                |            |                   |           |        |
| Greenshot-INSTALLE .                  | 1,267 KiB                                                             | Application              | 1 /9/2013 6:57:59     | а      |              |                |            |                   |           |        |
| 🔚 Greenshot-INSTALLE .                | 1,267 KiB                                                             | Application              | 1 /8/2013 7:00:36     | а      |              |                |            |                   |           |        |
| 🗾 openfileresa-2.991-x8               | 507 MiB                                                               | ISO File                 | 11/8/2013 3:20:25     | а      |              |                |            |                   |           |        |
| PicPickPortable_5.2.8                 | 5,371 KiB                                                             | Application              | 11/8/2013 9:35:05     | а      |              |                |            |                   |           |        |
| 📓 Screen Grab Froinsta I              | 1 377 KiB                                                             | Application              | 11/8/2013 3:03:02     | d      |              |                |            |                   |           |        |
| 📅 ScreenshotCaptorSet .               | 0 024 KiD                                                             | Application              | 11/0/2010 9:20:10     | a      |              |                |            |                   |           |        |
| 🛒 shaqtexe                            | 65, 660 KiD                                                           | Application              | 11/0/2010 0:25:26     | a      |              |                |            |                   |           |        |
| WMware workstation                    | 490 MiB                                                               | Application              | 11/0/2013 6:30:11     | a      |              |                |            |                   |           |        |
| WMware workstation                    | 490 MiB                                                               | Application              | 11/8/2013 3:15:31     | a      |              |                |            |                   |           |        |
| VRTS_S=_HA_Solution                   | 963 MiB.                                                              | GZFI≥                    | 11/8/2013 3:30:20     | а      |              |                |            |                   |           |        |
| 😼 winsopòl (setup exe                 | 4,907 KiB*                                                            | <sup>6</sup> Application | 11/9/2013 (39934      | а      |              |                |            |                   |           |        |
|                                       |                                                                       |                          |                       |        |              |                |            |                   |           |        |
|                                       |                                                                       |                          |                       |        |              |                |            |                   |           |        |
| ¢                                     |                                                                       |                          |                       | >      | <            |                |            |                   |           | >      |
| 0 B of 2,683 MiB in C of 14           |                                                                       |                          |                       |        | 0 B of 727 I | 3 in Jcf 2     |            |                   |           |        |
| 🗄 🖉 F2 Rename 📲 F4 Edit               | : 睹 [5 Copy                                                           | / 🖾 FE Move 🃸            | F7 Create Directory 🕻 | < 101  | Delete 🚈 🛙   | 9 Properties 🧵 | L FTO Quit |                   |           |        |
| 1                                     |                                                                       |                          |                       |        |              |                |            | 🔒 SCP             |           | 201:50 |

| 5                                                                                                    | Downloads - kartik@                                                                                                    | Downloads - kartik@10.0.0.20 - WinSCP - 🗖 🛛 🕹                               |                                                                                                    |  |  |  |
|----------------------------------------------------------------------------------------------------|----------------------------------------------------------------------------------------------------|-----------------------------------------------------------------------------|----------------------------------------------------------------------------------------------------|--|--|--|
| Local Mark Elss Commands Ses                                                                                                    | son Options Kemote Help<br>₽ 🍣 🐘 🖂 🖃 🕅 🕅 🖉 💭 L'ete                                                                                                    | ult - 🐼 -                                                                   |                                                                                                    |  |  |  |
| L C: Galencay                                                                                                    | ↓ • → • 1 <b>1 1 1 1 1 1 1</b>                                                                                                    | 🛯 🕒 ker.ik 🕞 🖓 📆 🗐                                                          |                                                                                                    |  |  |  |
| Cill sersikartikiDownloads                                                                                                    |                                                                                                    | ubome/saitk                                                                 |                                                                                                    |  |  |  |
| Name Êxt Sz                                                                                                    | e Type Chargos At                                                                                                    | Name Êxt Siza                                                               | Changed Rights Cwhar                                                                                                    |  |  |  |
| <ul> <li>Apache_CpenOffice</li> <li>Apache_CpenOffice</li> <li>137 Mili</li> <li>apoturetext.exe</li> <li>8.486 Kili</li> <li>desktop.ini</li> <li>282 fi</li> <li>Greenshot-INSTALLE</li> <li>1.267 Kili</li> <li>Greenshot-INSTALLE</li> <li>1.267 Kili</li> <li>Greenshot-INSTALLE</li> <li>200 file</li> <li>200 file</li> <l< td=""><td>Parent i rectory         11/9/2013 7 59:34         r           Applester         11/9/2013 7 59:34         r           8 Applester         11/9/2013 7 59:34         r           8 Applester         11/9/2013 7 59:34         r           8 Applester         3% Co         3% Co           8 Confi         3% Co         3% Co           8 Appl         3% Co         3% Co           8 Appl         3% Co         3% Co           8 Appl         3% Co         3% Co           8 Appl         3% Co         3% Co           8 Appl         3% Co         3% Co           8 Appl         3% Co         3% Co           8 Appl         3% Co         3% Co           8 Appl         3% Co         3% Co           8 Appl         3% Co         3% Co           8 Appl         3% Co         3% Co           8 Appl         3% Co         3% Co           9 Appl         3% Co         3% Co           9 Appl         3% Co         3% Co           9 Appl         3% Co         3% Co           9 Appl         3% Co         3% Co           9 Appl         3% Co         3% Co</td><td>pying ? × B<br/>Cancel<br/>Minimize<br/>J1_bolane_x51.tar.gz<br/>Once finished.</td><td>11/9/2013 6:38:31         t-xt-xr-x         ront           11/9/2013 1:07:16         mr-r         kartik           11/9/2013 1:07:16         mr-r         kartik</td></l<></ul> | Parent i rectory         11/9/2013 7 59:34         r           Applester         11/9/2013 7 59:34         r           8 Applester         11/9/2013 7 59:34         r           8 Applester         11/9/2013 7 59:34         r           8 Applester         3% Co         3% Co           8 Confi         3% Co         3% Co           8 Appl         3% Co         3% Co           8 Appl         3% Co         3% Co           8 Appl         3% Co         3% Co           8 Appl         3% Co         3% Co           8 Appl         3% Co         3% Co           8 Appl         3% Co         3% Co           8 Appl         3% Co         3% Co           8 Appl         3% Co         3% Co           8 Appl         3% Co         3% Co           8 Appl         3% Co         3% Co           8 Appl         3% Co         3% Co           9 Appl         3% Co         3% Co           9 Appl         3% Co         3% Co           9 Appl         3% Co         3% Co           9 Appl         3% Co         3% Co           9 Appl         3% Co         3% Co | pying ? × B<br>Cancel<br>Minimize<br>J1_bolane_x51.tar.gz<br>Once finished. | 11/9/2013 6:38:31         t-xt-xr-x         ront           11/9/2013 1:07:16         mr-r         kartik           11/9/2013 1:07:16         mr-r         kartik |  |  |  |
| Scheenshuld aptor Set 8,324 Kit<br>snag Lexe 60,000 Kit<br>VMware-workstation 490 Mit<br>VMware-workstation 490 Mit<br>VRTS_SF_HA_Solution 968 Mit<br>VRTS_SF_HA_Solution 968 Mit<br>VRTS_SF_HA_Solution 968 Mit<br>VRTS_SF_HA_Solution 968 Mit                                                                                                    | 8 Δμρ1<br>8 Δμρ1<br>8 Δμρ1 Timeleft: 0:0154 Timele<br>8 Δμρ1 Eytes transfored: 30,060 KE Spees<br>8 Δμρ1<br>8 GZ Fi<br>8 Δμρ1 Letun 11/9/2013 7 19:34 4                                                                                                    | Aapsed D CC:05<br>I 0,000 KiD/s Cpeec (KiD/s):<br>UnImited                  |                                                                                                    |  |  |  |
|                                                                                                    | >                                                                                                    | <                                                                           | >                                                                                                    |  |  |  |
| 903 MiD of 2,000 MiD in 1 of 14                                                                                                    | oy 📑 F6 Move 💣 F7 Create Directory 🔀 F8 D                                                                                                    | U J of 727 D in U of 2<br>velete 📴 F9 Properties 👖 F10 Ouit                 | 🔒 SCP 🗐 0.03.34                                                                                                    |  |  |  |

While this is being done let us configure the hearbeat links on the two solaris systems

root@solaris11-1:~/.ssh# ipadm create-ip net1 root@solaris11-1:~/.ssh# ipadm create-addr -T static -a 12.12.12.12/24 net1/v4 root@solaris11-1:~/.ssh# ipadm create-ip net2 root@solaris11-1:~/.ssh# ipadm create-addr -T static -a 12.12.12.13/24 net2/v4 root@solaris11-1:~/.ssh# So We created two interfaces with IP addresses 12.12.12.12 and 12.12.12.13 on net1 and net2 respectively.

Similarly on the second node: root@solaris11-2:~/.ssh# ipadm create-ip net1 root@solaris11-2:~/.ssh# ipadm create-addr -T static -a 12.12.12.14/24 net1/v4 root@solaris11-2:~/.ssh# ipadm create-ip net2 root@solaris11-2:~/.ssh# ipadm create-addr -T static -a 12.12.12.15/24 net2/v4

NOTE: The heartbeat interfaces should be on a private LAN, here they are on the 12.12.12.X subnet

root@solaris11-1:~/.ssh# ping 12.12.12.14 12.12.12.14 is alive root@solaris11-1:~/.ssh# ping 12.12.12.15 12.12.12.15 is alive root@solaris11-1:~/.ssh#

root@solaris11-2:~/.ssh# ping 12.12.12.12 12.12.12.12 is alive root@solaris11-2:~/.ssh# ping 12.12.12.13 12.12.12.13 is alive root@solaris11-2:~/.ssh#

As you may see from above we pinged the interfaces of the other host from one another

By now the scp is over

root@solaris11-1:~/.ssh# cd ~kartik root@solaris11-1:/home/kartik# ls -al total 1974344 drwxr-xr-x 2 kartik staff 5 Nov 9 19:43 . dr-xr-xr-x 2 root root 2 Nov 9 18:38 .. -rw-r--r-- 1 kartik staff 159 Nov 9 13:07 .bashrc -rw-r--r-- 1 kartik staff 568 Nov 9 13:07 .profile -rw-r--r-- 1 kartik staff 1010115654 Nov 8 17:30 VRTS\_SF\_HA\_Solutions\_6.0.1\_Solaris\_x64.tar.gz root@solaris11-1:/home/kartik#

root@solaris11-1:/home/kartik# gzip -d VRTS\_SF\_HA\_Solutions\_6.0.1\_Solaris\_x64.tar.gz root@solaris11-1:/home/kartik#

root@solaris11-1:/home/kartik# tar xvf VRTS\_SF\_HA\_Solutions\_6.0.1\_Solaris\_x64.tar

root@solaris11-1:/home/kartik# cd dvd2-sol x64/ root@solaris11-1:/home/kartik/dvd2-sol x64# ls -al total 12 drwxr-xr-x 4 root root 4 Aug 3 2012. drwxr-xr-x 3 kartik staff 6 Nov 9 19:58 ... drwxr-xr-x 17 root root 20 Aug 3 2012 sol10 x64 drwxr-xr-x 17 root 20 Aug 3 2012 sol11 x64 root root@solaris11-1:/home/kartik/dvd2-sol x64# cd sol11 x64/ root@solaris11-1:/home/kartik/dvd2-sol x64/sol11 x64# ls -al total 105 drwxr-xr-x 17 root root 20 Aug 3 2012. drwxr-xr-x 4 root 4 Aug 3 2012 .. root

Veritas Dynamic Multi-Pathing (DMP)
 Veritas Cluster Server (VCS)
 Veritas Storage Foundation (SF)
 Veritas Storage Foundation and High Availability (SFHA)
 Veritas Storage Foundation Cluster File System HA (SFCFSHA)
 Symantec VirtualStore (SVS)
 Veritas Storage Foundation for Oracle RAC (SF Oracle RAC)
 Back to previous menu

Select a product to install: [1-7,b,q]

| drwxrwxr-x 4 root root     | 7 Aug 3 2012 cluster_server                            |
|----------------------------|--------------------------------------------------------|
| -rw-rr 1 root root         | 860 Aug 3 2012 copyright                               |
| drwxrwxr-x 10 root root    | 14 Aug 3 2012 docs                                     |
| drwxrwxr-x 3 root root     | 6 Aug 3 2012 dynamic_multipathing                      |
| drwxrwxr-x 3 root root     | 6 Aug 3 2012 file_system                               |
| -rwxr-xr-x 1 root root     | 6322 Jul 24 2012 installer                             |
| drwxrwxr-x 4 root root     | 4 May 7 2012 perl                                      |
| drwxrwxr-x 3 root root     | 4 Aug 3 2012 pkgs                                      |
| drwxrwxr-x 7 root root     | 18 Aug 3 2012 scripts                                  |
| drwxrwxr-x 4 root root     | 7 Aug 3 2012 storage foundation                        |
| drwxrwxr-x 4 root root     | 7 Aug 3 2012 storage foundation cluster file system ha |
| drwxrwxr-x 4 root root     | 7 Aug 3 2012 storage foundation for oracle rac         |
| drwxrwxr-x 4 root root     | 7 Aug 3 2012 storage foundation high availability      |
| drwxrwxr-x 3 root root     | 6 Aug 3 2012 virtualstore                              |
| drwxrwxr-x 3 root root     | 6 Aug 3 2012 volume manager                            |
| -rwxr-xr-x 1 root root     | 18331 Jul 24 2012 webinstaller                         |
| drwxrwxr-x 2 root root     | 3 Aug 3 2012 windows                                   |
| drwxrwxr-x 4 root root     | 4 Jul 24 2012 xprtl                                    |
| root@solaris11-1:/home/kar | tik/dvd2-sol_x64/sol11_x64#                            |
| -                          |                                                        |

root@solaris11-1:/home/kartik/dvd2-sol\_x64/sol11\_x64# ./installer

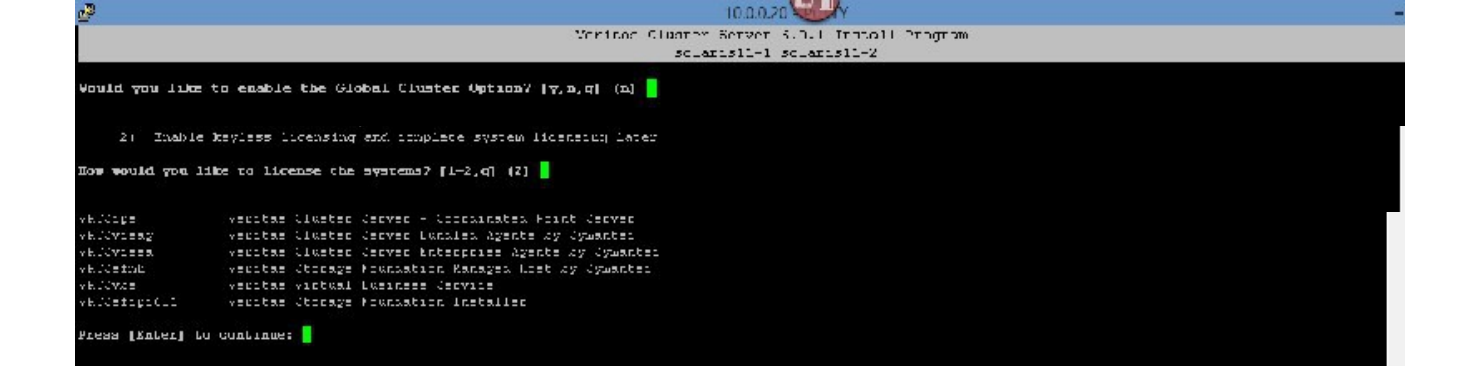

Choose option 2

Please choose option 3

Select default option# 2

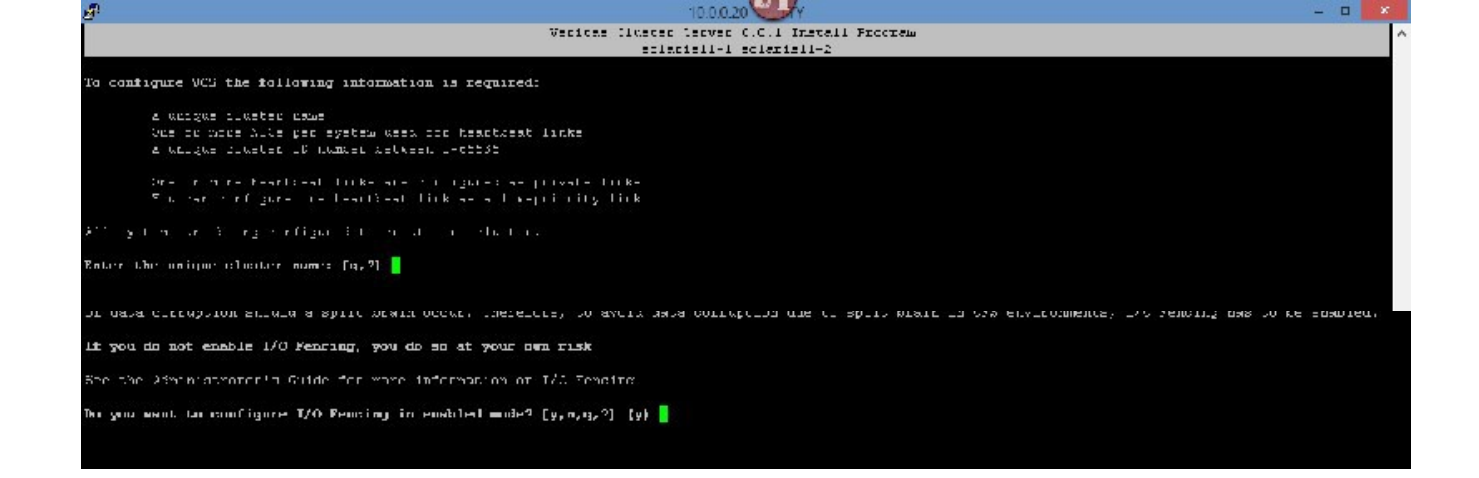

select "n"

hit enter

Select YES

Select YES

Press ENTER

The kollowing data is required to configure the Virtual IP of the fluster: i yubic NiC used by each system to the constar i Yurrual IF address era network bo you want to configure the Virtual IP (y,a,q,7) (b) y hittays NIC devices discovered on solarishin-1: (b,q,7) (net0) In solo to be the public NIC and by all systeme) (y,a,q,b,2) (y) Inter the NDC for Virtual IF of the Cluster to use on solarishin: (b,q,7) (net0) In solo to be the public NIC and by all systeme) (y,a,q,b,2) (y) Inter the NDC for Virtual IF of the Cluster to use on solarishin: (b,q,7) (net0) In solo to be the public NIC and by all systeme) (y,a,q,b,2) (y) Inter the Virtual IF address for the Cluster: (b,q,7) 10.0.0.050 Inter the WetBook for IP 10.0.0.50 (net,q,7) (255.255.255.0) Meritar Cluster Stavet 6.0.. Eastall Drogram colorishi = solor 2 Cluster Virtual IP verification: NCC: moch The the Virtual IP verification: NCC: moch The the constart (b,q,n) (y)

WE will name our cluster as "ourcluster"

select default option# 1

Just accept the fdefaults ansd say yes "y"

Select YES for this

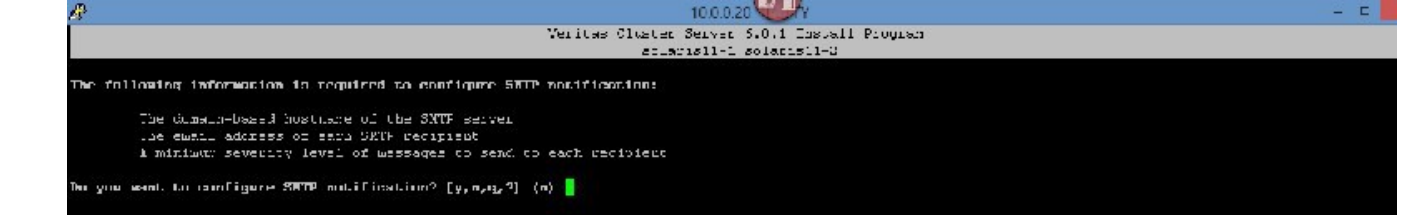

Select NO for this

Select YES for this

select yes

select No

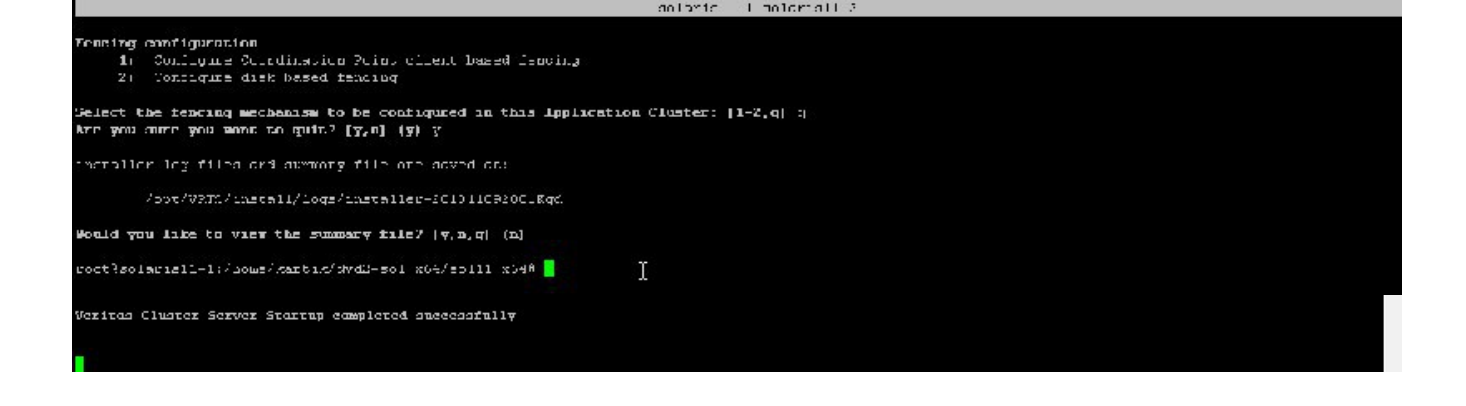

Select No

Select "q"

root@solaris11-1:/home/kartik/dvd2-sol\_x64/sol11\_x64# tail -f /var/VRTSvcs/log/

CmdServer-log\_A.log engine\_A.log hastart.log HostMonitor\_A.log tmp/ uuidconfig.log root@solaris11-1:/home/kartik/dvd2-sol\_x64/sol11\_x64# tail -f /var/VRTSvcs/log/engine\_A.log SMF\_METHOD=start SMF\_RESTARTER=svc:/system/svc/restarter:default SMF\_ZONENAME=global TZ=localtime

2013/11/09 20:44:39 VCS INFO V-16-6-15002 (solaris11-2) hatrigger:hatrigger executed /opt/VRTSvcs/bin/internal\_triggers/dump\_tunables solaris11-2 1 successfully 2013/11/09 20:44:40 VCS INFO V-16-1-10304 Resource webip (Owner: Unspecified, Group: ClusterService) is offline on solaris11-2 (First probe) 2013/11/09 20:44:40 VCS NOTICE V-16-1-10438 Group ClusterService has been probed on system solaris11-2 2013/11/09 20:44:44 VCS NOTICE V-16-1-10438 Group VCShmg has been probed on system solaris11-2 2013/11/09 20:44:44 VCS NOTICE V-16-1-10435 Group VCShmg will not start automatically on System solaris11-2 as the system is not a part of AutoStartList attribute of the group.

root@solaris11-1:/home/kartik/dvd2-sol\_x64/sol11\_x64# export PATH=\$PATH:/opt/VRTSvcs/bin root@solaris11-1:/home/kartik/dvd2-sol\_x64/sol11\_x64# hastatus -sum

| SYSTEM ST          | ATE              |          |          |          |        |
|--------------------|------------------|----------|----------|----------|--------|
| System             | State            | Frozer   | 1        |          |        |
| A colorial1 1      |                  | 1        | 0        |          |        |
| A Solalisti-I      | KUMMING          | J        | 0        |          |        |
| A solaris11-2      | RUNNINC          | Ĵ        | 0        |          |        |
| GROUP STA<br>Group | ATE<br>System    | Probed   | AutoD    | bisabled | State  |
| B ClusterServi     | ce solaris11-1   | Y        | Ν        | Ol       | NLINE  |
| B ClusterServi     | ce solaris11-2   | Y        | Ν        | O        | FFLINE |
| root@solaris11     | -1:/home/kartik/ | dvd2-sol | _x64/sol | 11_x64#  |        |

## YOUR FRIENDS ARE THESE VCS COMMANDS:

export PATH=\$PATH:/opt/VRTSvcs/bin

hastatus -sum

tail -f /var/VRTSvcs/log/engine\_A.log NOTE: ALWAYS KEEP THIS COMMAND RUNNING IN A SEPERATE PUTTY SESSION ON ONE OF THE CLUSTER NODES.

NOW WE WILL INSTALL A NON GLOBAL ZONE AND MAKE IT "HIGHLY AVAILABLE" (HA) (PUIT IT UNDER VCS CONTROL).

FISRT WE HAVE TO CONFIGURE SHARED STORAGE(STORAGE THAT IS SEEN BY BOTH NODES – DRIVES THAT ARE SEEN BY BOTH NODES, HOWEVER, ARE UNDER THE CONROL OF ONLY ONE NODE AT A TIME)

WE WILL MAKE USE OF OPENFILER ISCSI TO DO TAT.

WE HAVWE TO SET UP ISCSI DISCOVERY ON OUR SOLARIS SYSTEMS, THIS IS ACCOMPLISHED IN TWO EASY COMMANDS.

REMEMBER THE IP ADDRESS OF OPENFILER IS 10.0.0.10

run the following commands on both nodes:

root@solaris11-1:/home/kartik/dvd2-sol\_x64/sol11\_x64# iscsiadm add discovery-address 10.0.0.10:3260 root@solaris11-1:/home/kartik/dvd2-sol\_x64/sol11\_x64# iscsiadm modify discovery --sendtargets enable root@solaris11-1:/home/kartik/dvd2-sol\_x64/sol11\_x64# devfsadm -i iscsi

and lo and behold

root@solaris11-1:/home/kartik/dvd2-sol\_x64/sol11\_x64# format Searching for disks...done

AVAILABLE DISK SELECTIONS:

0. c8t0d0 <VMware,-VMware Virtual S-1.0-16.00GB> /pci@0,0/pci15ad,1976@10/sd@0,0 1. c9t2d0 <OPNFILER-VIRTUAL-DISK-0 cyl 2237 alt 2 hd 255 sec 63> /iscsi/disk@0000iqn.2006-01.com.openfiler%3Atsn.327aef9847e80001,0 2. c9t3d0 <OPNFILER-VIRTUAL-DISK-0 cyl 2237 alt 2 hd 255 sec 63> /iscsi/disk@0000iqn.2006-01.com.openfiler%3Atsn.327aef9847e80001,1 Specify disk (enter its number):

we see our two SAN drives, they are: c9t2d0 and c9t3d0 Hiot Ctrl-d

and on node solaris11-2

root@solaris11-2:~/.ssh# iscsiadm add discovery-address 10.0.0.10:3260 root@solaris11-2:~/.ssh# iscsiadm modify discovery --sendtargets enable root@solaris11-2:~/.ssh# devfsadm -i iscsi root@solaris11-2:~/.ssh# format Searching for disks...done AVAILABLE DISK SELECTIONS: 0. c8t0d0 <VMware,-VMware Virtual S-1.0-16.00GB> /pci@0,0/pci15ad,1976@10/sd@0,0 1. c9t2d0 <OPNFILER-VIRTUAL-DISK-0 cyl 2237 alt 2 hd 255 sec 63> /iscsi/disk@0000iqn.2006-01.com.openfiler%3Atsn.327aef9847e80001,0 2. c9t3d0 <OPNFILER-VIRTUAL-DISK-0 cyl 2237 alt 2 hd 255 sec 63> /iscsi/disk@0000iqn.2006-01.com.openfiler%3Atsn.327aef9847e80001,1 Specify disk (enter its number): Hit Ctrl-d

# NOW WE WILL CREATE A ZPOOL ON ONE OF THE SHARED DRIVES(LUN'S) AND CREATE A ZFS FILESYSTEM ON THAT ZPOOL AND USE IT AS THE ROOT FOR OUR SOLARIS NON GOBAL ZONE

ON NODE 1(solaris11-1) root@solaris11-1:/home/kartik/dvd2-sol\_x64/sol11\_x64# zpool create spool c9t2d0

root@solaris11-1:/home/kartik/dvd2-sol x64/sol11 x64# zpool create spool c9t2d0 root@solaris11-1:/home/kartik/dvd2-sol x64/sol11 x64# zfs create spool/mnt root@solaris11-1:/home/kartik/dvd2-sol x64/sol11 x64# zonecfg -z testzone Use 'create' to begin configuring a new zone. zonecfg:testzone> create -b zonecfg:testzone> set zonepath=/spool/mnt/testzone zonecfg:testzone> set ip-type=shared zonecfg:testzone> add net zonecfg:testzone:net> set physical=net0 zonecfg:testzone:net> set address=10.0.0.60 zonecfg:testzone:net> end zonecfg:testzone> verify zonecfg:testzone> commit zonecfg:testzone> zonecfg:testzone> exit root@solaris11-1:/home/kartik/dvd2-sol x64/sol11 x64#

root@solaris11-1:/home/kartik/dvd2-sol\_x64/sol11\_x64# zoneadm -z testzone install The following ZFS file system(s) have been created: spool/mnt/testzone Progress being logged to /var/log/zones/zoneadm.20131110T112051Z.testzone.install Image: Preparing at /spool/mnt/testzone/root.

PROGRESS:

root@solaris11-1:/home/kartik/dvd2-sol\_x64/sol11\_x64# zoneadm -z testzone install The following ZFS file system(s) have been created: spool/mnt/testzone Progress being logged to /var/log/zones/zoneadm.20131110T112051Z.testzone.install Image: Preparing at /spool/mnt/testzone/root.

AI Manifest: /tmp/manifest.xml.G6a4Bq SC Profile: /usr/share/auto\_install/sc\_profiles/enable\_sci.xml Zonename: testzone Installation: Starting ...

Creating IPS image Startup linked: 1/1 done Installing packages from: solaris origin: http://pkg.oracle.com/solaris/release/ DOWNLOAD PKGS FILES XFER (MB) SPEED Completed 183/183 33556/33556 222.2/222.2 782k/s

| PHASE                  | ITEMS       |
|------------------------|-------------|
| Installing new actions | 41103/46825 |

## **PROGRESS**:

| Updating package state database | Done |
|---------------------------------|------|
| Updating image state            | Done |
| Creating fast lookup database   | Done |
| Installation: Succeeded         |      |

Note: Man pages can be obtained by installing pkg:/system/manual

done.

Done: Installation completed in 624.658 seconds.

Next Steps: Boot the zone, then log into the zone console (zlogin -C)

to complete the configuration process.

Log saved in non-global zone as /spool/mnt/testzone/root/var/log/zones/zoneadm.20131110T112051Z.testzone.install root@solaris11-1:/home/kartik/dvd2-sol\_x64/sol11\_x64#

SO NOW OPEN ANOTHER PUTTY WINDOW OF solaris11-1

IN THE FIRST WINDOW TYPE: root@solaris11-1:/home/kartik/dvd2-sol\_x64/sol11\_x64# zoneadm -z testzone boot IN THE SECOND WINDOW JUST OPENED TYPE: System Configuration Tool enables you to specify the following configuration parameters for your newly-installed Oracle Solaris 11 system: [ - system hostname, time zone, user and root accounts, name services System Configuration Tool produces an SMF profile file in /system/volatile/scit\_profile.xml. How to navigate through this tool: - Use the function keys listed at the bottom of each screen to move from screen to screen and to perform other operations. - Use the up/down arrow keys to change the selection or to move between input fields. - If your keyboard does not have function keys, or they do not respond, press ESC; the legend at the bottom of the screen will change to show the ESC keys for navigation and other functions.

F2 Continue F6 Help F9 Quit

Hit Esc 2

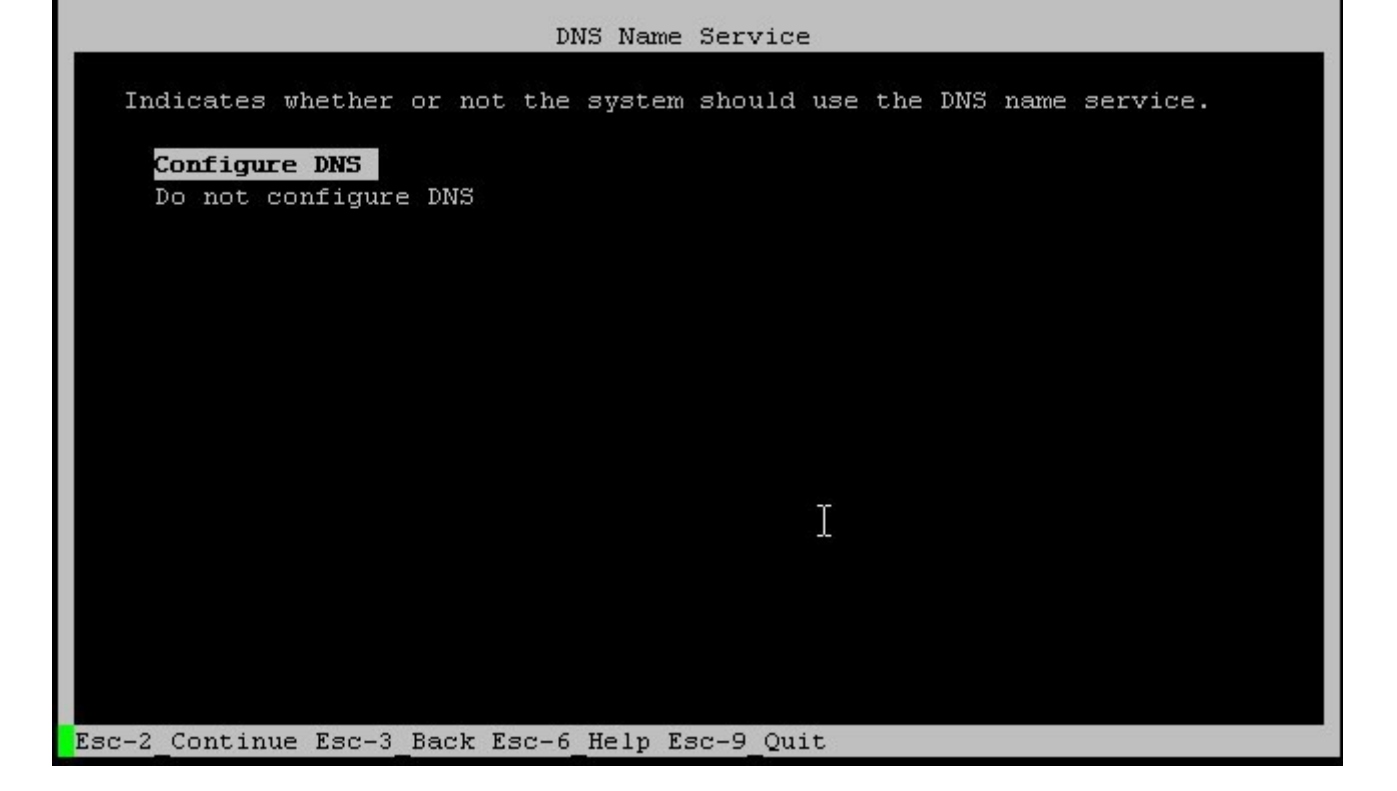

Hot Esc 2

Hit Esc 2

| DNS Search List                                                                                                    |
|----------------------------------------------------------------------------------------------------|
| Enter a list of domains to be searched when a DNS query is made. If no<br>domain is entered, only the DNS domain chosen for this system will be<br>searched. |
| Search domain:<br>Search domain:<br>Search domain:<br>Search domain:<br>Search domain:<br>Search domain:                                                     |
|                                                                                                    |
| 3C-2 Continue Esc-3 Back Esc-6 Help Esc-9 Quit                                                                                                    |

type in your routers IP address, mine is 10.0.0.1

Hit Esc 2

type in your domain from your ISP, mine is comcast.net, Hit Esc 2

| Time Zone: Regions                              |
|-------------------------------------------------|
| Select the region that contains your time zone. |
| Regions                                         |
| dadaaaadaaaaaaaaaaaaaaaaaaaaaaaaaaaaaa          |
| Africa<br>Americas                              |
| Antarctica<br>Arctic Ocean                      |
| Asia                                            |
| Australia                                       |
| Europe<br>Indian Ocean                          |
| Pacific Ocean                                   |
|                                                 |
|                                                 |
| Fac-2 Continue Fac-3 Back Fac-6 Heln Fac-9 Quit |

"None" is fine, hit Esc 2

I will select Americas – Central Time, hit Esc 2

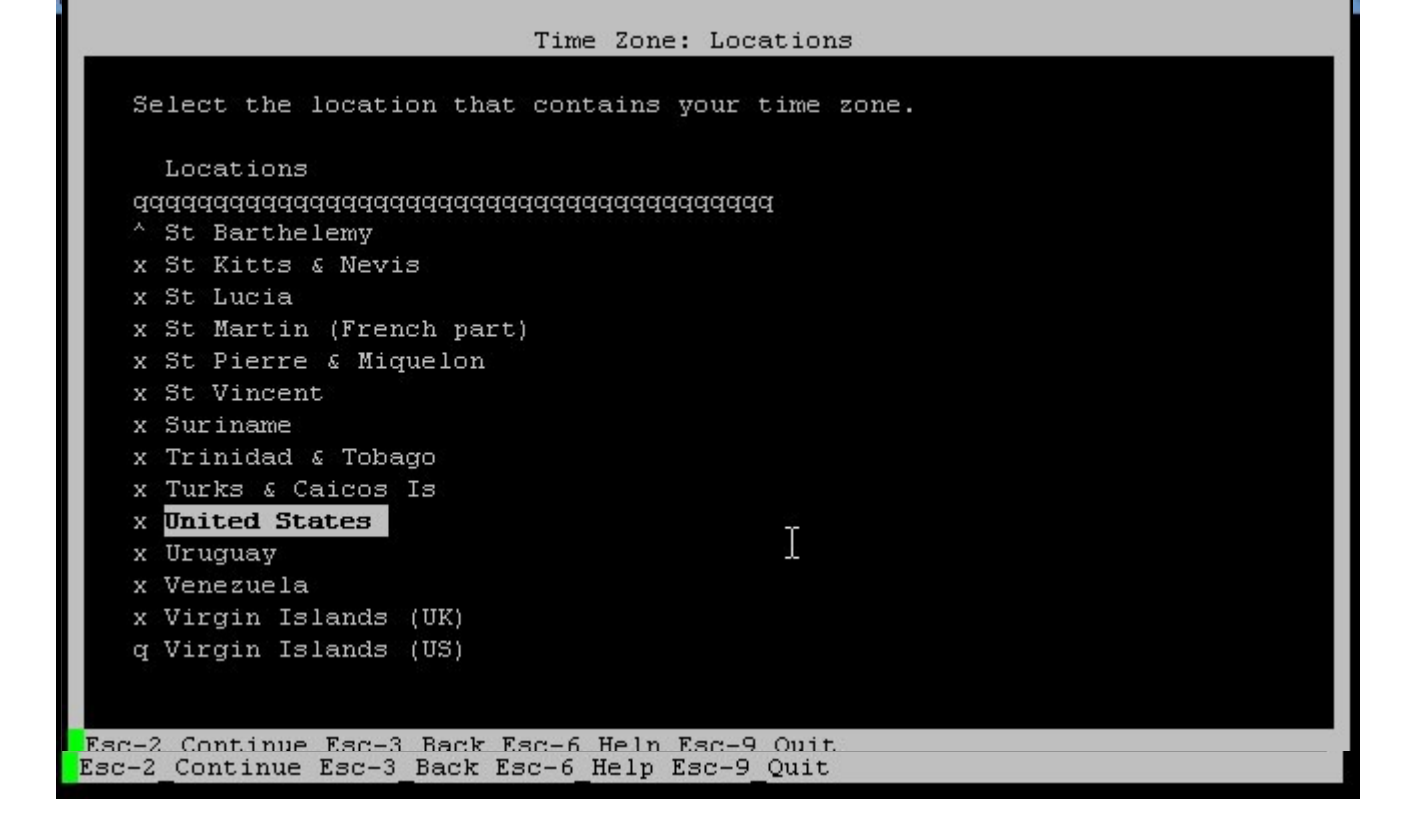

Esc 2

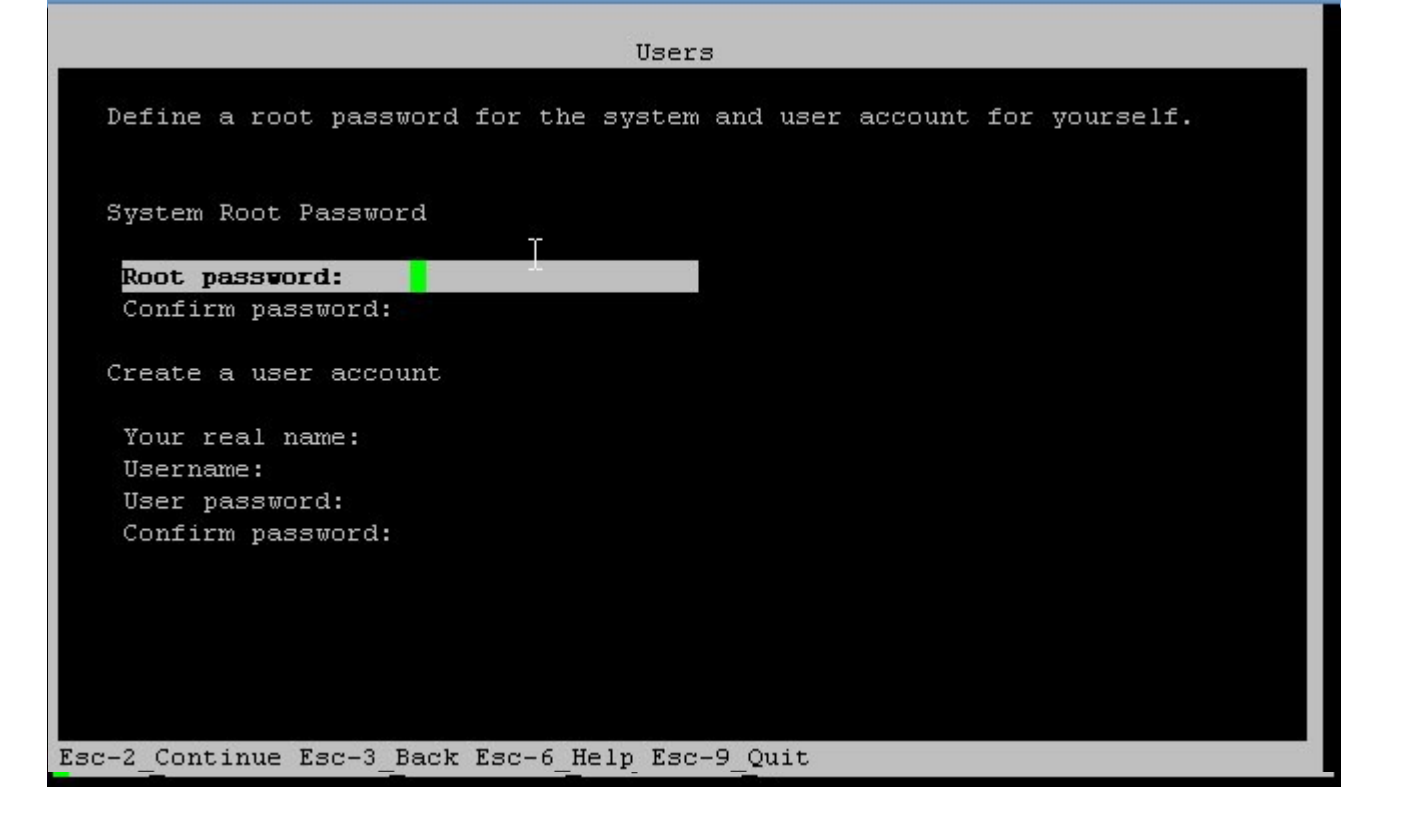

## System Configuration Summary Review the settings below before continuing. Go back (F3) to make changes. q Time Zone: US/Central х x Language: \*The following[can be changed when logging in. x Default language: C/POSIX x Terminal type: vt100 x Users: x Username: kartik x Network: x Computer name: testzone x Name service: DNS x DNS servers: 10.0.0.1 x DNS Domain search list: comcast.net x Support configuration: v Not generating a Support profile as OCM and ASR services are not Esc-2 Apply Esc-3 Back Esc-6 Help Esc-9 Quit

Esc 2

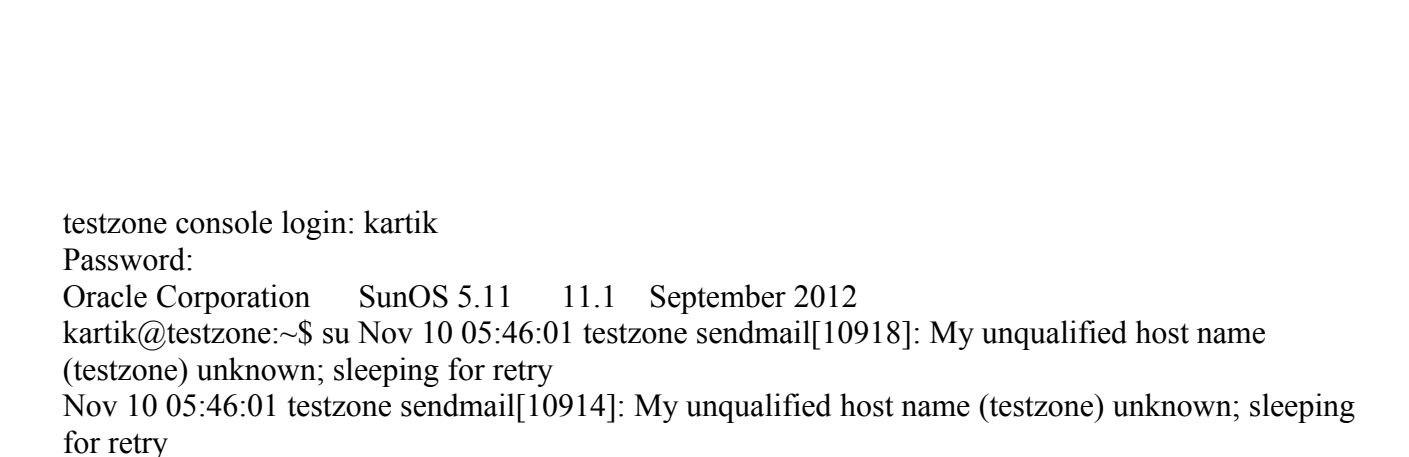

kartik@testzone:~\$ su -Password:

offile successfully generated. up Jyster Countygration Tool, Log is eveniatic at: m/vplatile/syscontig/syscontig.log.llUUL mis bastone

leetabbe soosole login: 🚦

Nov 10 05:46:32 testzone su: 'su root' succeeded for kartik on /dev/console Oracle Corporation SunOS 5.11 11.1 September 2012 root@testzone:~# Nov 10 05:47:01 testzone sendmail[10918]: unable to qualify my own domain name (testzone) -- using short name

## NOW ADD THE CLUSTER NODES TO THIS ZONE'S HOSTS FILE

root@testzone:~# svcadm disable sendmail root@testzone:~# echo "10.0.0.20 solaris11-1" >> /etc/hosts root@testzone:~# echo "10.0.0.30 solaris11-2" >> /etc/hosts root@testzone:~#

#### NOW WE HAVE TO ADD THIS ZONE TO VCS

GO BACK TO NODE 1 (solaris11-1)

root@solaris11-1:/home/kartik/dvd2-sol\_x64/sol11\_x64# hastatus -sum

| SYSTEM STA      | АТЕ           |        |       |         |        |
|-----------------|---------------|--------|-------|---------|--------|
| System          | State         | Frozer | 1     |         |        |
| A solaris11-1   | RUNNING       | G      | 0     |         |        |
| A solaris11-2   | RUNNING       | Ĵ      | 0     |         |        |
| GROUP STA       | ГЕ            |        |       |         |        |
| Group S         | System        | Probed | AutoD | isabled | State  |
| B ClusterServic | e solaris11-1 | Y      | Ν     | O       | NLINE  |
| B ClusterServic | e solaris11-2 | Y      | Ν     | O       | FFLINE |

root@solaris11-1:/home/kartik/dvd2-sol\_x64/sol11\_x64# hagrp -add testgrp

VCS WARNING V-16-1-11335 Configuration must be ReadWrite : Use haconf -makerw

root@solaris11-1:/home/kartik/dvd2-sol\_x64/sol11\_x64# haconf -makerw

root@solaris11-1:/home/kartik/dvd2-sol\_x64/sol11\_x64# hagrp -add testgrp

VCS NOTICE V-16-1-10136 Group added; populating SystemList and setting the Parallel attribute recommended before adding resources

root@solaris11-1:/home/kartik/dvd2-sol\_x64/sol11\_x64# hagrp -modify testgrp Parallel 0

root@solaris11-1:/home/kartik/dvd2-sol\_x64/sol11\_x64# hagrp -modify testgrp SystemList solaris11-1 0 solaris11-2 1

root@solaris11-1:/home/kartik/dvd2-sol\_x64/sol11\_x64# hagrp -modify testgrp AutoStartList solaris11-1

root@solaris11-1:/tmp# hares -add vcspool Zpool testgrp

VCS NOTICE V-16-1-10242 Resource added. Enabled attribute must be set before agent monitors

root@solaris11-1:/tmp# hares -modify vcspool Critical 1

root@solaris11-1:/tmp# hares -modify vcspool ChkZFSMounts 1

root@solaris11-1:/tmp# hares -modify vcspool FailMode continue

root@solaris11-1:/tmp# hares -modify vcspool ForceOpt 1

root@solaris11-1:/tmp# hares -modify vcspool ForceRecoverOpt 0

root@solaris11-1:/tmp# zpool list

NAME SIZE ALLOC FREE CAP DEDUP HEALTH ALTROOT

rpool 15.6G 7.29G 8.33G 46% 1.00x ONLINE -

spool 17.1G 448M 16.7G 2% 1.00x ONLINE -

root@solaris11-1:/tmp# hares -modify vcspool PoolName spool

root@solaris11-1:/tmp# hares -modify vcspool AltRootPath /

root@solaris11-1:/tmp# hares -modify vcspool ZoneResName vcszone

root@solaris11-1:/tmp#

root@solaris11-1:/tmp# hares -modify vcspool Enabled 1

root@solaris11-1:/tmp# hazonesetup -g testgrp -r vcszone -z testzone -p abc123 -a -s solaris11-1,solaris11-2

V-16-34-1107 Group testgrp is already present

VCS WARNING V-16-1-10563 Key solaris11-1 already in list.

VCS WARNING V-16-1-10563 Key solaris11-1 already in list.

VCS WARNING V-16-1-10563 Key solaris11-2 already in list.

bash: /opt/VRTSvcs/bin/halogin: No such file or directory

root@solaris11-1:/tmp#

root@solaris11-1:/tmp# hares -link vcszone vcspool

root@solaris11-1:/tmp#haconf -dump

NOW WE COPY OVER THE ZONE CONFIGURATION FILES FROM NODE1 TO NODE 2, THESE ARE LOCATED ON /etc/zones on NODE1

root@solaris11-1:/etc/zones# cd /etc/zones root@solaris11-1:/etc/zones# ls -al total 28 drwxr-xr-x 2 root sys 10 Nov 10 05:31 . drwxr-xr-x 80 root sys 179 Nov 10 05:34 .. -rw-r--r-- 1 root sys 345 Nov 10 05:31 index lrwxrwxrwx 1 root root 16 Nov 9 13:03 SUNWdefault.xml -> ./SYSdefault.xml -r--r-- 1 root bin 375 Sep 19 2012 SYSblank.xml

```
bin
                       368 Sep 19 2012 SYSdefault-shared-ip.xml
-r--r-- 1 root
                       492 Sep 19 2012 SYSdefault.xml
-r--r-- 1 root
               bin
                           16 Nov 9 13:03 SYSsolaris.xml -> ./SYSdefault.xml
lrwxrwxrwx 1 root
                  root
                       494 Sep 19 2012 SYSsolaris10.xml
-r--r-- 1 root
               bin
                        405 Nov 10 05:19 testzone.xml
-rw-r--r-- 1 root
               root
root@solaris11-1:/etc/zones# cat index
# ident "%Z%%M% %I%
                       %E% SMI"
# Copyright 2005 Sun Microsystems, Inc. All rights reserved.
# Use is subject to license terms.
#
# DO NOT EDIT: this file is automatically generated by zoneadm(1M)
\# and zonecfg(1M). Any manual changes will be lost.
#
global:installed:/
testzone:installed:/spool/mnt/testzone:3c02adee-7da4-40ab-d0c6-bfe4820aacc3
root@solaris11-1:/etc/zones# cat testzone.xml
<?xml version="1.0" encoding="UTF-8"?>
<!DOCTYPE zone PUBLIC "-//Sun Microsystems Inc//DTD Zones//EN"
"file:///usr/share/lib/xml/dtd/zonecfg.dtd.1">
<!--
DO NOT EDIT THIS FILE. Use zonecfg(1M) instead.
-->
<zone name="testzone" zonepath="/spool/mnt/testzone" autoboot="false" brand="solaris" ip-
type="shared">
<network physical="net0" address="10.0.0.60" configure-allowed-address="true"/>
</zone>
root@solaris11-1:/etc/zones#
root@solaris11-1:/etc/zones# scp index solaris11-2:/etc/zones
            100%
index
***************************| 345
                                00:00
root@solaris11-1:/etc/zones# scp testzone.xml solaris11-2:/etc/zones
testzone.xml
              100%
**********************
                                00:00
root@solaris11-1:/etc/zones#
NOW GO TO NODE 2 AND EDIT THE index file
```

root@solaris11-2:/etc/zones# vi index
# ident "%Z%%M% %I% %E% SMI"
# Copyright 2005 Sun Microsystems, Inc. All rights reserved.
# Use is subject to license terms.
#
# DO NOT EDIT: this file is automatically generated by zoneadm(1M)
# and zonecfg(1M). Any manual changes will be lost.
#
global:installed:/

testzone:installed:/spool/mnt/testzone:3c02adee-7da4-40ab-d0c6-bfe4820aacc3

~

WE WILL REPLACE "installed" in testzone by "configured", AND WE WILL REMOVE THE uuid ENTRY, SO AFTER EDITS IT LOOKS LIKE THIS:

root@solaris11-2:/etc/zones# vi index root@solaris11-2:/etc/zones# cat index # ident "%Z%%M% %I% %E% SMI" # Copyright 2005 Sun Microsystems, Inc. All rights reserved. # Use is subject to license terms. # # DO NOT EDIT: this file is automatically generated by zoneadm(1M) # and zonecfg(1M). Any manual changes will be lost. # global:installed:/ testzone:configured:/spool/mnt/testzone: root@solaris11-2:/etc/zones#

### NOW GO BACK TO NODE 1 halt testzone on solaris11-1 and export spool

root@solaris11-1:/etc/zones# zoneadm -z testzone halt root@solaris11-1:/etc/zones# zpool export spool root@solaris11-1:/etc/zones#

root@solaris11-1:/etc/zones# hastatus -sum

| SYSTEM ST<br>System                                                                         | TATE<br>State                                                    | Frozer           | 1           |                           |                                      |
|---------------------------------------------------------------------------------------------|------------------------------------------------------------------|------------------|-------------|---------------------------|--------------------------------------|
| A solaris11-1<br>A solaris11-2                                                              | RUNNING<br>RUNNING                                               |                  | 0<br>0      |                           |                                      |
| GROUP STA<br>Group                                                                          | ATE<br>System                                                    | Probed           | AutoDis     | abled                     | State                                |
| <ul><li>B ClusterServi</li><li>B ClusterServi</li><li>B testgrp</li><li>B testgrp</li></ul> | ice solaris11-1<br>ice solaris11-2<br>solaris11-1<br>solaris11-2 | Y<br>Y<br>Y<br>Y | N<br>N<br>N | ON<br>OF<br>OFFLI<br>PART | JLINE<br>FLINE<br>INE FAULTED<br>IAL |

-- RESOURCES FAILED
| Group                     | Туре                 | Resource         | System      |          |
|---------------------------|----------------------|------------------|-------------|----------|
| D testgrp                 | Zone                 | vcszone          | solaris11-1 |          |
| RESOURO<br>Group          | CES ONLIN<br>Type    | NING<br>Resource | System      | IState   |
| F testgrp<br>root@solaris | Zone<br>11-1:/etc/zo | vcszone<br>ones# | solaris11-2 | W_ONLINE |

CLEAR THE FAULTS ON NODE1 (solaris11-1)

root@solaris11-1:/etc/zones# hares -clear vcszone -sys solaris11-1 root@solaris11-1:/etc/zones#

root@solaris11-1:/etc/zones# hastatus -sum

|    | SYSTEM S7    | TATE           |        |      |          |        |
|----|--------------|----------------|--------|------|----------|--------|
|    | System       | State          | Froze  | n    |          |        |
|    |              |                |        |      |          |        |
| А  | solaris11-1  | RUNNINC        | í      | 0    |          |        |
| А  | solaris11-2  | RUNNINC        | f      | 0    |          |        |
|    |              |                |        |      |          |        |
|    | GROUP STA    | ATE            |        |      |          |        |
|    | Group        | System         | Probed | Auto | Disabled | State  |
|    |              |                |        |      |          |        |
| В  | ClusterServi | ce solaris11-1 | Y      | Ν    | 0        | NLINE  |
| В  | ClusterServi | ce solaris11-2 | Y      | Ν    | 0        | FFLINE |
| В  | testgrp      | solaris11-1    | Y      | Ν    | OFFL     | LINE   |
| В  | testgrp      | solaris11-2    | Y      | Ν    | ONLI     | INE    |
| ro | ot@solaris11 | -1:/etc/zones# |        |      |          |        |

Now run this command on node2:

root@solaris11-2:/etc/zones# export PATH=\$PATH:/opt/VRTSvcs/bin root@solaris11-2:/etc/zones# hazonesetup -g testgrp -r vcszone -z testzone -p abc123 -a -s solaris11-1,solaris11-2 V-16-34-1107 Group testgrp is already present VCS WARNING V-16-1-10563 Key solaris11-1 already in list. VCS WARNING V-16-1-10563 Key solaris11-1 already in list. VCS WARNING V-16-1-10563 Key solaris11-2 already in list. VCS WARNING V-16-1-10563 Key solaris11-2 already in list. VCS WARNING V-16-1-10563 Key solaris11-2 already in list. VCS WARNING V-16-1-10563 Key solaris11-2 already in list. VCS WARNING V-16-1-10563 Key solaris11-2 already in list. VCS WARNING V-16-1-10563 Key solaris11-2 already in list. VCS WARNING V-16-1-10563 Key solaris11-2 already in list. V-16-34-1114 Resource vcszone already present bash: /opt/VRTSvcs/bin/halogin: No such file or directory root@solaris11-2:/etc/zones#

## Now we will test switching the zone from one node to another

check which node the service Group (zone) is running:

root@solaris11-2:/etc/zones# hastatus -sum

|    | SYSTEM ST    | ΓΑΤΕ            |       |     |        |          |        |
|----|--------------|-----------------|-------|-----|--------|----------|--------|
|    | System       | State           | Fro   | zen |        |          |        |
|    | 2            |                 |       |     |        |          |        |
| A  | solaris11-1  | RUNNINC         | ť     | 0   |        |          |        |
| А  | solaris11-2  | RUNNING         | f     | 0   |        |          |        |
|    |              |                 |       | -   |        |          |        |
|    | GROUP STA    | ATE             |       |     |        |          |        |
|    | Group        | System          | Prohe | h   | Auto   | Disabled | State  |
|    | oroup        | System          | 11000 | a   | 1 Iuto | Dibuoita | State  |
| В  | ClusterServ  | ice solaris11-1 | Y     | •   | Ν      | 0        | NLINE  |
| B  | ClusterServ  | ice solaris11-2 | Ŷ     | -   | N      | 0        | FFLINE |
| R  | testorn      | solaris11-1     | Y I   | N   | 1,     | OFFL     | INE    |
| D  | tostgrp      | colorial 1 2    | v     | N   |        | ONU      |        |
| D  | lesigip      | solaris11-2     | I     | IN  |        | UNLI     | INE    |
| ro | ot@solar1s11 | -2:/etc/zones#  |       |     |        |          |        |

it is running on node 2, to test our work, we will try to switch it to node 1

on either node run the command: hagrp -switch testgrp -to solaris11-1

```
root@solaris11-1:/etc/zones# hagrp -switch testgrp -to solaris11-1
root@solaris11-1:/etc/zones#
```

constantly keep typing this command on either node:

hastatus -sum

root@solaris11-2:/etc/zones# hastatus -sum

| SYSTEM ST     | ΓΑΤΕ             |        |       |         |        |
|---------------|------------------|--------|-------|---------|--------|
| System        | State            | Frozer | ı     |         |        |
|               |                  |        |       |         |        |
| A solaris11-1 | RUNNING          | Ĵ      | 0     |         |        |
| A solaris11-2 | RUNNING          | 3      | 0     |         |        |
|               |                  |        |       |         |        |
| GROUP ST.     | ATE              |        |       |         |        |
| Group         | System           | Probed | AutoD | isabled | State  |
| <b>·</b> T    | <b>J</b> ·       |        |       |         |        |
| B ClusterServ | rice solaris11-1 | Y      | Ν     | O       | NLINE  |
| B ClusterServ | rice solaris11-2 | Y      | Ν     | O       | FFLINE |

| B testgrp    | solaris11-1     | Y        | Ν | STAR       | FING PARTIAL |
|--------------|-----------------|----------|---|------------|--------------|
| B testgrp    | solaris11-2     | Y        | Ν | OFFLI      | NE           |
|              |                 |          |   |            |              |
| RESOUR       | CES ONLINI      | NG       |   |            |              |
| Group        | Туре            | Resource |   | System     | IState       |
|              |                 |          |   |            |              |
| F testgrp    | Zone            | vcszone  | S | olaris11-1 | W_ONLINE     |
| root@solaris | s11-2:/etc/zone | es#      |   |            |              |
| <u> </u>     |                 |          |   |            |              |

root@solaris11-2:/etc/zones# hastatus -sum

|   | SYSTEM ST   | ΓΑΤΕ            |        |      |                |
|---|-------------|-----------------|--------|------|----------------|
|   | System      | State           | Froze  | n    |                |
|   |             |                 |        |      |                |
| А | solaris11-1 | RUNNINC         | Ĵ      | 0    |                |
| А | solaris11-2 | RUNNINC         | í      | 0    |                |
|   |             |                 |        |      |                |
|   | GROUP STA   | ATE             |        |      |                |
|   | Group       | System          | Probed | Auto | Disabled State |
|   |             |                 |        |      |                |
| В | ClusterServ | ice solaris11-1 | Y      | Ν    | ONLINE         |
| В | ClusterServ | ice solaris11-2 | Y      | Ν    | OFFLINE        |
| В | testgrp     | solaris11-1     | Y      | Ν    | ONLINE         |
| В | testgrp     | solaris11-2     | Y      | Ν    | OFFLINE        |
|   | P           |                 | -      | 1    | OII DH (D      |

So, we have successfully implemented zone failover/switchover.